# แนวทางปฏิบัติและระบบการควบคุมภายใน การจ่ายเงินผ่านระบบอิเล็กทรอนิกส์ (KTB CORPORATE ONLINE) ของหน่วยงานในส่วนภูมิภาค และหน่วยงาน ส่วนกลางที่ตั้งในส่วนภูมิภาค

โดย กลุ่มพัฒนาระบบงานคลัง กองคลัง กรมประมง

16 ตุลาคม 2560

- หนังสือกระทรวงการคลัง ด่วนที่สุด ที่ กค 0402.2/ว 103 ลงวันที่ 1 กันยายน 2559 กระทรวงการคลังได้กำหนดหลักเกณฑ์และวิธีปฏิบัติใน การจ่ายเงิน การรับเงินและการนำเงินส่งคลังของส่วนราชการผ่านระบบ อิเล็กทรอนิกส์ (KTB Corporate Online) โดยกำหนดให้ส่วนราชการถือ ปฏิบัติตั้งแต่วันที่ 1 ตุลาคม 2559 เป็นต้นไป
- หนังสือกรมประมง ด่วนที่สุด ที่ กษ 0504.4/601 ลงวันที่ 23 มิถุนายน
   2560 กรมประมงได้เห็นชอบให้หน่วยงานส่วนกลางเริ่มดำเนินการ
   จ่ายเงินผ่านระบบอิเล็กทรอนิกส์ (KTB Corporate Online) ตั้งแต่วันที่
   23 มิถุนายน 2560
- หนังสือกรมประมง ที่ กษ 0504.2/257 ลงวันที่ 15 กันยายน 2560 กรม ประมงเห็นชอบให้หน่วยเบิกจ่ายในส่วนภูมิภาคและส่วนกลางที่ตั้งอยู่ใน ส่วนภูมิภาคเริ่มจ่ายเงินผ่านระบบอิเล็กทรอนิกส์ (KTB Corporate Online) ตั้งแต่วันที่ 1 พฤศจิกายน 2560 เป็นต้นไป

#### ปรับเปลี่ยนวิธีการจ่ายเงินแบบจ่ายผ่านบัญชีส่วนราชการ

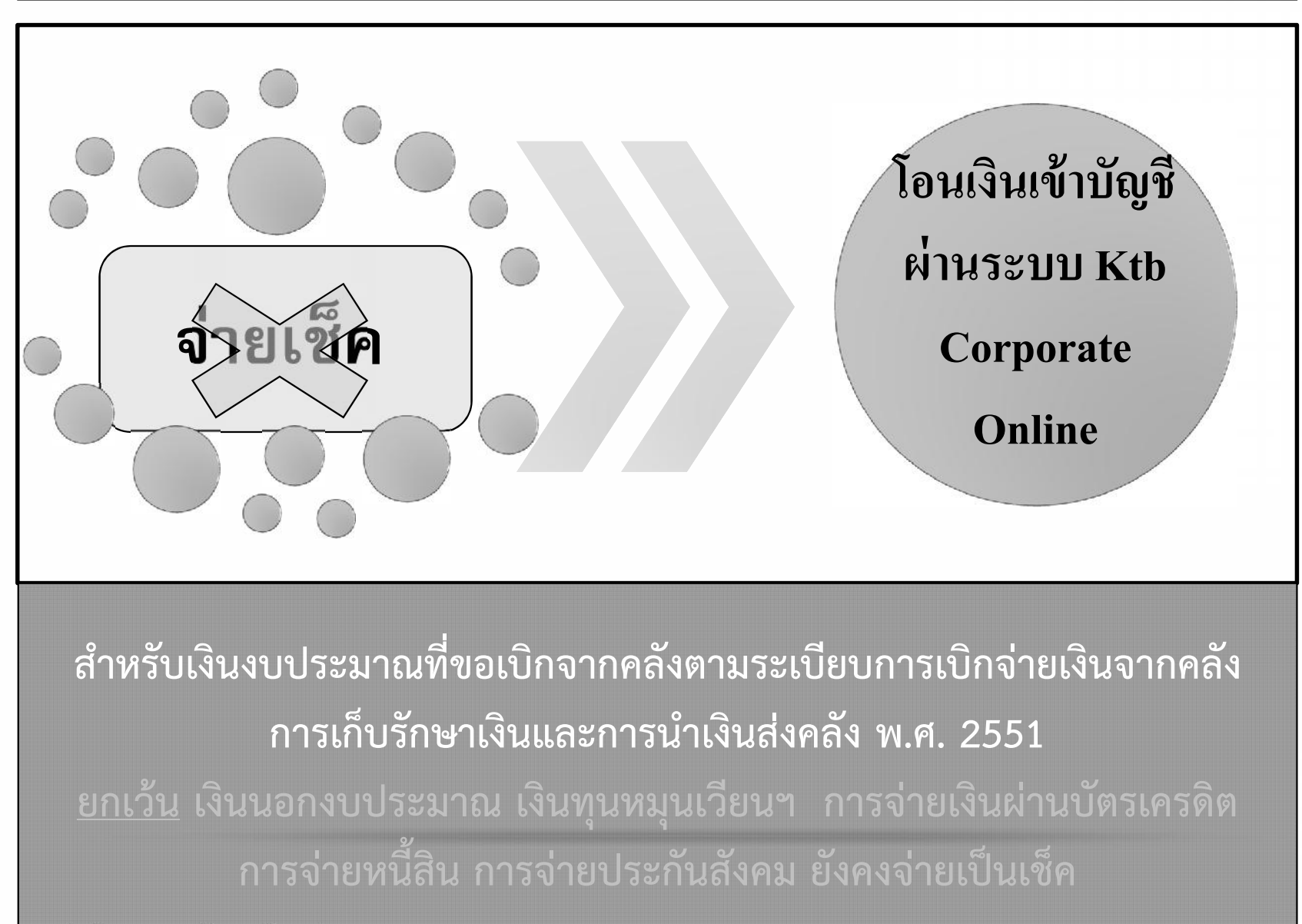

กลุ่มพัฒนาระบบงานคลัง กองคลัง กรมประมง 16 ตุลาคม 2560

#### ประโยชน์ที่ได้จากบริการของ KTB บนระบบ KTB CORPORATE ONLINE

- เพิ่มความสะดวก รวดเร็ว ไม่ต้องเดินทางไกล
- สะดวก ไม่ต้องเขียนใบนำฝาก (Pay-In) และยังทำงานได้ทุกที่ทุก
   เวลา
- ทันใจ Download เอกสารรายงานสรุปยอดการทำรายการ สามารถตรวจสอบรายงานได้
- ลดภาระขั้นตอนการจัดเก็บเอกสารในปริมาณมาก ๆ
- เพิ่มประสิทธิภาพในการบริหารเงิน
- เพิ่มความปลอดภัยและสร้างภาพลักษณ์ที่ทันสมัย
- ทันใจ ตรวจสอบรายการอนุมัติ Online ได้
- พิเศษ SMS/E-mail แจ้งเตือนผู้รับโอนปลายทาง ทันที

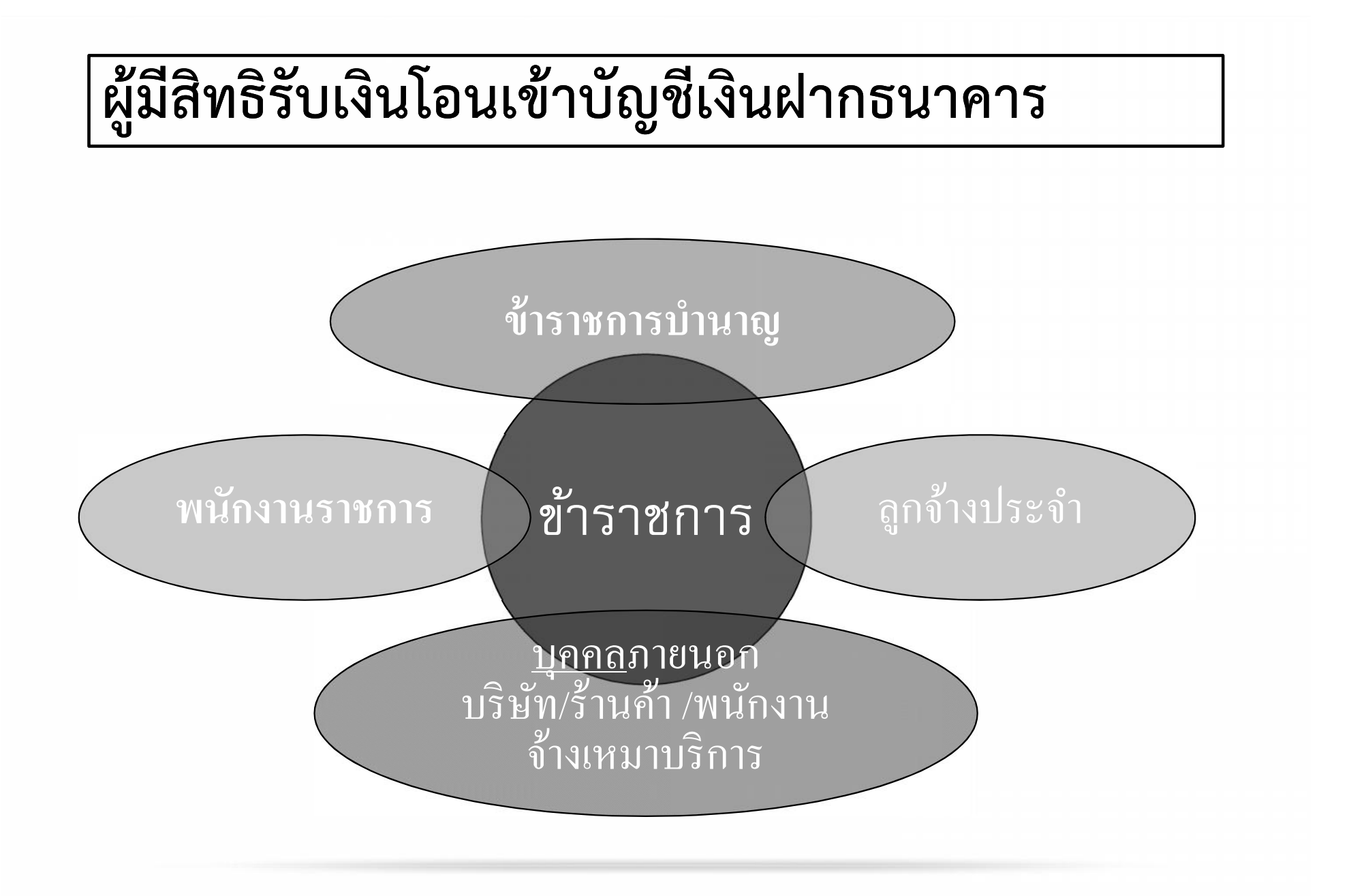

กลุ่มพัฒนาระบบงานคลัง กองคลัง กรมประมง 16 ตุลาคม 2560

#### การโอนเงินเข้าบัญชีเงินฝากธนาคารของผู้มีสิทธิรับเงินผ่านระบบ KTB Corporate Online ทำได้ ในกรณีดังนี้

1. การจ่ายเงินสวัสดิการ ค่าตอบแทน หรือกรณีอื่นใดที่ กระทรวงการคลังกำหนดตาม ระเบียบการเบิกจ่ายเงินจากคลังๆ ข้อ 26 เช่น ค่าเล่าเรียนบุตร ้ค่ารักษาพยาบาล ค่าเบี้ยประชุม กรรมการ ค่าเช่าบ้านข้าราชการ ค่าตอบแทนการปฏิบัติงานนอก เวลาราชการ ค่าใช้จ่ายในการ เดินทางไปราชการ ค่าตอบแทน คณะกรรมการ ค่าตอบแทนการ สอบ ค่าสมนาคุณวิทยากร เป็นต้น

2. การ จ่ายเงินยืม ราชการตาม สัญญาการ ยืมเงิน  การจ่ายเงินค่าซื้อทรัพย์สิน จ้างทำของหรือเช่าทรัพย์สิน ตามระเบียบสำนัก นายกรัฐมนตรีว่าด้วยการพัสดุ ที่มีวงเงินต่ำกว่า 5,000 บาท ตามระเบียบการเบิกจ่ายเงิน จากคลังฯ ข้อ 24 (2) บัญชีเงินฝากธนาคารของผู้มีสิทธิรับเงิน ให้ใช้บัญชีเงินฝากธนาคาร ดังนี้

 กรณีเป็นข้าราชการ ลูกจ้าง พนักงานราชการใน หน่วยงาน ให้โอนเงินเข้าบัญชีเงินฝากธนาคารที่ใช้สำหรับ รับเงินเดือน ค่าจ้าง หรือ ค่าตอบแทน แล้วแต่กรณี หรือ บัญชีเงินฝากธนาคารอื่นของผู้มีสิทธิรับเงิน ตามที่หัวหน้า ส่วนราชการผู้เบิกอนุญาต

> กรณีเป็นบุคลากรต่างสังกัดหรือบุคคลภายนอก ให้ โอนเงินเข้าบัญชีเงินฝากธนาคารที่ผู้มีสิทธิรับเงินแจ้ง ความประสงค์ไว้

กรณีที่ผู้มีสิทธิรับเงินแจ้งขอรับเงิน ตามแบบคำขอเบิกเงินสวัสดิการ ค่าตอบแทน หรือ สัญญาการยืมเงิน เมื่อ ได้รับเงินโอนเข้าบัญชีเงินฝากธนาคารจาก ส่วนราชการแล้ว ผู้มีสิทธิรับเงินไม่ต้องลง ชื่อรับเงินในแบบคำขอเบิกเงินดังกล่าวอีก

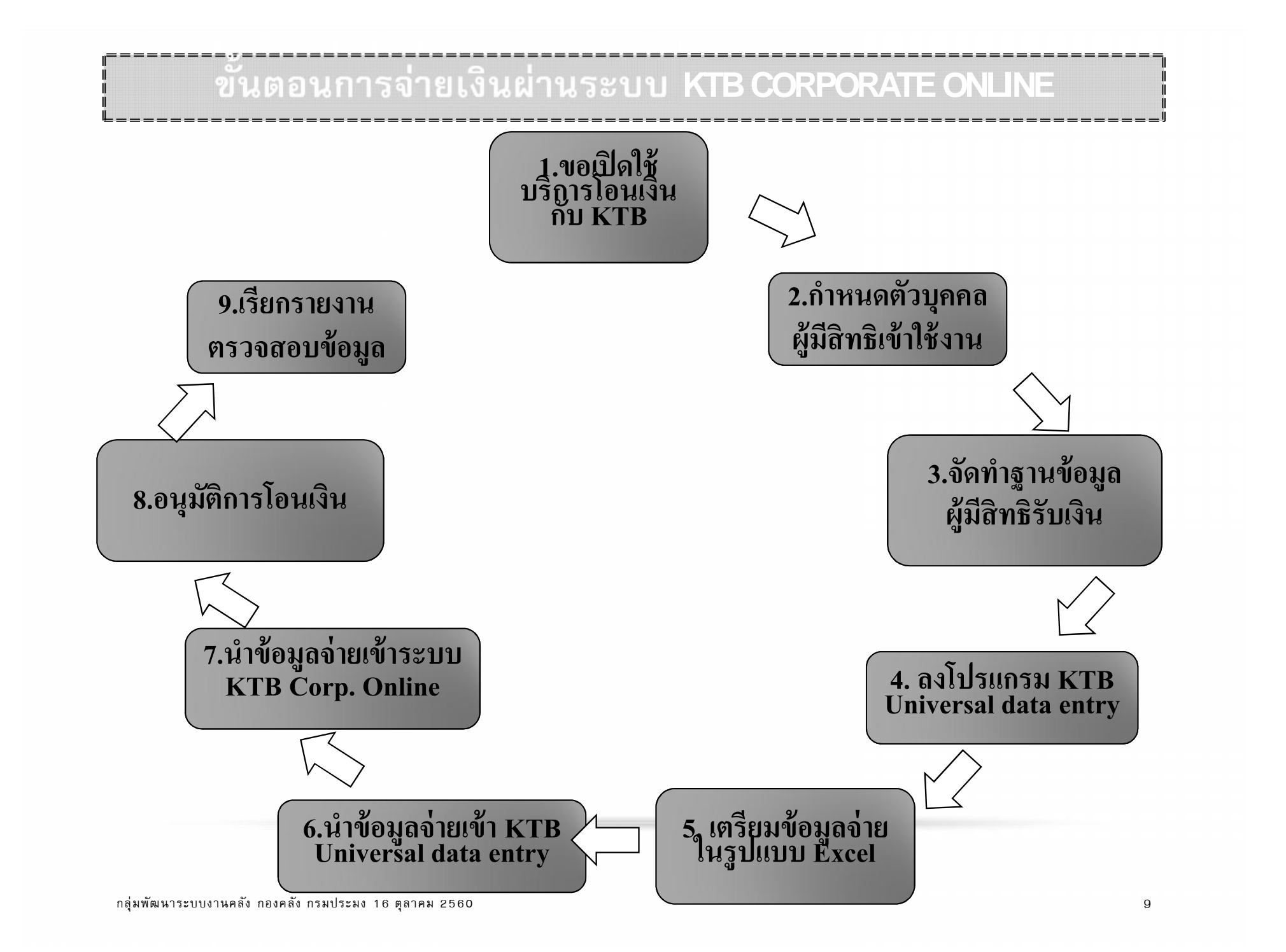

# 1. ขอเปิดใช้บริการ และ 2. กำหนดตัวบุคคลผู้มีสิทธิเข้าใช้งาน

ตามหนังสือ กองคลัง ที่ กษ 0503.3/1947 ลงวันที่ 16 กันยายน 2559 ได้ กำหนดให้หน่วยเบิกจ่ายในส่วนภูมิภาคและส่วนกลางที่ตั้งอยู่ในส่วนภูมิภาค ดำเนินการเปิดบัญชีเงินฝากธนาคารประเภทกระแสรายวัน 1 บัญชี เพื่อรองรับ การรับชำระเงินทางอิเล็กทรอนิกส์ ขอเปิดใช้บริการด้านการโอนเงิน (Bulk Payment) กับธนาคารกรุงไทย จำกัด (มหาชน) ผ่านระบบ KTB Corporate Online พร้อมแต่งตั้งผู้ปฏิบัติหน้าที่ Company User Maker และ Company User Authorizer และกรอกข้อมูลในแบบแจ้งข้อมูลผู้ปฏิบัติ หน้าที่ส่งให้กองคลัง ซึ่งเป็นไปตามหนังสือกระทรวงการคลัง ด่วนที่สุด ที่ กค 0402.2/ว103 เรื่อง หลักเกณฑ์และวิธีปฏิบัติในการจ่ายเงิน การรับและการ น้ำเงินส่งคลังของส่วนราชการผ่านระบบอิเล็กทรอนิกส์ (KTB Corporate Online) และหนังสือกระทรวงการคลัง ด่วนที่สุด ที่ กค 0402.2/ว 109 ลง วันที่ 9 กันยายน 2559 เรื่องกำหนดตัวบุคคลผู้มีสิทธิเข้าใช้งานในระบบ KTB Corporate Online

# 1. ขอเปิดใช้บริการ และ 2. กำหนดตัวบุคคลผู้มีสิทธิเข้าใช้งาน

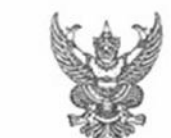

 ๑. ผู้ปฏิบัติหน้าที่ Company User Maker ทำหน้าที่ในการจ่ายเงิน การรับเงิน และ นำส่งเงินคลังหรือผ่ากคลัง คือ

ด.ด การร่ายเงิน

๑.๑.๑ บางน้อยเกล้า จิตปลี้ยใจ ดำแหน่ง เจ้าหน้าที่สุรการข้านาญงาน ปฏิบัติ หน้าที่ดังนี้

 การจ่ายเงิน เป็นผู้ทำรายการขอโอนเงิน พร้อมทั้งหรวงสอบความถูกต้องของรายการ ดังกล่าว ซึ่ง รมบุจำนวนเงินตามประเภทรายการค่าใช้จ่าย ก่อนน้ำส่งรายการให้กับ Company User Authorizer เพื่ออนุมัติการโอนเงิน และเมื่อได้รับแจ้งการอนุมัติแล้วให้พิมพ์รายงานสรุปผลการโอนเงิน (Detail Report และ Summary Report/Transaction History) และรายงานสรุปความเคลื่อนไหวทาง นัญชี (e-Statement / Account Information) เพื่อใช้เป็นหลักฐานการจ่ายและหลักฐานในการตรวจสอบ ต่อไป

๑.๑.๒ นายข้านาญ การประมง สำเหน่ง นักวิชาการประมงข้านาญการพิเศษ ปฏิบัติหน้าที่แหนในกรณีผู้ปฏิบัติหน้าที่ด้านการจ่ายไม่มาหรือไม่สามารถปฏิบัติหน้าที่ได้

๑.๒ ด้านการรับเงินและนำส่งคลังหรือฝากคลัง

๑.๒.๑ นางพรนิดา น้อยรำลึก ดำแหน่ง นักวิชาการประยงข่านาญการพิเศษ ปฏิบัติหน้าที่ดังนี้

 การรับเงินให้เรียกดูรายงานการจำระเงินระหว่างวัน (Receiveble Information Online) รายงานสรุปรายสมเอียดการรับเงินของส่วนราชการ (Receiveble Information download) และ รายงานสรุปความเคลื่อนไหวหางบัญชิ (e-Statement / Account Information) จากบัญชิเงินฝากธนาคารที่ เปิดไว้สำหรับการรับเงิน เพื่อใช้ในการตรวจสอบการรับเงินของส่วนราชการ

 การบำส่งคลังหรือฝากคลัง เป็นผู้ทำรายการบำเงินส่งคลังหรือฝากคลังพร้อมทั้งครวจสอบ ความถูกท้องของการทำรายการทั้งกล่าว ซึ่งระบุจำนวนเงินตามประเภทรายการที่ต้องการบำส่งคลังหรือบำ ฝากก่อบบำฝากรายการให้กับ Company User Authorizer เพื่ออนุมัติการโอนเงินเพื่อบำส่งคลังหรือฝาน คลังต่อไปและเมื่อได้รับแจ้งการอนุมัติแล้วให้พิมา์หน้าจอการทำรายการสำเร็จ และ รายงาบสรุปความ เคลื่อนไหวทางบัญชี (e-Statement / Account Information) เพื่อใช้เป็นหลักฐานการบำเงินส่งคลังหรือ ฝากคลังและหลักฐานในการตรวจสอบต่อไป

alble นางทรรษา.../ (le)

#### แบบแจ้งข้อมูลผู้ปฏิบัติหน้าที่ Company User Maker และ Company User Authorizer

Company User Maker

|    | ชื่อ - บามสกุล              |  |
|----|-----------------------------|--|
| le | หมายเลขบัตรประชาชน          |  |
| en | ด้านหน่ง                    |  |
| ¢  | หน่วยงาน                    |  |
| Ł  | หบายเลขโทรศัพท์สถานที่ทำงาน |  |
| 'n | หมายเลขโทรศัพท์มือถือ       |  |
| ei | หมายเลขโทรสาร (Fax)         |  |
| G  | E-mail address              |  |
| æ  | UserID                      |  |

#### Company User Authorizer

|    | ชื่อ - บามสกุล              |  |
|----|-----------------------------|--|
| le | หมายเลงบัตรประจางบ          |  |
| e  | สำนหน่ง                     |  |
| ¢  | หน่วยงาน                    |  |
| £  | หมายเลขไทรศักท์สถานที่ทำงาน |  |
| 'b | หมายเลงไทรศัพท์มืออือ       |  |
| ei | หมายเลงไทรสาร (Fax)         |  |
| đ  | E-mail address              |  |
| æ  | User ID                     |  |

#### 2. กำหนดตัวบุคคลผู้มีสิทธิเข้าใช้งานในระบบ KTB CORPORATE ONLINE

- ผู้ดูแลระบบ (Company Administrator) ดำเนินการกำหนดสิทธิ ผู้ใช้งานในระบบ (Company User) ให้หน่วยเบิกจ่าย
- ผู้ดูแลระบบ (Company Administrator) แจ้งรหัสเข้าใช้งานระบบ ประจำหน่วยเบิก-จ่าย (Company ID) รหัสผู้ใช้งาน (User ID) และ รหัสผ่าน (Password) ใส่ซองปิดผนึกเป็นเอกสารลับ ส่งให้หน่วย เบิกจ่าย

ผู้ใช้งานในระบบ (Company User) นำรหัส Log in เข้าสู่ระบบ KTB Corporate Online และดำเนินการเปลี่ยนรหัสผ่านทันที และ เก็บรหัสผ่านไว้เป็นความลับ พร้อมเปลี่ยนรหัสผ่านทุก ๆ 3 เดือน

### 2. กำหนดตัวบุคคลผู้มีสิทธิเข้าใช้งานในระบบ KTB CORPORATE ONLINE

- กรณีเข้าใช้งานในระบบ KTB Corporate Online แล้วระบุรหัสเข้า ใช้งานระบบประจำหน่วยเบิก-จ่าย (Company ID) หรือรหัสผู้ใช้งาน (User ID) หรือรหัสผ่าน (Password) ผิดเกิน 3 ครั้ง ระบบจะระงับ ไม่ให้สามารถเข้าใช้งานได้อีก (Lock)
- ให้ผู้มีสิทธิเข้าใช้งาน Company User Maker หรือ Company User Authorizer ทำหนังสือแจ้งกองคลัง พร้อมแนบแบบขอยกเลิก การระงับการเข้าใช้งานและกำหนดรหัสผ่านใหม่ในระบบ KTB Corporate Online
- กรณี Log in เข้าใช้งานในระบบ KTB Corporate Online แล้ว ออก จากการทำงานโดยไม่ได้ Log out ระบบจะค้างไม่สามารถใช้งานได้ ให้รอประมาณ 15 นาที

|   | 2. | กำเ | านดด้ | ์<br>วบุค | คลผู้มีสิ่ | ทธิเข้า | าใช้งาเ | ู่ในระ | ບບ | KTB | CORPO | DRATE    | ONLI | NE |
|---|----|-----|-------|-----------|------------|---------|---------|--------|----|-----|-------|----------|------|----|
| ľ |    |     |       | 9         |            |         | :       |        |    |     |       | <u> </u> |      |    |

| <b>ธวณา ๛</b> งอภัคงอง มกวอเกมงงอ                                                                                                    | (ชื่อหน่วยงาน)                                                                                                    |                                                                                           |                           |
|----------------------------------------------------------------------------------------------------|----------------------------------------------------------------------------------------------------|-------------------------------------------------------------------------------------------|---------------------------|
| หนึ่งสือ (ชื่อหน่วยงาน)                                                                                                    |                                                                                                    |                                                                                           |                           |
| เดงหนังสือที                                                                                                    |                                                                                                    |                                                                                           |                           |
| เรียน ผู้อำนวยการกองคลัง                                                                                                    |                                                                                                    |                                                                                           |                           |
| จ้าหเจ้า                                                                                                    | ตำแหน่                                                                                                    |                                                                                           |                           |
| หมายเลขบัตรประชาชน                                                                                                    |                                                                                                    | จไหรศัพท์มือถือ                                                                           |                           |
| E-mail                                                                                                    | er ID                                                                                                    | Company ID                                                                                |                           |
| เป็นผู้มีสิทธิได้งานในระบบ                                                                                                    |                                                                                                    |                                                                                           |                           |
| Company User /                                                                                                    | Vakar ด้านการร่ายมิน                                                                                                    |                                                                                           |                           |
| Company User /                                                                                                    | Waker ด้านการรับและนำต่อมี                                                                                                    | hu .                                                                                      |                           |
| Company User /                                                                                                    | Authorizer                                                                                                    |                                                                                           |                           |
| อูกระงับการใช้งานในระบบ KTB Ca                                                                                                    | oporate Online เปียวันที่                                                                                                    |                                                                                           |                           |
| 🗆 ระบุรทัลหน่วยงาน                                                                                                    | (Company ID) มีส                                                                                                    |                                                                                           |                           |
| 🗆 ระบุรทัดผู้เข้าใช้งา                                                                                                    | าน (User ID) มีส                                                                                                    |                                                                                           |                           |
| ระบรทัศน่าน (Pas                                                                                                    | avord) ជីត                                                                                                    |                                                                                           |                           |
| 🛛 อื่น ๆ (โปรดระบุ)                                                                                                    |                                                                                                    |                                                                                           |                           |
| ขอให้กลุ่มพืฒนาระบบงานสลัง ดำเ                                                                                                    | สมินการ                                                                                                    |                                                                                           |                           |
|                                                                                                    |                                                                                                    |                                                                                           | 1.000                     |
| 🗆 ยกเริกการระจับเจ้                                                                                                    | ที่ใช้งาน (Unlock) เปื่องจาก                                                                                                    | จ้าหเจ้าดามารถจำรหัดผ่านเข้                                                               | าโองาน                    |
| <ul> <li>ยกเสีกการระจับเช้</li> <li>กำหนตรหัดผ่านให</li> </ul>                                                                                                    | ักใช้งาน (Unlock) เมืองจาก<br>ณี (Reset) เมืองจากข้าหเจ้า                                                                                                    | ข้าหเจ้าคามารถจำรหัดผ่านเข้<br>ไม่ตามารถจำรหัดผ่านเข้าใช้                                 | ำใช้งาน<br>งานได้         |
| <ul> <li>ยกเริกการระวับเข้</li> <li>กำหนดรหัดผ่านให</li> <li>คงชื่อ (</li></ul>                                                                                                    | ักใช้งาน (Unlock) เมืองจาก<br>ณ (Reset) เมืองจากข้าทเข้า<br>) คงชื่อ ()                                                                                                 | จ้ารแจ้าดามารถจำรหัดผ่านเข้<br>ไม่ดามารถจำรหัดผ่านเข้าใช้                                 | ำใช้งาน<br>งานได้<br>เ    |
| <ul> <li>ยกเริกการระจับเด้</li> <li>ก้ารรบสุรที่อย่านให</li> <li>คงชื่อ (</li></ul>                                                                                                    | ำใช้งาน (Unlock) เมืองจาก<br>ณ (Reset) เมืองจากข้าหเจ้า<br>) คงชื่อ (                                                                                                   | ข้างเข้าคามารถจำรพัดผ่านเข้<br>ไม่ตามารถจำรพัดผ่านเข้าใช้                                 | ำใช้งาน<br>งานได้<br>     |
| <ul> <li>ยกเสิกการระวับดั</li> <li>กำหนดรหัดผ่านใง</li> <li>คงชื่อ (</li></ul>                                                                                                    | ຳໃຫ້ຈານ (Unlock) ເນື່ອຈຈາກ<br>ໝໍ (Reset) ເນື່ອຈຈາກຫ້າກເຮົາ<br>) ອະຮົອ ()<br>ອຸດຈຳການສາກົສນຳນໃຫນ່<br>ຈາກຄູ່                                                              | ข้ายเจ้าคามารถจำรหัดผ่านเข้าไข้<br>ไม่ตามารถจำรหัดผ่านเข้าใช้<br>หัวหน้าหน่วยงาน          | ำใช้งาบ<br>งาบได้<br>)    |
| <ul> <li>ยกเสิกการระงับเข้</li> <li>ก่างขมตรพัดผ่านใง</li> <li>คงชื่อ (</li> <li>ผู้ขอยกเสิกการระงับเข้าใช้งานผล<br/>วิปซ์</li> </ul>                                                                              | ำใช้งาน (Unlock) เนื่องจาก<br>ณี (Reset) เนื่องจากข้ายเข้า<br>) คงซื้อ ()<br>มกำหนศรทัศน่านใชน<br>จันที่                                                                | ข้ายเข้าคามารถจำรหัดผ่านเข้าไข้<br>ไม่ตามารถจำรหัดผ่านเข้าใช้<br>หัวหน้าหน่วยงาน          | ำใช้งาบได้<br>งาบได้<br>) |
| <ul> <li>ยกเริกการระงับเข้</li> <li>ก้ารรบสานให</li> <li>คงชื่อ (</li> <li>ผู้ขอยกเสิกการระงับเข้าใช้งานแล<br/>วินที่</li> <li>ส่วนที่ ๒ การสานบินการของเร้าหน้า</li> </ul>                                        | ำใช้งาน (Unbok) เมืองจาก<br>ณ (Reset) เมืองจากข้าหเล้า<br>) คงชื่อ ()<br>พกำหนดรหัดน่านใหม่<br>รับที่<br>วันที่                                                         | ข้ายเข้าคามารถจำรหัดผ่านเข้<br>ไม่ตามารถจำรหัดผ่านเข้าใช้<br>หัวหน้าหน่วยงาน              | ำใช้งาบได้<br>งาบได้<br>  |
| <ul> <li>ยกเริกการระจับเจ้</li> <li>ก้ารกมสรรรัดผ่านให</li> <li>คงซื่อ (</li> <li>ผู้ขอยกเริกการระจับเข้าให้งานและ</li> <li>รับที่</li> <li>ต่วนที่ ๒ การตำเนินการของเร็าหน้า</li> <li>ต่วนบินการในระบบ</li> </ul> | ำใช้งาน (Unbok) เมืองจาก<br>ณ (Reset) เมืองจากข้าหเข้า<br>) คงชื่อ ()<br>อกำหนดรหัดน่านใหม่<br>รับที่<br>าทึกคุ่มพัฒนาระบบงานตลัง                                       | ข้ายเข้าคามารถจำรหัดผ่านเข้<br>ไม่ตามารถจำรหัดผ่านเข้าใช้<br>หัวหน้าหน่วยงาน              | ำใช้งาบได้<br>งาบได้<br>) |
| <ul> <li>ยกเริกการระจับเจ้</li> <li>ก้ารบสรรริตผ่านให</li> <li>คงชื่อ (</li></ul>                                                                                                    | (ปรังาน (Unlock) เมืองจาก<br>ณ (Reset) เมืองจากข้าหเข้า<br>) ลงชื่อ ()<br>องกำหนดรหัดน่านใหม่<br>รันที่<br>รันที่<br>ป<br>เอรินที่                                      | ข้ายเข้าคามารถจำรหัดผ่านเข้าไข้<br>ไม่ตามารถจำรหัดผ่านเข้าใช้<br>หัวหน้าหน่วยงาน          | ำใช้งาบได้<br>งาบได้<br>) |
| ยกเริกการระจับเจ้<br>กำหามสรรรัดผ่านให<br>คงชื่อ (                                                                                                    | ำใช้งาน (Unlock) เมืองจาก<br>ณี (Reset) เมืองจากข้ายเข้า<br>                                                                                                    | ข้ายเข้าคามารถจำรหัดผ่านเข้าใช้<br>ไม่ตามารถจำรหัดผ่านเข้าใช้<br>หัวหน้าหน่วยงาน          | ำใช้งานได้<br>งานได้      |
| ยกเริกการระจับเง้     กำหนตรหัดผ่านให     คงซึ่อ (                                                                                                    | (1)ใช้งาน (Unlock) เมืองจาก<br>ณ (Reset) เมืองจากข้าหเข้า<br>) คงชื่อ ()<br>องกำหนดรหัดน่านใหม่<br>รันที่<br>รันที่<br><br>หน่านมือรันที่<br>                           | ข้ายเข้าคามารถจำรหัดผ่านเข้าไข้<br>ไม่ตามารถจำรหัดผ่านเข้าใช้<br>หัวหน้าหน่วยงาน<br>)     | ำใช้งานได้<br>งานได้<br>  |
| ยกเริกการระจับเง้     กำหนดรหัดผ่านให     คงซึ่อ (     ผู้ขอยกเดิกการระจับเข้าใช้งานแต     รับที่     คระดำเนินการของเจ้าหนั     คระดำเนินการในระบบ     นจังหาง E-mail เป็     เด่นอบันทึกต่ะรหรัด     คงซื่อ (    | ำใช้งาน (Unlook) เปื่องจาก<br>ณี (Reset) เปื่องจากข้าหเล้า<br>) คงชื่อ ()<br>อก้าหนสรทัศน่านใชน<br>จันที่<br>จันที่<br>เข้านเมื่อวินที่<br>(<br>mpany Administrator Aut | ข้ายเข้าคามารถจำรหัดผ่านเข้าใช้<br>ไม่ตามารถจำรหัดผ่านเข้าใช้<br>หัวหน้าหน่วยงาน<br>      | ำได้งาน<br>งานได้         |
| ยกเริกการระงับเง้     กำหนตรหัดผ่านให     คงซึ่อ (                                                                                                    | ำได้งาน (Unlook) เปื่องจาก<br>ณี (Reset) เปื่องจากด้าหเล้า<br>) คงซื้อ ()<br>ณก้าหนตรหัสม่านใหม่<br>รับที่<br>เข้านมือรับที่<br>(                                       | ข้ายเข้าคามารถจำรหัดผ่านเข้าไข้<br>ไม่ตามารถจำรหัดผ่านเข้าใช้<br>หัวหน้าหน่วยงาน<br>)<br> | ำได้งานได้<br>งานได้<br>  |

กลุ่มพัฒนาระบบงานคลัง กองคลัง กรมประมง 16 ตุลาคม 2560

ſ

F

ĿIJ

กรณีหน่วยเบิกจ่ายมีการเปลี่ยนแปลงผู้มีสิทธิเข้าใช้งาน ในระบบฯ ให้ทำหนังสือแจ้งกองคลัง โดยแจ้งชื่อผู้มีสิทธิ เข้าใช้งานเดิมและผู้มีสิทธิเข้าใช้งานใหม่ พร้อมแนบคำสั่ง แต่งตั้ง และแบบแจ้งข้อมูลผู้ปฏิบัติหน้าที่ Company User Maker หรือ Company User Authorizer โดย ระบุรายละเอียดข้อมูลให้ครบถ้วน

>ให้หน่วยเบิกจ่ายแจ้งผู้มีสิทธิรับเงิน จัดทำเอกสาร ดังนี้

 กรณีผู้มีสิทธิรับเงินเป็นข้าราชการ ลูกจ้างประจำ พนักงาน ราชการ

- แบบแจ้งข้อมูลการรับโอนเงินผ่านระบบ KTB Corporate Online

สำเนาสมุดบัญชีเงินฝากธนาคาร พร้อมลงลายมือชื่อรับรอง
 ความถูกต้อง

- หนังสือที่หัวหน้าส่วนราชการผู้เบิกอนุญาตให้ใช้บัญชีดังกล่าว ในการขอรับเงินโอนเข้าบัญชีผ่านระบบ KTB Corporate Online

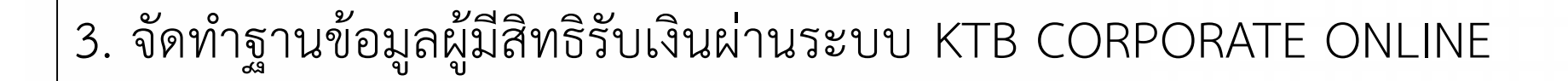

>ให้หน่วยเบิกจ่ายแจ้งผู้มีสิทธิรับเงิน จัดทำเอกสาร ดังนี้

 กรณีผู้มีสิทธิรับเงินเป็นข้าราชการบำนาญ หรือบุคคลภายนอก เช่น พนักงานจ้างเหมาบริการ ผู้ขายหรือผู้ให้บริการ

- แบบแจ้งข้อมูลการรับโอนเงินผ่านระบบ KTB Corporate Online

สำเนาสมุดบัญชีเงินฝากธนาคาร พร้อมลงลายมือชื่อรับรอง
 ความถูกต้อง

| @01                                                                                                    |  |
|----------------------------------------------------------------------------------------------------|--|
| แบบแจ้งข้อมูลการรับเงินโอนต่ามระบบ KTB Corporate Online                                                |  |
| 5.5 Au                                                                                                 |  |
| สมบได้สามารถองตลัง พัวหน้าอองตลัง หรือส่วนหน่งสิ่งให้                                                  |  |
|                                                                                                    |  |
| อ้าหเจ้า ตำแหน่ง                                                                                       |  |
| เตอประจำตัวประชาตน                                                                                     |  |
| ดำนัก/กอง/ศูนย์คังกิดกรมกามทรวง                                                                        |  |
| อยู่บ้านสงที่ ขอย ถาม ต่านสงในรง                                                                       |  |
| อาเภอสอง จะหวด ธาติเปรียนอย                                                                            |  |
| ขอริบสินช่วยระบบ KTB Concersia Online โดยได้แบบด้วยบาทบัวตบดบัญชีเสียช่วยสาวสาร                        |  |
| บางโอเป็นหลักสานด้วยแล้ว                                                                               |  |
| -                                                                                                    |  |
| 🗌 เพื่อเข้าบ้อชี้สินปากสบาตารที่ใช้ดำหรับรับสินต้อย ดำร้าง หรือต่างอยุแหน                              |  |
| นัณซีสินผ่าดธนาศาร ดาจา                                                                                |  |
| ประเภท เลยที่ปัญชีมินปากธนาคาร                                                                         |  |
| 🔲 เพื่อเข้าบัญชีมินล่ากรบาศารธิ์น (ตามที่อธิบศึกรมคุ้มครองสิทธิและเครีภาพอนุญาต)                       |  |
| นัญชีสินผ่าดธนาศารดาจา                                                                                 |  |
| ประเภท เลขที่ปัญชีเสินน่ากรบาคาร                                                                       |  |
| 🔲 กรณีเป็นบุรสดภายนอก เพื่อเล้าบัญชีสินน่ากรบาดาร                                                      |  |
| ดาจาประเทท แลงที่บัญชีพืบฝากรบาศาร                                                                     |  |
| และเปิดโรมบูต่วมราชกวรมโดนเสินผ่านระบบ KTB Corporate Online แต้ว ให้ดังข้อมูตการโอนเชิน<br>ผ่านช่องทาง |  |
| ข้อความแจ้งเสือบผ่านโทรศักด์ป้อถือ (SN(5) ที่เบอร์โทรศักด์                                             |  |
|                                                                                                    |  |
|                                                                                                    |  |
|                                                                                                    |  |
|                                                                                                    |  |
| คงชื่อผู้มีสิทธิรับเส้น                                                                                |  |
| ()                                                                                                    |  |
|                                                                                                    |  |
|                                                                                                    |  |
|                                                                                                    |  |
| หมายเหตุ : เดขที่ของแบบแจ้งข้อมูลการรับสืบโอนผ่าบระบบ KTB Corporate Online ให้ระบุหมายเดข              |  |
| กำกับเรียงกับไปทุกฉบับ เพื่อประโยชน์ในการจัดทำทะเบียนสุมการโอนสิน                                      |  |
|                                                                                                    |  |

- ≻ ให้เจ้าหน้าที่ธุรการของหน่วยงานดำเนินการ ดังนี้
  - 1. ตรวจสอบความถูกต้อง ครบถ้วนของเอกสาร
  - ระบุหมายเลขกำกับลงในแบบแจ้งข้อมูลการรับเงินโอนผ่านระบบ KTB Corporate Online เรียงกันไปทุกฉบับตามลำดับของเอกสารที่รับเข้ามาในแต่ละครั้ง โดยระบุ หมายเลขกำกับเป็นตัวเลขห้าหลัก เช่น 01/001 ประกอบด้วย 2 หลักแรก 01 แทนรหัส หน่วยเบิกจ่าย ถ้ามีหน่วยงานอื่นฝากเบิกให้ แทนด้วยรหัส 02,03 ตามลำดับ และ 3 หลักหลังแทนลำดับเลขที่เอกสารเรียงกันไป
  - นำข้อมูลในแบบแจ้งข้อมูลการรับเงินโอนผ่านระบบ KTB Corporate Online มาจัดทำ ทะเบียนคุมการโอนเงินของผู้มีสิทธิรับเงินผ่านระบบ KTB Corporate Online ใน ระบบ คอมพิวเตอร์ ถ้ามีหน่วยงานอื่นฝากเบิกด้วยให้จัดทำแยกกัน
  - กรณีผู้มีสิทธิรับเงินมีการเปลี่ยนแปลงข้อมูลการรับเงิน เช่น ธนาคาร เลขที่บัญชีธนาคาร ให้จัดส่งเอกสารใหม่ และนำมาปรับปรุงข้อมูลในทะเบียนคุมฯ ให้เป็นปัจจุบัน
  - กรณีผู้มีสิทธิรับเงินโอน โยกย้าย ลาออก เกษียณอายุ หรือ เสียชีวิต ให้ตัดข้อมูลดังกล่าว ออกจากทะเบียนคุมฯ ด้วย
  - กรณีผู้มีสิทธิรับเงินที่เป็นข้าราชการ และลูกจ้างประจำ ใช้บัญชีเงินเดือนในการขอรับโอน เงิน ให้ตรวจสอบกับเลขที่บัญชีเงินเดือนในระบบฐานข้อมูลเงินเดือนข้าราชการ

|                   |                   |                       |                         | ทะเบีย                                                 | นคุมการโอนสิ           | นของผู้มีสิทธิรับเงินผ่านระบบ KTB Cc | orporate Online          |                             |                      |                     |                           |                             |                      |
|-------------------|-------------------|-----------------------|-------------------------|--------------------------------------------------------|------------------------|--------------------------------------|--------------------------|-----------------------------|----------------------|---------------------|---------------------------|-----------------------------|----------------------|
|                   |                   |                       |                         |                                                        |                        | นาะอะนม                              |                          |                             |                      |                     |                           |                             |                      |
| (1)               | (2)               | (3)                   | (4)                     | (5)                                                    | (6)                    | (7)                                  | (8)                      | (9)                         | (10                  | )                   | (11)                      | (12)                        | (13)                 |
| Receiving<br>Code | Receiving<br>type | Receiving Name        | Receiving Citizen<br>ID | Receiving Address                                      | Receiving<br>Bank Code | Receiving Bank Name                  | Receiving<br>Bank Branch | Receiving<br>Account Number | Account<br>Type (ประ | Number<br>เภทบัญชี) | Receiing Mobile<br>Number | Receiving Email<br>Address  | Receiving Sign       |
| (ลำลับที่)        | (ประเภท)          | (ชื่อ-ตกุด)           | (เลขประจำด้วประขาชน)    | (ທີ່ອຍູ່ຜູ້ກັບເດີນ)                                    | (รหัดธนาดาร)           | (ชื่อธนาดาร)                         | (คาขาของรมาคาร)          | (เลขที่บัญชีธนาคาร)         | บัญชีเงินเดือน       | บัญชีอื่น           | (หมายเลขโทรศัพท์มืออื่อ)  | หื่อยู่จดหมายอิเล็กทรอบิกส์ | (ดายมือชื่อด้วบรรจง) |
| 01/001            | 150.              | นายชื่อสัตย์ อดหน     | 1234567891234           | เลขที่ 1 หมู่ 2 ด้าบลประหยัด อำเภอเมือง กรุงเทพฯ 10000 | 002                    | ธ.กรุงเทพ จำกัด (มหาชน)              | บางเวน                   | 1234567891                  |                      | 1                   | 0892233445                | a123@qmail.com              |                      |
| 01/002            | 89.               |                       | (ไม่ต้องมีชืดคัน)       |                                                        | 004                    | ธ.กลิกรไทย จำกัด (มหาชน)             |                          | (ไม่ต้องมีชิดคั้น)          |                      |                     | (ไม่ต้องมีชิดคั้น)        |                             |                      |
|                   | 1150.             |                       |                         |                                                        | 006                    | ธ.กรุงไทย จำกัด (มหาชน)              |                          |                             |                      |                     |                           |                             |                      |
|                   | 150.00.           |                       |                         |                                                        | 011                    | ร.ทหารไทย จำกัด (มหาชน)              |                          |                             |                      |                     |                           |                             |                      |
|                   | บุคคลภายนอ        | n                     |                         |                                                        | 014                    | ร.ไทยหาณิชย์ จำกัด (มหาชน)           |                          |                             |                      |                     |                           |                             |                      |
|                   |                   |                       |                         |                                                        | 015                    | ธ.นครหลวงไทย จำกัด (มหาชน)           |                          |                             |                      |                     |                           |                             |                      |
|                   |                   |                       |                         |                                                        | 017                    | ร.ชีสั้นบงค์ จำกัด                   |                          |                             |                      |                     |                           |                             |                      |
|                   |                   |                       |                         |                                                        | 025                    | ร.กรุงครีอยุธยา จำกัด (มหาชน)        |                          |                             |                      |                     |                           |                             |                      |
|                   |                   |                       |                         |                                                        | 030                    | ร.ออมสิน                             |                          |                             |                      |                     |                           |                             |                      |
|                   |                   |                       |                         |                                                        | 033                    | ร.อาคารสมุคราะห์                     |                          |                             |                      |                     |                           |                             |                      |
|                   |                   |                       |                         |                                                        | 034                    | ร.เพื่อการเกษตรและสหกรณ์การเกษตร     |                          | 🖵 กรณีเป็น                  | เบ้ญชีธน             | าคาร                | ธกส. ต้องใส่เส            | าขที่บัญชี้ให้              |                      |
|                   |                   |                       |                         |                                                        | 065                    | ธ.ธนชาต จำกัด (มหาชน)                |                          |                             |                      | ່ວມໃປ               | 0                         | 9<br>9                      |                      |
|                   |                   |                       | -                       |                                                        | 066                    | ร.อิสลามแห่งประเทศไทย                | 1                        | ครบ 1                       | 6 หลก เ              | เดยเล               | 0 ขางหนาแล                | วตามดวย                     |                      |
|                   |                   |                       |                         |                                                        |                        |                                      |                          |                             | เลขที่               | าักเชีใจ            | ห้ครบ 16 หลัย             | - J                         |                      |
|                   |                   |                       |                         |                                                        |                        |                                      |                          |                             | 001071               |                     |                           |                             |                      |
|                   |                   |                       |                         |                                                        |                        |                                      |                          |                             |                      |                     |                           |                             |                      |
| ได้ตรวจสอง        | มและรับรองว่      | าข้อมูลถูกต้องครบถัวร | นแล้ว                   |                                                        |                        |                                      |                          |                             |                      |                     | งอรับรองว่านัยมูลถูก      | ภ้องครบถ้วนแล้ว             |                      |
| ดงชื่อ            |                   |                       | การ                     |                                                        |                        |                                      |                          |                             |                      |                     | ลงชื่อ                    |                             |                      |
| (                 |                   | )                     |                         |                                                        |                        |                                      |                          |                             |                      |                     | (                         | )                           |                      |
| วันที่            | เดือน             |                       |                         |                                                        |                        |                                      |                          |                             |                      |                     | วันที่เดือนเ              | il.#                        |                      |

≻ ให้เจ้าหน้าที่ธุรการของหน่วยงานดำเนินการ ดังนี้

7. พิมพ์ทะเบียนคุมการโอนเงินของผู้มีสิทธิรับเงินผ่านระบบ KTB Corporate Online แล้วส่งให้ผู้มีสิทธิรับเงินประกอบด้วย ข้าราชการ ลูกจ้าง พนักงานราชการ พนักงานจ้าง เหมาบริการ เป็นต้น ลงนามรับรองความถูกต้องของข้อมูลด้วยตัวบรรจง แล้วจัดเก็บไว้รวม กับเอกสารการขอรับโอนเงินผ่านระบบ KTB Corporate Online ของผู้มีสิทธิรับเงิน แต่ละราย ทั้งหมด

8. ข้อมูลในทะเบียนคุมการโอนเงินของผู้มีสิทธิรับเงินผ่านระบบ KTB Corporate Online ให้เก็บไว้เป็นความลับ และเป็น Master file สำหรับใช้ในการโอนเงินให้ผู้มีสิทธิรับ เงินผ่านระบบ KTB Corporate Online

9. ให้ส่งมอบ file ทะเบียนคุมฯ ให้ Company User Maker ด้านจ่าย ใช้ในการเตรียม ข้อมูลจ่ายเพื่อนำเข้าโปรแกรม KTB Universal Data Entry

 แจ้งให้ผู้มีสิทธิรับเงินระบุข้อความว่าประสงค์ขอรับเงินโดยการรับโอนเงินเข้าบัญชี ธนาคาร ชื่อบัญชี ...... ธนาคาร ...... สาขา ..... เลขที่บัญชี ...... ไว้ที่หนังสือส่งใบสำคัญ ขอเบิกเงินทุกรายการ ยกเว้น กรณีผู้ขอเบิกเป็นบุคคลภายนอก เช่น พนักงานจ้างเหมา บริการ หรือ ผู้ขาย/ผู้ให้บริการ ให้ระบุเพิ่มเติมไว้ที่ใบแจ้งหนี้ ด้วย

### 4. ลงโปรแกรม KTB UNIVERSAL DATA ENTRY

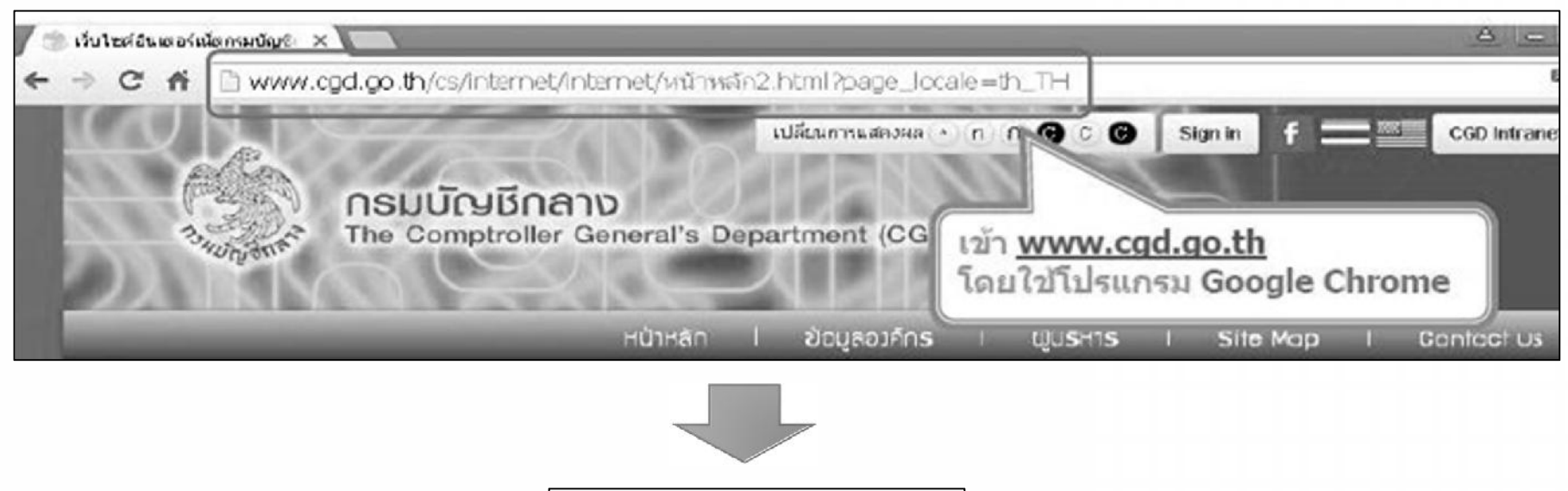

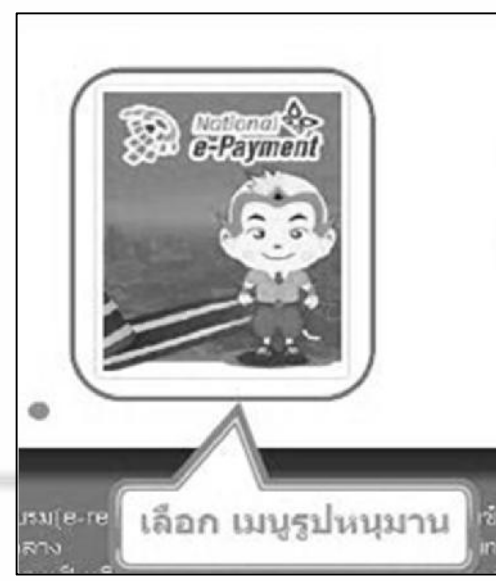

| C fi 🗅 www.ogd.go.tt                                                  | n/cs/internet/inte | met/e-Payment             | ภาครัฐ.html?page_locale=th_TH                                                   |                                           |          |            |
|-----------------------------------------------------------------------|--------------------|---------------------------|---------------------------------------------------------------------------------|-------------------------------------------|----------|------------|
| nsL                                                                   | เบ้ญชีกลาเ         | neral's Depa              | ปลีขนการแสดงผล • ∩ ∩ ⊕ c ⊕ [                                                    | Sign in f                                 | -        | 5D Intrane |
| SHOLD ON A                                                            |                    | หม้า∺ลัก I                | ข้อมูลอะค์กร I ผู้บริหาร I                                                      | Site Mop                                  | l Can    | tact Us    |
| National e-Payment                                                    | e-Payment r        | าาครัฐ                    | เลือก คลิกดาว<br>KTB Universa                                                   | น์โหลด<br>I Data Entry v                  | .2.02.00 |            |
| <ul> <li>National e-<br/>Payment</li> <li>ອ-Payment ກາດຮັງ</li> </ul> | เลขที่ข่าว         | กรอกคำคืน<br>วัน/เดือน∕ปี | นัวข้อข่าว                                                                      | 4 111465                                  | ej 201   | าวปโหลด    |
| 🕲 ນຣັດວຣ Promptpay                                                    | 47596              | 23/09/2559                | KTB Universal Data Entry v.2.02.00                                              |                                           | 3461     | 0          |
|                                                                       | 46258              | 09/09/2559                | Call Center suuu KTB Corporate Onlin                                            | e                                         | 3720     |            |
|                                                                       | 46254              | 09/09/2659                | ว109 การกำหนดด้วนุคคลผู้มีสิทธิเข้าใช้งา<br>Corporate Online                    | นในระบบ KTB                               | 6960     | ۲          |
|                                                                       | 46040              | 07/09/2559                | หลักเกณฑ์และวิธัปฏิบัติในการจ่ายเงินอุดเ<br>เด็กแรกเกิดดามโครงการบูรณาการฐานข้อ | หนุนเพื่อการเลี้ยงอุ<br>มูลสวัสดิการสังคม | 809      | ٩          |
|                                                                       | 46039              | 07/09/2559                | ว 108 การสมัครเข้าใช้บริการระบบ KTB 0                                           | Corporate Online                          | 15053    | Ð          |
|                                                                       | 45607              | 01/09/2559                | หลักเกณฑ์และวิธีปฏิบัติในการจ่ามเงิน กา                                         | รรับเงินและการนำ                          | 3341     | 1          |

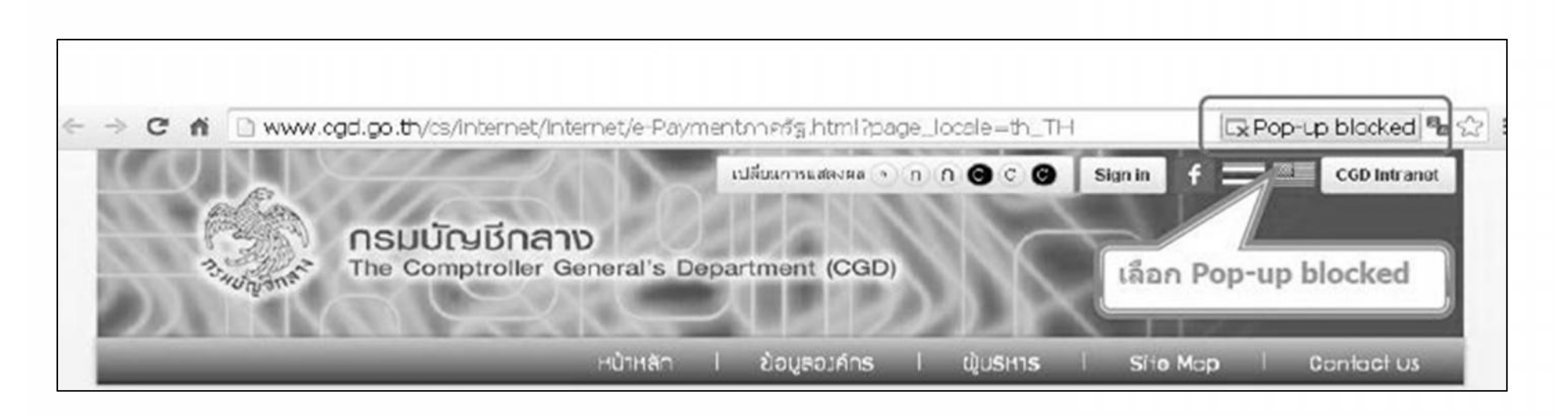

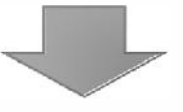

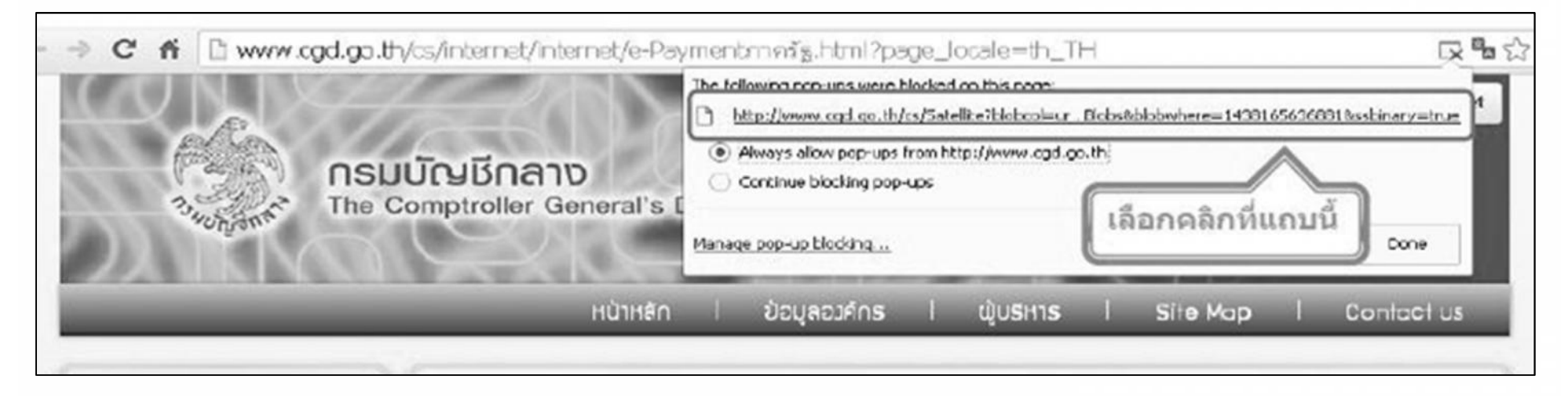

| T25.5 MB     |       |            |                                                                                                    | 📥 sho | w all downloads. |     |
|--------------|-------|------------|----------------------------------------------------------------------------------------------------|-------|------------------|-----|
| · · · ·      | 1     |            |                                                                                                    |       |                  | - + |
| V            | 46039 | 07/09/2669 | ว 108 การสมัครเข้าใช้บริการระบบ KTB Corporate Online                                                               | 16065 | 0                |     |
| คลิกที่ File | 46040 | 07/09/2659 | หลักเกณฑ์และใช้ปฏิบัติในการจ่ายเงินอุดหนุนเพื่อการเลี้ยงดู<br>เด็กแรกเกิดตามโครงการบูรณาการฐานข้อมูลสวัลดิการสังคม | 809   | ٩                |     |
|              | 46254 | 09/09/2559 | วโบร การกาหนดดวบุรคลผูบสหระหาาชงานในระบบ KTB<br>Corporate Online                                                   | 5.81  | 0                |     |

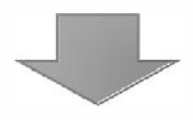

| )))<br>K | TB+Univ     | versal+D  | ata+Entr  | y+v.2.02   | .00 (1).    | zip - Win    | RAR           |             |              |         |     |   |
|----------|-------------|-----------|-----------|------------|-------------|--------------|---------------|-------------|--------------|---------|-----|---|
| File     | Command     | is Tools  | Favorites | Options    | Help        |              |               |             |              |         |     |   |
|          | Add         | xtract To | Test      | View       | Delete      | Find         | Wizard        | Info        | VirusScan    | Comment | SFX |   |
| Ŧ        |             | KTB+Univ  | ors       | otry+v.2   | 2.02.00 (1) | .zip - ZIP a | rchive, unpac | ked size 86 | ,274,384 byt | es      |     | ~ |
| Na       | me 🏠        | คลิ       | n Extra   | ct To เพื่ | ่อแปลง      | File ລາ      | เครื่อง       | Modified    |              | CRC32   |     |   |
|          | (TB Univer: | sal Da…   |           |            |             | Folder       |               | 23/09/255   | 9 15:09      |         |     |   |
|          |             |           |           |            |             |              |               |             |              |         |     |   |
|          |             |           |           |            |             |              |               |             |              |         |     |   |

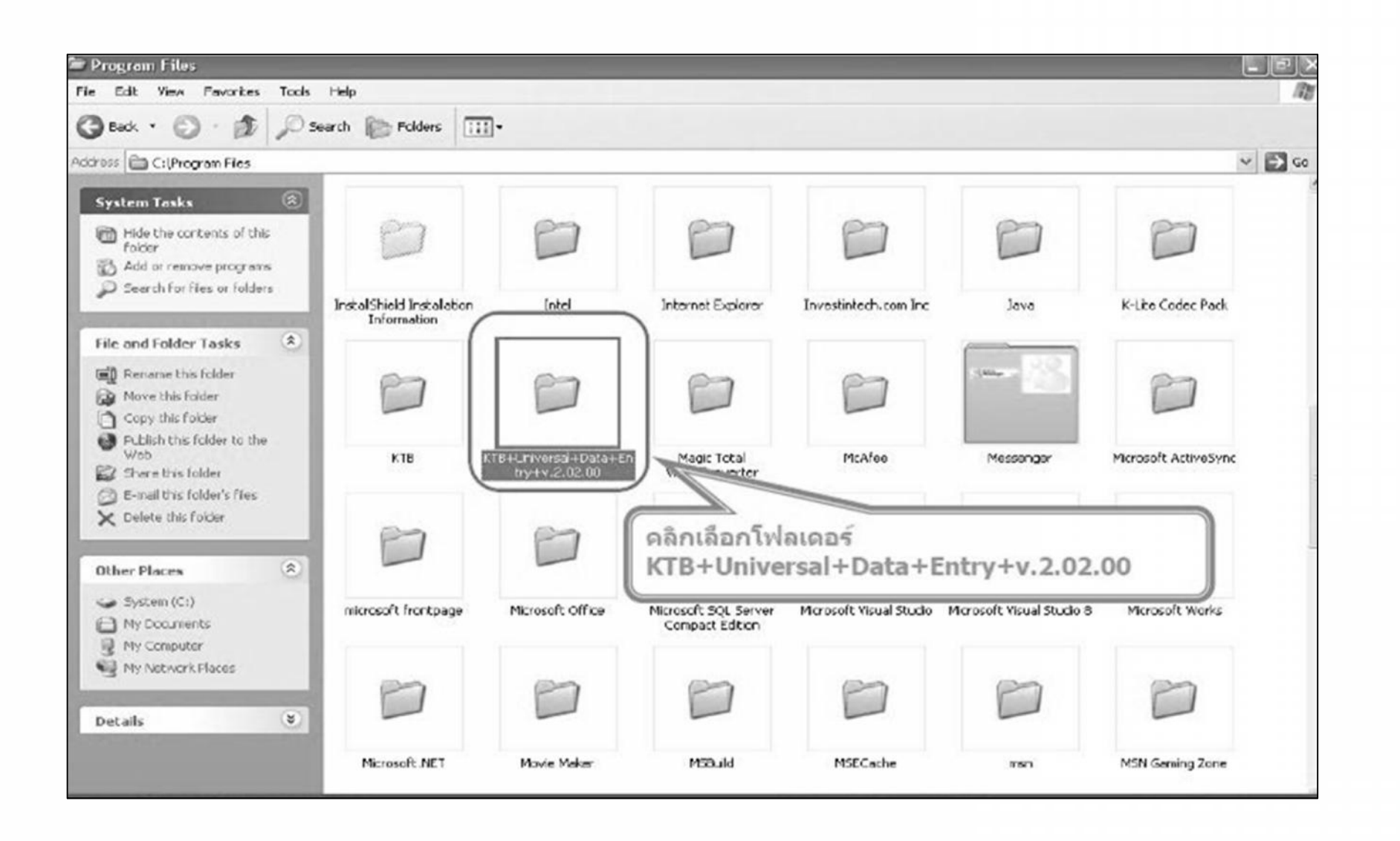

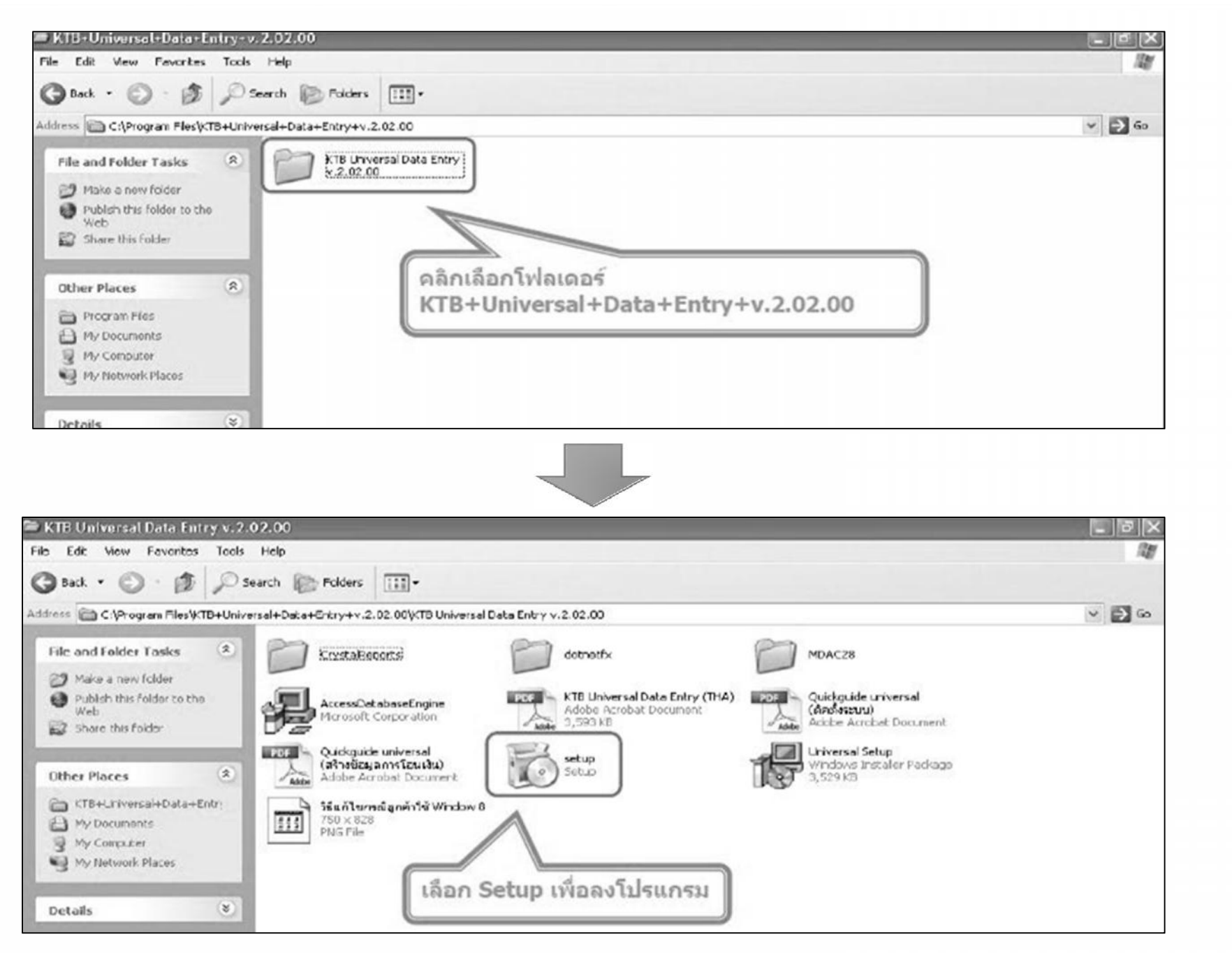

กลุ่มพัฒนาระบบงานคลัง กองคลัง กรมประมง 16 ตุลาคม 2560

| Velcome to the KTB Universal Data Entry Setup<br>Vizard                                                                                                    |                    |  |
|----------------------------------------------------------------------------------------------------|--------------------|--|
| ne installer will guide you through the steps required to install KTB Universal Data<br>emputer.                                                                           | Entry on your      |  |
| ARNING: This computer program is protected by copyright law and international t<br>nauthorized duplication or distribution of this program, or any portion of it, may resu | It in severe civil |  |
| r criminal penalites, and will be prosecuted to the maximum extent possible under t                                                                                        | THE RENY.          |  |

| Select Installation Folder                                                                                                    |                                                         |  |
|----------------------------------------------------------------------------------------------------|---------------------------------------------------------|--|
|                                                                                                    | Contraction of the second                               |  |
| e installer will install KTB Universal Data Entry to the following fol                                                          | der. 20                                                 |  |
| install in this folder, click "Next". To install to a different folder, e                                                       | nter it below or click. "Browse".                       |  |
|                                                                                                    |                                                         |  |
| Eolder:                                                                                                    |                                                         |  |
| Eolder:<br>D:\Program Files\KTB\KTB Universal Data Entry\                                                                       | Browse                                                  |  |
| Eolder:<br>D:\Program Files\KTB\KTB Universal Data Entry\                                                                       | Browse<br>Disk Cost                                     |  |
| Eolder:<br>D:\Program Files\KTB\KTB Universal Data Entry\<br>Install KTB Universal Data Entry for yourself, or for anyone who u | Browse Disk Cost                                        |  |
| Eolder:<br>D:\Program Files\KTB\KTB Universal Data Entry\<br>Install KTB Universal Data Entry for yourself, or for anyone who u | Browse<br>Disk Cost<br>uses this computer.<br>คลิก Next |  |

| KTB Universal Data Entry                                              |         |            |   |
|-----------------------------------------------------------------------|---------|------------|---|
| Confirm Installation                                                  |         | 6.         |   |
| he installer is ready to install KTB Universal Data Entry on your cor | nputer. | •          |   |
| lick "Next" to start the installation.                                |         |            |   |
|                                                                       |         |            |   |
|                                                                       |         |            |   |
|                                                                       |         |            |   |
|                                                                       |         |            |   |
|                                                                       |         | oâo Next   | n |
|                                                                       |         | Plainticat |   |
|                                                                       |         | 1          |   |
| Cancel                                                                |         | 1          |   |

| ₩ KTB Universal Data Entry                                                          |                     |                      |
|-------------------------------------------------------------------------------------|---------------------|----------------------|
| KTB Universal Data Entry has been successfully installed.<br>Click "Close" to exit. | 10                  | KTB<br>Howerselfteet |
| Please use Windows Update to check for any critical updates to the .NET Fra         | smework. คลิก Close |                      |

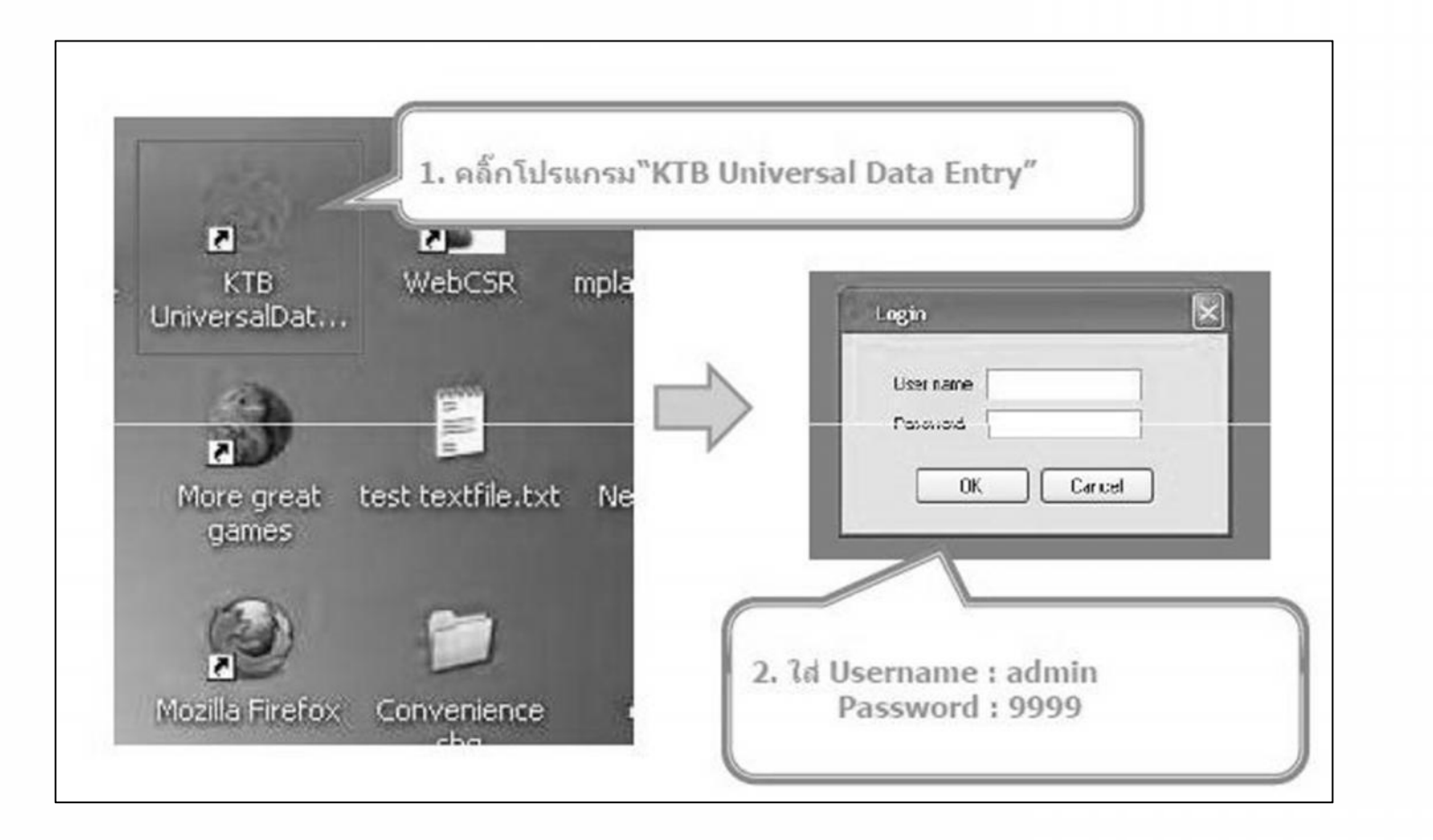

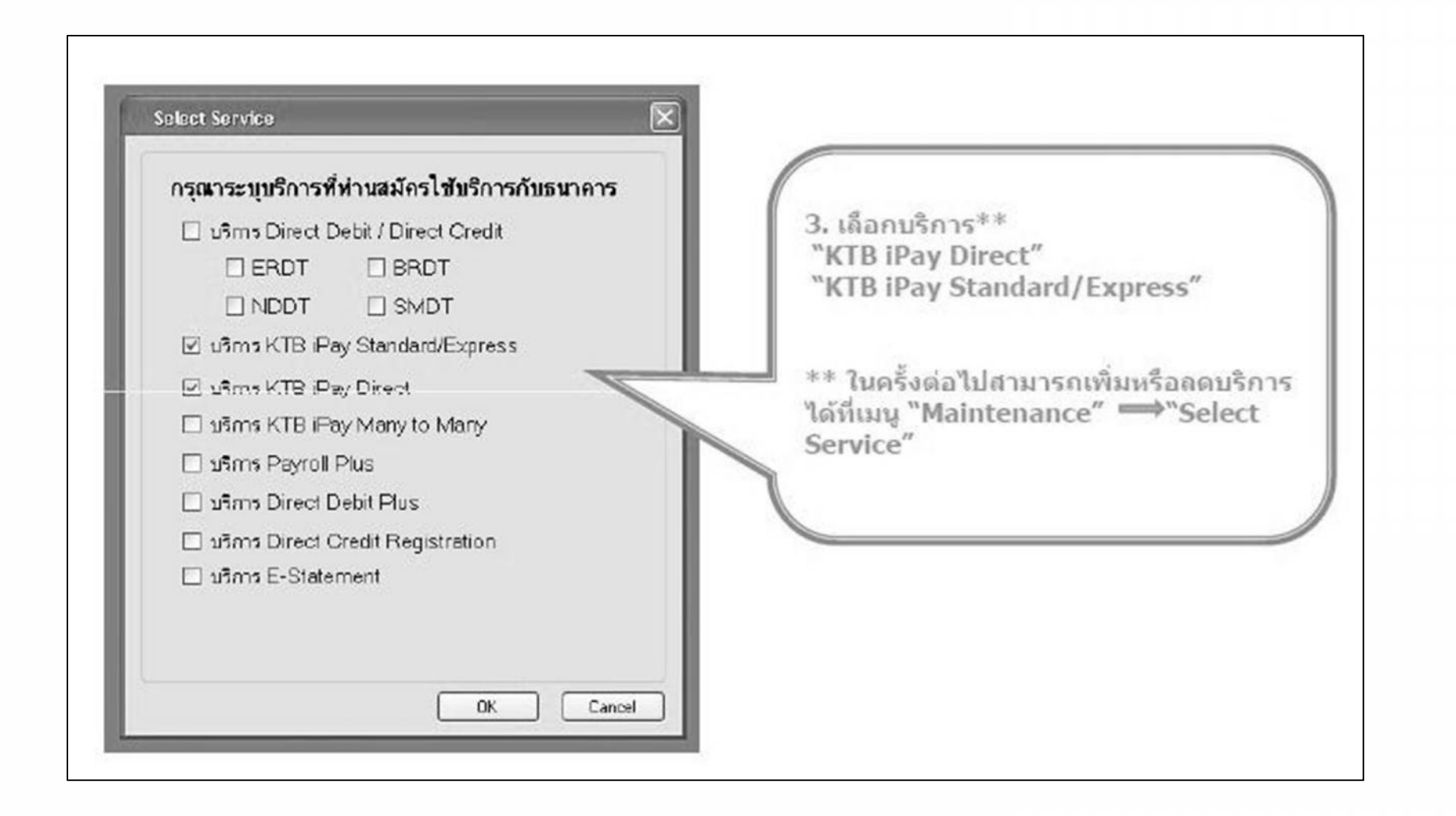

#### การสร้างข้อมูลบริษัท สำหรับการติดตั้งครั้งแรก/ต้องการเพิ่มบัญชีของบริษัทในครั้งต่อไป

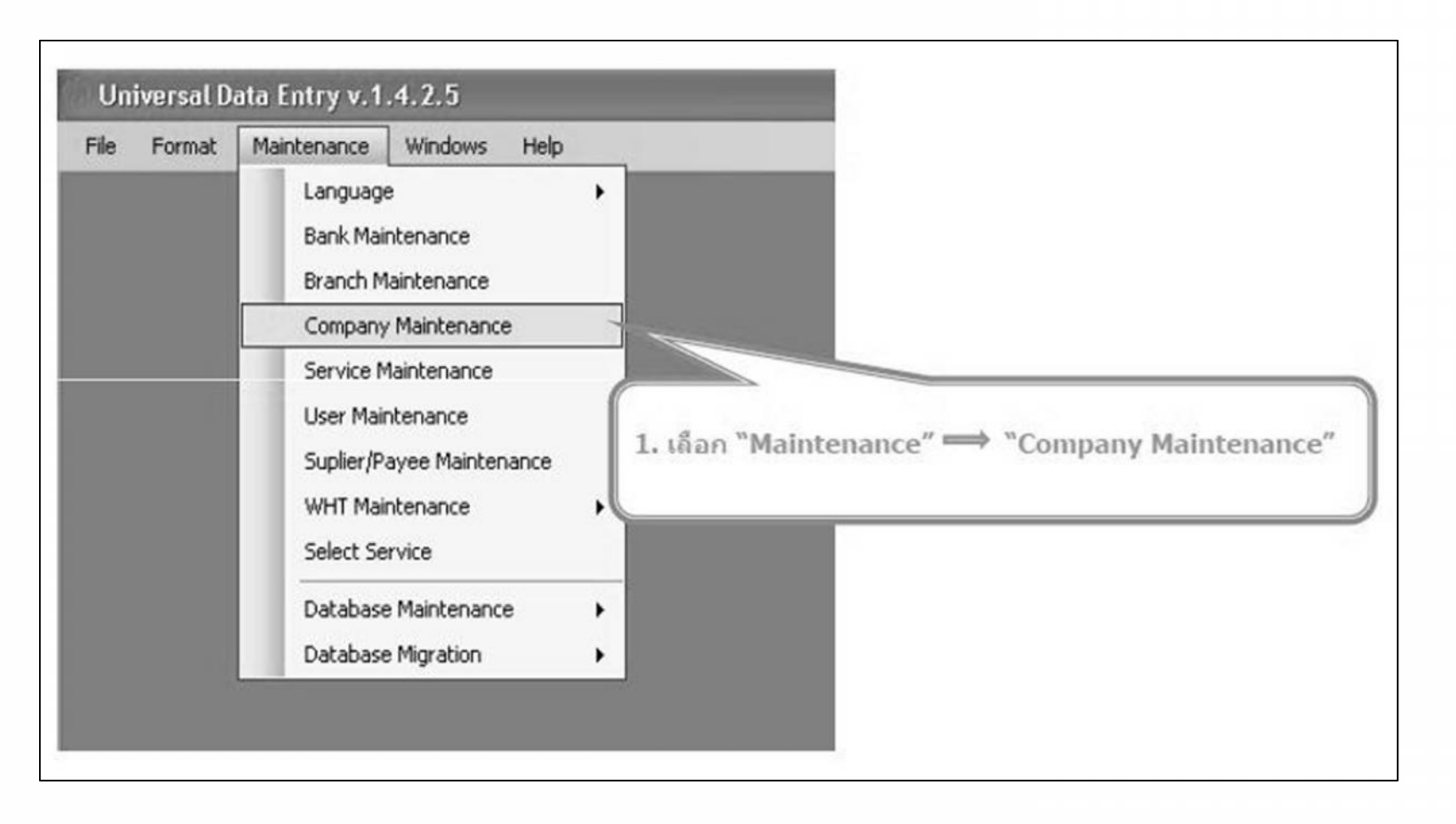

| Code                       | Company Name                       | Address 1 Address 2                     | Addless 3 Do  | Adt         | 2. คลิ์ก Add                                 |
|----------------------------|------------------------------------|-----------------------------------------|---------------|-------------|----------------------------------------------|
|                            |                                    |                                         |               | Uptala      | -เพิ่มข้อมูลในช่องว่าง ที่มี *               |
| 81                         |                                    | 3. คลิ้ก "                              | ок"           | Club        | -Company Code : รมัสบริมัท ให้ระบบ 00        |
| Company Diate Dat          | a for Paysoll Plus 🗍 Data for Debi | Pus                                     |               | 4           | PLIAS Ú OO                                   |
| Company Code               | 0001 * Company                     | Name test company limited               | ·             | ОК          | -Company Name : ชื่อบริษัทให้ระบุชื่อหน่วยงา |
| Addess 2                   |                                    |                                         |               | Canod       | -Sending Branch : ด้วเอข 3 หลักแรกขอ         |
| Addess 3<br>Part Dark      |                                    |                                         |               |             | เลขที่บัญชีบริษัท                            |
| TAKID                      | \$50 Cor                           | pany No.                                |               |             |                                              |
| Sending Benk               | 006 * Sending Branch (0            | 00 * Sending Account 000 0 000          | 116 * Aim     |             | -Sending Account : เลขที่บัญชี 10 หลัก       |
| Other Company Ini<br>Alian | Other Sending Of                   | the Sending                             | Add           | 1           |                                              |
|                            | Branch                             | Account                                 | Dekte         |             |                                              |
|                            |                                    |                                         | Update        |             |                                              |
|                            |                                    |                                         |               |             |                                              |
|                            | acuánanda                          | 101210000000000000000000000000000000000 | 1. 2. Xo 50 A | طط بي مربعة | internet and the                             |
| 14 11 10 01 11             | 1.121M21013M1                      | าะกุจกุลกุลคเพิ่มเข                     | ы симан А     | นน และเพ    | ท กถาริยกแต่ 20                              |

# โปรแกรมและอุปกรณ์ 1. เครื่องคอมพิวเตอร์ที่เชื่อมต่อ Internet 2. ระบบปฏิบัติการขั้นต่ำ Windows XP SP3 หรือ OS X10.9 3. เบราว์เซอร์ B Internet Explorer Version 8 ขั้นไป Google Chrome Version 30 ขึ้นไป 🔗 Mozilla Firefox Version 27 ขึ้นไป Safari Version 8 ขั้นไป 4. โปรแกรม KTB Universal Data Entry (สำหรับทำข้อมูลการโอนเงิน Bulk Payment) 5. รหัสเข้าใช้ระบบงาน (Company ID 10 หลัก), User ID และ Password ของ Company User : กองคลังจัดส่งให้หน่วยเบิกจ่าย
〉 ให้ Company User Maker ด้านจ่าย ดำเนินการ ดังนี้

 เมื่อได้รับใบสำคัญที่ตรวจสอบว่าเงินเข้าบัญชีเงินฝากธนาคารของ หน่วยงานเรียบร้อยแล้ว ให้จำแนกใบสำคัญออกเป็น 2 ชุด คือ ชุดผู้มีสิทธิรับเงินของ ธนาคาร กรุงไทย จำกัด (มหาชน) 1 ชุด และธนาคารอื่น 1 ชุด

2. ค้นหาข้อมูลของผู้มีสิทธิรับเงินในทะเบียนคุมการโอนเงินของผู้มีสิทธิ รับเงินผ่านระบบ KTB Corporate Online ที่จัดทำไว้ในระบบคอมพิวเตอร์ เพื่อนำ ข้อมูลเข้าสู่ตารางสำหรับเตรียมข้อมูลจ่ายเข้าโปรแกรม KTB Universal Data Entry ในรูปแบบ Excel file ตั้งชื่อไฟล์ D16102017001.xls หรือ S16102017001.xls

3. ให้จ่ายเงินโดยการโอนเงินเข้าบัญชีให้แก่ผู้มีสิทธิรับเงินผ่านระบบ KTB Corporate Online ครั้งละ 1 รายการ ต่อการอนุมัติโอนเงิน 1 ครั้ง ตามจำนวนเงิน ต่อชุดใบสำคัญ ยกเว้น กรณี 1 ชุด ใบสำคัญมีผู้มีสิทธิรับเงินหลายรายให้โอนเงินเข้า บัญชีผ่านระบบ KTB Corporate Online ได้มากกว่าครั้งละ 1 รายการ ต่อการ อนุมัติโอนเงิน 1 ครั้ง

# กรณีที่ 1 ใบสำคัญ มีผู้รับเงินคนเดียว

|                     |                              |                          | ตารางสำหรับเตรียมข้อม                    | มูลจ่ายเข้าโปรแกรม Univer         | rsal Data Entry     |                        |                  |            |
|---------------------|------------------------------|--------------------------|------------------------------------------|-----------------------------------|---------------------|------------------------|------------------|------------|
|                     |                              |                          | ตัวอ                                     | ย่าง กรณีผู้รับเงินคนเดียว        |                     |                        |                  |            |
| 1                   | 2                            | 3                        | 4 5                                      |                                   | 5 6                 | 7                      | 8                | 9          |
| Receiving Bank code | Receiving A/C No.            | Receiver Name            | Transfer Amount CitiZen ID/T             | Transfer Amount CItiZen ID/Tax ID | DDA Ref             | Reference No./DDA Ref2 | Email            | Mobile No. |
| 002                 | 1234567891                   | นายชื่อสัตย์ อดทน        | นายชื่อสัตย์ อดทน 10000.00 1234567891234 | 3600012345                        | ค่ารักษาพยาบาล 💻    | a123@gmail.com         | 0892233445       |            |
|                     |                              |                          |                                          |                                   |                     | (ระบุประเภทค่าใช้จ่าย) |                  |            |
|                     |                              |                          |                                          |                                   | (ระบุเลขขอเปิกจากระ | งบบ GFMIS)             |                  |            |
| กรณีเป็นเ           | มัญชีธนาคาร ธกส.             | (034) ตรวจสอบ            | ไปล้องใส่ และระบทสาโย                    | ]<br>ນຸວຸລຳແນນໄປ                  |                     |                        |                  |            |
| เลขที่บัญ           | ชีให้ครบ 16 หลัก โ           | ดยใส่ 0 ข้างหน้า         | (เมพองเส , และระบุทคนอ                   | 1 2 M 160 M 100)                  |                     |                        |                  |            |
| แล้วตา              | <b>เมด้วยเลขที่บัญชีให</b> ่ | <b>เ้ครบ 16 หลัก</b>     |                                          |                                   |                     |                        |                  |            |
| ſ                   | จัดลอกข้อมูลทั้•             | งหมดมาจากทะเ             | บียนคุมการโอน                            | เงินของผู้มีสิทธิ                 | รับเงินผ่านระ       | ບບ KTB Corpora         | ate Online       |            |
| กำหนดรู             | ปแบบของข้อมูลใน              | เช่องที่ 1 - 9 ให้อยู่ใน | เรูปของ Text (ข้อค                       | วาม) ยกเว้น ช่องที่               | 4 Transfer Am       | ount ให้อยู่ในรูปแบบข  | ของ Number (ตัวเ | ลข)        |
|                     | จัดทำเรียบร้อย               | ให้บันทึกเป็น Ex         | cel 97-2003 🖗                            | ก้ังชื่อไฟล์ D16                  | 102017001.          | xls หรือ S161020       | 017001.xls       |            |
|                     | 1                            |                          | 1                                        | l                                 |                     |                        |                  |            |
|                     |                              |                          |                                          |                                   |                     |                        |                  |            |
|                     |                              |                          |                                          |                                   |                     |                        |                  |            |

• กรณีที่ 2 ใบสำคัญ มีผู้รับเงินหลายคน ธนาคารกรุงไทย

|                     |                   |                         | ตารางสำหรับเตรียมข้อม      | มูลจ่ายเข้าโปรแกรม Unive | rsal Data Entry     |                        |                  |            |
|---------------------|-------------------|-------------------------|----------------------------|--------------------------|---------------------|------------------------|------------------|------------|
|                     |                   |                         | ตัวอย่าง กรณีผู้รับเงิน    | หลายคนธนาคาร กรุงไทย จ่  | ำกัด (มหาชน)        |                        |                  |            |
| 1                   | 2                 | 3                       | 4                          | 5                        | 6                   | 7                      | 8                | 9          |
| Receiving Bank code | Receiving A/C No. | Receiver Name           | Transfer Amount            | CitiZen ID/Tax ID        | DDA Ref             | Reference No /DDA Ref2 | Email            | Mobile No. |
| 006                 | 1111111111        | นายมานี ใจดี            | 10000.00                   | 1234567891234            | 3600023232          | ค่าตอบแทนนอกเวลา       | a123@gmail.com   | 0890022002 |
| 006                 | 2222222222        | นางชูใจ ใจกล้า          | 25000.00                   | 2345678912345            | 3600023232          | ค่าตอบแทนนอกเวลา       | b234@gmail.com   | 0890022003 |
| 006                 | 3333333333        | นายมานะ ใจบุญ           | 5000.00                    | 3456789123456            | 3600023232          | ค่าตอบแทนนอกเวลา 💻     | c456@gmail.com   | 0890022004 |
|                     |                   |                         |                            |                          | L                   | (ระบุประเภทค่าใช้จ่าย) |                  |            |
|                     |                   |                         | Ţ                          |                          | (ระบุเลขขอเบิกจากระ | บบ GFMIS)              |                  |            |
|                     |                   |                         | (ไม่ต้องใส่ , และระบุทศนิย | ม 2 ตำแหน่ง)             |                     |                        |                  |            |
|                     |                   |                         |                            |                          |                     |                        |                  |            |
|                     |                   |                         |                            |                          |                     |                        |                  |            |
| 1                   | คัดลอกข้อมูลทั้   | งหมดมาจากทะ             | เบียนคุมการโอน             | เงินของผู้มีสิทธิ        | ์รับเงินผ่านระ      | ขบ KTB Corpora         | ate Online       |            |
| กำหนดรู             | รูปแบบของข้อมูลใน | เช่องที่ 1 - 9 ให้อยู่ใ | นรูปของ Text (ข้อค         | วาม) ยกเว้น ช่องที่      | 4 Transfer Am       | ount ให้อยู่ในรูปแบบข  | ของ Number (ตัวเ | ลข)        |
|                     | จัด               | า<br>ทำเรียบร้อยให้     | บันทึกเป็น Excel           | l 97-2003 ตั้ง           | ชื่อไฟล์ D161       | 02017001.xls           |                  |            |
|                     |                   | T                       |                            | 1                        | T                   |                        | T                |            |
|                     |                   |                         |                            |                          |                     |                        |                  |            |
|                     |                   |                         |                            |                          |                     |                        |                  |            |

• กรณีที่ 3 ใบสำคัญ มีผู้รับเงินหลายคน ธนาคารอื่น

|                     |                   |                         | ตารางสำหรับเตรียมข้อ:      | มูลจ่ายเข้าโปรแกรม Unive  | rsal Data Entry     |                        |                  |            |
|---------------------|-------------------|-------------------------|----------------------------|---------------------------|---------------------|------------------------|------------------|------------|
|                     |                   |                         | ตัวอย่าง กา                | รณีผู้รับเงินหลายคน ธนาคา | รอื่น               |                        |                  |            |
| 1                   | 2                 | 3                       | 4                          | 5                         | 6                   | 7                      | 8                | 9          |
| Receiving Bank code | Receiving A/C No. | Receiver Name           | Transfer Amount            | CitiZen ID/Tax ID         | DDA Ref             | Reference No./DDA Ref2 | Email            | Mobile No. |
| 025                 | 111111111         | นายทดสอบ ระบบ           | 5000.00                    | 1234567891234             | 3600088888          | ค่าตอบแทนนอกเวลา       | a123@gmail.com   | 0890022002 |
| 002                 | 2222222222        | นางสมหญิง บุญี          | 10000.00                   | 2345678912345             | 3600088888          | ค่าตอบแทนนอกเวลา       | b234@gmail.com   | 0890022003 |
| 014                 | 3333333333        | นายสมชาย บุญเกิด        | 20000.00                   | 3456789123456             | 3600088888          | ค่าตอบแทนนอกเวลา 💻     | c456@gmail.com   | 0890022004 |
|                     |                   |                         |                            |                           | l                   | (ระบุประเภทค่าใช้จ่าย) |                  |            |
|                     |                   |                         | ↓<br>↓                     |                           | (ระบุเลขขอเบิกจากระ | UU GFMIS)              |                  |            |
|                     |                   |                         | (ไม่ต้องใส่ , และระบุทศนิย | ม 2 ตำแหน่ง)              |                     |                        |                  |            |
|                     |                   |                         |                            |                           |                     |                        |                  |            |
|                     |                   |                         |                            |                           |                     |                        |                  |            |
| Í                   | คัดลอกข้อมูลทั้   | งหมดมาจากทะ             | เบียนคุมการโอน             | เงินของผู้มีสิทธิ         | รับเงินผ่านระ       | ບບ KTB Corpor          | ate Online       |            |
| กำหนดรู             | เปแบบของข้อมูลใน  | เช่องที่ 1 - 9 ให้อยู่ใ | นรูปของ Text (ข้อค         | วาม) ยกเว้น ช่องที่       | 4 Transfer Am       | ount ให้อยู่ในรูปแบบข  | Iอง Number (ตัวเ | ลข)        |
|                     | ຈັ                | ดทำเรียบร้อยให้         | บันทึกเป็น Exce            | l 97-2003 ตั้ง            | ชื่อไฟล์ S161       | .02017001.xls          |                  |            |
|                     | 1                 |                         |                            | 1                         | 1                   |                        |                  | 1          |
|                     |                   |                         |                            | -                         |                     |                        |                  |            |
|                     |                   |                         |                            |                           |                     |                        |                  |            |

| 1                   | 2                 | 3                 | 4               | 5                 | 6          | 7                      | 8              | 9          |
|---------------------|-------------------|-------------------|-----------------|-------------------|------------|------------------------|----------------|------------|
| Receiving Bank code | Receiving A/C No. | Receiver Name     | Transfer Amount | CitiZen ID/Tax ID | DDA Ref    | Reference No /DDA Ref2 | Email          | Mobile No. |
| 002                 | 1234567891        | นายชื่อสัตย์ อดทน | 10000.00        | 1234567891234     | 3600012345 | ค่ารักษาพยาบาล         | a123@gmail.com | 0892233445 |
|                     |                   |                   |                 |                   |            |                        |                |            |
|                     |                   |                   |                 |                   |            |                        |                |            |
|                     |                   |                   |                 |                   |            |                        |                |            |
|                     |                   |                   |                 |                   |            |                        |                |            |
|                     |                   |                   |                 |                   |            |                        |                |            |
|                     |                   |                   |                 |                   |            |                        |                |            |

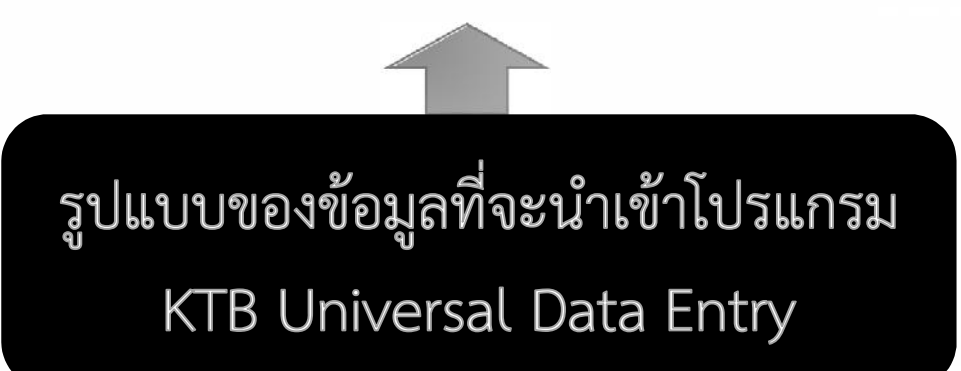

กลุ่มพัฒนาระบบงานคลัง กองคลัง กรมประมง 16 ตุลาคม 2560

## 6. นำข้อมูลจ่ายเข้าโปรแกรม KTB UNIVERSAL DATA ENTRY

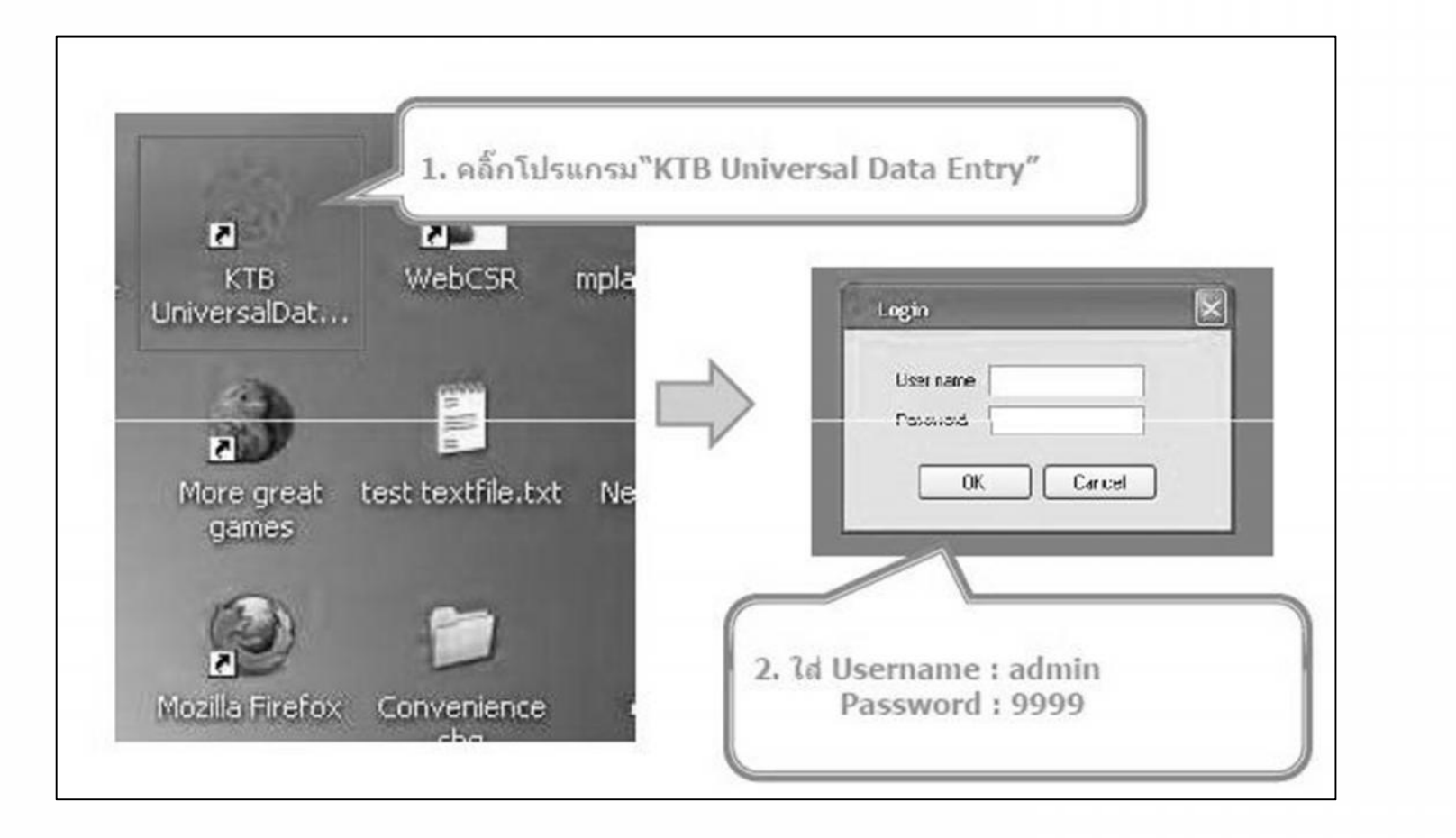

6. นำข้อมูลจ่ายเข้าโปรแกรม KTB UNIVERSAL DATA ENTRY

## การสร้างข้อมูลการโอนเงิน

#### เมื่อต้องการจ่ายเงินโดยการโอนเงินเข้าบัญชีให้ผู้มีสิทธิรับเงิน

| File Fornal Mattoriance Windows Holp<br>KTB Pey   KTB Pay Standard/Dipress<br>E-Orieque<br>KTB Convenience Cheque ( Fund Transfer                                                                                                    | เลือก KTB iPay Standard/Express ถ้าต้องการโอน<br>เงินไปยังบัญชีปลายทางต่างธนาคาร         |
|----------------------------------------------------------------------------------------------------|------------------------------------------------------------------------------------------|
| Ţ                                                                                                    | เลือก KTB iPay Direct ถ้าต้องการโอนเงินไปยังบัญชี<br>ธนาคารกรุงไทย ด้วยกัน               |
| His         Formal         Entry and         Import         Report         History         Plantanance         Windows         History           Entry Ender         Company Name         Service Name         Service         Service | <ol> <li>4. คลิ์ก "Select"</li> <li>-เลือก เลขที่บัญชีบริษัทที่ต้องการหักเงิน</li> </ol> |
| กรุณหลังกระวิธีกระวง ให้กระ                                                                                                    | -เลือกบริการที่ต้องการโอนเงิน<br>Click "OK"                                              |
| Service Structure Concernment                                                                                                    | สินค้าและบริการ > คชจ.ทุกประเภท                                                          |
|                                                                                                    | ้ เงินเดือน > ค่าตอบแทนพนักงานราชการ                                                     |

| Company Code:  | 0001 Company Name: Test company limited                                                                                                    |  |
|----------------|----------------------------------------------------------------------------------------------------|--|
| Service Codex  | 02 รัสพระ พละกระชาญิมริเวิษ                                                                                                    |  |
| Effective Date | 🛛 🕐 👔 👘 👘 🕺 🕺 🕺 🕺 🕺 🕺 🕺 🕺 🕺                                                                                                    |  |
|                | Ка млятян 2556 ра                                                                                                    |  |
|                | <u>โล้ง พ.ศ. ส.ศ.</u> เพื่อการ แล้ว การ แล้ว ก |  |
|                | 7 8 10 11 12 13                                                                                                    |  |
|                | 14 15 16 17 19 19 20                                                                                                    |  |

- กรณี ธนาคารกรุงไทย นำข้อมูลเข้าวันไหน ให้กำหนดวันที่มีผลโอนเงินเข้าบัญชี (Effective Date) วันนั้น และอนุมัติให้ทันในวันนั้น
- กรณี ธนาคารอื่น นำข้อมูลเข้าวันไหน ให้กำหนดวันที่มีผลโอนเงินเข้าบัญชี (Effective Date) ล่วงหน้าไปอีก 3 วันทำการธนาคารนับจากวันที่นำข้อมูลเข้าและ อนุมัติรายการ หรือต้องการให้เงินโอนเข้าบัญชีผู้รับเงินวันไหนให้ระบุวันที่มีผลโอน เงินเข้าบัญชี (Effective Date) วันนั้น แต่ต้องนำข้อมูลเข้าและอนุมัติก่อนล่วงหน้า อุยู่างน้อย 2...วันที่มีการุฐฐนาคาร

| ธนาคาร     | (Reference Date)<br>วันที่ทำรายการ | วันที่อนุมัติ<br>รายการ<br>ครบทุกคน | (Effective Date)<br>วันที่มีผลให้โอน<br>เงินเข้าบัญชี | วันที่เงินในบัญชี<br>ถูกตัด<br>(วันที่จ่ายเงิน) |
|------------|------------------------------------|-------------------------------------|-------------------------------------------------------|-------------------------------------------------|
| ธ.กรุงไทย  | 2 ตุลาคม 2560                      | 2 ตุลาคม 2560                       | 2 ตุลาคม 2560                                         | 2 ตุลาคม 2560                                   |
| ธ.กรุงไทย  | 2 ตุลาคม 2560                      | 3 ตุลาคม 2560                       | 4 ตุลาคม 2560                                         | 4 ตุลาคม 2560                                   |
|            | SM                                 | S – Company Use                     | r Maker                                               |                                                 |
|            | SMS –                              | - Company User A                    | Authorizer                                            |                                                 |
| แจ้งเตี    | <b>เ</b> ื่อนเข้าโทรศัพท์มือถือ    | ในวันและเวลาที่เงินโ                | โอนเข้าบัญชีผู้รับเงิน                                | (Receiver)                                      |
|            | แต่วันที่ที่ปรากฏจะอ้า             | างถึงวันที่ Company                 | y User Maker ทำรา                                     | ยการ                                            |
| ธนาคารอื่น | 2 ตุลาคม 2560                      | 2 ตุลาคม 2560                       | 4 ตุลาคม 2560                                         | 2 ตุลาคม 2560                                   |
| ธนาคารอื่น | 2 ตุลาคม 2560                      | 3 ตุลาคม 2560                       | 5 ตุลาคม 2560                                         | 3 ตุลาคม 2560                                   |

# การเพิ่มข้อมูลผู้รับเงินโดย การนำเข้าข้อมูลจาก EXCEL FILE

| Universal Date Entry v. 1. 4. 2. 5. (KTB iPsy Direct)<br>#7 Pie Pomot Extract Import Petrony Montenance Windows Help<br>Prem Excel Pie<br>Company Code 9001 Company Manes text company Inded<br>Senice Cede: 62 Senice Name Insurous Indigit Senida (Solog)<br>Effective Date: 09/07/2556 W Transcention Table Company Senida                                                                                                    | <ol> <li>เข้าสู่ "KTB Universal Data Entry"</li> <li>เลือก Format, เลขที่บัญชีบริษัท,<br/>บริการ และ วันที่ต้องการให้รายการมีผล<br/>ให้เรียนร้าย</li> </ol> |
|----------------------------------------------------------------------------------------------------|----------------------------------------------------------------------------------------------------|
| Earl. Account No. Title Name                                                                                                    | - เลือก "Import" ➡ From Excel File"                                                                                                    |
|                                                                                                    |                                                                                                    |
| Canpany Name (mil corpory Inited                                                                                                    |                                                                                                    |
| Look in @ Desition                                                                                                    |                                                                                                    |
| My Proceed<br>Document<br>Document<br>D | 7. เลือก Excel file ที่ได้จัดทำมา                                                                                                    |
| Hy Documents                                                                                                    | Man Open                                                                                                    |
| WcConcese E<br>File name lend do M Con<br>My/Nativale Files of sport Eand like M Con                                                                                                    | 5<br>m<br>08                                                                                                    |

เลือกค้นหา File ที่จัดเก็บไว้บนเครื่องเช่นจัดเก็บไว้ที่ Drive : D 8. เลือกไฟล์ที่ต้องการโอนเงินให้ตรงกับ Format ที่เลือกประเภทบริการไว้ เช่น เลือก KTB ipay Direct ก็ต้องนำไฟล์ Excel ที่ขึ้นต้นด้วย D16102017001.xls เข้าโปรแกรม แต่ถ้าเลือก Format ไว้เป็น KTB ipay Standard ก็ต้องนำไฟล์ Excel ที่ขึ้นต้นด้วย S16102017001.xls เข้าโปรแกรม

| Organize 🔻 🔣 เปิด    | Print E-mail Burn New fol | der             |                   |      |
|----------------------|---------------------------|-----------------|-------------------|------|
| 🚖 Favorites          | Name                      | Date modified   | Туре              | Size |
| E Desktop            | 回 D16102017001            | 9/10/2560 11:28 | แผ่นงาน Microsoft | 24   |
| 🖟 Downloads          | B 516102017001            | 9/10/2560 11:28 | แม่นงาน Microsoft | 24   |
| 强 Recent Places      |                           |                 |                   |      |
| 퉲 Cine               |                           |                 |                   |      |
| a OneDrive           |                           |                 |                   |      |
| Parts - 1            |                           |                 |                   |      |
|                      |                           |                 |                   |      |
| Documents            |                           |                 |                   |      |
| INIUSIC     Distures |                           |                 |                   |      |
| Videos               |                           |                 |                   |      |
| Videos               |                           |                 |                   |      |
| 🖏 Homegroup          |                           |                 |                   |      |
|                      |                           |                 |                   |      |
| 📳 Computer           |                           |                 |                   |      |
| A Local Dick (C)     |                           |                 |                   |      |
| EUCar Disk (Ci)      |                           |                 |                   |      |

| Savio<br>Note | toe Code 00 | Service Name<br>SSC 4 To | warmen Endlight Sections (5 day)<br>aniaction Type Change Service | see                  |         |                                           |
|---------------|-------------|--------------------------|-------------------------------------------------------------------|----------------------|---------|-------------------------------------------|
|               | Bank        | Account No<br>0751016505 | D Title                                                           | None<br>• Eje-Tordej | Amount  | 9 หน้าจอจะแสดงรายการบัญชีผัรับเงิน ที่ได้ |
| 40            | และจากรุปก  | 1681263567               | enter.                                                            | hal finne            | 00/0000 | จดทำมาใน Excel file                       |

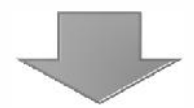

|         |                                                                                                    |                                                                                                    | КТ                                              | B Univ                                                | versal                          | Data Entry                     |
|---------|----------------------------------------------------------------------------------------------------|----------------------------------------------------------------------------------------------------|-------------------------------------------------|-------------------------------------------------------|---------------------------------|--------------------------------|
| Co<br>S | vessel Data Entry v.144<br>le Pomet Extrat Ing<br>means/Code 0001<br>inside Ende 02<br>bedias Data 19401/2256 | 2.5 [KTB Day Direct]<br>et Report Heavy Ne<br>Pay Report<br>Company Kame Let o<br>Service Name: Smart<br>M | ntenance Wit<br>ampery Imited<br>schingsbillion | ntons Heb<br>x (Salay)<br>se Serve                    | 10.                             | เลือก "Report" 👄 "iPay Report" |
| •       | Book<br>และกระบาทระกรูปโทย<br>นอก อมาการกรูปไทย                                                               | боссин No<br>8751010287<br>1601207587                                                                      | Tée                                             | None<br>รายสาทางได้เงินจังจังส์<br>รายสามาชิตร์ ยังจร | Ano.et<br>00000.00<br>20,000.00 |                                |

| Petropart                                                                                                    | <i>n</i> .                                                      |                      |                       |                 |                                  |
|----------------------------------------------------------------------------------------------------|-----------------------------------------------------------------|----------------------|-----------------------|-----------------|----------------------------------|
| Cartonier Id: 0000 000<br>General Inscience Postalia co<br>Cantonier Id: 0000 00<br>General Igor I 02 manufoldy<br>Effective Data: 00010000 | NEW LINETED<br>Internet Name 1 Not company<br>Iduation (Solary) | KTB Bray Report      | Prest Dute : 0\01.020 | Print Time : 10 | สามารถพิมพ์รายการได้ที่มุมข้ายบน |
| Itam Receiving Receiving<br>Dark A,C No.                                                                                                    | Receiver                                                        | Reference CR2<br>No. | ne El/Tax El          |                 |                                  |
| 1 006 0713034567 4                                                                                                    | enve kjulkovaj                                                  |                      | 2.12                  | CK20754431 pm   |                                  |
| 2 006 1601200567 w                                                                                                    | worked time                                                     |                      |                       | O016564448 ad   |                                  |
|                                                                                                    |                                                                 |                      |                       |                 |                                  |

| บมจ. 1<br>KRUNG        | รนาคารกรุงไทย<br>THAI BANK PUBL | IC COMPANY LIMITED                                                                                                    | KTB iPay Report    | - Print [        | Date : 25/09/2017          | Print Time : 9       | :47:52 หน้า    | 1 .         |
|------------------------|---------------------------------|----------------------------------------------------------------------------------------------------|--------------------|------------------|----------------------------|----------------------|----------------|-------------|
| Customer Id :          | 001                             | Customer Name : Department of                                                                                                    | f Fisherias-270    | Sending          | Bank/Branch/Acco           | unt 006/0030/03      | 06020270       |             |
| Service Type :         | 04 ค่าสินค้า /                  | utins (Purchase & Service)                                                                                                    |                    | Type :           | Credit                     | une 000/0033/03      | 50050270       | 1           |
| Effective Date:        | 27/09/2560                      |                                                                                                    |                    | .,,              |                            |                      |                |             |
| Item Recieving<br>Bank | Receiveing<br>A/C No.           | Receiver<br>Name                                                                                                    | Reference C<br>No. | itizen ID/Tax ID | DDA Ref.                   | SMS                  | Email          | Tran Amount |
| 1 002<br>Grand Total   | 1234567891                      | นายชื่อสัตย์ อดาเน<br></td <td>1234</td> <td>1567891234 3</td> <td>6-0000-12345</td> <td>0892233445</td> <td>a123@gmail.com</td> <td>1,000.00</td> | 1234               | 1567891234 3     | 6-0000-12345               | 0892233445           | a123@gmail.com | 1,000.00    |
|                        | -                               | ง ม ด <b>ส</b>                                                                                                    | End of Rep         | ort              |                            |                      |                | , 1,000.00  |
|                        | ตรวจสอง                         | บกบข้อมูลในทะเบีย                                                                                                    | ยนคุมการไอเ        | แง้นของผุ้       | ู้มิสิทธิรับเ <sup>.</sup> | จันผ่านระ            | ະບບ            |             |
|                        | ктв с                           | orporate Online                                                                                                    | ะ ในระบบคอม        | มพิวเตอร์เ       | และรายละ                   | เอียดต่าง            | ၅              | ,           |
| ۲                      | ช่น ชื่อบัย                     | ญชี ชื่อธนาคาร เลง                                                                                                    | ขที่บัญชีให้ถูก    | เต้องตรงก้       | <b>าัน และตร</b> ง         | มกับที่ระ <b>บ</b> ุ | ุไว้ใน         |             |
|                        | ູໃ                              | บสำคัญ และให้ Co                                                                                                    | ompany Use         | er Maker         | <sup>.</sup> ลงนามกำ       | เก้าไว้              |                |             |
|                        | Ū                               |                                                                                                    |                    |                  |                            |                      |                | -           |
|                        |                                 |                                                                                                    |                    |                  |                            |                      |                |             |
|                        |                                 |                                                                                                    |                    |                  |                            |                      |                |             |
| 3                      | 1                               |                                                                                                    |                    |                  |                            |                      | ж.             | 1 .         |

| In Format<br>Impery Code:<br>Invice Code:<br>Incrive Diate:                      | Extract Emport Papert History Mainter<br>Extract 0001 Company Name (ent compo<br>02 Service Name: insumn-5<br>08/01/2556 M Transaction Ty                                                                                                    | ana Wadawa Hilip<br>ny Inited<br>Gugli Inuflav (Solary)<br>ze (Dange Senice)                                                                                                    | เลือก"Extract" เพื่อแปลงข้อมูลเป็น text file.                                          |
|----------------------------------------------------------------------------------|----------------------------------------------------------------------------------------------------|----------------------------------------------------------------------------------------------------|----------------------------------------------------------------------------------------|
| ten consta<br>ten consta                                                         | Bank Account No<br>netities 0751016567<br>negaTues 1661203967                                                                                                    | Title Name<br>มายงากจะจิย่องวิยะทีมรู้<br>มายงอกจิทริ มีแกะ                                                                                                    | Ansurt<br>Folico.co<br>20,000.00                                                       |
| My Recerc<br>Documents<br>Desktop<br>My Decements<br>My Decements<br>My Computer | Peditop     Previous     Previous     P | Present CH<br>Present CH<br>Presen | 13. ตั้งชื่อ"File name"<br>มันทึกเป็น"TEXT file"<br>D16102017001.txt, S16102017001.txt |

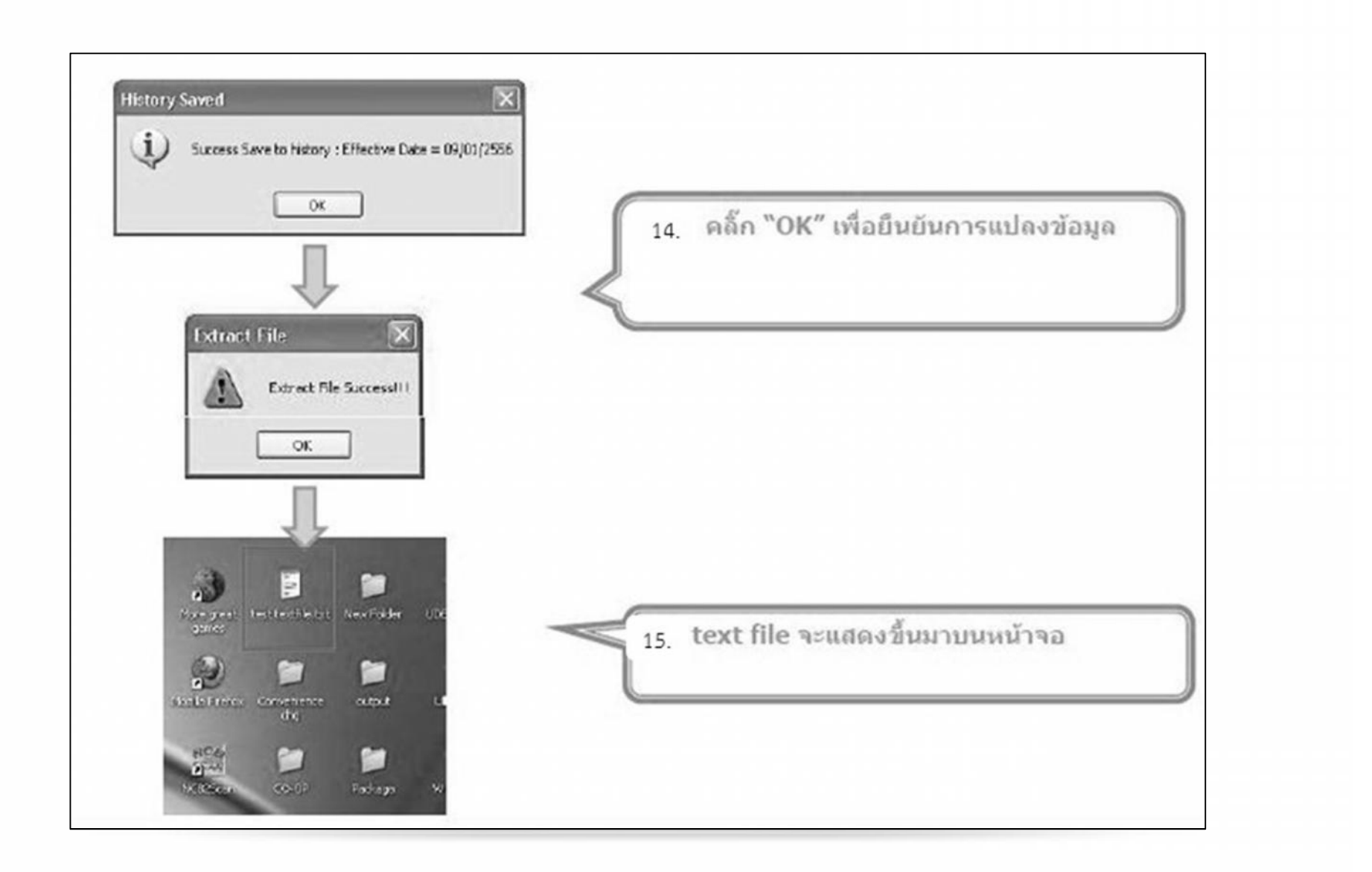

## ข้อมูลธนาคาร (\*\*RECEIVING BANK CODE)

| Bank Code | Bank Name | Bank Full name                                                                      |
|-----------|-----------|-------------------------------------------------------------------------------------|
| 002       | BBL       | BANGKOK BANK PUBLIC COMPANY LTD. ธนาคารกรุงเทพ จำกัด (มหาชน)                        |
| 004       | KBANK     | KASIKORNBANK PUBLIC COMPANY LTD. ธนาคารกสิกรไทย จำกัด (มหาชน)                       |
| 006       | KTB       | KRUNG THAI BANK PUBLIC COMPANY LTD. ธนาคารกรุงไทย จำกัด (มหาชน)                     |
| 011       | ТМВ       | TMB BANK PUBLIC COMPANY LMITED ธนาคารทหารไทย จำกัด (มหาชน)                          |
| 014       | SCB       | SIAM COMMERCIAL BANK PUBLIC COMPANY LTD. ธนาคารไทยพาณิชย์ จำกัด (มหาชน)             |
| 015       | SCIB      | THE SIAM CITY BANK PUBLIC COMPANY LTD. ธนาคารนครหลวงไทย จำกัด (มหาชน)               |
| 017       | CITI      | CITIBANK, N.A. ธนาคารซิตี้แบงค์ จำกัด                                               |
| 025       | BAY       | BANK OF AYUDHYA PUBLIC COMPANY LTD. ธนาคารกรุงศรีอยุธยา จำกัด (มหาชน)               |
| 030       | GSB       | THE GOVERNMENT SAVINGS BANK ธนาคารออมสิน                                            |
| 033       | GHB       | THE GOVERNMENT HOUSING BANK ธนาคารอาคารสงเคราะห์                                    |
| 034       | BAAC      | BANK FOR AGRICULTURE AND AGRICULTURAL COOPERATIVES ธนาคารเพื่อการเกษตร<br>และสหกรณ์ |
| 065       | TBANK     | THANACHART BANK PUBLIC COMPANY LTD. ธนาคารธนชาติ จำกัด (มหาชน)                      |
| 066       | KSBS      | ISLAMIC BANK OF THAILAND ธนาคารอิสลามแห่งประเทศไทย                                  |

| 7. นำข้อมูลจ่ายเข้าระบบ KTB CORPORA                                                                                                    | TE ONLINE                                                                                                    |
|----------------------------------------------------------------------------------------------------|----------------------------------------------------------------------------------------------------|
| Government Transfer by Company Maker                                                                                                    |                                                                                                    |
| <u>หน้าจอระบบ KTB Corporate online ส</u>                                                                                                    | ้ำหรับ Maker                                                                                                    |
| URL : <u>https://www.ktb.co.th</u> → คลิเ                                                                                                    | กเลือก KTB Corporate Online                                                                                                    |
| Section       Section       Section | Construction     Construction      < |

#### Government Transfer Step by Company Maker

#### <u>หน้าจอระบบ KTB Corporate online สำหรับ Maker</u>

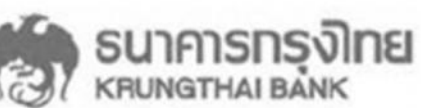

**KTB** Corporate Online

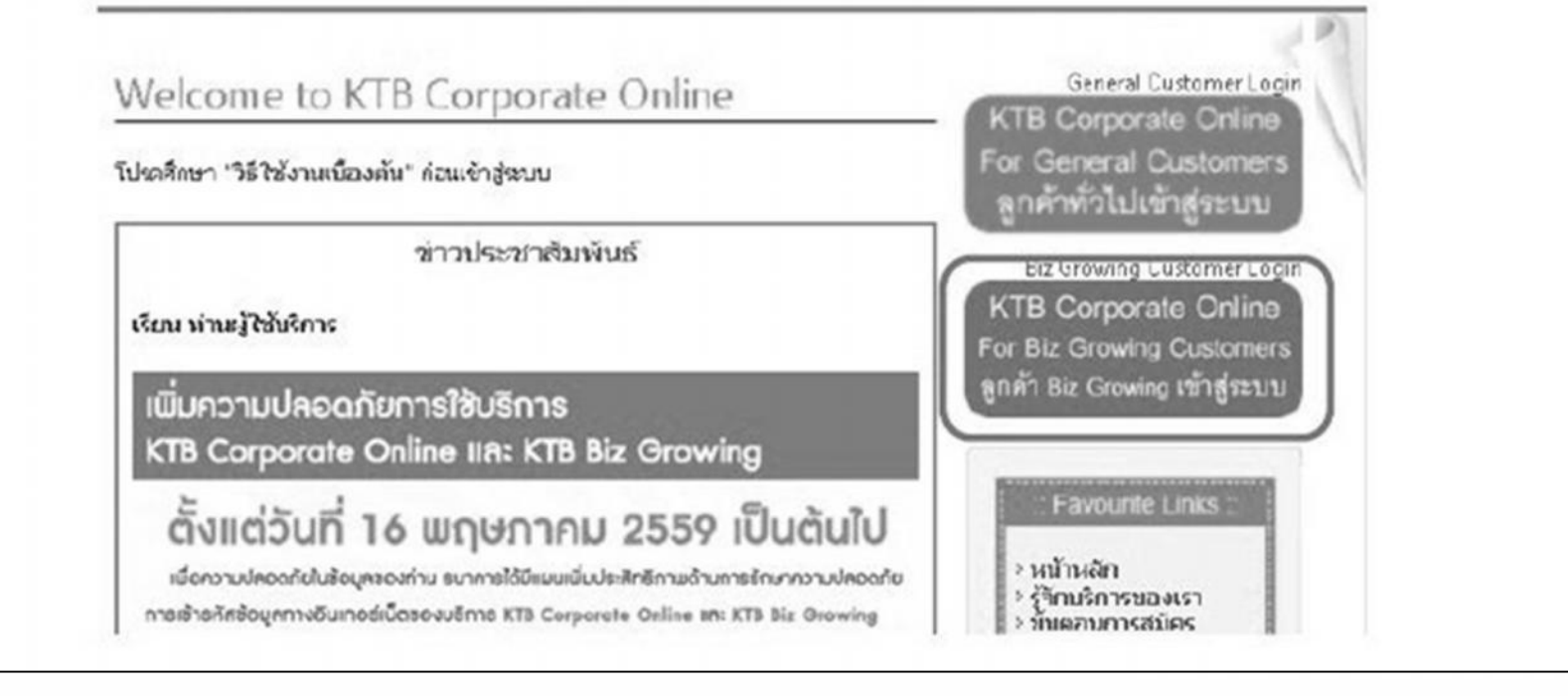

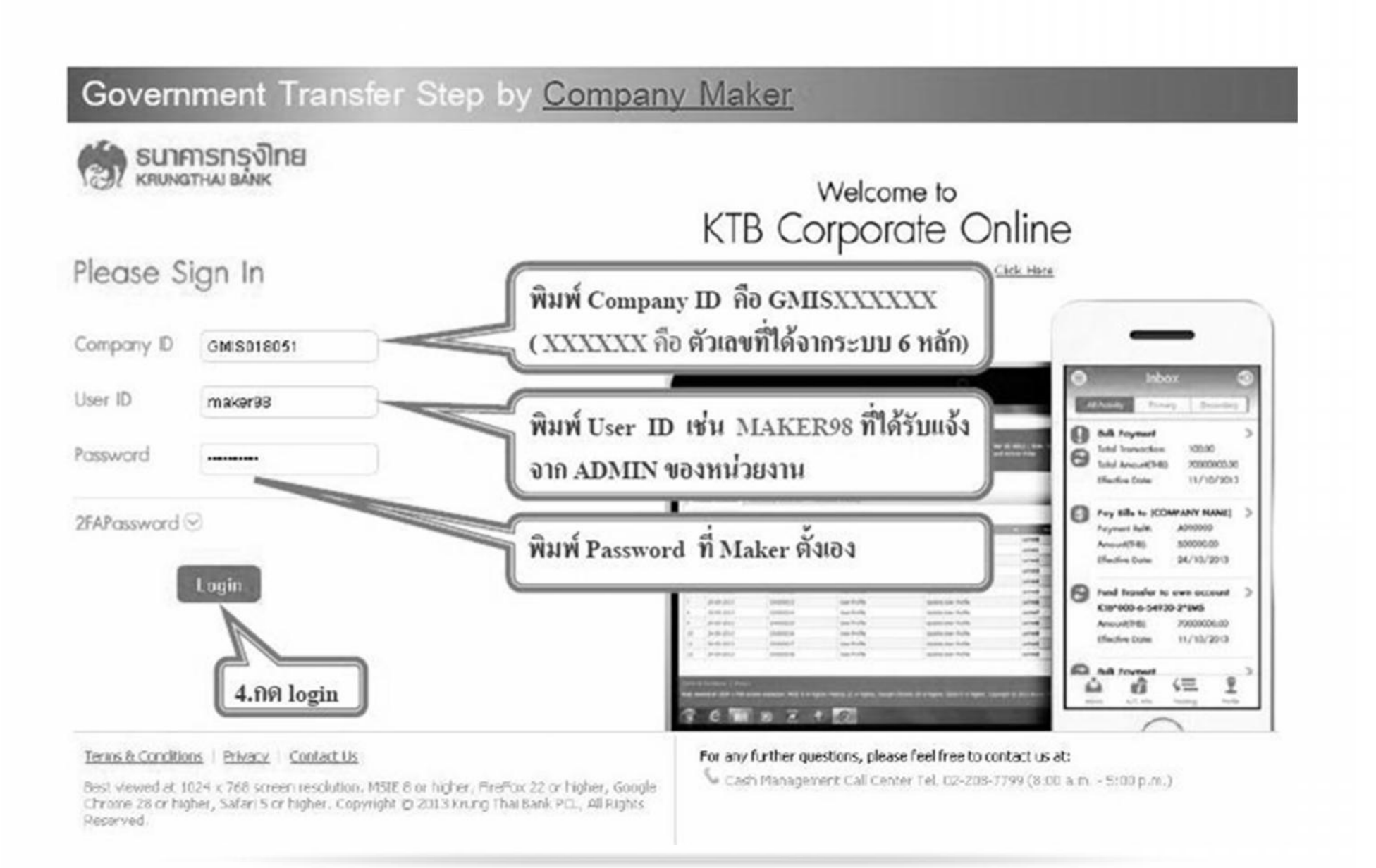

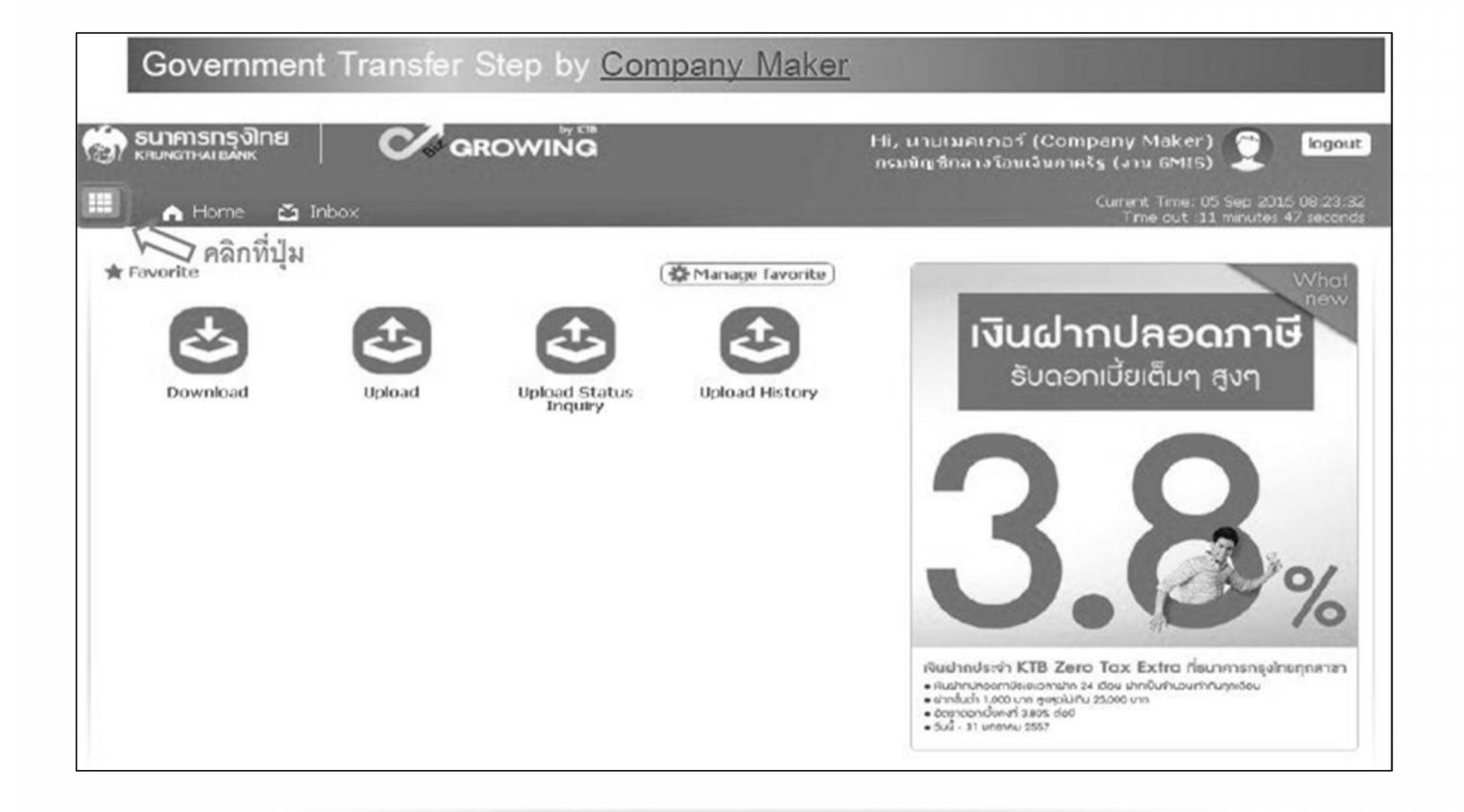

#### Government Transfer Step by Company Maker C arowina อา ธนาการกรุงไทย Hi, MILLINGINGS (Company Maker) logout กรมบัญชีกลางโอนเงินกาครัฐ (งาน GMIS) Menu × ★ Favorite Account Information Download GFMIS · Account Summary · Download · Pay In Transaction History Joioad Downloa Unload Status Upload History คลิกที่ปุ่ม 📿 Inquiry เพื่อไปหน้าถัดไป NUCHNOST NID 2010 TOX EXITO RECOMPONENTS

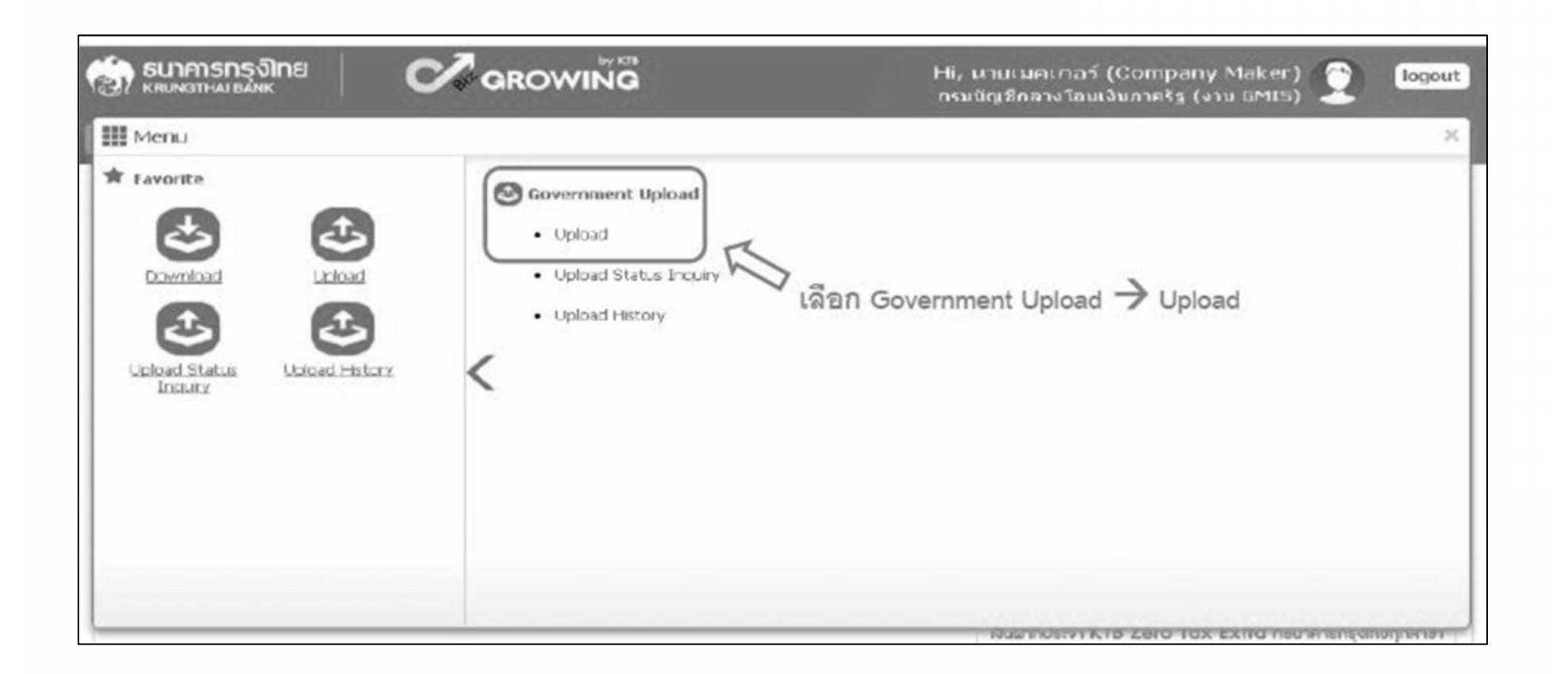

|                                   | GROWING                                                                                                    | Hi, นายเมตเกอร์ (Company Maker)<br>กรมบัญชีกลางโอนเงินภาครัฐ (งาน GMIB) | logo                         |
|-----------------------------------|----------------------------------------------------------------------------------------------------|-------------------------------------------------------------------------|------------------------------|
| A Home 🖸 Inbox                    | and the second second second second second second second second second second second second second second second | Current Time: 05 Sep<br>Time out: 12 min                                | 2016 (08:41)<br>utes 34 seco |
| TB Corporate Online : Upload >    | Upload                                                                                                    |                                                                         | 0                            |
| Please specify searching criteria | ii ii ii ii ii ii ii ii ii ii ii ii ii                                                                           |                                                                         |                              |
| Date                              | 05-09-2016 To 05-09-2016                                                                                         |                                                                         |                              |
| Upload Ref#                       |                                                                                                    |                                                                         |                              |
| Service Name                      | KTB IPay Standard 03                                                                                             |                                                                         |                              |
| Ella Manda                        | KTB Pay Direct 02                                                                                                |                                                                         |                              |
| Phu Gallio                        | KTB IPay Direct 03                                                                                               | 4 a dr                                                                  |                              |
|                                   | KTB IPay Standard 03                                                                                             | เลอก Service Name ทตองการ                                               | Refresh                      |
|                                   | KTB IPay Standard 04                                                                                             | ทำรายการ                                                                |                              |
| I                                 |                                                                                                    |                                                                         |                              |

## โอนเงินผ่านแถบ Bulk Payment ผ่านระบบ KTB Corporate Online

| SERVICE TYPE          | บัญชีปลายทาง<br><i>เวื้อ</i> าแวง | เก็บค่าธรรมเนียม | วงเงินการใจน/                | อนุมัติรายการ                                                                             |                                        |
|-----------------------|-----------------------------------|------------------|------------------------------|-------------------------------------------------------------------------------------------|----------------------------------------|
| KTB I-Pay direct 02   | КТВ                               | ผู้รับเงิน       | ไม่จำกัด                     | ก่อนเวลา 21:30 น. ของวันที่มีผล                                                           | ที่ กค0406.3/ว75<br>ลงวันที่ 6 ก.ค.59  |
| KTB I-Pay direct 03   | КТВ                               | กรมบัญชีกลาง     | ไม่จำกัด                     | ก่อนเวลา 21:30 น. ของวันที่มีผล                                                           | ที่ กค0402.2/ว103<br>ลงวันที่ 1 ก.ย.59 |
| KTB I-Pay Standard 03 | <u>ไม่ใช่</u> KTB                 | กรมบัญชีกลาง     | ไม่เกิน 2 ล้ำนบาท/<br>รายการ | อนุมัติรายการล่วงหน้าก่อนวันที่มีผล<br>อย่างน้อย 2 วันทำการของธนาคาร<br>ก่อนเวลา 21:30 น. | ที่ กค0402.2/ว103<br>ลงวันที่ 1 ก.ย.59 |
| KTB I-Pay Standard 04 | <u>ไม่ใต่</u> KTB                 | ผู้รับเงิน       | ไม่จำกัด                     | อนุมัติรายการล่วงหน้าก่อนวันที่มีผล<br>อย่างน้อย 2 วันทำการของธนาคาร<br>ก่อนเวลา 21:30 น. | ที่ กค0406.3/ว75<br>ลงวันที่ 6 ก.ค.59  |

|                                   |                          | งาบเมคเ∩อร์ (Company Maker) 🤶 🧾 logour<br>บัญชีกลางโอนเงิขภาครัฐ (งาน GMIS) |
|-----------------------------------|--------------------------|-----------------------------------------------------------------------------|
| 🖌 Home 🗳 Inbox                    |                          | Current Time: 05 Sep 2016 13:12:5<br>Time out :14 minutes 50 second         |
| (TB Corporate Online : Upload > ) | pload                    | 0                                                                           |
| Please specify searching criteria | f I                      |                                                                             |
| Date                              | 05-09-2016 To 05-09-2016 |                                                                             |
| Upload Ref#                       |                          |                                                                             |
| Service Name                      | KTB IPay Standard 03 👻   |                                                                             |
| Fle Name                          | 📄 🖾 คลิก Browse          |                                                                             |
|                                   |                          | Refresh                                                                     |
|                                   |                          |                                                                             |

| Open                               |                                        |                                                                                                    | 🔣 แควกรัฐ (งาม GMIS)                                             |
|------------------------------------|----------------------------------------|----------------------------------------------------------------------------------------------------|------------------------------------------------------------------|
| Look in:<br>My Recent<br>Documents | New Folder<br>D161020170<br>S161020170 | <ul> <li>Image: Section of the section of the section of the</li></ul> | Current Time: 05 Sep 2016 09:27<br>Time out : 14 minutes 37 sect |
| Desktop<br>My Documents            |                                        |                                                                                                    | เลือก File ที่ต้องการ<br>จากนั้นกด Open                          |
| Ny Computer                        | File name:<br>Files of type:           | iPay_Standard C3                                                                                                    | Retresh                                                          |
| My Network                         |                                        | Dpen as read-only                                                                                                    |                                                                  |

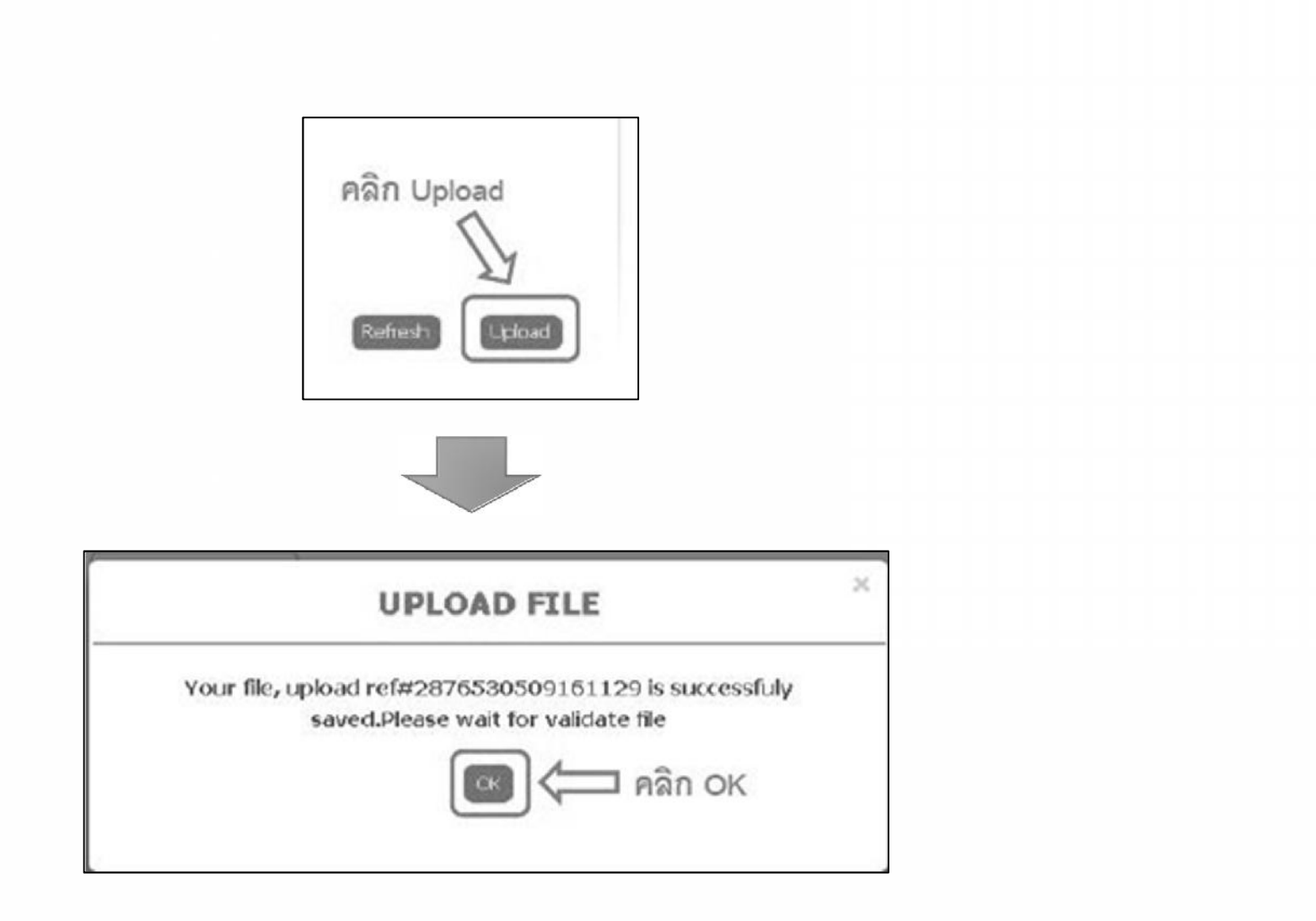

|                | รกรุงิกย<br>ผายผู้หะ       | GROWING               |          | Hi, นามะ<br>กรมนิญชีเ | มคเกอร์ (Company M<br>กลางโอนเงินภาคริฐ (งาน I | aker) 🝸 logout<br>GMIS)                                  |
|----------------|----------------------------|-----------------------|----------|-----------------------|------------------------------------------------|----------------------------------------------------------|
|                | Home 🎽 Inbox               |                       |          |                       | Current T<br>Time                              | Time: 05 Sep 2016 11:32:10<br>out: 14 minutes 53 seconds |
| KTB Corpor     | ate Online : Upload > I    | Jpload                |          |                       |                                                | 0                                                        |
| Please         | specify searching criteria | :                     |          |                       |                                                |                                                          |
|                | Date                       | 05-09-2016            | 09-2016  |                       |                                                |                                                          |
|                | Upload Ref₹                | 2876530509161129      |          |                       |                                                |                                                          |
|                | Service Name               | KTB IPay Standard 03  | -        |                       | คลิก Refresh                                   |                                                          |
|                | Fie Name                   | C:\fakepath\iPay_Star | rowse    |                       |                                                | Refresh                                                  |
| Delete         | Upload Ref#                | \$ Date \$            | Time 💠   | Service Name          | 🔷 Upload Status 🖨                              | Upload Description                                       |
|                | 2876530509161129           | 05-09-2016            | 11:29:17 | KTB IPay Standard 03  | Complete                                       |                                                          |
| showing 1 to : | 1 of 1 entries             | P                     |          |                       | << .                                           | < 1of1 > >>                                              |

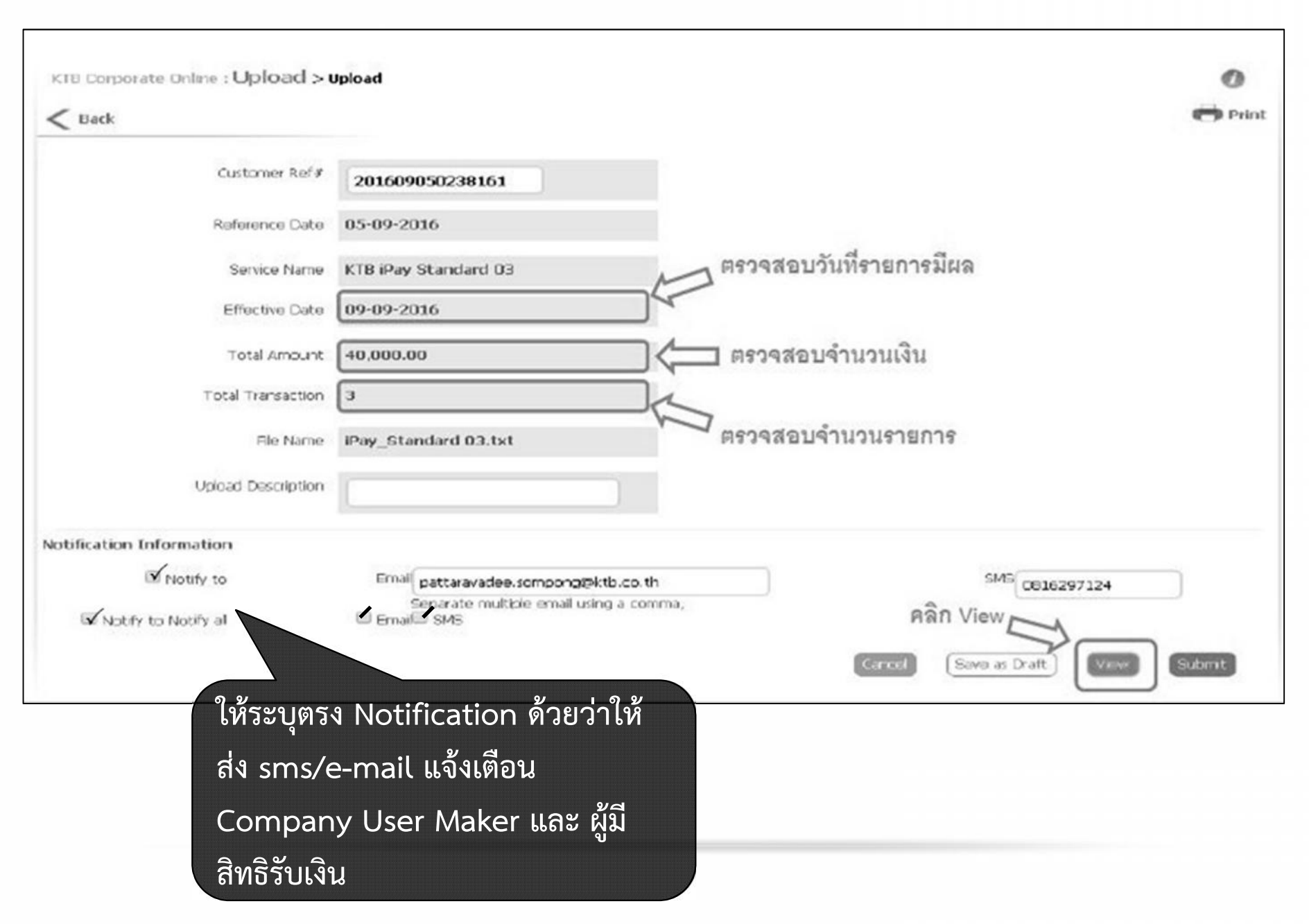

|                                        | Refe                                                                                                    | rence Date    | 05-09-2016                                                                                                    |                                                                                                    |                                                 |                                                              |                                              |
|----------------------------------------|----------------------------------------------------------------------------------------------------|---------------|----------------------------------------------------------------------------------------------------|----------------------------------------------------------------------------------------------------|-------------------------------------------------|--------------------------------------------------------------|----------------------------------------------|
|                                        | Se                                                                                                    | ervice Name ( | KTB iPay Standard 03                                                                                                    |                                                                                                    |                                                 |                                                              |                                              |
|                                        | Eff                                                                                                    | fective Date  | 09-09-2016                                                                                                    |                                                                                                    |                                                 |                                                              |                                              |
|                                        | To                                                                                                    | tal Amount    | 40,000.00                                                                                                    |                                                                                                    |                                                 |                                                              |                                              |
|                                        | Total                                                                                                    | Transaction   | а                                                                                                    |                                                                                                    |                                                 |                                                              |                                              |
|                                        |                                                                                                    | File Name     | iPay_Standard 03.txt                                                                                                    |                                                                                                    |                                                 |                                                              |                                              |
|                                        | Upload                                                                                                    | Description   |                                                                                                    |                                                                                                    |                                                 |                                                              |                                              |
| otificatio                             | on Information                                                                                                   |               |                                                                                                    |                                                                                                    |                                                 | คลิ                                                          | ก Submit                                     |
|                                        | Notify to                                                                                                    |               | Email pattaravadee.so                                                                                                    | mpong@ktb.co.th                                                                                                    |                                                 | SMS 0816297124                                               |                                              |
| III No                                 | Notify to Notify all                                                                                             |               | Emai pattaravadee.so<br>Separate multiple<br>Emai SMS<br>ମନ୍ତୀମଶିପ                                                                   | mpongooktb.co.th<br>amail using a comma,<br>บรายລะเอียดรายกา                                                               | รโอนเงิน<br>Cancel (Sav                         | SMS 0816297124<br>e as Draft Vew                             |                                              |
| 🖹 No<br>Bank                           | Notify to Notify all Bank Name                                                                                   | Branch        | Emai pattaravadee.so<br>Separate multiple<br>Emai SMS<br>ମନ୍ଦରୁ କାର୍ଯ୍ୟ ଅନ୍ତ୍ର<br>Account                                            | mpongooktb.co.th<br>amail using a comma,<br>ปรายละเอียดรายกา<br>มี<br>Account Name                                         | รโอนเงิน<br>Cancel (Savi<br>Actual Account Name | SMS 0816297124<br>e as Draft Vew<br>Reference No             | Submit                                       |
| Dank<br>002                            | Bank Name                                                                                                    | Branch        | Emai pattaravadee.so<br>Separate multiple<br>Emai 5%5<br>ØSJ932<br>Account<br>000001234567890                                        | mpongooktb.co.th<br>email using a comma,<br>ปรายละเอียดรายกา<br>มี<br>Account Name<br>Mr. หอสอบ รอบบ                       | รโอนเงิน<br>Caricel Sam<br>Actual Account Name  | SMS 0816297124<br>e as Draft View<br>Reference No<br>Viewaau | Amount<br>10,000.00                          |
| Dank<br>002<br>004                     | Bank Name<br>BBL<br>KBNK                                                                                         | Branch        | Emai pattaravadee.so<br>Separate multiple<br>Emai 5%5<br>여유가역했던<br>Account<br>000001234567890                                        | mpongooktb.co.th<br>amail using a comma,<br>ปรายละเอียดรายกา<br>                                                           | รโอนเงิน<br>Cancel Save                         | SMS 0816297124<br>e as Draft Vew<br>Reference No<br>Viewaau  | Amount<br>10,000.00<br>25,000.00             |
| Dank<br>002<br>004<br>014              | Bank Name<br>Bank Name<br>BBL<br>KBNK<br>SCB                                                                     | Branch        | Emai pattaravadee.so<br>Separate multiple<br>Emai SMS<br>MSDAMO<br>Account<br>000001234567890<br>00000000000000000000000000000000000 | mpongooktb.co.th<br>email using a comma,<br>ปรายละเอียดรายกา<br>มี<br>Account Name<br>Mr. ตอสอบ ระบบ<br>Mrs. สมหญิง บุญศัต | รโอนเงิน<br>Cancel (Sam<br>Actual Account Name  | SMS 0816297124<br>e as Draft View<br>Reference No<br>Viewaau | Amount<br>10,000.00<br>25,000.00<br>5,000.00 |
| Dank<br>002<br>004<br>014<br>owing 1 t | Notify to     Notify to     Notify to Notify all      Bank Name     BBL     KBNK     SOB     SOB     SOB     SOB | Branch        | Emai pattaravadee.so<br>Separate multiple<br>Emai SMS<br>MSDAMO<br>Account<br>0000001294567690<br>0000007777777777                   | mpongooktb.co.th<br>email using a comma,<br>ปรายละเอียดรายกา<br>มี<br>Account Name<br>Mr. เคลอน ระบบ<br>Mrs. อมหญิง บุญภัค | รโอนเงิน<br>Cancel (Sam                         | SMS 0816297124<br>e as Draft View<br>Reference No<br>Vieaau  | Amount<br>10,000.00<br>25,000.00<br>5,000.00 |

#### ----ตัวอย่าง----

|                                      | ราย                                                                       | ยงานแล                                           | เดงรายละเอียดขอ                        | องรายการนำเข้าร          | ະບບ KTB Corpora     | ate Online          |          |
|--------------------------------------|---------------------------------------------------------------------------|--------------------------------------------------|----------------------------------------|--------------------------|---------------------|---------------------|----------|
| No.                                  | otify to Notify all                                                       |                                                  | Email SMS                              | E                        |                     |                     |          |
|                                      |                                                                           |                                                  |                                        |                          | Cancel Seve as      | Draft View          | Submit   |
| <br>Bank                             | Bank Name                                                                 | Branch                                           | Account                                | Account Name             | Actual Account Name | Reference No        | Amount   |
| 025                                  | BAY                                                                       |                                                  | _ 111111111111                         | นายชื่อสัตย์ อดทน        |                     | ]                   | 1,000.00 |
| Showing 1<br>Terms & C<br>Best viewe | anditions   Prtv<br>anditions   Prtv<br>at 1024 x 768<br>pyright © 2013 i | s<br>scy   Conta<br>screen resoli<br>Gung Thai B | ct Us<br>ition. MSIE 8 or higher, Fire | Fox 22 or higher, Google | เมื่อ Make          | er ตรวจส            | สอบ      |
|                                      |                                                                           |                                                  |                                        |                          | ถูกต้องแส้<br>กำเ   | ้าวให้ลงน<br>กับไว้ | เาม      |
|                                      |                                                                           |                                                  |                                        |                          |                     |                     |          |

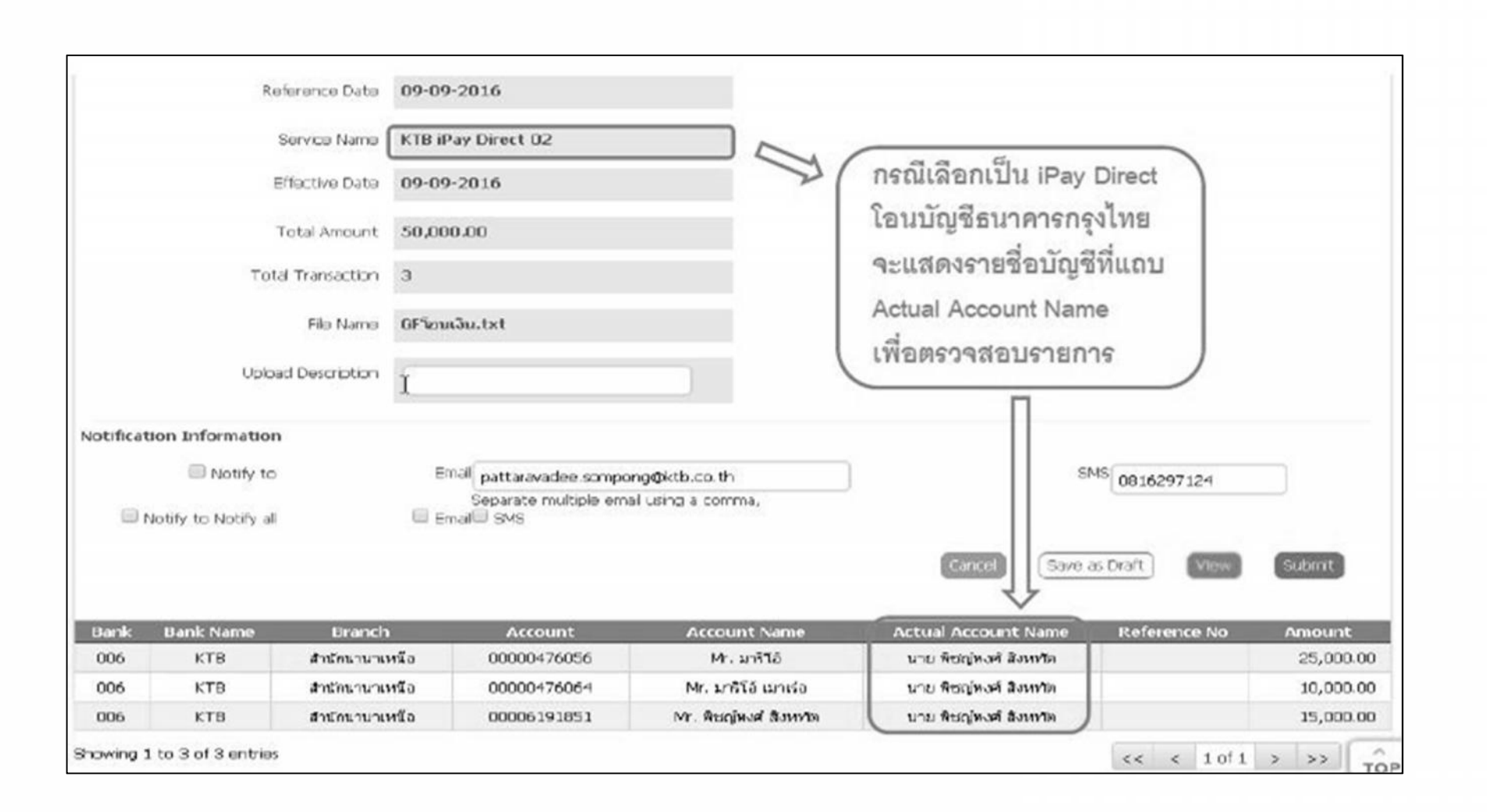

#### ----ตัวอย่าง----

| Notify to Notify all     |                                    | Email SMS                                          |                                             | e                            |                                         |
|--------------------------|------------------------------------|----------------------------------------------------|---------------------------------------------|------------------------------|-----------------------------------------|
|                          |                                    |                                                    |                                             |                              | Cancel Save as Draft View Submit        |
| Bank                     | Bank Name                          | Branch                                             | Account                                     | Account Name                 | Actual Account Name Reference No Amount |
| 005                      | KTB                                | สาขาหหลโขยิน 39                                    | 1111111111                                  | นายประหยัด อดออม             | นายประหยัด อดออม                        |
| Showing                  | 1 to 1 of 1 entrie                 | 5                                                  |                                             |                              | × «« « 101 »                            |
| Terms & (                | Conditions   Priv                  | vacy   Contact Us                                  |                                             |                              | ์ เมื่อ Maker ตรวจสอง                   |
| sest viewe<br>tigher. Co | od at 1024 x 768<br>pyright © 2013 | screen resolution. MSIE<br>Krung Thai Bank POL, Al | 8 or higher, FireFox 2.<br>Rights Reserved. | 2 or higher, Google Chrome 2 |                                         |
|                          |                                    |                                                    |                                             |                              | ถูกต้องแล้วให้ลงนาม                     |
|                          |                                    |                                                    |                                             |                              |                                         |

| Nease verify information and press ' | Confirm' below.               |                        |                      |              |
|--------------------------------------|-------------------------------|------------------------|----------------------|--------------|
| Oustomer Ref#                        | 201609050238250               |                        |                      |              |
| Reference Date                       | 05-09-2016                    |                        |                      |              |
| Service Name                         | KTB iPay Standard 03          |                        |                      |              |
| Effective Date                       | 09-09-2016                    |                        |                      |              |
| Total Amount                         | 40,000.00                     |                        |                      |              |
| Total Transaction                    | 3                             |                        |                      |              |
| File Name                            | iPay_Standard 03.txt          |                        |                      |              |
| Upload Description                   | -                             |                        |                      |              |
| Notification Information:            |                               |                        |                      |              |
| Notify to                            | Email pattaravadee.sompong@kt | b.co.th SMS            | 0816297124           | คลิก Confirm |
| Notify all relevant                  | -                             |                        |                      | Π            |
|                                      |                               |                        |                      |              |
|                                      | Are you sure you want to sur  | mat customer Neferenci | 64 201009050238258 Y |              |
|                                      |                               |                        |                      |              |
|                                      |                               | ្រំ                    | ้าพบข้อผิดพลาดให้ค   | าลิก         |
|                                      |                               |                        |                      |              |

| Trapsfor the                         | ish                  |       |                       |
|--------------------------------------|----------------------|-------|-----------------------|
|                                      |                      |       |                       |
| lease verify information and press " | Confirm' below.      |       | 1                     |
| Customer Ref#                        | 201609050238258      |       | Print รายงานการทำรายก |
| Reference Date                       | 05-09-2016           |       |                       |
| Service Name                         | KTB IPay Standard 03 |       |                       |
| Effective Date                       | 09-09-2016           |       |                       |
| Total Amount                         | 40,000.00            |       |                       |
| Total Transaction                    | 3                    |       |                       |
| File Name                            | iPay_Standard 03.txt |       |                       |
| Upload Description                   | -                    |       |                       |
| Notification Information:            |                      |       |                       |
| Alabia ba                            | Court                | CMC - |                       |
| Red - Google Chr                   | rome                                                  |                                                                                                    | ×    |
|------------------------------------|-------------------------------------------------------|----------------------------------------------------------------------------------------------------|------|
| out:blank                          |                                                       |                                                                                                    |      |
| Print<br>Tota: 1 shee<br>คลิก Prin | t of paper                                            | Constant Sector Sector Se         | Î    |
| Destnation                         | Change                                                | San Annual Aliana<br>San Sanaaraa A<br>Sa San Pag Janaaraa Bant<br>Sajaa Sanagka -                                                                                                    | - 11 |
| Pages                              | <ul> <li>All</li> <li>[a.g. 1-5, 8, 11-13]</li> </ul> | Netherland - Grading - Grading - Gra    | - 11 |
| Capilos                            | 1 + -                                                 | inter final basis for her basis (new yorked)<br>Binard state of the control was noticed to find a state of the state of the s | - 13 |
| Layout                             | Portrait.                                             |                                                                                                    | - 11 |
| Options                            | Two-sided                                             |                                                                                                    |      |
| + More se                          | rtings                                                |                                                                                                    |      |
| Print using sys                    | stem clalog (Ctrl+Shift+P)                            |                                                                                                    |      |

| Untitled - Google Chrome     |                     |   |                                    | · · · · |
|------------------------------|---------------------|---|------------------------------------|---------|
| ) about:blank                |                     |   |                                    | •       |
|                              | รุงิทย              |   |                                    | Ċ       |
| Customer Ref#                | 201609050238258     |   |                                    |         |
| Reference Date               | 05-09-2016          |   |                                    |         |
| Service Name                 | KTB iPay Standard O | 3 |                                    |         |
| Effective Date               | 09-09-2016          |   |                                    |         |
| Total Amount                 | 40,000.00           |   |                                    |         |
| Total Transaction            | 3                   |   |                                    |         |
| Fie Name                     | iPay_Standard 03.6  | t |                                    |         |
| Upload Description           | *                   |   |                                    |         |
| Notification<br>Information: |                     |   |                                    |         |
| Notify to                    | Email               | - |                                    |         |
|                              | SMS                 |   | -Maker ตรวจสอบแล้วลงนาม            |         |
| Notify all relevant          | -                   |   | -แนบไปกับใบสำคัญส่งให้ Authorizers |         |
|                              |                     |   |                                    |         |

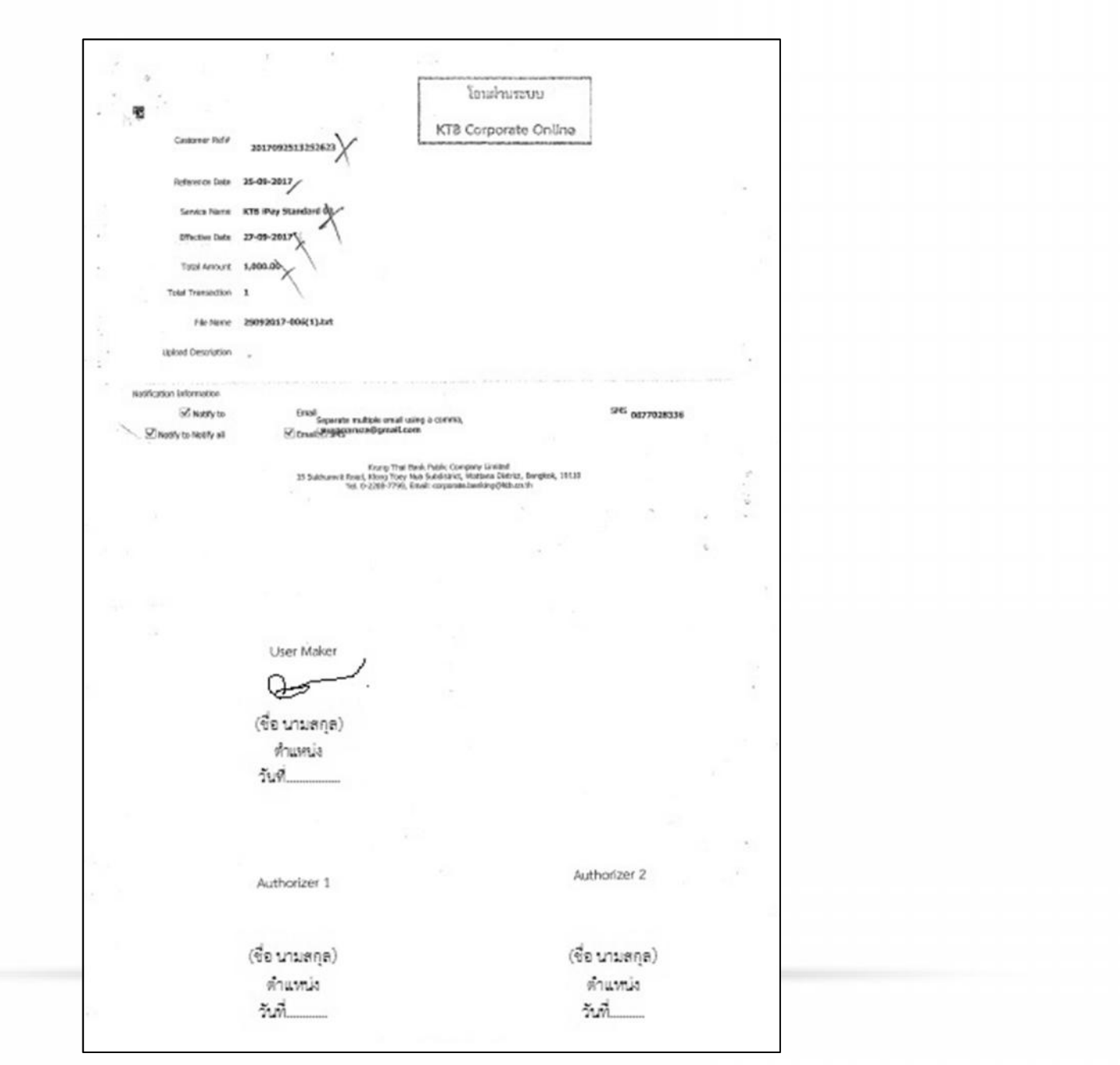

กลุ่มพัฒนาระบบงานคลัง กองคลัง กรมประมง 16 ตุลาคม 2560

| _                                      |                      |                                          |
|----------------------------------------|----------------------|------------------------------------------|
| Please verify information and press to | ionfirm' below.      |                                          |
| Customer Ref#                          | 201609050238258      |                                          |
| Reference Date                         | 05-09-2016           |                                          |
| Service Name                           | KTB iPay Standard 03 |                                          |
| Effective Date                         | 09-09-2016           |                                          |
| Total Amount                           | 40,000.00            |                                          |
| Total Transaction                      | 3                    |                                          |
| File Name                              | iPay_Standard 03.txt |                                          |
| Upload Description                     | •                    |                                          |
| Notification Information:              |                      |                                          |
| Notify to                              | Email -              | รพร คลิกที่ Finish                       |
| Notify al relevant                     |                      | Л                                        |
|                                        |                      | Please print document before you finish. |

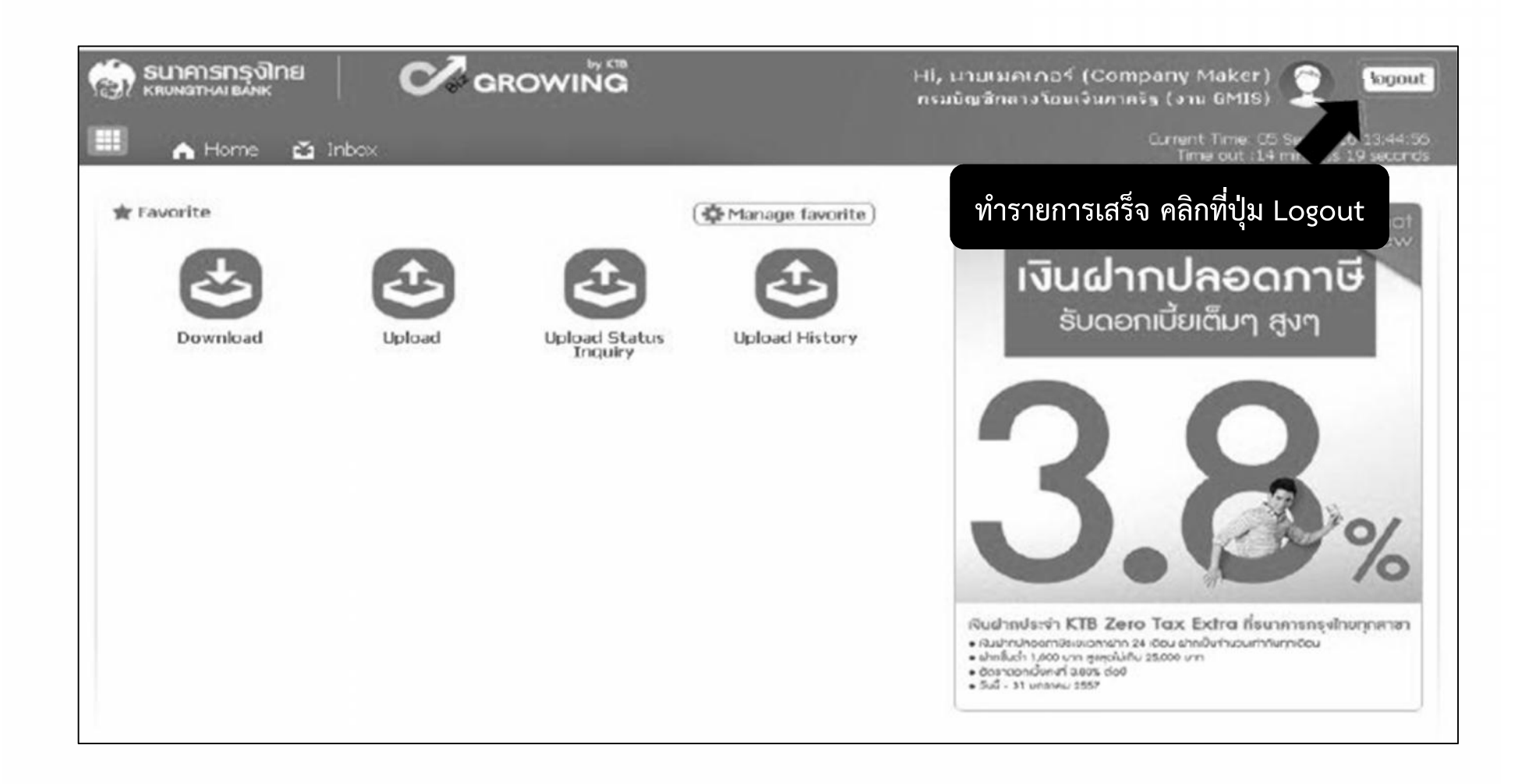

## จัดทำทะเบียนคุมผลการโอนเงินผ่านระบบ KTB Corporate Online

|          |                      |              |             |        |                       |        |      | ทะเบียน     | าุมผลการโอนใ | ในผ่านระบบ KTB ( | Corporate On               | line                              |         |           |                                    |      |         |           |                     |
|----------|----------------------|--------------|-------------|--------|-----------------------|--------|------|-------------|--------------|------------------|----------------------------|-----------------------------------|---------|-----------|------------------------------------|------|---------|-----------|---------------------|
|          |                      |              |             |        |                       |        |      |             | 1            | หน่วยงาน         |                            |                                   |         |           |                                    |      |         |           |                     |
|          |                      |              |             |        |                       |        |      |             | ประจำเสี     | อน ปีงบประมาณ    | u                          |                                   |         |           |                                    |      |         |           |                     |
|          | unteres Conno        |              | tiday to    |        |                       |        |      |             |              |                  | Def date                   | Effective Date                    | 1       | UN.       | วันที่เงินสัตออก                   |      | 5/2/    | ารโอนเงิน | _                   |
| สำคัญที่ | SEVU GFMIS           | จำนวนมิน     | บัญชีธนาคาร | sherns | ชื่อผู้มีสิทธิรับเงิน | รษาคาร | สาขา | เลขที่บัญชี | จำนวนดิน     | Customer Ref#    | หละ ฉละอ<br>วันที่ทำรายการ | วันที่มีผลให้โอนเสินเข้า<br>บัญชี | อนุมัติ | ไม่อนุมัต | จากบัญชีฮบาคาร<br>(วันที่จ่ายเงิน) | ผ่าน | ไม่ด่าน | เหตุยส    | วันที่ดำเนินการใหม่ |
|          |                      |              |             |        |                       |        |      |             |              | -                |                            |                                   |         |           |                                    |      |         |           | -                   |
|          |                      |              |             |        |                       |        |      |             |              | -                |                            |                                   |         |           |                                    |      |         |           |                     |
|          |                      |              |             |        |                       |        |      |             |              |                  |                            |                                   |         |           |                                    |      | -       |           |                     |
|          |                      |              |             |        |                       | -      |      |             |              |                  |                            |                                   |         |           |                                    |      |         |           |                     |
|          |                      |              |             |        |                       |        |      |             |              |                  |                            |                                   |         |           |                                    |      |         |           |                     |
|          |                      |              |             |        |                       |        |      |             |              |                  |                            |                                   |         |           |                                    |      |         |           |                     |
|          |                      |              |             |        |                       | -      |      |             |              |                  | •                          |                                   |         |           |                                    |      | -       |           |                     |
|          |                      |              |             |        |                       |        |      |             |              |                  |                            |                                   |         |           |                                    |      |         |           |                     |
|          |                      |              |             |        |                       |        |      |             |              | -                | •                          |                                   |         |           |                                    |      |         |           |                     |
|          |                      |              |             |        |                       |        |      |             |              |                  |                            |                                   |         |           |                                    |      | -       |           |                     |
|          |                      |              |             |        |                       |        |      |             |              |                  |                            |                                   |         |           |                                    |      |         |           |                     |
|          |                      |              |             |        |                       |        |      |             |              |                  |                            |                                   |         |           |                                    |      |         |           |                     |
|          |                      |              |             |        |                       |        |      |             |              |                  |                            |                                   |         |           |                                    |      |         |           |                     |
|          |                      |              |             |        |                       |        |      |             |              |                  |                            |                                   |         |           |                                    |      |         |           |                     |
|          |                      |              |             |        |                       |        |      |             |              |                  |                            |                                   |         |           |                                    |      |         |           |                     |
|          |                      |              |             |        |                       |        |      |             |              |                  |                            |                                   |         |           |                                    |      |         |           |                     |
|          |                      |              |             |        |                       |        |      |             |              |                  | , in her                   |                                   |         |           |                                    |      |         |           |                     |
|          | องซย Compar<br>วันต่ | ny User Make | ୟୁହନମା      |        |                       |        |      |             | 5000         |                  | UR./NE.                    |                                   |         |           |                                    |      |         |           |                     |

## 8. อนุมัติรายการโอนเงิน ในระบบ KTB CORPORATE ONLINE 8.1 อนุมัติรายการโอนเงิน

| Governr      | ment Transfer Step by <u>Co</u>                                                                                                    | ompany Authoriz                                                                                                   | er                                                                                                    |        |
|--------------|----------------------------------------------------------------------------------------------------|----------------------------------------------------------------------------------------------------|----------------------------------------------------------------------------------------------------|--------|
| <u>หน้าจ</u> | <u>อระบบ KTB Corpo</u>                                                                                                    | <u>rate online ส</u> ํ                                                                                            | <u>าหรับ</u> <u>Authorizer</u>                                                                                                    |        |
| URL :        | https://www.ktb.                                                                                                    | <u>co.th</u> → คลิศ                                                                                               | าเลือก KTB Corporate                                                                                                    | Online |
|              | 500 ตาราราราราราราราราราราราราราราราราราราร                                                                                                    | ແຫ່ວາດເພັດ ດີ ດີ ໂດຍ ເປັນ (ອາຍາດ<br>ແຮ້ວດັດທ່າຍແປດ<br>ດີ Precious ດູດກົດຮູດໂຈ SME ດູດກົດ                          | ເດັກຮູບເດີນເຊິ່ງ ເຊິ່ງຊາຍ ເຊິ່ງຊາຍ ເຊິ່ງຊາ<br>ເຊິ່ງຊາຍ ເຊິ່ງຊາຍ ເຊິ່ງຊາຍ ເຊິ່ງຊາຍ ເຊິ່ງຊາຍ ເຊິ່ງຊາຍ ເຊິ່ງຊາຍ ເຊິ່ງຊາຍ ເຊິ່ງຊາຍ ເຊິ່ງຊາຍ ເຊິ່ງຊາຍ ເຊິ່ງຊາຍ ເຊິ່ງຊາຍ ເຊິ່ງຊາຍ ເຊິ່ງຊາຍ ເຊິ່ງຊາຍ ເຊິ່ງຊາຍ ເຊິ່ງຊາຍ ເຊິ່ງຊາຍ ເຊິ່ງຊາຍ ເຊິ່ງຊາຍ ເຊິ່ງຊ<br>ເຊິ່ງຊາຍ ເຊິ່ງຊາຍ ເຊິ່ງຊາຍ ເຊິ່ງຊາຍ ເຊິ່ງຊາຍ ເຊິ່ງຊາຍ ເຊິ່ງຊາຍ ເຊິ່ງຊາຍ ເຊິ່ງຊາຍ ເຊິ່ງຊາຍ ເຊິ່ງຊາຍ ເຊິ່ງຊາຍ ເຊິ່ງຊາຍ ເຊິ່ງຊາຍ ເຊິ່ງຊາຍ ເຊິ່ງຊາຍ ເຊິ່ງຊາຍ ເຊິ່ງຊາຍ ເຊິ່ງຊາຍ ເຊິ່ງຊາຍ ເຊິ່ງຊາຍ ເຊິ່ງຊາຍ ເຊິ່ງຊາຍ ເຊິ່ງຊາຍ ເຊິ່ງຊາຍ ເຊິ່ງຊາຍ ເຊິ່ງຊາຍ ເຊິ່ງຊາຍ ເຊິ່ງຊາຍ ເຊິ່ງຊາຍ ເຊິ່ງຊາຍ ເຊິ່ງຊາຍ ເຊິ່ງຊາຍ ເຊ<br>ເຊິ່ງຊາມ ເຊິ່ງຊາມ ເຊິ່ງຊາມ ເຊິ່ງຊາຍ ເຊິ່ງຊາຍ ເຊິ່ງຊາຍ ເຊິ່ງຊາຍ ເຊິ່ງຊາຍ ເຊິ່ງຊາຍ ເຊິ່ງຊາຍ ເຊິ່ງຊາຍ ເຊິ່ງຊາຍ ເຊິ່ງຊາຍ ເຊິ່ງຊາຍ ເຊິ່ງຊາຍ ເຊິ່ງຊາຍ ເຊິ່ງຊາຍ ເຊິ່ງຊາຍ ເຊິ່ງຊາຍ ເຊິ່ງຊາຍ ເຊິ່ງຊາຍ ເຊິ່ງຊາຍ ເຊິ່ງຊາຍ ເຊິ່ງຊາຍ ເຊິ່ງຊາຍ ເຊິ່ງຊາຍ |        |
|              | φ         nuth         Ustmassiska@initia           δ         nuth         Natio         Natio           δ         nuth         Natio         Natio |                                                                                                    |                                                                                                    |        |
|              | ršoscu<br>Išturis curužučineju<br><b>Staturis curužučineju</b><br><b>Staturis curužučineju</b><br><b>Staturis curužučineju</b><br>Statiški - KTisostavi<br>- Atisovice grana<br>- Staturis curužučine grana                                                                                                    | ušmacoulnú o svýhlov o<br>KTB netbank<br>Insansša-sastavihasmňuslatpna<br>KTB Cosporate Coline<br>KTB Bla Plement | ເຄງເຈຊິມ         ຄາງເຈຊິມ         ຄາງເຈຊິມ         ຄາງເຊຍ           ເຄງເຈຊິມ         ຄາງເຊຍ         ຄາງເຊຍ         ຄາງເຊຍ           ເຊຍ         34.28         34.92         34.92           ເຊີຊີ (66P         43.33         45.69         195.22                                                                                                    |        |

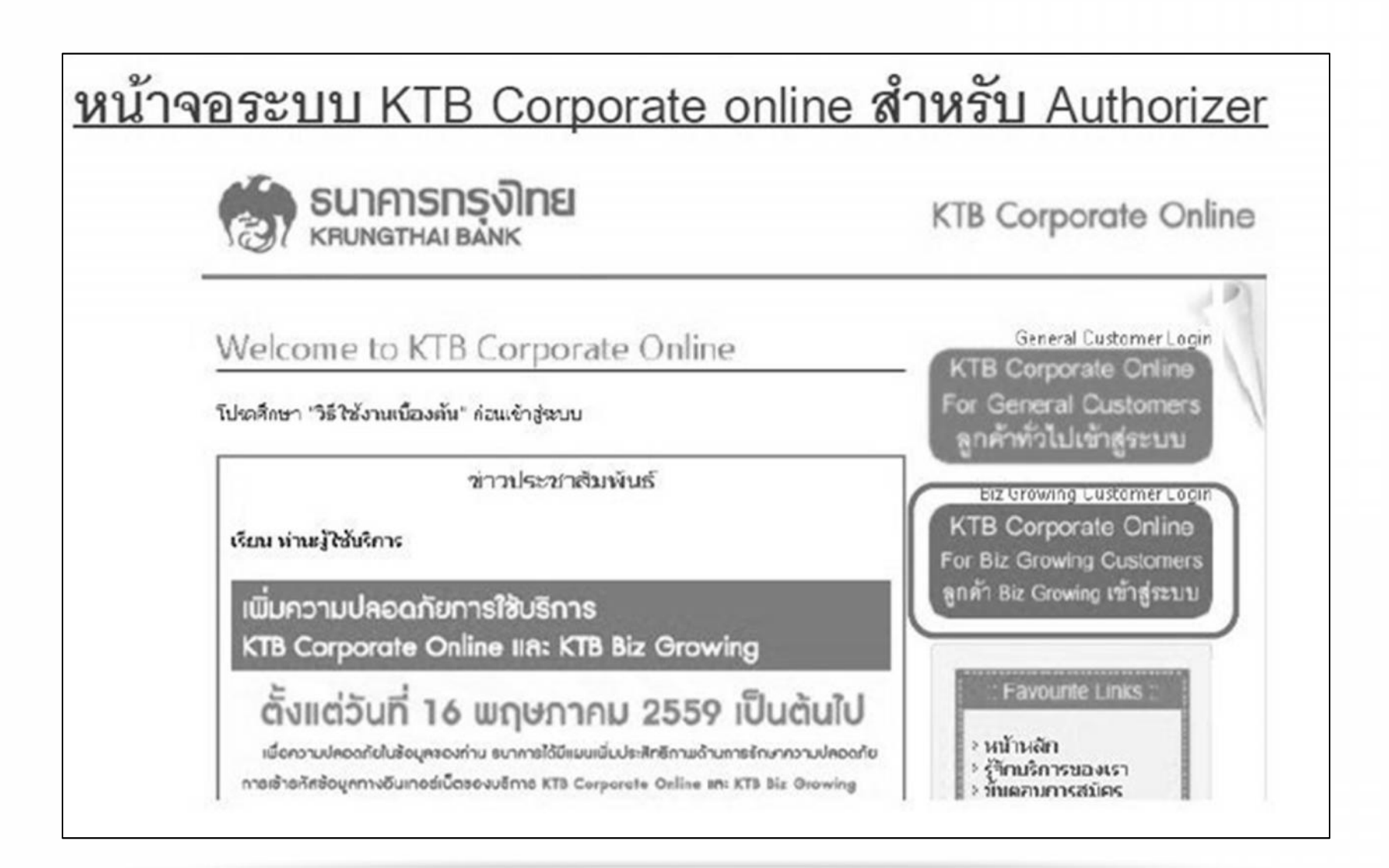

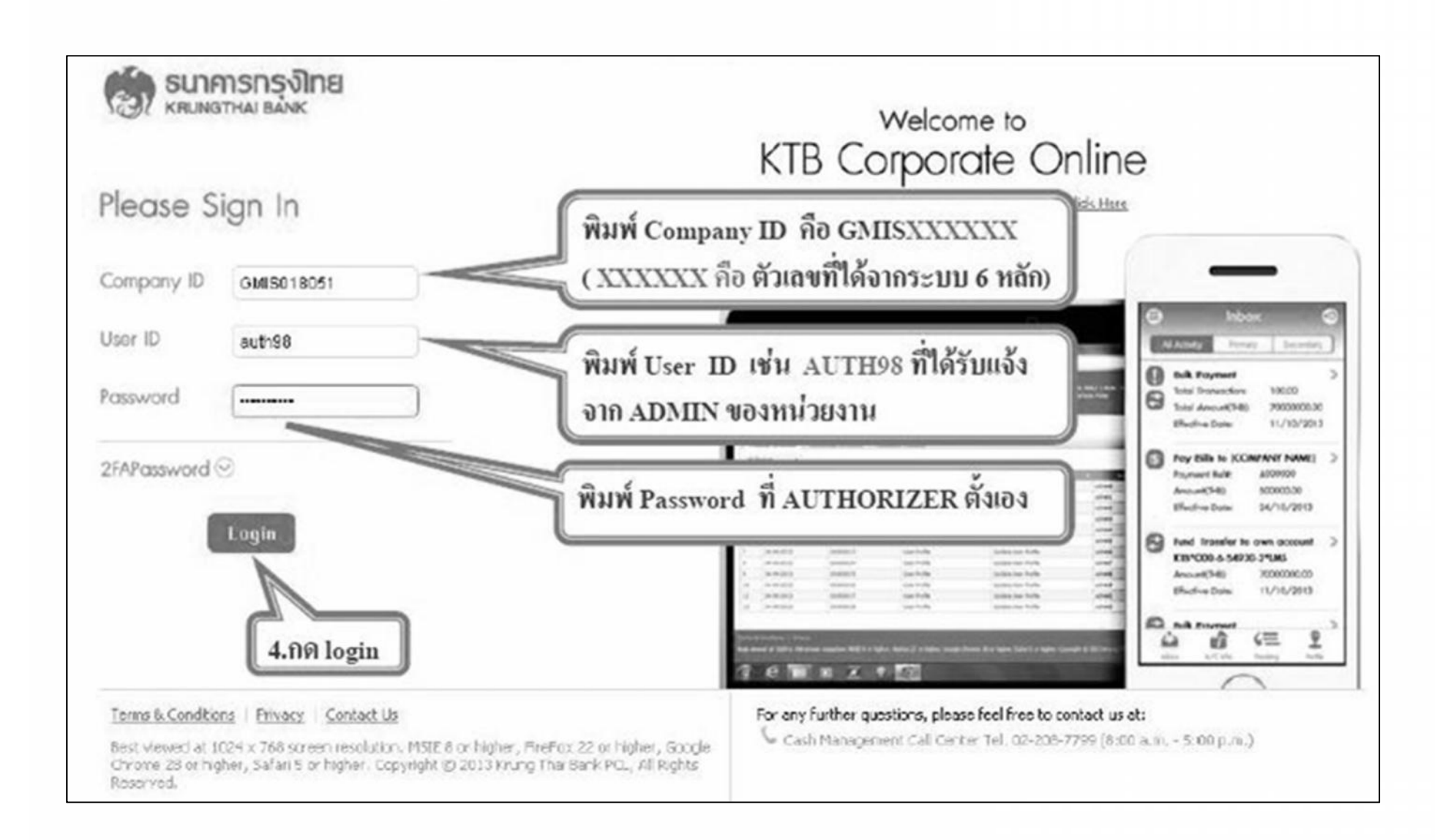

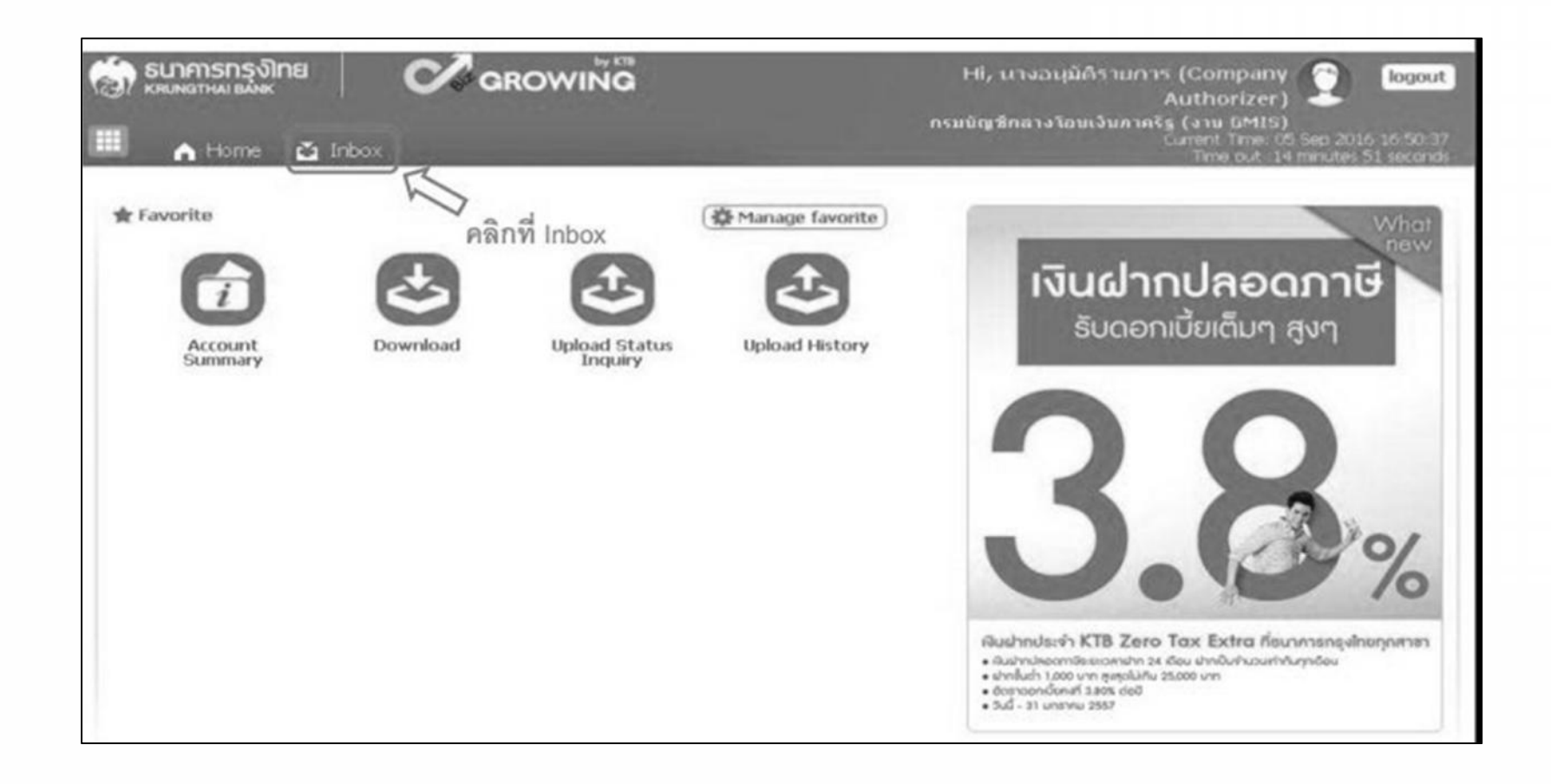

| <u>ی</u> |                    | nmsnsงine<br>матны выж<br>↑ Home A Inbox<br>rporate Online : Inbox |            |                   |          |           |          |     | Hi, นางอนุมัติรายการ (Company 🤶 logo<br>Authorizer) – โดยจ<br>กรมบัญชิกอางโอบเงินภาครัฐ (งาน GMIS)<br>Current Time: 05 Sep 2016 16:52<br>Time out :14 minutes 32 seco |                                       |                 |  |  |  |  |
|----------|--------------------|--------------------------------------------------------------------|------------|-------------------|----------|-----------|----------|-----|----------------------------------------------------------------------------------------------------|---------------------------------------|-----------------|--|--|--|--|
| KTI<br>P | 3 Corpora          | ite Online : inbox                                                 | ry Activit | ies               |          |           |          | 581 | บบจะแสดงชื่<br>จะแสดง Use                                                                                                    | อของผู้ทำรายการเข้<br>rname ของ Maker | ามา 🥑           |  |  |  |  |
| No.      | Effective<br>Date  | Reference 💠                                                        | Service    | Functio           | From A/C | \$        | То       | ٠   | Amount ¢                                                                                                    | Submitted By                          | Status‡ Remart  |  |  |  |  |
| 1        | 09-<br>09-<br>2016 | 201609050238178                                                    | Upload     | Upload<br>Service |          |           |          |     | 40,000.00                                                                                                    | MKA@GMIS018071                        | Request<br>Auth |  |  |  |  |
| 2        | 25-<br>08-<br>2016 | 201608250237134                                                    | Upload     | Upload<br>Service |          | 介         |          |     | 445,155.70                                                                                                    | SINGLETUA@GMIS018071                  | Request<br>Auth |  |  |  |  |
| 3        | 25-<br>08-<br>2016 | 201608250237128                                                    | Upload     | Upload<br>Service | คลิกที่ร | ี<br>ยการ | ที่ต้องก | าร  | 445,155.70                                                                                                    | SINGLETUA@GMIS018071                  | Request<br>Auth |  |  |  |  |
| 4        | 09-<br>08-<br>2016 | 201608090234698                                                    | Upload     | Upload<br>Service |          |           |          |     | 55,045.70                                                                                                    | MAKERTUA@GMIS018071                   | Request<br>Auth |  |  |  |  |
| 5        | 09-<br>08-<br>2016 | 201608090234659                                                    | Upload     | Upload<br>Service |          |           |          |     | 55,045.70                                                                                                    | MAKERTUA@GMIS018071                   | Request<br>Auth |  |  |  |  |
| 6        | 08-<br>07-<br>2016 | แก้ไข Cust Ref                                                     | Upload     | Upload<br>Service |          |           |          |     | 3,796.57                                                                                                    | MKA@GMIS018071                        | Request         |  |  |  |  |

|                          |                           |                            | e Pri       |
|--------------------------|---------------------------|----------------------------|-------------|
| Customer                 | Ref# 201609050238178      |                            |             |
| Reference                | Date 05-09-2016           |                            |             |
| Service                  | Name KTB iPay Standard 03 | . ตรวจสอบวันที่รายการมีผล  |             |
| Effective                | Date 09-09-2016           |                            |             |
| Total Ar                 | ncunt 40,000.00           | 🛑 (ב ตรวจสอบจำนวนเงิน      |             |
| Total Trans              | action 3                  |                            |             |
| Filo                     | Name iPay_Standard 03.txt | 🗸 ตรวจสอบจานวนรายการ       |             |
| Upload Desc              | iption -                  |                            |             |
| Notification Information | ion:                      |                            |             |
| Not                      | ify to Email abc@h        | otmail.com                 | າளள         |
|                          |                           | พลกท view กรณตองการตูรายละ | ะเอยตรายการ |

|        |                         | ตรวจสอ                  | บข้อมูลไห้ตรงกั<br>1 * * | บเบส้าคัญที         |                |           |
|--------|-------------------------|-------------------------|--------------------------|---------------------|----------------|-----------|
| wing 1 | to 3 of 3 entries       |                         | ิย ๑ ย ๑                 | <b>1</b> 0 0 0 0    | << < 1 of 1    | > >>      |
| 014    | SCB                     | 000007777777777         | Mr. สมชาย บุญเกิด        |                     |                | 5,000.00  |
| 002    | BBL.                    | 0000088888888888        | Mrs. สมหญิง บุญมี        |                     |                | 25,000.00 |
| 002    | BBL                     | 000001234567890         | Mr. หลสอบ ระบบ           |                     | บตสอบ          | 10,000.0  |
| ank    | Bank Name Branch        | Account                 | Account Name             | Actual Account Name | Reference No   | Amount    |
|        |                         | ตรวจสอบรายละเอีย        | ดรายการโอนเงิน           | (                   | Approve Reject | View      |
|        | Notify all relev        | -                       |                          |                     | Û              |           |
|        | Notify                  | to Email -              | abc@hotmail.com          | รพร - คลิกา์        | n Approve      |           |
|        | Notification Informatio | n:                      |                          |                     | പ്പല്പലകയയയ    |           |
|        | Upload Descript         | ion -                   |                          |                     |                |           |
|        | File Na                 | me iPay_Standard 03.txt |                          |                     |                |           |
|        | Total Transact          | ion 3                   |                          |                     |                |           |
|        | Total Amo               | unt 40,000.00           |                          |                     |                |           |
|        | Effective D             | ate 09-09-2016          |                          |                     |                |           |
|        | Service Na              | me KTB iPay Standard 03 |                          |                     |                |           |
|        |                         |                         |                          |                     |                |           |

| Transfer Confirmatio                  | n 🕤             |         |          |     |        |      |      |             |
|---------------------------------------|-----------------|---------|----------|-----|--------|------|------|-------------|
| Please verify information and press 1 | Confirm' below. |         |          |     |        |      |      |             |
| Customer Ref#                         | 201609050238    | 178     |          |     |        |      |      |             |
| Reference Date                        | 05-09-2016      |         |          |     |        |      |      |             |
| Service Name                          | KTB iPay Standa | rd 03   |          |     |        |      |      |             |
| Effective Date                        | 09-09-2016      |         |          |     |        |      |      |             |
| Total Amount                          | 40,000.00       |         |          |     |        |      |      |             |
| Total Transaction                     | 3               |         |          |     |        |      |      |             |
| File Name                             | iPay_Standard ( | 03.txt  |          |     |        |      |      |             |
| Upload Description                    | *               |         |          |     |        |      |      |             |
| Notification Information:             |                 |         |          |     |        |      |      |             |
| Notify to                             | Emal -          | abc@hot | mail.com | SMS | - ಂಷಷ) | ២ണണണ | คลิก | ที่ Confirm |
| Notify all relevant                   | 2               |         |          |     |        |      |      | Л           |
|                                       |                 | _       |          |     |        |      | _    | $\sim$      |

| ease verify information and press 'o | onfirm' below.       |                                            |
|--------------------------------------|----------------------|--------------------------------------------|
| Customer Ref#                        | 201609050238258      |                                            |
| Reference Date                       | 05-09-2016           |                                            |
| Service Name                         | KTB iPay Standard 03 |                                            |
| Effective Date                       | 09-09-2016           |                                            |
| Total Amount                         | 40,000.00            | กรณีที่กำหนดว่าการอนุมัติ                  |
| Total Transaction                    | 3                    | ต้องมีผู้อนุมัติ(Authorizer)มากกว่า 1 คน   |
| File Name                            | iPay_Standard 03.txt | ผู้อนุมัติ(Authorizer) ต้องทำการอนุมัติครบ |
| Upload Description                   | -                    | ตามจำนวนคนที่กำหนด                         |
| Notification Information:            |                      |                                            |
| Notify to                            | abc@hotma            | il.com ംട് റ്റേത്തില്ലെങ്കണണ               |
| Notify all relevant                  | -                    |                                            |

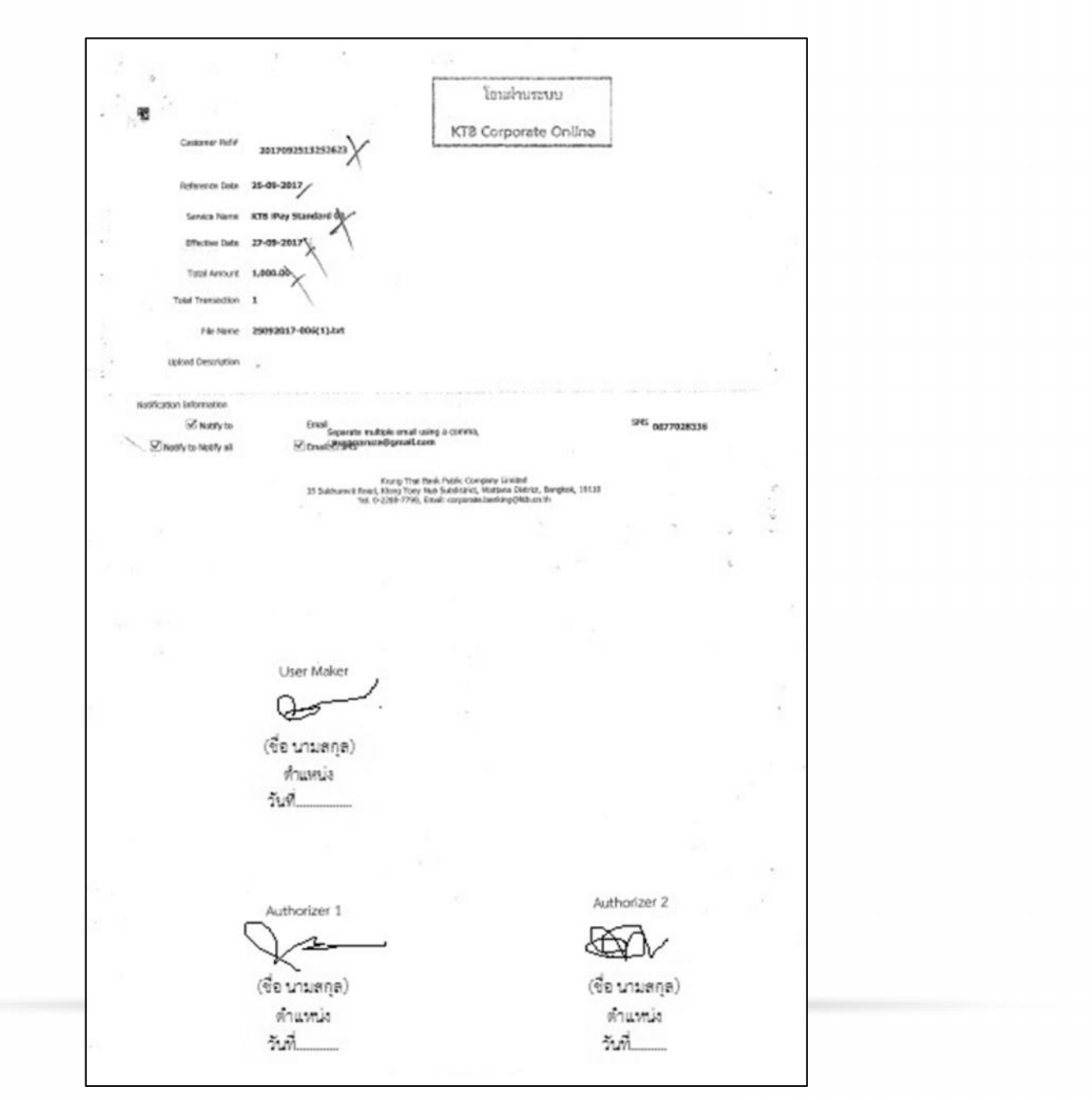

กลุ่มพัฒนาระบบงานคลัง กองคลัง กรมประมง 16 ตุลาคม 2560

| SERVICE TYPE          | บัญชีปลายทาง<br>ผู้รับเงิน | เก็บค่าธรรมเนียม | วงเงินการโอน/<br>รายการ      | อนุมัติรายการ                                                                             |
|-----------------------|----------------------------|------------------|------------------------------|-------------------------------------------------------------------------------------------|
| KTB I-Pay direct 02   | КТВ                        | ຜູ້ກັບຜີນ        | ไม่จำกัด                     | ก่อนเวลา 21:30 น. ของวันที่มีผล                                                           |
| KTB I-Pay direct 03   | КТВ                        | กรมบัญชีกลาง     | ไม่จำกัด                     | ก่อนเวลา 21:30 น. ของวันที่มีผล                                                           |
| KTB I-Pay Standard 03 | <u>ไม่ใช่</u> หาย          | กรมบัญชีกลาง     | ไม่เกิน 2 ล้านบาท∕<br>รายการ | อนุมัติรายการล่วงหน้าก่อนวันที่มีผล<br>อย่างน้อย 2 วันทำการของธนาคาร<br>ก่อนเวลา 21:30 น. |
| KTB I-Pay Standard 04 | <u>ไม่ใช่</u> หาย          | ผู้รับเงิน       | ไม่จำกัด                     | อนุมัติรายการล่วงหน้าก่อนวันที่มีผล<br>อย่างน้อย 2 วันทำการของธนาคาร<br>ก่อนเวลา 21:30 น. |

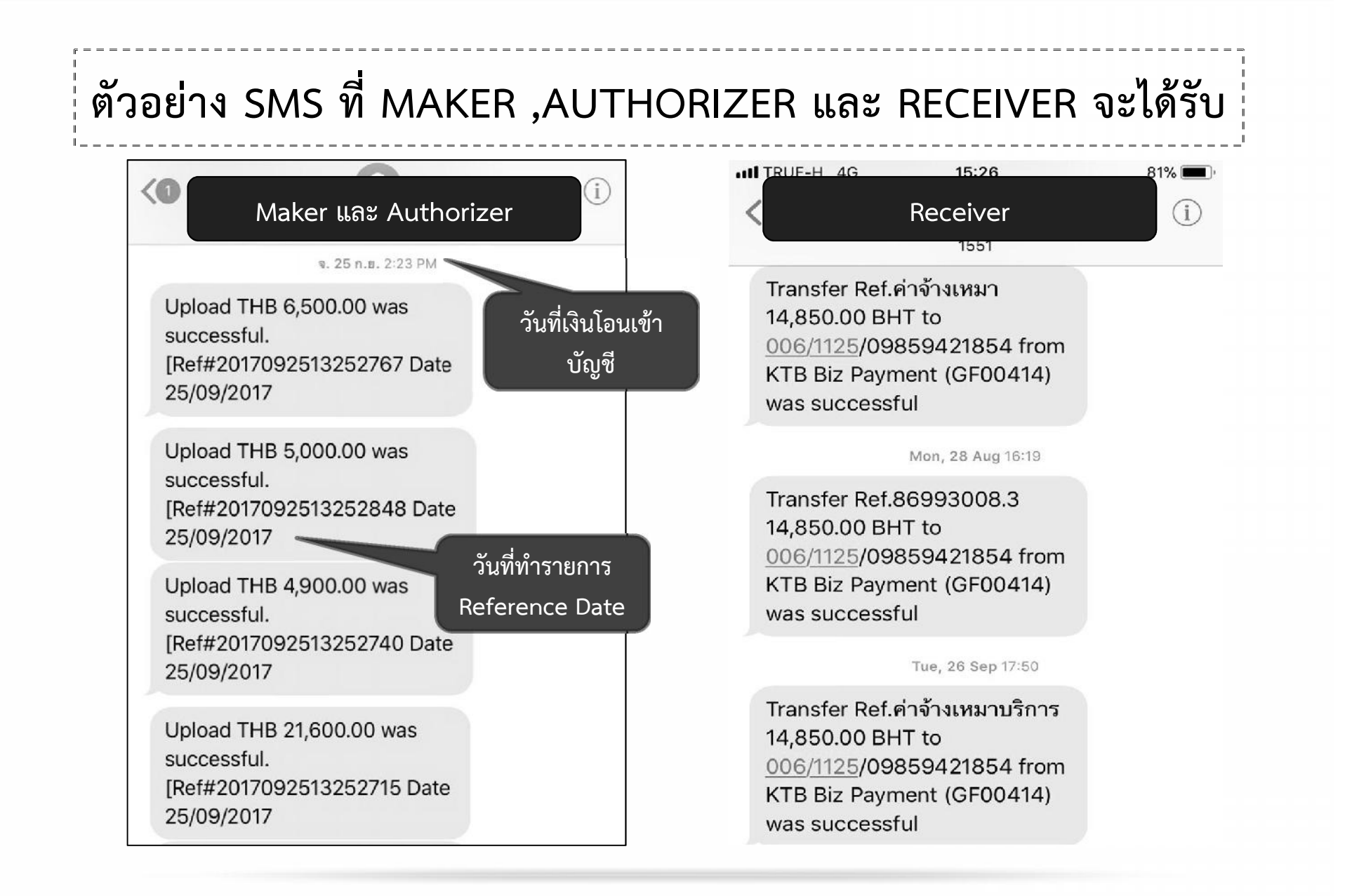

8.2 ไม่อนุมัติรายการโอนเงิน ในระบบ KTB CORPORATE ONLINE

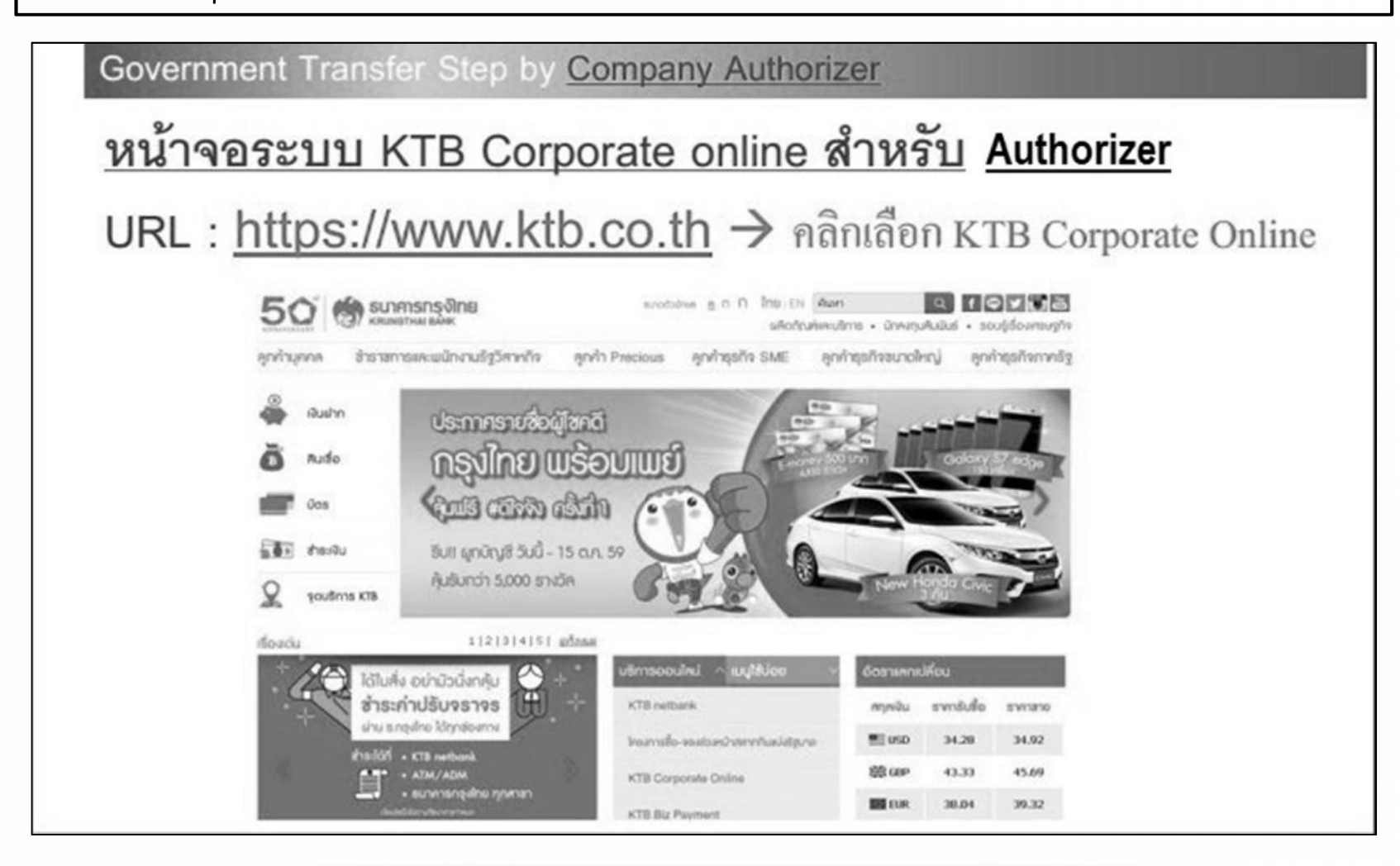

## <u>หน้าจอระบบ KTB Corporate online สำหรับ Authorizer</u> **ธนาคารกรุงไทย** หกบพฐาหม ยลุ่งห **KTB** Corporate Online General Customer Login Welcome to KTB Corporate Online **KTB** Corporate Online For General Customers โปรดศึกษา "วิธีใช้งานเนื้องต้น" ก่อนเข้าสู่ระบบ ลกค้าทั่วไปเข้าส่ระบบ ข่าวประชาสัมพันธ์ Biz Growing Customer Login **KTB** Corporate Online เรียน ท่านผู้ใช้บริการ For Biz Growing Customers ลูกล้ำ Biz Growing เข้าสู่ระบบ เพิ่มความปลอดภัยการใช้บริการ KTB Corporate Online IIA: KTB Biz Growing Favourite Links ตั้งแต่วันที่ 16 พฤษภาคม 2559 เป็นต้นไป > หน้าหลัก เมื่อกวามปลอดกัยในร้อมูลของท่าน ธนาคารใต้มีแผนเพิ่มประสิทธิกามด้านการรักษากวามปลอดกัย >ร์จักบริการของเรา การเข้าธหัสข้อมูลกางอันเทอร์เน็ดของบริการ KTB Corporate Online และ KTB Biz Growing ขั้นตอนการสมัคร

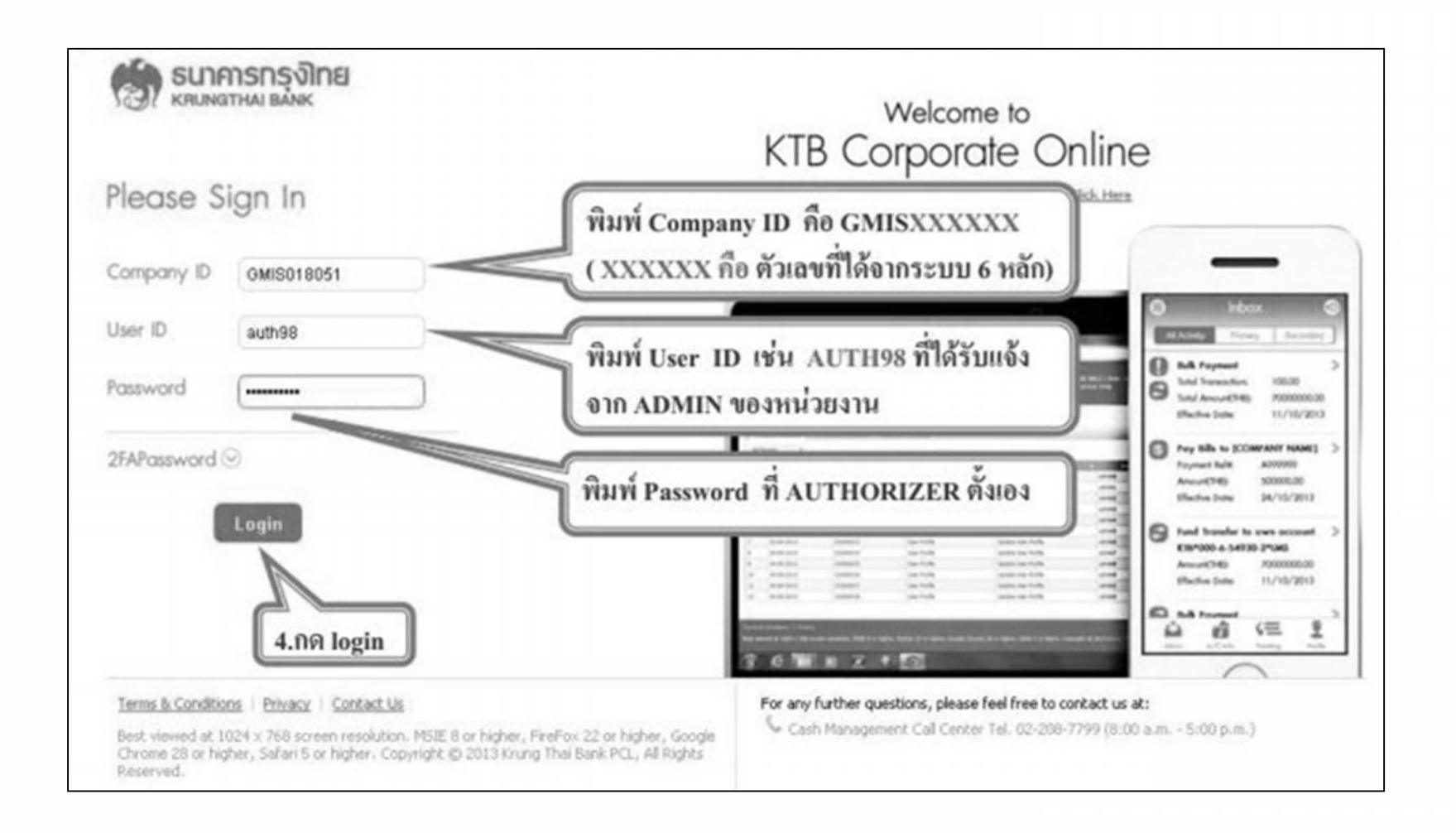

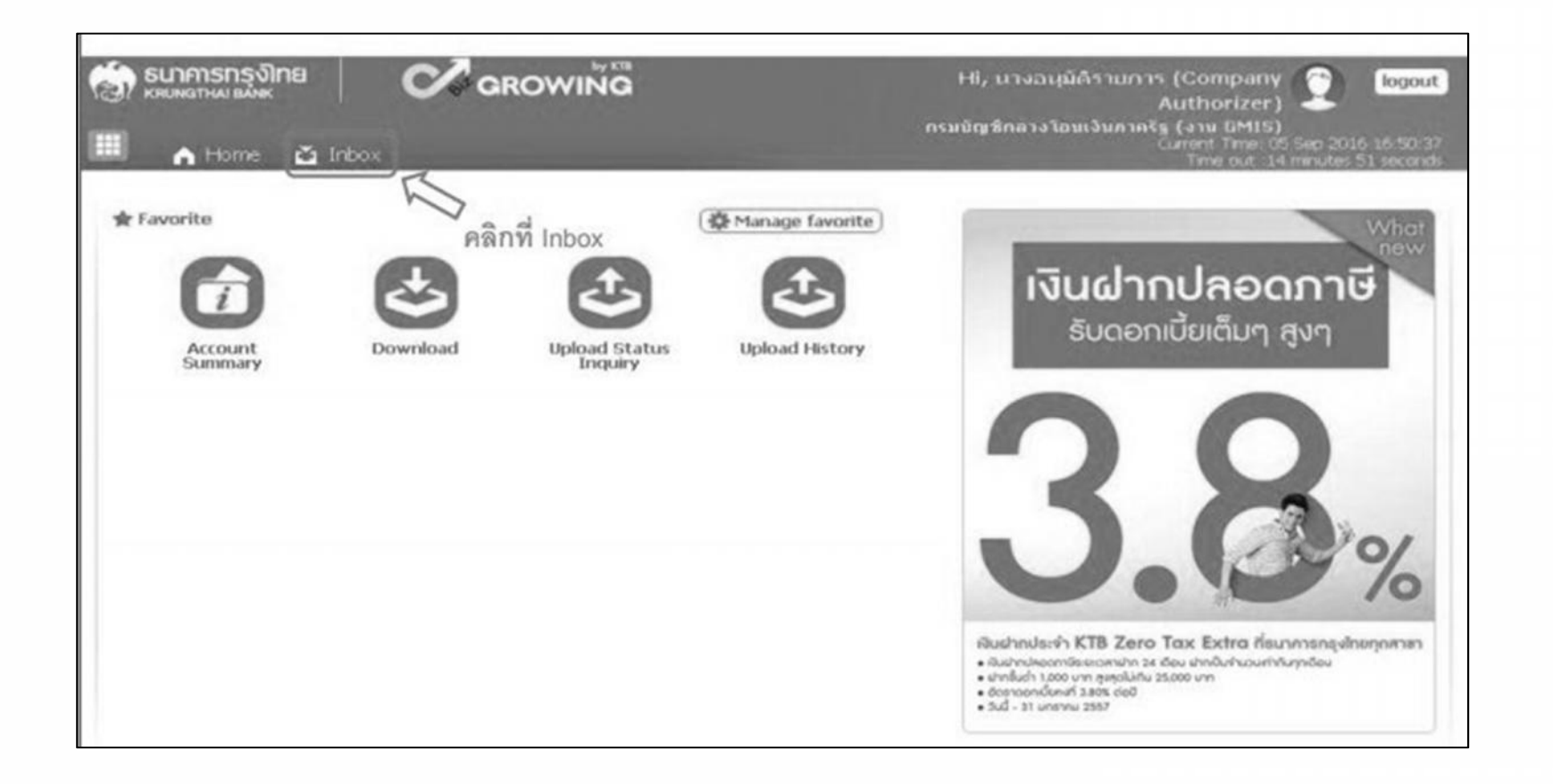

| )<br>            |                    | SINSVINE<br>ALITANK<br>Iome 🗳 Inbox |            | GROV              | VING       |           |                                                                  |   | Hi, นาร<br>กรมนัญชีกล | งอนุมัติรายการ (Company<br>Authorizer<br>างโอนเงินภาครัฐ (งาน GMIS<br>Current Time: (<br>Time out :: | y 2016 16:53<br>)<br>25 Sep 2016 16:53<br>14 minutes 22 seco |  |  |
|------------------|--------------------|-------------------------------------|------------|-------------------|------------|-----------|------------------------------------------------------------------|---|-----------------------|----------------------------------------------------------------------------------------------------|--------------------------------------------------------------|--|--|
| KTE<br>Pi        | Corpora            | ite Online : Inbox                  | ry Activit | les               |            |           | ระบบจะแสดงชื่อของผู้ทำรายการเข้ามา<br>จะแสดง User name ของ Maker |   |                       |                                                                                                    |                                                              |  |  |
| io. <sup>1</sup> | flective           | Beference 🛔                         | Service    | Function          | From A/C   |           | To                                                               | ۵ | Filter:               | * Submitted By                                                                                       | 30 👻 entrie<br>Statusê Rem                                   |  |  |
| 1                | 09-<br>09-<br>2016 | 201609050238178                     | Upload     | Upload<br>Service |            |           |                                                                  |   | 40,000.0              | 0 MKA@GMIS018071                                                                                     | Request<br>Auth                                              |  |  |
| 2                | 25-<br>08-<br>2016 | 201608250237134                     | Upload     | Upload<br>Service | 介          |           |                                                                  |   | 445,155.7             | 0 SINGLETUA@GMIS018071                                                                               | Request<br>Auth                                              |  |  |
| 3                | 25-<br>08-<br>2016 | 201608250237128                     | Upload     | Upload<br>Service | 0.000      | d         |                                                                  |   | 445,155.7             | SINGLETUA@GMIS018071                                                                                 | Request<br>Auth                                              |  |  |
|                  | 09-<br>08-<br>2016 | 201608090234698                     | Upload     | Upload<br>Service | - คลแทว เอ | 11.12.110 | 4501113                                                          |   | 55,045.7              | MAKERTUA@GMIS018071                                                                                  | Request<br>Auth                                              |  |  |
| 5                | 09-<br>08-<br>2016 | 201608090234659                     | Upload     | Upload<br>Service |            |           |                                                                  |   | 55,045.7              | MAKERTUA@GMIS018071                                                                                  | Request<br>Auth                                              |  |  |
| 5                | 08-<br>07-<br>2016 | แก้ไข Cust Ref                      | Upload     | Upload<br>Service |            |           |                                                                  |   | 3,796.5               | 57 MKA@GMIS018071                                                                                    | Request                                                      |  |  |

| KTB Corporate Online : Upload > | Transaction Detail   | 0                                                             |
|---------------------------------|----------------------|---------------------------------------------------------------|
| 0 0 0                           |                      | 😁 Print                                                       |
| Customer Ref#                   | 201609050238178      |                                                               |
| Reference Date                  | 05-09-2016           |                                                               |
| Service Name                    | KTB iPay Standard 03 | _ ตรวจสอบวันที่รายการมีผล                                     |
| Effective Date                  | 09-09-2016           |                                                               |
| Total Amount                    | 40,000.00            | 🗾 🛵 ตรวจสอบจำนวนเงิน                                          |
| Total Transaction               | з                    |                                                               |
| File Name                       | iPay_Standard 03.txt | 🔨 ตรวจสอบจานวนรายการ                                          |
| Upload Description              |                      |                                                               |
| Notification Information:       |                      |                                                               |
| Notify to                       | Email -              | คลิกที่ <sup>SMS</sup> -<br>View กรณีต้องการดรายละเอียดรายการ |
| Notify all relevant             | 2                    | Û                                                             |
|                                 |                      | Approve Reject View                                           |

|          |                          |                        |                   |            |           | Reject ทุกรายกา | ร ทั้ง    |
|----------|--------------------------|------------------------|-------------------|------------|-----------|-----------------|-----------|
| wing 1 t | to 3 of 3 entries        |                        |                   |            |           | << < 1 of 1     | 2         |
| 14       | SCB                      | 000007777777777        | Mr. สมชาย บุญเกิด |            |           |                 | 5,000.00  |
| 02       | BBL                      | 000006696969699        | Mrs. สมหญิง บุญมี |            |           |                 | 25,000.00 |
| 02       | BBL.                     | 000001234567890        | Mr. หลสอบ ระบบ    | Actual Acc | ount Name | หลายการคร       | 10,000.00 |
|          |                          | ตรวจสอบรายละเอยเ<br>ฏ  | ดรายการโอนเงน     |            |           | Approve         | View      |
|          | NOUTY as needed          |                        | ° •               |            |           |                 | -         |
|          | Abstitute all polonem    |                        |                   |            |           | мали кеј        | ect       |
|          | Notify t                 | o Emal -               |                   | SMS        | -         | and Da          |           |
|          | Notification Information |                        |                   |            |           |                 |           |
|          | Upload Description       | n -                    |                   |            |           |                 |           |
|          | File Nan                 | e iPay_Standard 03.txt |                   |            |           |                 |           |
|          | Total Transactio         | n 3                    |                   |            |           |                 |           |
|          | Total Amou               | 40,000.00              |                   |            |           |                 |           |
|          | Effective Da             | e 09-09-2016           |                   |            |           |                 |           |
|          |                          |                        |                   |            |           |                 |           |

| Customer Ref#             | 201609050238293      |                              |  |
|---------------------------|----------------------|------------------------------|--|
| Reference Date            | 05-09-2016           |                              |  |
| Service Name              | KTB iPay Standard 03 |                              |  |
| Effective Date            | 09-09-2016           |                              |  |
| Total Amount              | 40,000.00            |                              |  |
| Total Transaction         | 3                    |                              |  |
| File Name                 | iPay_Standard.txt    |                              |  |
| Upload Description        | *                    |                              |  |
| Rejected Reason           |                      | 🗋 📛 ใส่เหตุผลการปฏิเสธรายการ |  |
|                           | Please entry data,   | 1 1 2                        |  |
| Notification Information: |                      |                              |  |
| Notify to                 | Emai -               | SMS -                        |  |
| Notify all relevant       |                      |                              |  |

| Customer Ref#             | 201609050238293             |     |   |                 |
|---------------------------|-----------------------------|-----|---|-----------------|
| Reference Date            | 05-09-2016                  |     |   |                 |
| Service Name              | KTB iPay Standard 03        |     |   |                 |
| Effective Date            | 09-09-2016                  |     |   |                 |
| Total Amount              | 40,000.00                   |     |   |                 |
| Total Transaction         | 3                           |     |   |                 |
| File Name                 | iPay_Standard.txt           |     |   |                 |
| Upload Description        | *                           |     |   |                 |
| Rejected Reason           | (จำนานขอดเงินโอนไม่ถูกต้อง) | 1   |   |                 |
| Notification Information: |                             |     |   |                 |
| Notify to                 | Ernal -                     | SMS | - | คลิกที่ Confirm |
| Notify all relevant       | *                           |     |   | Л               |
|                           |                             |     |   | V               |

| 1                         |                                  |        |                                   |             |
|---------------------------|----------------------------------|--------|-----------------------------------|-------------|
| Customer Ref#             | 201609050238293                  |        |                                   |             |
| Reference Date            | 05-09-2016                       |        |                                   |             |
| Service Name              | KTB IPay Standard 03             |        |                                   |             |
| Effective Date            | 09-09-2016                       |        |                                   |             |
| Total Amount              | 40,000.00                        |        |                                   |             |
| Total Transaction         | 3                                |        |                                   |             |
| File Name                 | iPay_Standard.txt                |        |                                   |             |
| Upload Description        |                                  | จ      | ะไปปรากฏใน Inbox ของ              |             |
| Rejected Reason           | <b>จำนวนยอดเงินโอนไม่ถูกต้อง</b> | Co     | ompany User Maker เพื่            | อ           |
| Notification Information: |                                  |        | ลบรายการนี้                       |             |
| Notify to                 | Email +                          | SMS    |                                   | คลิก Finish |
| Notify all relevant       |                                  |        |                                   | Ţ           |
|                           |                                  | Please | e print document before you finis | h. Finish   |

Government Transfer Step by Company Authorizer

- 1. รายการที่ Reject จะถูกส่งกลับมาที่ Company Maker
- 2. Company Maker เข้าสู่ระบบเพื่อทำการลบรายการ
- Company Maker ทำข้อมูลจากโปรแกรม KTB Univeral Data Entry เพื่อ upload เข้าสู่ระบบ KTB Corporate Online ใหม่

COMPANY USER MAKER เข้าสู่ระบบเพื่อลบรายการ

Government Transfer Step by Company Maker

**ธนาคารกรุงไทย** криматна вамк

## <u>หน้าจอระบบ KTB Corporate online สำหรับ Maker</u>

**KTB** Corporate Online

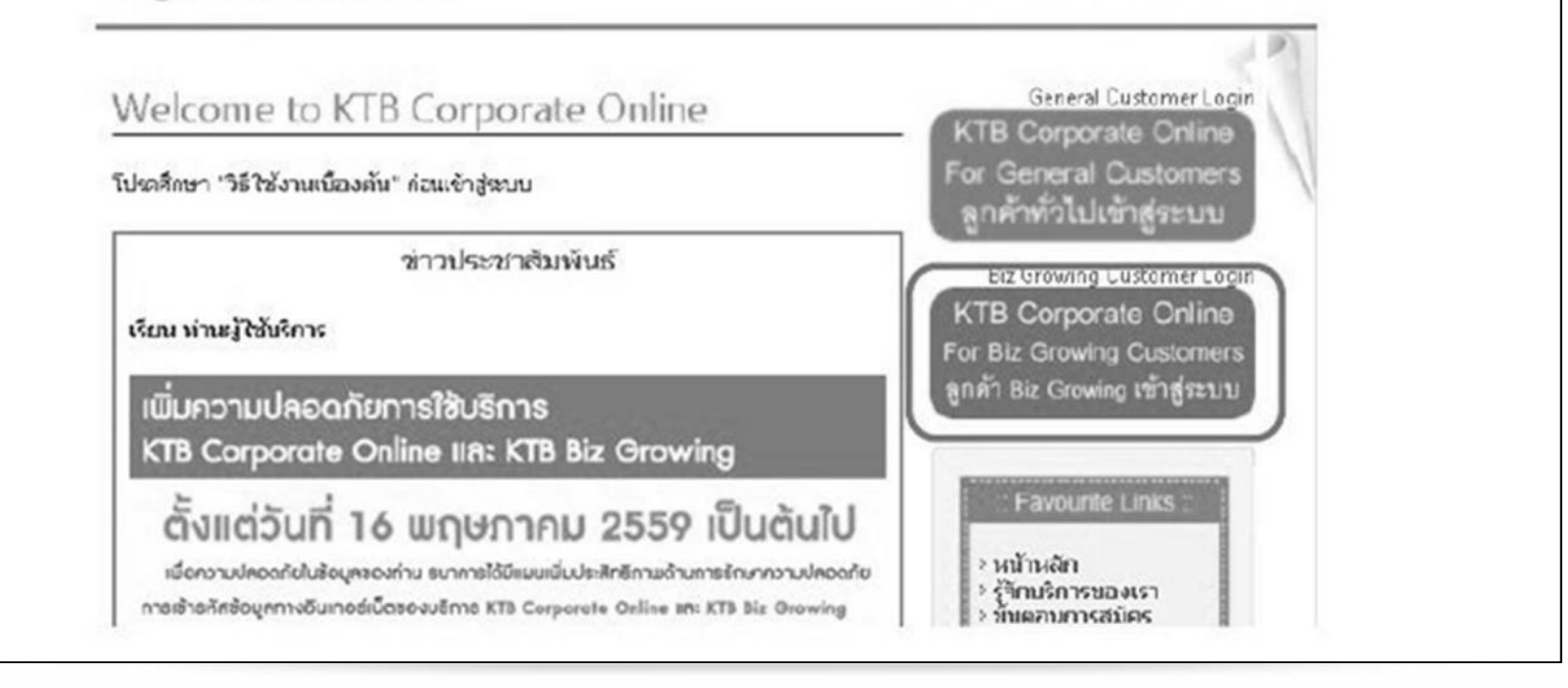

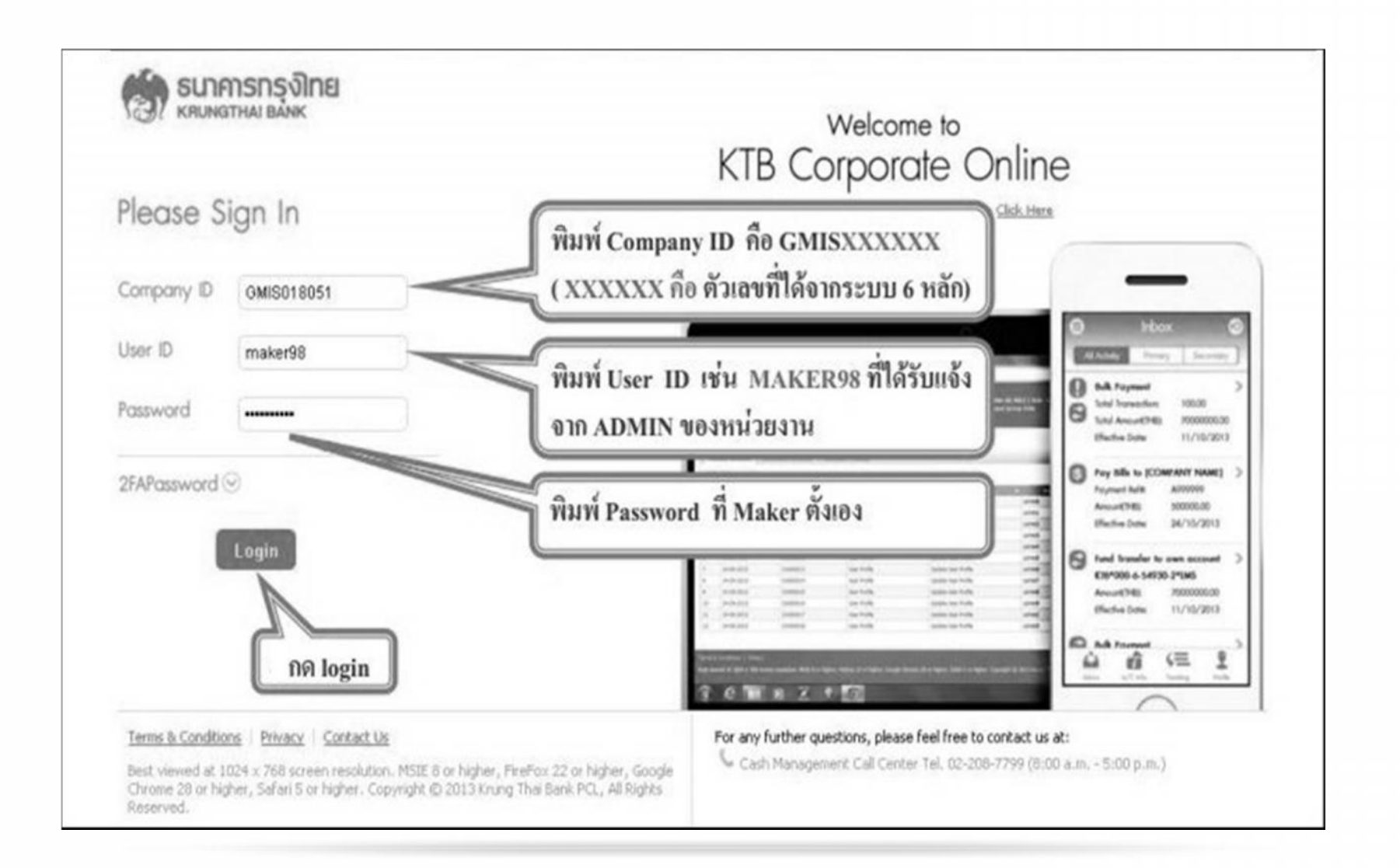

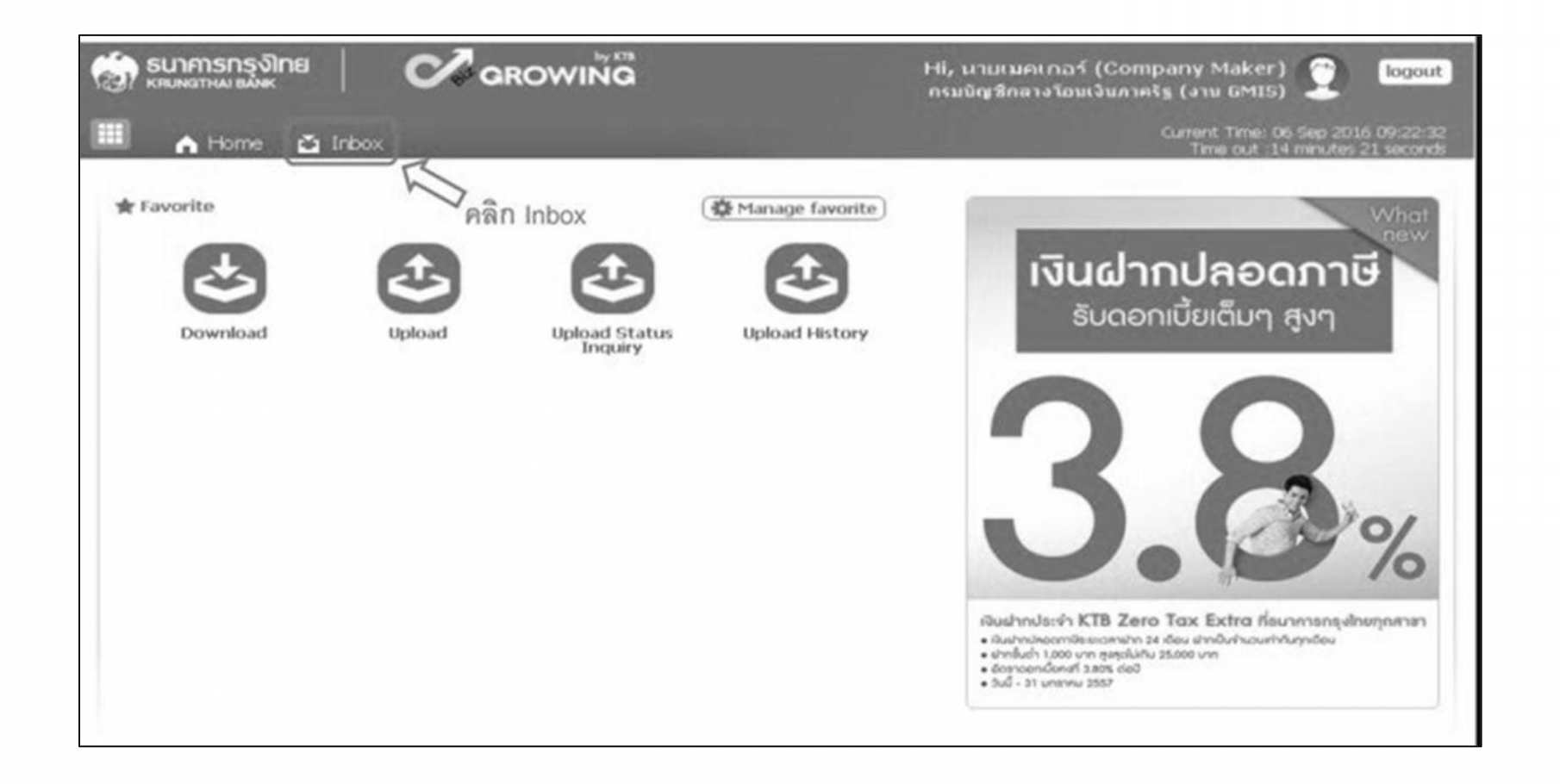

| 9/5<br>]  |                   |                 | C of G          | ROWIN             | G         |             |            | HI,<br>05 | นายเมคเกอร<br>มขัญชีกลางโอนเ | (Company Make<br>อินภาครัฐ (งาน GMI)<br>Current Time: | n) 💭<br>5) 💆<br>06 Sep 201 | logo<br>6 09:27:                 |
|-----------|-------------------|-----------------|-----------------|-------------------|-----------|-------------|------------|-----------|------------------------------|-------------------------------------------------------|----------------------------|----------------------------------|
| CTB<br>Ou | Corporate         | Online : Inbox  | _               |                   |           | _           | _          |           | สถานะข                       | เองรายการ                                             |                            | 0                                |
| ю.        | Effective<br>Date | Reference \$    | Service<br>Name | Function)         | From A/C  | \$          | То         | Filte     | n (<br>Amount ¢              | × Show<br>Submitted By \$                             | Status Ø                   | entries<br>Rema                  |
| [         | 09-09-<br>2016    | 201609050238293 | Upload          | Upload<br>Service |           |             | _          |           | 40,000.00                    | MKA@GMIS018071                                        | Rejected                   | จำนว<br>ขอดเว<br>โอนไว<br>ถูกต้อ |
| 2         | 09-09-<br>2016    | 201609050238166 | Upload          | Upload<br>Service |           | 介           |            |           | 40,000.00                    | MKA@GMIS018071                                        | Rejected                   | Rejectory<br>by<br>Syste         |
|           | 26-07-<br>2016    | 201607220232225 | Upload          | Upload<br>Service | คลิกที่รา | ี<br>ยการจ์ | ที่ต้องการ |           | 7,216,662.97                 | MKA@GMIS018071                                        | Rejected                   | Rejet<br>by<br>Syste             |
| F.        | 11-07-<br>2016    | 201607110231047 | Upload          | Upload<br>Service |           |             |            |           | 115,129.94                   | MKA@GMIS018071                                        | Rejected                   | Reje<br>by<br>Syste              |
|           | 11-07-<br>2016    | 201607110231045 | Upload          | Upload<br>Service |           |             |            |           | 115,129.94                   | MKA@GMIS018071                                        | Rejected                   | Reje<br>by<br>Syste              |
|           | 11-07-<br>2016    | 201607110231037 | Upload          | Upload<br>Service |           |             |            |           | 115,129.94                   | MKA@GMIS018071                                        | Rejected                   | Reje<br>by<br>Syste              |
| ,         | 11-07-<br>2016    | 201607110231035 | Upload          | Upload<br>Service |           |             |            |           | 1,199.00                     | MKA@GMIS018071                                        | Draft                      | )                                |

| TB Corporate Online : Upload > 1 | fransaction Detail                                               | 💮 🖶 Print          |
|----------------------------------|------------------------------------------------------------------|--------------------|
| Customer Ref#                    | 201609050238293                                                  |                    |
| Reference Date                   | 05-09-2016                                                       |                    |
| Service Name                     | KTB iPay Standard 03                                             |                    |
| Effective Date                   | 09-09-2016                                                       |                    |
| Total Amount                     | 40,000.00                                                        |                    |
| Total Transaction                | 3                                                                |                    |
| File Name                        | iPay_Standard.txt                                                |                    |
| Upload Description               |                                                                  | คลิก View          |
| tification Information           |                                                                  | เพื่อตรวจสอบรายการ |
| Notify to                        | Email                                                            | SMS                |
| Notify to Notify all             | Separate multiple email using a comma,<br>Email <sup>®</sup> SMS |                    |
|                                  |                                                                  | Delete Cancel View |

|                         | 201009030236293      |                      |                     |                 |           |
|-------------------------|----------------------|----------------------|---------------------|-----------------|-----------|
| Reference Date          | 05-09-2016           |                      |                     |                 |           |
| Service Name            | KTB iPay Standard 03 |                      |                     |                 |           |
| Effective Date          | 09-09-2016           |                      |                     |                 |           |
| Total Amount            | 40,000.00            |                      |                     |                 |           |
| Total Transaction       | 3                    |                      |                     |                 |           |
| File Name               | iPay_Standard.txt    |                      |                     |                 |           |
| Upload Description      |                      |                      |                     |                 |           |
| otification Information |                      |                      | e                   | ลิก Delete      |           |
| Notify to               | Email                |                      | - · · ·             | SMS             |           |
|                         | Separate multiple    | email using a comma, |                     |                 |           |
| Notify to Notify all    | Email SMS            |                      |                     | ~               |           |
|                         |                      |                      |                     | (Delete) Cancel | Viter     |
|                         |                      |                      |                     |                 |           |
| Bank Bank Name Branch   | Account              | Account Name         | Actual Account Name | Reference No    | Amount    |
| 002 BBL                 | 000001234567890      | Mr. หลสอบ ระบบ       |                     | หลุสอบ          | 10,000.00 |
| 002 88L                 | 000006888888888      | Mrs. สมหญิง บุญมี    |                     |                 | 25,000.00 |
| 014 SCB                 | 000007777777777      | Mr. สมชาย บุญเกิด    |                     |                 | 5,000.00  |

| Iransfer Confirmatio               | n 🐷             |          |     |   |              |
|------------------------------------|-----------------|----------|-----|---|--------------|
| ase verify information and press 1 | Confirm' below. |          |     |   |              |
| Customer Ref#                      | 2016090502      | 38293    |     |   |              |
| Reference Date                     | 05-09-2016      |          |     |   |              |
| Service Name                       | KTB iPay Sta    | ndard 03 |     |   |              |
| Effective Date                     | 09-09-2016      |          |     |   |              |
| Total Amount                       | 40,000.00       |          |     |   |              |
| Total Transaction                  | з               |          |     |   |              |
| File Name                          | IPay_Standa     | rd.txt   |     |   |              |
| Upload Description                 | -               |          |     |   |              |
| Notification Information:          |                 |          |     |   |              |
| Notify to                          | Email           | -        | SMS | - | คลิก Confirm |
| Notify all relevant                | -               |          |     |   | Л            |
|                                    |                 |          |     |   |              |
| Customer Ref#             | 201609050238293      |                             |
|---------------------------|----------------------|-----------------------------|
| Reference Date            | 05-09-2016           |                             |
| Service Name              | KTB iPay Standard 03 |                             |
| Effective Date            | 09-09-2016           |                             |
| Total Amount              | 40,000.00            |                             |
| Total Transaction         | 3                    |                             |
| File Name                 | iPay_Standard.txt    |                             |
| Upload Description        | *                    |                             |
| Notification Information: |                      |                             |
| Notify to                 | Email -              | <sub>รMS</sub> - คลิก Finis |
| Notify all relevant       |                      | Л                           |
|                           |                      |                             |

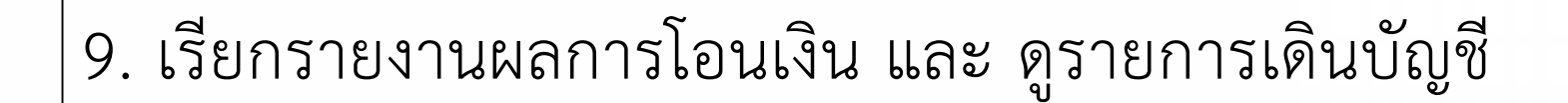

Government Transfer Step by Company Maker

**ธนาคารกรุงโทย** หกบพฐาหม ยองห

### <u>หน้าจอระบบ KTB Corporate online สำหรับ Maker</u>

**KTB** Corporate Online

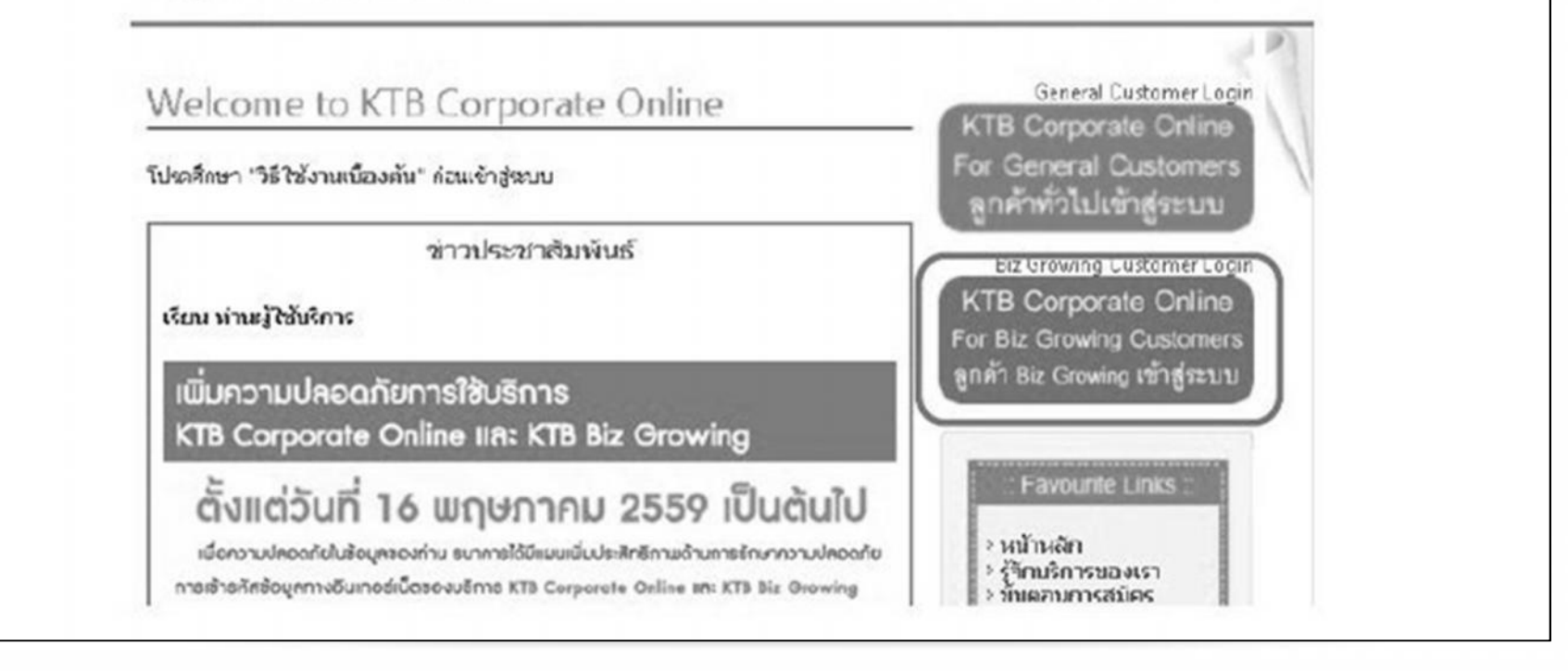

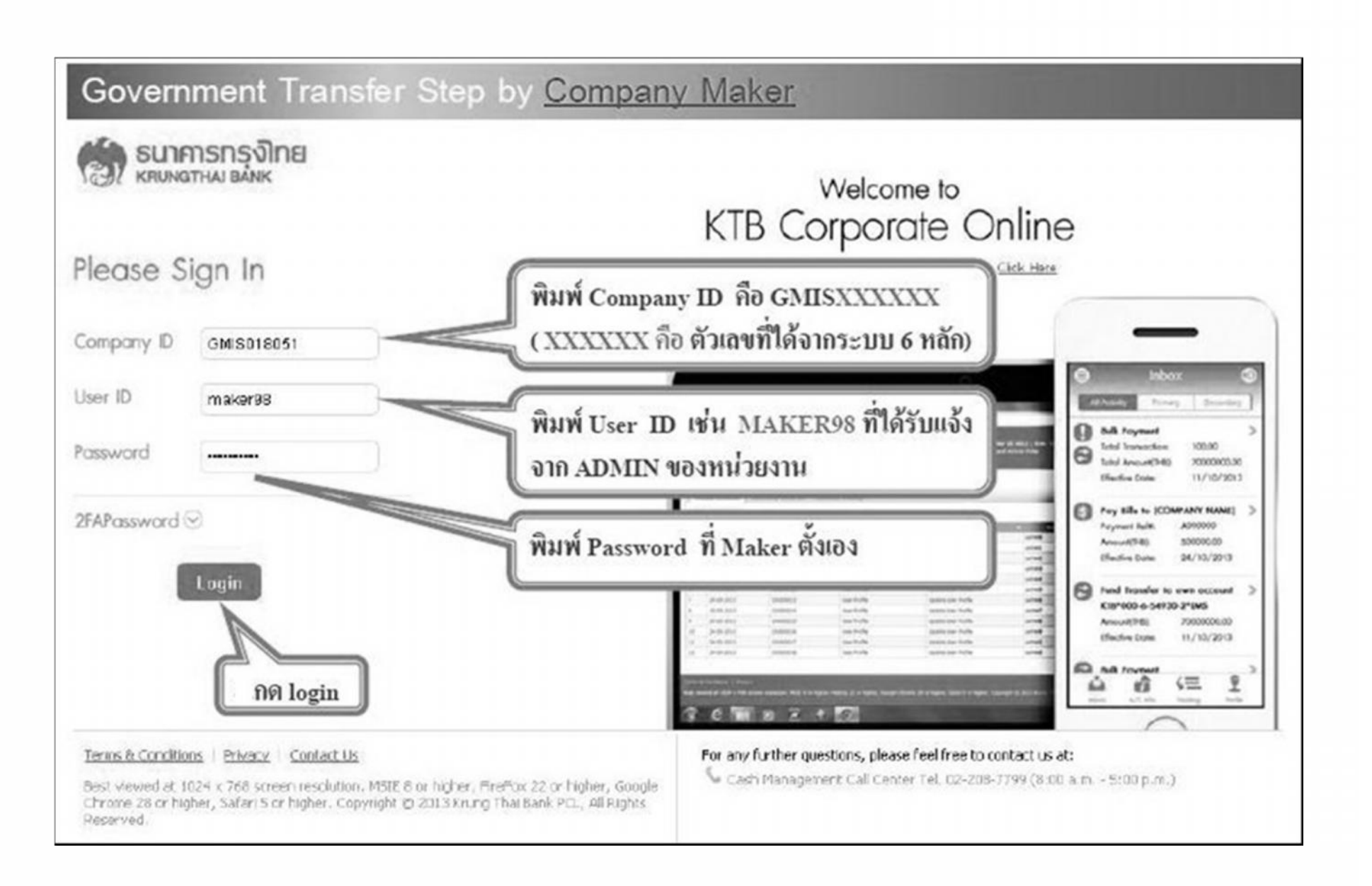

| 💮 ธนาคารกรุงไทย<br>หมางสาหม ชมมห | GROWING                         |                    | Hi, นาบเมคเกอร์ (Company Maker) 🤶 logout<br>กรมบัญชีกลางโอนเงินกาครัฐ (งาน GMIS)                                                                                                    |
|----------------------------------|---------------------------------|--------------------|----------------------------------------------------------------------------------------------------|
| Home 🗳 Ir                        | box                             |                    | Current Time: 05 Sep 2016 08:23:32<br>Time out :11 minutes 47 seconds                                                                                                    |
| * Favorite                       |                                 | ( Manage favorite) | เงินฝากปลอดภาษี                                                                                                    |
| Download                         | Upload Upload Status<br>Inquiry | Upload History     | รับดอกเบี้ยเต็มๆ สูงๆ                                                                                                    |
|                                  |                                 |                    | 3.8%                                                                                                    |
|                                  |                                 |                    | เงินฝากประจำ KTB Zero Tax Extra ที่ธนาการกรุงไทยทุกสาขา<br>• ในฝากปลอกาอีรแอลฟฟา 24 เอียน ฝากอินกำนวนทำกันทุกอิอน<br>• ฝากชิ้นกำ 1.000 นาก สูมรุงไม่กัน 25.000 นาก<br>• อัดรางออกนี้อกสา 3.805 cie0<br>• วันนี้ - 31 นกราคม 2357 |
|                                  |                                 |                    |                                                                                                    |

| 🧐 ธนาคารกรุงไทย | GROWING                                                      | Hi, นางอนุมั           | ເລັ້ອງແຕງຈຸດ (Company 🤶 logou<br>Authorizer) |
|-----------------|--------------------------------------------------------------|------------------------|----------------------------------------------|
| Menu            |                                                              |                        | 2                                            |
| f Favorite      | 🖸 Account Information<br>- Account Summary<br>เลือก Download | Download<br>• Download | GIFMIS     Pay In     Transaction History    |

|                                | C GROWING                            |            | Hi, นางอนุมัดีรา⊔∩าร (Compa<br>Authoriz<br>กรมบัญชีกลางโอนเงินภาครัฐ (งาน GM<br>Current Tim<br>Time ou | any ()<br>er) ()<br>IIS)<br>e: 05 Sep 2016 18:29:17<br>t :14 minutes 38 seconds |
|--------------------------------|--------------------------------------|------------|----------------------------------------------------------------------------------------------------|---------------------------------------------------------------------------------|
| KTB Corporate Online : Downloa | d > Download                         |            |                                                                                                    | 0                                                                               |
| Date<br>From Date              | Loaded Date<br>05-09-2016 To Date 09 | 5-09-2016  |                                                                                                    |                                                                                 |
| Service Name     Customer Ref# | KTB Pay Standard 03                  | -          | ให้ระบุวันที่ทำ                                                                                        |                                                                                 |
|                                | ปิ<br>เลือกเงื่อนไขที่ต้อ            | องการค้นหา | รายการ                                                                                                 | n Search                                                                        |

| inbox 🖍 Home                    |                      |                 |                     | Current Tin<br>Time ou | ve: 13 Sep 2016 10:20:<br>ut :14 minutes 15 secon |
|---------------------------------|----------------------|-----------------|---------------------|------------------------|---------------------------------------------------|
| 3 Corporate Online : Downloa    | icl > Download       |                 |                     |                        | 0                                                 |
|                                 |                      |                 |                     |                        |                                                   |
| se specify searching criteria : |                      |                 |                     |                        |                                                   |
| Date                            | Loaded Date          | *               |                     |                        |                                                   |
| From Date                       | 01-09-2016 To Date   | 13-09-2016      |                     |                        |                                                   |
| Service Name                    | KTB Pay Standard 03  | -               |                     |                        |                                                   |
| Customer Ref#                   |                      |                 | คลิกที่ Download Re | port                   |                                                   |
|                                 |                      |                 |                     | Sea                    | rch Download                                      |
|                                 |                      |                 | Fêter:              | ×                      | w 30 💌 entries                                    |
| Loaded Date Data Date           | Title                | Customer Ref#   | Service Name        | Status                 | Download Report                                   |
| 05-09-2016                      | KTB IPay Standard 03 | 201609050238178 | KTB Pay Standard 03 | CMPLT-DWN              | Download Reports                                  |

| Home                 | 🗳 Inbox                                       | Current Time: 13 Sep 2016 10:2<br>Time out :14 minutes 49 sec |
|----------------------|-----------------------------------------------|---------------------------------------------------------------|
| TB Corporate Onlin   | e : Download > Download                       | 0                                                             |
| Report ID            | Report Name                                   | Download                                                      |
| BPGS037              | Payment Detail Complete Transaction Report    | ( 🕾 )                                                         |
| BPGS038              | Payment Detail Incomplete Transaction Report  | <b>5</b>                                                      |
| BPGS087              | Payment Summary Complete Transaction Report   | <b></b>                                                       |
| BPGS088              | Payment Summary Incomplete Transaction Report |                                                               |
| wing 1 to 4 of 4 ent | เลือก File ที่ต้องการด R                      | eport Back                                                    |

# ให้ Company User Maker เปิดดูทุกวันที่มีการทำรายการ ว่ามีรายการ Incomplete หรือไม่

#### โอนเงินผ่านแถบ Bulk Payment ผ่านระบบ KTB Corporate Online

| SERVICE TYPE                                   | การอนุมัติ                                      | การ Download รายงาน                 |
|------------------------------------------------|-------------------------------------------------|-------------------------------------|
| KTB I-Pay direct 02                            | ภายในวันที่เข้าเงิน                             | หลังอนุมัติ 1 ชั่วโมง               |
| KTB I-Pay direct 03                            | ล่วงหน้าก่อนวันมีผล                             | หลังเวลา 9.00 น.                    |
| KTB I-Pay Standard 03<br>KTB I-Pay Standard 04 | ล่วงหน้า 2 วันทำการธนาคาร<br>ก่อนวันที่เข้าเงิน | วันที่เข้าเงิน<br>หลังเวลา 17.30 น. |

เพื่อให้มั่นใจว่ารายการโอนเงินครบถ้วน สมบูรณ์เรียบร้อยแล้ว ให้ Company User Maker เรียก E-Statement เพื่อดูยอดเงินและวันที่ตัดบัญชีเงินฝาก ธนาคารก่อน เมื่อเงินตัดแล้วจึงมาเรียกดูรายงานผลการโอนเงิน

กลุ่มพัฒนาระบบงานคลัง กองคลัง กรมประมง 16 ตุลาคม 2560

| Customer Id<br>Payment Nur<br>Datatype : 1  | UNATH<br>NUNATH  | รกรุงโท<br>พ. และเต | 8                   | Customer Name : Jikada<br>Minimum Per Bulk : 0.00<br>Product Code : KTBIPAY |                     |                |                                 |                 | BPG5037 Payment Detail O<br>Effective Date : 09/09/201<br>Print Date : 13/09/2016<br>( Detail Part) | Complete Transaction Rap<br>16 | Print Time           | 7)<br>  10:31:02AM<br>  Pope 1 of 1 |
|---------------------------------------------|------------------|---------------------|---------------------|-----------------------------------------------------------------------------|---------------------|----------------|---------------------------------|-----------------|----------------------------------------------------------------------------------------------------|--------------------------------|----------------------|-------------------------------------|
| ranch : 0000                                |                  |                     |                     |                                                                             |                     |                |                                 |                 |                                                                                                    |                                |                      | -                                   |
| Item                                        | Barn             | Branch              | Account No          | Mapping Account No                                                          | 5.4                 | туре           | Narrative                       | Transant        | System                                                                                              | Appraint                       | Feeder               | Sending Bank/Branch                 |
| 4                                           | 002              | 0000                | 1234567990          | Nr. washinu terutu                                                          | 04                  | c              | ipey standard                   | 10,000.00       | BPS Credit Next Day                                                                                 | 10,000.00                      | 0.00                 | 10,000.00<br>006/0000/000006190294  |
| 3                                           |                  |                     | 855555555           | Hrs. aurocijo 1,448                                                         | 04                  | c              | ipay standard                   | 25,000.00       | BPS Credit Next Day                                                                                 | 25,000.00                      | 0.00                 | 25,000.00                           |
| ,                                           | 014              | 6000                | 777777777           | Hr. asreno syspilar                                                         | 94                  | c              | ipay standard                   | 5,000.00        | ISPS Credit Next Day                                                                                | 5,000.00                       | 0.00                 | 5,000.00                            |
| tel .                                       |                  |                     |                     |                                                                             | 3                   |                | 40,0                            | 00.00           |                                                                                                    | 40,000.00                      | 0.00                 | 40,000.00                           |
| rand Total C<br>rand Total N<br>irand Total | City<br>Non-City |                     |                     |                                                                             | 0<br>3<br>3         |                | 40,0                            | 6.00<br>06.00   |                                                                                                    | 0.00<br>40,000.00<br>40,000.00 | 6.00<br>6.00<br>6.00 | 0.00<br>40,000.00<br>40,000.00      |
| ryment Data                                 | all Comple       | te Transactio       | n Report (Compa     | ny Part)                                                                    |                     |                |                                 |                 |                                                                                                    |                                |                      |                                     |
| om 1                                        | Bank             | Branch              | Account No          | Name                                                                        | 1 ,                 | Iran Type      |                                 |                 | TranAmt                                                                                             | CommType                       |                      | CommAnt                             |
| 1.                                          | 006              | 0000                | 000006190294        | Jkada                                                                       |                     | D              |                                 |                 | 40,000.00                                                                                           | D                              |                      | 0.00                                |
| rand Total                                  |                  |                     |                     |                                                                             |                     | -              | End of Report -                 |                 | 40,000.00                                                                                           |                                |                      | 0.00                                |
|                                             |                  | -                   | ประ<br>Use<br>วันข์ | ทับตราจ่ายเงิ<br>er Maker<br>กี่จ่าย คือ วับจ์                              | ้นแล้<br>1<br>เงินเ | ว ลง<br>ภัดาาั | เนามผู้<br>ถเชีเงิ <sup>เ</sup> | งู้จ่าย<br>มฝาย | โดย Comp<br>าธนาคาร                                                                                 | oany                           |                      |                                     |

| SU<br>KORE<br>Austoner 1d :<br>Ayment Num            | TUA<br>INGTHAI<br>TUA<br>Der 1 10124 | ารุงโทย<br>ะ | Cu<br>Mi   | ntomer Name : Jikada<br>nimum Per Bulk : 0.00<br>oduct Code : KTBIPAY |     |      |                   | BPG5038 Paymen<br>Effective Date : 0<br>Print Date : 13/0<br>( Detail Part) | d Detail Incompt<br>9/09/2016<br>9/2016 | ete Transaction | Report (KTB IPAY)<br>Print Time : 10:34:55AM | Page 1 of 1 |
|------------------------------------------------------|--------------------------------------|--------------|------------|-----------------------------------------------------------------------|-----|------|-------------------|-----------------------------------------------------------------------------|-----------------------------------------|-----------------|----------------------------------------------|-------------|
| Them                                                 | Bank                                 | Branch       | Account No | Name<br>Happing Account No                                            | Sev | Туре | System            | Narrative                                                                   | Tranket                                 | Reason          |                                              | Feeke       |
| otal<br>rand Total CR<br>rand Total No<br>rand Total | ty<br>m-City                         |              |            |                                                                       |     |      |                   |                                                                             |                                         |                 |                                              | 8.0         |
|                                                      |                                      |              |            |                                                                       |     | 1    | - End of Report - |                                                                             |                                         |                 |                                              |             |

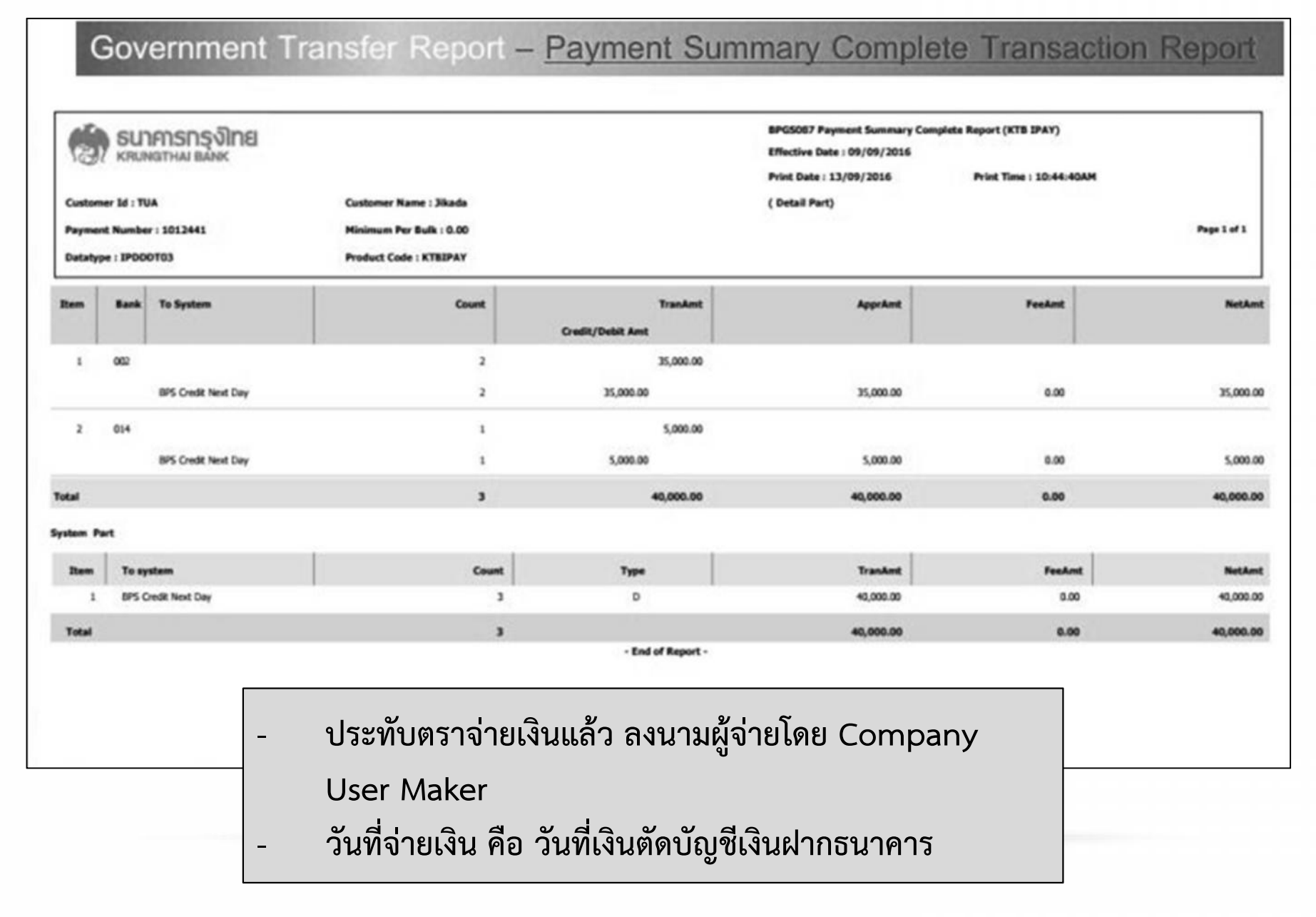

| Customer I<br>Payment N<br>Datatype : | SUNATHAI BANK<br>(RUNGTHAI BANK<br>มะ TVA<br>มหายะ : 1012441<br>19000703 | Customer Name : Jikada<br>Minimum Per Bulk : 0.00<br>Product Code : KTBEPAY | BPG5088 Payn<br>Effective Date<br>Pvint Date : 13<br>( Detail Part) | nent Summary Incomplete Report (KTB IPAY)<br>: 05/09/2016<br>//09/2016 Print Time : 10:45:46A | DM<br>Page 1 of 1 |
|---------------------------------------|--------------------------------------------------------------------------|-----------------------------------------------------------------------------|---------------------------------------------------------------------|-----------------------------------------------------------------------------------------------|-------------------|
| Rem                                   | Bank To System                                                           | Count                                                                       | Translant                                                           | Feedant                                                                                       | Gredit Ant        |
| 0                                     |                                                                          |                                                                             |                                                                     |                                                                                               |                   |
| Total<br>dem Part                     |                                                                          |                                                                             |                                                                     |                                                                                               |                   |
| Rem                                   | To System                                                                | Count                                                                       | Type                                                                | TranAmt                                                                                       | NetAmt            |
| 0                                     |                                                                          |                                                                             |                                                                     |                                                                                               |                   |
| Total                                 |                                                                          |                                                                             | - End of Report -                                                   |                                                                                               |                   |
|                                       |                                                                          |                                                                             |                                                                     |                                                                                               |                   |
|                                       |                                                                          |                                                                             |                                                                     |                                                                                               |                   |
|                                       |                                                                          |                                                                             |                                                                     |                                                                                               |                   |

## ดูรายการเดินบัญชี STATEMENT

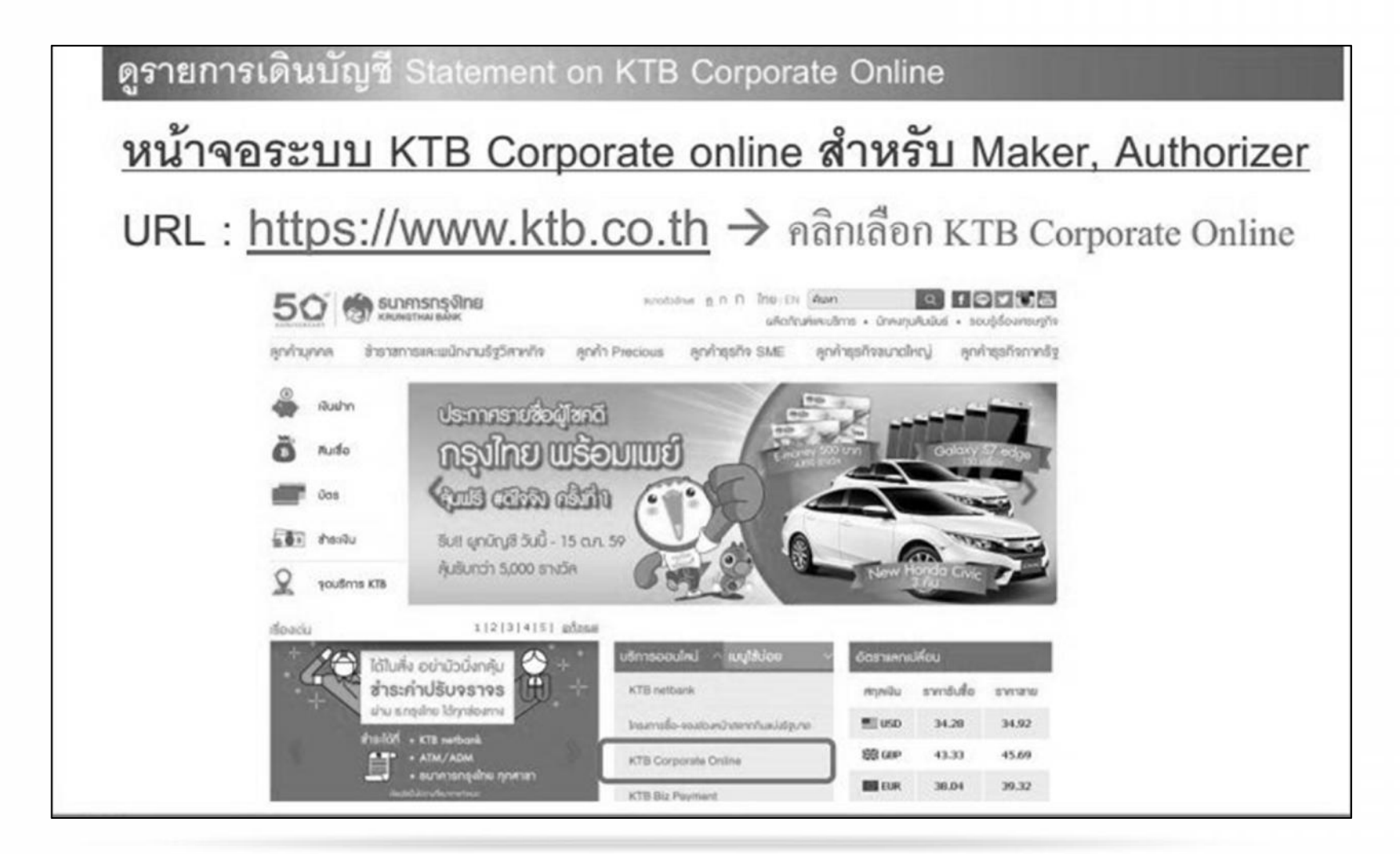

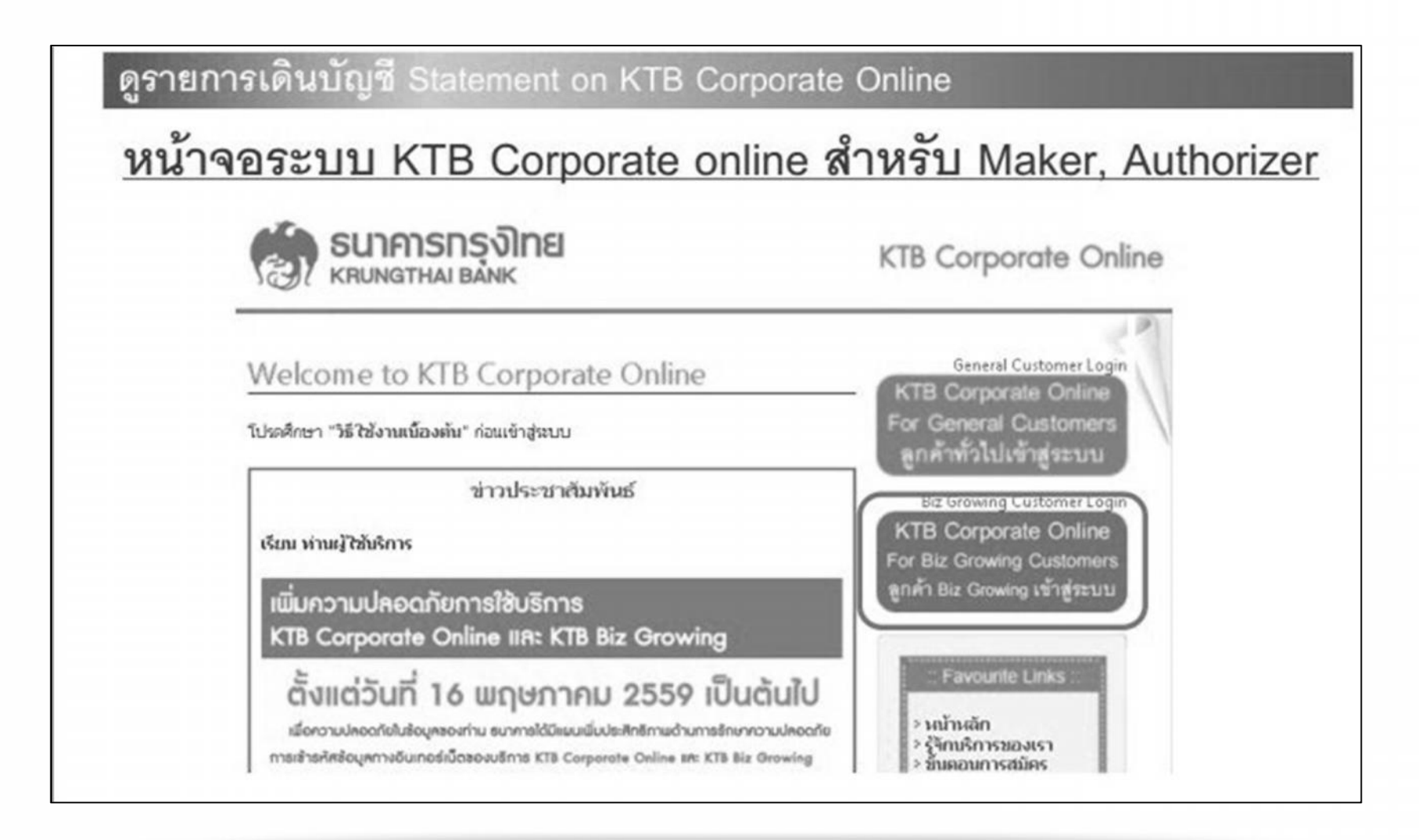

กลุ่มพัฒนาระบบงานคลัง กองคลัง กรมประมง 16 ตุลาคม 2560

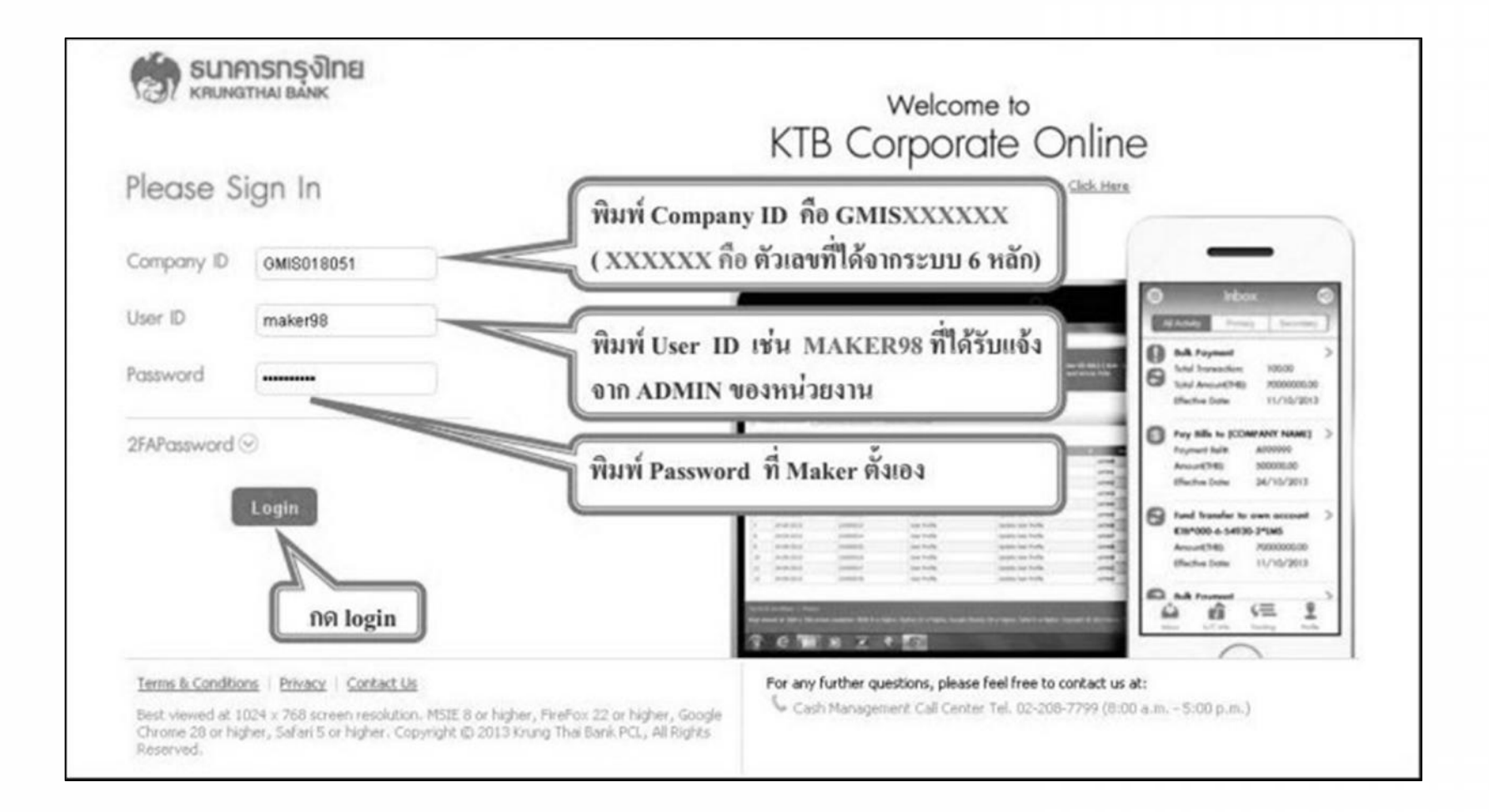

| ธนาคารกรุงไทย<br>หละพราหลายลังห |        | ROWING                   |                     | Hi, นาบเมคเกอร์ (Company Maker) 🔶<br>ครมบัญชิกลางโอนเงินภาครัฐ (งาน GMIS)                                     | logou                    |
|---------------------------------|--------|--------------------------|---------------------|----------------------------------------------------------------------------------------------------|--------------------------|
| Home 🖸 I                        | nbox   |                          |                     | Current Time: 05 Sep 20<br>Time out :11 minutes                                                               | 16 08:23:3<br>147 second |
| Favorite<br>Favorite            |        |                          | ( Manage favorite ) |                                                                                                    | What                     |
| 2                               | t.     | t.                       | t.                  | เงินฝากปลอดภา                                                                                                 | ษี                       |
| Download                        | Upload | Upload Status<br>Inquiry | Upload History      | รับดอกเบี้ยเต็มๆ สูงๆ                                                                                         |                          |
|                                 |        |                          |                     | $\cap$                                                                                                    |                          |
|                                 |        |                          |                     |                                                                                                    |                          |
|                                 |        |                          |                     |                                                                                                    | 0/                       |
|                                 |        |                          |                     |                                                                                                    | 10                       |
|                                 |        |                          |                     | เงินปากประจำ KTB Zero Tax Extra ที่อนาการกลุงใ<br>• เงินปากประจำประเวลาปาก 24 เรื่อน ฝากปั้นง่านวนทำกับงาร้อน | ไทยถูกสาขา               |

| รนาคารกรุงไทย<br>หลบพราหม่ายมีพร | GROWIÑG                                                                                                    | Hi, นายเมคเกอ<br>กรมบัญชิกลางไอ                                                              | ร์ (Company Maker) 🎅 🛛 🔤<br>แจ้นภาครัฐ (งาน GMIS)                                                                                      |
|----------------------------------|----------------------------------------------------------------------------------------------------|----------------------------------------------------------------------------------------------|----------------------------------------------------------------------------------------------------|
| Menu                             |                                                                                                    |                                                                                              |                                                                                                    |
| Pavonto                          | <ul> <li>Account Information         <ul> <li>Account Summary</li> <li>มาการ</li> </ul> </li> <li>คลิก Account Summary</li> </ul> | Download     Download                                                                        | GRMIS  Pay In  Transaction History                                                                                                    |
|                                  |                                                                                                    | างปรากประชา<br>- สัมปากประชา<br>- ส่วารับร่า 300<br>- อัดรางอุกสัดหลั<br>- วันนี้ - 31 มาราพ | KTD-2010-Tax Extra กรมาการกรุงเกตกุกส<br>ระเวณช่าก 24 เดือน ปากในร่านวนทำหันทุกเดือน<br>กา สุษภูณิษัณ 25.000 บาก<br>3.80% dog<br>2.857 |

| oie 1305 of<br>oi 54 second |
|-----------------------------|
| Print                       |
|                             |
| 00 0.00                     |
| >><br>OD Limit              |
| 0.00                        |
|                             |

| TB Corporate Online : Account I | nfo > Account Summary                |                           | 0       |
|---------------------------------|--------------------------------------|---------------------------|---------|
| Account Detail                  |                                      |                           | 🖨 Print |
| Account No.                     | 000-6-19029-4                        | ่ \ เลขที่บัณซี           |         |
| Account Status                  | Active                               | 5 1                       |         |
| Account Name                    | กรมบัญชีกลางโอนเงินภาครัฐ (งาน GMIS) | ] 🚝 ชื่อบัญชี             |         |
| Alas Name                       | กรมบัญชิกลางโอนเงินภาครัฐ (งาน GMIS) |                           |         |
| Branch Name                     | NANA NUA OFFICE                      |                           |         |
| Currency                        | THB                                  |                           |         |
| Ledger Balance                  | 28,266,734.50                        |                           |         |
| Available Balance               | 28,266,734.50                        | ] 💭 ยอดเงินคงเหลือในบัญชี |         |
| Total OD Limit                  | 0.00                                 |                           |         |
| Hold Amount                     | 0.00                                 |                           |         |
| Cheque Clearing                 | 0.00                                 |                           |         |
| Cheque BC                       | 0.00                                 |                           |         |

| Ledger Balance                                                                      | 28,266,734.50                                       |               |
|-------------------------------------------------------------------------------------|-----------------------------------------------------|---------------|
| Available Balance                                                                   | 28,266,734.50                                       |               |
| Total OD Limit                                                                      | 0.00                                                |               |
| Hold Amount                                                                         | 0.00                                                |               |
| Cheque Clearing                                                                     | 0.00                                                |               |
| Cheque BC                                                                           | 0.00                                                |               |
| Accrued Interest Receivable                                                         | 0.00                                                |               |
| Accrued Interest Payable                                                            | 0.00                                                |               |
| เลือกรายการ<br>Last Transaction Date<br>ransaction Date เลือกช่วงวันที่/เ           | 16-08-2016<br>ด็อน ที่ต้องการดรายการเคลื่อนไหวบัญชี |               |
| ПП                                                                                  | Π                                                   | ∧ hide detal  |
| tatement online Please specify criteria to Www/d<br>ransaction Date:From 06-09-2016 | wnload To 06-09-2016                                |               |
| Specific Period: Today                                                              | -                                                   |               |
|                                                                                     |                                                     | View Download |

| Specific Period        | dav     | contractores |       |      | -    |    | ,<br>T |                          |               |
|------------------------|---------|--------------|-------|------|------|----|--------|--------------------------|---------------|
| Transaction Date:From  | 06-0    | 9-2016       | 5 111 | Time | :    |    | -      | To 06-09-2016 Time:      |               |
| tatement online Please | 25      | 26           | -27   | 28   | 29   | 30 |        | )                        |               |
|                        | 18      | 19           | 20    | 21   | 22   | 23 | 24     |                          |               |
|                        | 11      | 12           | 13    | 14   | 15   | 16 | 17     | 💭 คลิกเลือกวันที / เดือน | A hide detail |
| Last Horbot            | 4       | 5            | 6     | 7    | 8    | 9  | 10     |                          |               |
| Last Transac           |         |              |       |      | 1    | 2  | 3      | 6-09-2016                |               |
| Accrued Interes        | Su      | Mo           | Tu    | We   | Th   | Fr | Sa     | 0.00                     |               |
|                        | 0       | S            | epte  | mber | 2016 | 5  | 0      |                          |               |
| Accrued Interest Re    | coirab  | U            |       |      |      |    | -      | 0.00                     |               |
| Ch                     | eque E  | c            |       |      |      |    |        | 0.00                     |               |
| Cheque                 | Clearin | 9            |       |      |      |    |        | 0.00                     |               |
| Hold                   | Amour   | nt           |       |      |      |    |        | 0.00                     |               |
| Total                  | OD Lin  | ¥t           |       |      |      |    |        | 0.00                     |               |

| Ledger Balance                    | 28,266,734.50                                         |   |
|-----------------------------------|-------------------------------------------------------|---|
| Available Balance                 | 28,266,734.50                                         |   |
| Total OD Limit                    | 0.00                                                  |   |
| Hold Amount                       | 0.00                                                  |   |
| Cheque Clearing                   | 0.00                                                  |   |
| Cheque BC                         | 0.00                                                  |   |
| Accrued Interest Receivable       | 0.00                                                  |   |
| Accrued Interest Payable          | 0.00                                                  |   |
| เลือกรายการ <sup>Tray</sup> Today | 00-2016                                               |   |
| pecifie Period Week<br>Month      | เลือกช่วงที่ต้องการดูรายการเคลื่อนไหวบัญชี^ hide deta | 4 |
| Transaction Date: 1 Year          | To 06-09-2016                                         |   |
| Specific Period: Today            | · · )                                                 |   |

| Total OD Limit                   | 0.00             |                                                                                                    |
|----------------------------------|------------------|----------------------------------------------------------------------------------------------------|
| Hold Amount                      | 0.00             |                                                                                                    |
| Cheque Clearing                  | 0.00             |                                                                                                    |
| Cheque BC                        | 0.00             |                                                                                                    |
| Accrued Interest Receivable      | 0.00             |                                                                                                    |
| Accrued Interest Payable         | 0.00             |                                                                                                    |
| Last Transaction Date            | 16-08-2016       |                                                                                                    |
|                                  |                  | ▲ hide detal                                                                                                    |
| Transaction Date:From 01-07-2016 | e: To 06-09-2016 | คลิก View                                                                                                    |
| Specific Period: Today           | v                | < Contraction of the second second se |

|    | Transaction Date                    | te:From 01-07-20       | Time:               | ]  | To 06-09-  | 2016 Time:               |                    |       | ยอดเงินคงเ                          | หลือ              |
|----|-------------------------------------|------------------------|---------------------|----|------------|--------------------------|--------------------|-------|-------------------------------------|-------------------|
|    | <ul> <li>Specific Period</li> </ul> | xd: Today<br>วันที่ทำร | กายการ              | v  |            |                          | ยอดเงิน<br>Filter: | ×     | ในบัญชี<br>♥ISW ∏ Down<br>show SV ▼ | load )<br>entries |
| No | Date 🍦                              | Teller Id 🏼 🏺          | Transaction<br>Code | D  | escription | the cheque N     s     . | Amount 💠           | Tax Ø | Balance 🍦                           | Init Br‡          |
| 1  | 08-07-2016                          | N/A                    | BPDWT               | dc |            |                          | -1,199.00          |       | 49,998,801.00                       | 0588              |
| 2  | 08-07-2016                          | N/A                    | BPDWT               | dc |            |                          | -1,199.00          |       | 49,997,602.00                       | 0588              |
| 3  | 08-07-2016                          | N/A                    | BPDWT               | dc |            |                          | -3,796.57          |       | 49,993,805.43                       | 0588              |
| 4  | 11-07-2016                          | N/A                    | BPDWT               | dc |            |                          | -1,199.00          |       | 49,992,606.43                       | 0588              |
| 5  | 11-07-2016                          | N/A                    | BPDWT               | dc |            |                          | -115,129.94        |       | 49,877,476.49                       | 0588              |
| 6  | 11-07-2016                          | N/A                    | BPDOT               | dc |            |                          | 111,333.37         |       | 49,988,809.86                       | 0588              |
| 7  | 12-07-2016                          | N/A                    | BPDWT               | dc |            |                          | -3,796.57          |       | 49,985,013.29                       | 0588              |
| 8  | 12-07-2016                          | N/A                    | BPDWT               | dc |            |                          | -1,565,967.77      |       | 48,419,045.52                       | 0588              |
| 9  | 12-07-2016                          | N/A                    | BPDOT               | dc |            |                          | 14,074.11          |       | 48,433,119.63                       | 0588              |
| 10 | 13-07-2016                          | N/A                    | BPDWT               | dc |            |                          | -1,695,360.99      |       | 46,737,758.64                       | 0588              |
| 11 | 13-07-2016                          | N/A                    | BPDDT               | dc |            |                          | 130,975.46         |       | 46,868,734.10                       | 0588              |
| 12 | 20-07-2016                          | N/A                    | BPDWT               | DC |            |                          | -7,216,662.97      |       | 39,652,071.13                       | 108682            |
| 13 | 22-07-2016                          | N/A                    | BPDWT               | DC |            |                          | -1,981,309.48      |       | 37,670,761.65                       | 108682            |
| 14 | 22-07-2016                          | N/A                    | BPDOT               | DC |            |                          | 452.36             |       | 37,671,214.01                       | 109682            |
| 15 | 22-07-2016                          | N/A                    | BPDWT               | DC |            |                          | -7,216,662.97      |       | 30,454,551.04                       | 108682            |
| 16 | 26-07-2016                          | N/A                    | BPDDT               | DC |            |                          | 452.36             |       | 30,455,003.40                       | 108602            |

|    | Transaction Date | From 01-07-20 | Time:               |    | To 06-09-   | 2016 Time:                                                                                                    |               | n Downlos  | d a              |          |
|----|------------------|---------------|---------------------|----|-------------|----------------------------------------------------------------------------------------------------|---------------|------------|------------------|----------|
|    | Specific Period  | Today         |                     |    | -           |                                                                                                    | PIG           | II Downloa | $\sim \sim \sim$ |          |
|    |                  |               |                     |    |             |                                                                                                    |               |            | View             | load     |
|    |                  |               |                     |    |             | F                                                                                                    | alter:        | ×          | Show 30 👻        | entries  |
| No | Date 🌵           | Teller Id 🎄   | Transaction<br>Code |    | Description | Original Cheque N     O     O | Amount \$     | Тах ф      | Balance 🌲        | Init Br‡ |
| 1  | 08-07-2016       | N/A           | BPDWT               | dc |             |                                                                                                    | -1,199.00     |            | 49,998,801.00    | 0588     |
| 2  | 08-07-2016       | N/A           | BPDWT               | dc |             |                                                                                                    | -1,199.00     |            | 49,997,602.00    | 0588     |
| 3  | 08-07-2016       | N/A           | BPDWT               | dc |             |                                                                                                    | -3,796.57     |            | 49,993,805.43    | 0588     |
| 4  | 11-07-2016       | N/A           | BPDWT               | dc |             |                                                                                                    | -1,199.00     |            | 49,992,606.43    | 0588     |
| 5  | 11-07-2016       | N/A           | BPDWT               | dc |             |                                                                                                    | -115,129.94   |            | 49,877,476.49    | 0588     |
| 6  | 11-07-2016       | N/A           | BPDDT               | dc |             |                                                                                                    | 111,333.37    |            | 49,988,809.86    | 0588     |
| 7  | 12-07-2016       | N/A           | BPDWT               | dc |             |                                                                                                    | -3,796.57     |            | 49,985,013.29    | 0588     |
| 8  | 12-07-2016       | N/A           | BPOWT               | dc |             |                                                                                                    | -1,565,967.77 |            | 48,419,045.52    | 0588     |
| 9  | 12-07-2016       | N/A           | BPDOT               | dc |             |                                                                                                    | 14,074.11     |            | 48,433,119.63    | 0588     |
| 10 | 13-07-2016       | N/A           | BPDWT               | dc |             |                                                                                                    | -1,695,360.99 |            | 46,737,758.64    | 0588     |
| 11 | 13-07-2016       | N/A           | BPDDT               | dc |             |                                                                                                    | 130,975.46    |            | 46,868,734.10    | 0588     |
| 12 | 20-07-2016       | N/A           | BPDWT               | DC |             |                                                                                                    | -7,216,662.97 |            | 39,652,071.13    | 108682   |
| 13 | 22-07-2016       | N/A           | BPDWT               | DC |             |                                                                                                    | -1,981,309.48 |            | 37,670,761.65    | 108682   |
| 14 | 22-07-2016       | N/A           | EPDOT               | DC |             |                                                                                                    | 452.36        |            | 37,671,214.01    | 109682   |
| 15 | 22-07-2016       | N/A           | BPDWT               | DC |             |                                                                                                    | -7,216,662.97 |            | 30,454,551.04    | 108682   |
| 16 | 26-07-2016       | N/A           | BPDOT               | DC |             |                                                                                                    | 452.36        |            | 30,455,003.40    | 108682   |

| 10 | KRUNGTHAL                                            | เรง)กย<br><sup>มมห</sup>                          |                                    |                   |               |            |     |               |             |
|----|------------------------------------------------------|---------------------------------------------------|------------------------------------|-------------------|---------------|------------|-----|---------------|-------------|
| ,  | ccount Detail                                        |                                                   |                                    |                   |               |            |     |               |             |
|    | Account No.                                          | 039-0-0302                                        | 7-0                                |                   |               |            |     |               |             |
|    | Account Status                                       | Active                                            |                                    |                   |               |            |     |               |             |
|    | Account Neme                                         | Abeninary                                         | armahrais                          |                   |               |            |     |               |             |
|    | Alas Name                                            | ส่วงแล้งเลาะ                                      | aroushtaw                          |                   |               |            |     |               |             |
|    | Branch Name                                          | PHAHONYO                                          | THEN 39 BR.                        |                   |               |            |     |               |             |
|    | Ourrency                                             | THE                                               |                                    |                   |               |            |     |               |             |
|    | Ledger Balance                                       |                                                   | 13                                 | 213,519.56        |               |            |     |               |             |
|    | Available Dalance                                    |                                                   | 13                                 | 212,519.56        |               |            |     |               |             |
|    |                                                      |                                                   |                                    |                   |               |            |     |               |             |
|    | Total CD-Linit                                       |                                                   |                                    | 0.00              |               |            |     |               |             |
|    | Hold Amount                                          |                                                   |                                    | 0.00              |               |            |     |               |             |
|    | Cheave Ceaning                                       |                                                   |                                    | 0.00              |               |            |     |               |             |
|    | Cheque BC                                            |                                                   |                                    | 0.00              |               |            |     |               |             |
|    | locust Internet President                            | -                                                 |                                    |                   |               |            |     |               |             |
|    | ACCESSION DRIVENTIAL RECORD                          |                                                   |                                    | 0.00              |               |            |     |               |             |
|    |                                                      |                                                   |                                    |                   |               |            |     |               |             |
|    | LIST. THE THE CLEW CHES                              |                                                   |                                    | 25-09-2917        |               |            |     |               |             |
| 9  | atement online Pics<br>Effectiadion I<br>Specific Pe | se specify criter<br>Nazimsen 25-0<br>riod: Taday | o ti vieničej<br>9-2017 Ten: 34:00 | To 25-09-1        | 017 Tine:     | 18.00      |     |               | Bar, 97997. |
| No | Owte                                                 | Yeller 10                                         | Yransaction Code                   | Description       | Cheque<br>No. | Amount     | Так | Selance       | ink ikr     |
| 1  | 25-09-2017                                           | N/A                                               | BPOWT                              | OFPIATINENT<br>OF |               | -6,500.00  |     | 28,162,302.44 | 00399       |
| 2  | 25-09-2017                                           | N/A                                               | BROWT                              | OEHARTMENT<br>OF  |               | -5,000.00  |     | 28,157,302.44 | 0039        |
| 3  | 25-09-2017                                           | N/A                                               | BFOWT                              | OF                |               | -4,900.00  |     | 28,152,402.44 | 00099       |
| 4  | 25-09-3017                                           | N/A                                               | BOMI,                              | OF CONSTRUCT      |               | -1,000.00  |     | 28,151,402.44 | 100682      |
| 5  | 25-09-2017                                           | N/14                                              | BPOWT                              | OF                |               | -21,606.00 |     | 26,129,802,44 | 0039        |
| 6  | 25-09-2017                                           | N87A                                              | BPCWT                              | OF                |               | -27,760.00 |     | 28,102,042,44 | 0039        |
| 7  | 25-49-2017                                           | N/A                                               | EPOWT                              | or                |               | -8,290.00  |     | 28,093,752,44 | 0039        |
|    |                                                      |                                                   |                                    |                   |               |            |     |               |             |

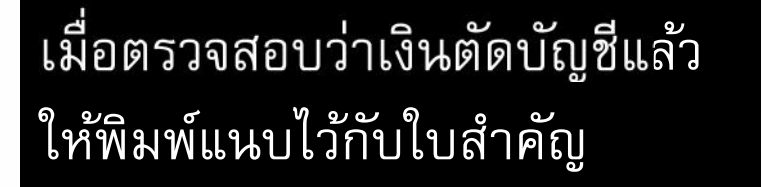

| You are about downloading the transaction history for :                                  |                                                                                                    |
|------------------------------------------------------------------------------------------|----------------------------------------------------------------------------------------------------|
| Account Type Current<br>Account Name กรมมัญเชีกลางโอนเงินภาครัฐ (งาน GMIS)<br>Date Range | Security Warning!!<br>1. This download will generate a temporary file<br>on your local machine by your browser. |
| le Format<br>Excel<br>Word<br>Jote : Please<br>CICC Pergno read page sando instruction   | 2. Recommend save a file on the specific folder<br>before open it, then remove it after finish.                 |

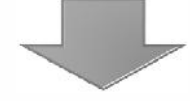

| You are ab                  | out downloading the transaction hist                              | ory for :                                                                                      |
|-----------------------------|-------------------------------------------------------------------|------------------------------------------------------------------------------------------------|
| Account Type<br>Account Nam | e Current<br><sub>ອ</sub> ິດຮມນິຍງສຶກສາຈ ໂອນເຈີນກາຍຮັງ (ຈານ GMIS) | Security Warning!!                                                                             |
| Date Range<br>File Format   | 01-07-2016 to 06-09-2016<br>Excel                                 | 2. Recommend save a file on the specific folder     before open it, then remove it after foish |
| Note : Please               | e <u>Click Here</u> to read page setup instruction                | oad                                                                                            |

| C Untitled - Google Chrome  |                      |
|-----------------------------|----------------------|
| 🗈 about:blank               |                      |
|                             |                      |
|                             |                      |
|                             |                      |
|                             |                      |
|                             |                      |
|                             |                      |
|                             |                      |
|                             |                      |
|                             |                      |
|                             |                      |
|                             |                      |
|                             |                      |
|                             |                      |
|                             |                      |
| a d                         |                      |
| คลกท File                   |                      |
| Π                           |                      |
| 44                          |                      |
|                             |                      |
| all Accouncidement (1), xas | Show all downloads × |

| 200                                         | 10-01                                                                                                    |                                                                    |                                                                                                    | Account                                                                                                    | Statement (1) - Microso                                      | t Excel                                                                                                    |                                                                                                    |                                                              |                                                              |      |        | -        | - |
|---------------------------------------------|----------------------------------------------------------------------------------------------------|--------------------------------------------------------------------|----------------------------------------------------------------------------------------------------|----------------------------------------------------------------------------------------------------|--------------------------------------------------------------|----------------------------------------------------------------------------------------------------|----------------------------------------------------------------------------------------------------|--------------------------------------------------------------|--------------------------------------------------------------|------|--------|----------|---|
| 88                                          | Home in                                                                                                    | sert Page Lavout                                                   | Formulas I                                                                                                    | Data Review                                                                                                    | View Add-Ins                                                 |                                                                                                    |                                                                                                    |                                                              |                                                              |      |        | W        |   |
| 100                                         | at X                                                                                                    |                                                                    |                                                                                                    | and the second                                                                                                    |                                                              |                                                                                                    |                                                                                                    | Pert                                                         |                                                              | × .  | A      |          |   |
| IC.                                         | Arial                                                                                                    | - 9 - A                                                            | ·                                                                                                    |                                                                                                    | Text *                                                       | 100                                                                                                    | and and                                                                                                    | SAKE                                                         | elete -                                                      | -    | 21     | ura      |   |
| Pas                                         | te I B I                                                                                                    | u - E - De-                                                        | A- ===                                                                                                    | 建建 国                                                                                                    | 239 - % · 768 -88                                            | Conditional                                                                                                    | Format Cell                                                                                                    | 103.                                                         | iormat -                                                     | 30   | Sort & | Find &   |   |
| pb                                          | oard Ia                                                                                                    | Font                                                               | G Alig                                                                                                    | mment G                                                                                                    | Number G                                                     | Pormatting -                                                                                                    | Styles                                                                                                    | Upor ·                                                       | Cetts                                                        | - AL | Editio | Select - |   |
| -                                           | A1                                                                                                    | + (a fr                                                            | Account No.                                                                                                    |                                                                                                    |                                                              |                                                                                                    | No.                                                                                                    | -                                                            |                                                              | -    |        |          |   |
| 17                                          | A                                                                                                    | 8                                                                  | C                                                                                                    | D                                                                                                    | F                                                            | F                                                                                                    | G                                                                                                    | н                                                            | T                                                            | 1    | 1      | ĸ        | - |
| in the                                      | Account No.                                                                                                    | 000-6-19029-4                                                      | Currency                                                                                                    | THB                                                                                                    | L                                                            |                                                                                                    | 0                                                                                                    |                                                              |                                                              |      |        | n.       | - |
| ;-                                          | Account Name                                                                                                    | กรมบัญชึกลางโอนเ                                                   | Account Status                                                                                                    | Active                                                                                                    |                                                              |                                                                                                    |                                                                                                    |                                                              |                                                              |      |        |          |   |
| 1                                           |                                                                                                    | Junnets (mu GMIS)                                                  |                                                                                                    |                                                                                                    |                                                              |                                                                                                    |                                                                                                    |                                                              |                                                              |      |        |          |   |
|                                             | Alias Name                                                                                                    | กระเบ้ญชีกลางโลนเ                                                  | Branch Name                                                                                                    | NANA NUA OFFIC                                                                                                    | E                                                            |                                                                                                    |                                                                                                    |                                                              |                                                              |      |        |          |   |
| -                                           |                                                                                                    | Junneis (on GMIS)                                                  |                                                                                                    |                                                                                                    |                                                              |                                                                                                    |                                                                                                    |                                                              |                                                              |      |        |          |   |
|                                             | Ledger Balance                                                                                                    | 28,266,734.50                                                      | Available Balance                                                                                                 | 28,266,734.50                                                                                                    |                                                              |                                                                                                    |                                                                                                    |                                                              |                                                              |      |        |          |   |
| 7                                           | The second second second                                                                                                    |                                                                    |                                                                                                    |                                                                                                    |                                                              |                                                                                                    |                                                                                                    |                                                              |                                                              |      |        |          |   |
|                                             | Date                                                                                                    | Teller Id                                                          | Transaction Code                                                                                                  | Description                                                                                                    | Cheque No.                                                   | Amour                                                                                                    | t Balance                                                                                                    | Init Br                                                      | null                                                         |      |        |          |   |
| 5                                           | 08-07-2016                                                                                                    | N/A                                                                | BPDWT                                                                                                    | dc                                                                                                    | null                                                         | -1,199.0                                                                                                    | 0 49,998,801.00 1                                                                                                    | 6588                                                         | null                                                         |      |        |          |   |
| 0                                           | 08-07-2016                                                                                                    | N/A                                                                | BPDWT                                                                                                    | dc                                                                                                    | null                                                         | -1,199.0                                                                                                    | 49,997,602.00                                                                                                    | 0588                                                         | null                                                         |      |        |          |   |
|                                             | 00.07.0046                                                                                                    | N/A                                                                | BPDWT                                                                                                    | dc                                                                                                    | null*                                                        | -3,796.5                                                                                                    | 7 49,993,805.43 1                                                                                                    | 6588                                                         | null                                                         |      |        |          |   |
|                                             | 08-07-2016                                                                                                    | 1.407                                                              |                                                                                                    |                                                                                                    |                                                              |                                                                                                    |                                                                                                    |                                                              |                                                              |      |        |          |   |
| 2                                           | 11-07-2016                                                                                                    | N/A                                                                | BPDWT                                                                                                    | dc                                                                                                    | null                                                         | -1,199.0                                                                                                    | 0 49,992,606.43                                                                                                    | 0588                                                         | null                                                         |      |        |          |   |
| 2                                           | 11-07-2016<br>11-07-2016                                                                                                    | N/A<br>N/A                                                         | BPDWT<br>BPDWT                                                                                                    | dc<br>dc                                                                                                    | null                                                         | -1,199.0                                                                                                    | 0 49,992,606.43 1<br>4 49,877,476.49 1                                                                                                    | 0588<br>0588                                                 | null                                                         |      |        |          |   |
| 234                                         | 11-07-2016<br>11-07-2016<br>11-07-2016<br>11-07-2016                                                                                                    | N/A<br>N/A                                                         | BPDWT<br>BPDWT<br>BPDDT                                                                                           | dc<br>dc<br>dc                                                                                                    | null<br>null                                                 | -1,199.0<br>-115,129.9<br>111,333.3                                                                                                    | 0 49,992,606.43 1<br>4 49,877,476.49 1<br>7 49,988,809.86 1                                                                                                    | 0588<br>0588<br>0588                                         | null<br>null                                                 |      |        |          |   |
| 2345                                        | 11-07-2016<br>11-07-2016<br>11-07-2016<br>11-07-2016<br>12-07-2016                                                                                                    | N/A<br>N/A<br>N/A                                                  | BPDWT<br>BPDWT<br>BPDDT<br>BPDWT                                                                                  | dc<br>dc<br>dc<br>dc                                                                                                    | nuli<br>nuli<br>nuli<br>nuli                                 | -1,199.0<br>-115,129.9<br>111,333.3<br>-3,796.5                                                                                                    | 0 49,992,606.43 1<br>4 49,877,476.49 1<br>7 49,988,809.86 1<br>7 49,985,013.29 1                                                                                                    | 0588<br>0588<br>0588                                         | null<br>null<br>null                                         |      |        |          |   |
| 23456                                       | 11-07-2016<br>11-07-2016<br>11-07-2016<br>11-07-2016<br>12-07-2016<br>12-07-2016                                                                                                    | N/A<br>N/A<br>N/A<br>N/A                                           | BPDWT<br>BPDDT<br>BPDWT<br>BPDWT<br>BPDWT                                                                         | dc<br>dc<br>dc<br>dc<br>dc                                                                                                 | nuli<br>nuli<br>nuli<br>nuli<br>nuli                         | -1,199.0<br>-115,129.9<br>111,333.3<br>-3,796.5<br>-1,565,967.7                                                                                                    | 0 49,992,606.43 1<br>4 49,877,476.49 1<br>7 49,988,809.86 1<br>7 49,985,013.29 1<br>7 48,419,045.52 1                                                                                                    | 0588<br>0588<br>0588<br>0588<br>0588                         | null<br>null<br>null<br>null                                 |      |        |          |   |
| 234567                                      | 08-07-2016<br>11-07-2016<br>11-07-2016<br>12-07-2016<br>12-07-2016<br>12-07-2016                                                                                                    | NIA<br>NIA<br>NIA<br>NIA<br>NIA<br>NIA                             | BPDWT<br>BPDWT<br>BPDDT<br>BPDWT<br>BPDWT<br>BPDOT                                                                | dc<br>dc<br>dc<br>dc<br>dc<br>dc<br>dc<br>dc                                                                               | nuli<br>nuli<br>nuli<br>nuli<br>nuli<br>nuli                 | -1,199.0<br>-115,129.9<br>111,333.3<br>-3,796.5<br>-1,565,967.7<br>14,074.1                                                                                                    | 0 <sup>4</sup> 9,992,606.43 <sup>1</sup><br>4 <sup>4</sup> 9,877,476.49 <sup>1</sup><br>7 <sup>4</sup> 9,988,809.86 <sup>1</sup><br>7 <sup>4</sup> 9,985,013.29 <sup>1</sup><br>7 <sup>4</sup> 8,419,045.52 <sup>1</sup><br>1 <sup>4</sup> 8,433,119.63 <sup>1</sup>   | 0588<br>0588<br>0588<br>0588<br>0588                         | null<br>null<br>null<br>null<br>null                         |      |        |          |   |
| 2345678                                     | 08-07-2016<br>11-07-2016<br>11-07-2016<br>11-07-2016<br>12-07-2016<br>12-07-2016<br>12-07-2016<br>13-07-2016                                                                                                    | NUA<br>NUA<br>NUA<br>NUA<br>NUA                                    | BPDWT<br>BPDDT<br>BPDWT<br>BPDWT<br>BPDWT<br>BPDDT<br>BPDWT                                                       | dc<br>dc<br>dc<br>dc<br>dc<br>dc<br>dc<br>dc<br>dc<br>dc                                                                   | nuli<br>nuli<br>nuli<br>nuli<br>nuli<br>nuli<br>nuli         | -1,199.0<br>-115,129.9<br>111,333.3<br>-3,796.5<br>-1,565,967.7<br>14,074.1<br>-1,695,360.9                                                                                            | 0 49,992,606.43 4<br>4 49,877,476.49 7<br>7 49,988,809.86 1<br>7 49,985,013.29 1<br>7 48,419,045.52 1<br>1 48,433,119.63 1<br>9 46,737,758.64 1                                                                                                    | 0588<br>0588<br>0588<br>0588<br>0588<br>0588                 | null<br>null<br>null<br>null<br>null<br>null                 |      |        |          |   |
| * 2<br>3<br>4<br>5<br>6<br>7<br>8<br>9      | 08-07-2016<br>11-07-2016<br>11-07-2016<br>12-07-2016<br>12-07-2016<br>12-07-2016<br>13-07-2016<br>13-07-2016                                                                                                    | NUA<br>NUA<br>NUA<br>NUA<br>NUA<br>NUA<br>NUA                      | BPDWT<br>BPDWT<br>BPDWT<br>BPDWT<br>BPDWT<br>BPDOT<br>BPDOT<br>BPDOT                                              | dc<br>dc<br>dc<br>dc<br>dc<br>dc<br>dc<br>dc<br>dc<br>dc<br>dc<br>dc                                                       | nuli<br>nuli<br>nuli<br>nuli<br>nuli<br>nuli<br>nuli<br>nuli | -1,199.0<br>-115,129.9<br>111,333.3<br>-3,796.5<br>-1,565,967.7<br>14,074.1<br>-1,695,360.9<br>130,975.4                                                                               | 0 49,992,606.43 4<br>4 49,877,476.49 7<br>7 49,988,809,86 1<br>7 49,985,013.29 1<br>7 48,419,045.52 1<br>1 48,433,119.63 3<br>9 46,737,758.64 1<br>6 46,868,734.10 1                                                                                                   | 0588<br>0588<br>0588<br>0588<br>0588<br>0588<br>0588         | null<br>null<br>null<br>null<br>null<br>null<br>null         |      |        |          |   |
| * 2 3 4 5 6 7 8 9 0                         | 08-07-2016<br>11-07-2016<br>11-07-2016<br>12-07-2016<br>12-07-2016<br>12-07-2016<br>13-07-2016<br>13-07-2016<br>20-07-2016                                                                                                   | NUA<br>NUA<br>NUA<br>NUA<br>NUA<br>NUA<br>NUA<br>NUA               | BPDWT<br>BPDUT<br>BPDWT<br>BPDWT<br>BPDUT<br>BPDUT<br>BPDDT<br>BPDUT<br>BPDWT                                     | dc<br>dc<br>dc<br>dc<br>dc<br>dc<br>dc<br>dc<br>dc<br>dc<br>dc<br>dc<br>DC                                                 | nuli<br>nuli<br>nuli<br>nuli<br>nuli<br>nuli<br>nuli<br>nuli | -1,199,0<br>-115,129,9<br>111,333,3<br>-3,796,5<br>-1,565,967,7<br>14,074,1<br>-1,695,360,9<br>130,975,4<br>-7,216,662,9                                                               | 0 49,992,606.43 4<br>4 49,877,476.49 7<br>7 49,988,809,86 7<br>7 49,985,013.29 7<br>7 48,419,045.52 1<br>1 48,433,119.63 9<br>9 46,737,758.64 9<br>8 46,868,734.10 7<br>7 39,652,071.13                                                                                | 0588<br>0588<br>0588<br>0588<br>0588<br>0588<br>0588<br>0588 | null<br>null<br>null<br>null<br>null<br>null<br>null<br>null |      |        |          |   |
| * 2<br>3<br>4<br>5<br>6<br>7<br>8<br>9<br>0 | 08-07-2016<br>11-07-2016<br>11-07-2016<br>12-07-2016<br>12-07-2016<br>12-07-2016<br>13-07-2016<br>13-07-2016<br>13-07-2016<br>20-07-2016<br>22-07-2016                                                                       | NIA<br>NIA<br>NIA<br>NIA<br>NIA<br>NIA<br>NIA<br>NIA<br>NIA        | BPDWT<br>BPDUT<br>BPDWT<br>BPDWT<br>BPDWT<br>BPDUT<br>BPDUT<br>BPDUT<br>BPDWT<br>BPDWT                            | dc<br>dc<br>dc<br>dc<br>dc<br>dc<br>dc<br>dc<br>dc<br>dc<br>DC<br>DC                                                       | nuli<br>nuli<br>nuli<br>nuli<br>nuli<br>nuli<br>nuli<br>nuli | -1,199,0<br>-115,129,9<br>111,333,3<br>-3,796,5<br>-1,565,967,7<br>14,074,1<br>-1,695,360,9<br>130,975,4<br>-7,216,662,9<br>-1,981,309,4                                               | 0 49,992,606.43<br>4 49,877,476.49<br>7 49,988,809,86<br>7 49,988,809,86<br>7 49,985,013.29<br>7 48,419,045.52<br>1 48,433,119.63<br>9 46,737,758,64<br>6 46,868,734.10<br>7 39,652,071.13<br>8 37,670,761.65                                                          | 0588<br>0588<br>0588<br>0588<br>0588<br>0588<br>0588<br>0588 | null<br>null<br>null<br>null<br>null<br>null<br>null<br>null |      |        |          |   |
| 1 2 3 4 5 6 7 8 9 0 1 2                     | 08-07-2016<br>11-07-2016<br>11-07-2016<br>12-07-2016<br>12-07-2016<br>12-07-2016<br>13-07-2016<br>13-07-2016<br>20-07-2016<br>22-07-2016<br>22-07-2016                                                                       | NIA<br>NIA<br>NIA<br>NIA<br>NIA<br>NIA<br>NIA<br>NIA<br>NIA<br>NIA | BPDWT<br>BPDDT<br>BPDWT<br>BPDWT<br>BPDWT<br>BPDWT<br>BPDDT<br>BPDWT<br>BPDWT<br>BPDWT<br>BPDWT                   | dc<br>dc<br>dc<br>dc<br>dc<br>dc<br>dc<br>dc<br>dc<br>DC<br>DC<br>DC                                                       | nuli<br>nuli<br>nuli<br>nuli<br>nuli<br>nuli<br>nuli<br>nuli | -1,199.0<br>-115,129.9<br>111,33.3<br>-3,796.5<br>-1,565,967.7<br>14,074.1<br>-1,695,360.9<br>130,975.4<br>-7,216,662.9<br>-1,981,309.4<br>452.3                                       | 0 49,992,606.43<br>4 49,877,476.49<br>7 49,968,809,86<br>7 49,968,809,86<br>7 49,985,013,29<br>7 48,419,045.52<br>1 48,433,119,63<br>9 46,737,758,64<br>6 46,868,734,10<br>7 39,652,071,13<br>8 37,670,761,65<br>5 37,671,214,01                                       | 0588<br>0588<br>0588<br>0588<br>0588<br>0588<br>0588<br>0588 | null<br>null<br>null<br>null<br>null<br>null<br>null<br>null |      |        |          |   |
| 234567890123                                | 08-07-2016<br>11-07-2016<br>11-07-2016<br>12-07-2016<br>12-07-2016<br>12-07-2016<br>13-07-2016<br>13-07-2016<br>13-07-2016<br>20-07-2016<br>22-07-2016<br>22-07-2016                                                         | NUA<br>NUA<br>NUA<br>NUA<br>NUA<br>NUA<br>NUA<br>NUA<br>NUA<br>NUA | BPDWT<br>BPDDT<br>BPDWT<br>BPDWT<br>BPDWT<br>BPDWT<br>BPDWT<br>BPDWT<br>BPDWT<br>BPDDT<br>BPDWT                   | dc<br>dc<br>dc<br>dc<br>dc<br>dc<br>dc<br>dc<br>dc<br>DC<br>DC<br>DC<br>DC                                                 | nuli<br>nuli<br>nuli<br>nuli<br>nuli<br>nuli<br>nuli<br>nuli | -1,199.0<br>-115,129.9<br>111,333.3<br>-3,796.5<br>-1,565,967.7<br>14,074.1<br>-1,695,360.9<br>130,975.4<br>-7,216,662.9<br>-1,981,309.4<br>452.3<br>-7,216,662.9                      | 0 49,992,606.43<br>4 49,877,476.49<br>7 49,988,809,86<br>7 49,985,013.29<br>7 48,419,045.52<br>1 48,433,119,63<br>9 46,737,758.64<br>8 46,868,734,10<br>7 39,652,071,13<br>8 37,670,761.65<br>8 37,671,214.01<br>7 30,454,551.04                                       | 0588<br>0588<br>0588<br>0588<br>0588<br>0588<br>0588<br>0588 | null<br>null<br>null<br>null<br>null<br>null<br>null<br>null |      |        |          |   |
| 2345678901234                               | 00-07-2016<br>11-07-2016<br>11-07-2016<br>12-07-2016<br>12-07-2016<br>12-07-2016<br>13-07-2016<br>13-07-2016<br>20-07-2016<br>22-07-2016<br>22-07-2016<br>22-07-2016<br>22-07-2016                                           | NUA<br>NUA<br>NUA<br>NUA<br>NUA<br>NUA<br>NUA<br>NUA<br>NUA<br>NUA | BPDWT<br>BPDDT<br>BPDWT<br>BPDWT<br>BPDWT<br>BPDWT<br>BPDWT<br>BPDWT<br>BPDWT<br>BPDDT<br>BPDWT<br>BPDDT<br>BPDWT | dc<br>dc<br>dc<br>dc<br>dc<br>dc<br>dc<br>dc<br>dc<br>DC<br>DC<br>DC<br>DC<br>DC                                           | nuli<br>nuli<br>nuli<br>nuli<br>nuli<br>nuli<br>nuli<br>nuli | -1,199,0<br>-115,129,9<br>111,333,3<br>-3,796,5<br>-1,565,967,7<br>14,074,1<br>-1,695,360,9<br>130,975,4<br>-7,216,662,9<br>-1,981,309,4<br>452,3<br>-7,216,662,9<br>452,3             | 0 49,992,606.43<br>4 49,987,476.49<br>7 49,988,809,86<br>7 49,985,013.29<br>7 48,419,045.52<br>1 48,433,119,63<br>9 46,737,758,64<br>8 46,868,734.10<br>7 39,652,071,13<br>8 37,670,761,65<br>6 37,671,214.01<br>7 30,454,551.04<br>6 30,455,003,40                    | 0588<br>0588<br>0588<br>0588<br>0588<br>0588<br>0588<br>0588 | null<br>null<br>null<br>null<br>null<br>null<br>null<br>null |      |        |          |   |
| 23456789012345                              | 08-07-2016<br>11-07-2016<br>11-07-2016<br>12-07-2016<br>12-07-2016<br>12-07-2016<br>13-07-2016<br>13-07-2016<br>20-07-2016<br>22-07-2016<br>22-07-2016<br>22-07-2016<br>22-07-2016<br>22-07-2016<br>26-07-2016<br>26-07-2016 | NIA<br>NIA<br>NIA<br>NIA<br>NIA<br>NIA<br>NIA<br>NIA<br>NIA<br>NIA | BPDWT<br>BPDWT<br>BPDWT<br>BPDWT<br>BPDWT<br>BPDOT<br>BPDWT<br>BPDWT<br>BPDWT<br>BPDWT<br>BPDWT<br>BPDWT<br>BPDWT | dc<br>dc<br>dc<br>dc<br>dc<br>dc<br>dc<br>dc<br>DC<br>DC<br>DC<br>DC<br>DC<br>DC<br>DC<br>DC<br>DC<br>DC<br>DC<br>DC<br>DC | nuli<br>nuli<br>nuli<br>nuli<br>nuli<br>nuli<br>nuli<br>nuli | -1,199.0<br>-115,129.9<br>1113,333<br>-3,796.5<br>-1,565,967.7<br>14,074.1<br>-1,695,360.9<br>130,975.4<br>-7,216,662.9<br>-1,981,309.4<br>452.3<br>-7,216,662.9<br>452.3<br>-55,045.7 | 0 49,992,606.43<br>4 49,877,476.49<br>7 49,988,809,86<br>7 49,985,013.29<br>7 48,419,045.52<br>1 48,433,119,63<br>9 46,737,758,64<br>8 46,968,734.10<br>7 39,652,071.13<br>8 37,670,761,65<br>6 37,671,214.01<br>7 30,454,551.04<br>6 30,455,003,40<br>9 30,399,957,70 | 0588<br>0588<br>0588<br>0588<br>0588<br>0588<br>0588<br>0588 | null<br>null<br>null<br>null<br>null<br>null<br>null<br>null |      |        |          |   |

|                                                                                                    | 2-0)                                                               | W Decelored                                                                            | AccountStateme                                                                                                    | ent (1) - Microsoft Wo                                                                 | binn Add                                                                                                    | Table Too                                                                                                    | is .                                                                                   |                                                              |                               |           |
|----------------------------------------------------------------------------------------------------|--------------------------------------------------------------------|----------------------------------------------------------------------------------------|----------------------------------------------------------------------------------------------------|----------------------------------------------------------------------------------------|----------------------------------------------------------------------------------------------------|----------------------------------------------------------------------------------------------------|----------------------------------------------------------------------------------------|--------------------------------------------------------------|-------------------------------|-----------|
| Can X                                                                                                    | ie inse                                                            | n Page Layout                                                                          | References                                                                                                    | Mailings Review                                                                        | view Add                                                                                                    | ins Design                                                                                                    | Layout                                                                                 |                                                              |                               | A Find -  |
| Paste d                                                                                                    | B I                                                                | 9 - abe x, x'                                                                          | • А А Ф<br>Ав• № • <u>А</u> •                                                                                           |                                                                                        | 5≂  24  ¶i <br>≡-  3a - ⊞ -                                                                                                    | AaBbCcl<br># Normal                                                                                                    | AaBbCc<br>1 No Space                                                                   | f AaBbCe<br>Heading 1                                        | AaBbCc 7A<br>Heading 2 Change | E Replace |
| oboard I-                                                                                                    |                                                                    | Font                                                                                   | 14                                                                                                    | Paragraph                                                                              | 5                                                                                                    |                                                                                                    | Constraint Constraint                                                                  | Styles                                                       | Styles *                      | Editing   |
|                                                                                                    |                                                                    |                                                                                        |                                                                                                    |                                                                                        |                                                                                                    |                                                                                                    |                                                                                        |                                                              |                               |           |
| ias Name<br>Idger Bala                                                                                                    | nce 28,20                                                          | 56,734.50                                                                              | IIS) Branch Name<br>Available Balar                                                                                     | NANA NUA OFFICI                                                                        | E                                                                                                    |                                                                                                    |                                                                                        |                                                              |                               |           |
| ate                                                                                                    | Teller Id                                                          | Transaction Code                                                                       | Description                                                                                                    | Cheque No.                                                                             | Amount                                                                                                    | Balance                                                                                                    | Init Br                                                                                | null                                                         |                               |           |
| 8-07-2016                                                                                                    | NIA                                                                | BPDWT                                                                                  | de                                                                                                    | null                                                                                   | -1,199.00                                                                                                    | 49,998,601.00                                                                                                    | 0588                                                                                   | null                                                         |                               |           |
| 8-07-2016                                                                                                    | NIA                                                                | BPOWT                                                                                  | de                                                                                                    | cull                                                                                   | -3 796 57                                                                                                    | 49,997,002.00                                                                                                    | 0588                                                                                   | null                                                         |                               |           |
| 1-07-2016                                                                                                    | N/A                                                                | BPOWT                                                                                  | de                                                                                                    | null                                                                                   | -1.199.00                                                                                                    | 49 992 606 43                                                                                                    | 0588                                                                                   | oull                                                         |                               |           |
| 1-07-2016                                                                                                    | N/A                                                                | BPDWT                                                                                  | dc                                                                                                    | null                                                                                   | -115 129.94                                                                                                    | 49.877.476.49                                                                                                    | 0588                                                                                   | null                                                         |                               |           |
| 1-07-2016                                                                                                    | N/A                                                                | BPDDT                                                                                  | dc                                                                                                    | null                                                                                   | 111,333,37                                                                                                    | 49 988 809 86                                                                                                    | 0588                                                                                   | oull                                                         |                               |           |
| 2-07-2016                                                                                                    | N/A                                                                | BPDWT                                                                                  | dc                                                                                                    | null                                                                                   | -3,796.57                                                                                                    | 49,985,013.29                                                                                                    | 0588                                                                                   | null                                                         |                               |           |
| 2.07.2016                                                                                                    | N/A                                                                | BPDWT                                                                                  | dc                                                                                                    | null                                                                                   | -1,565,967.77                                                                                                    | 48,419,045.52                                                                                                    | 0588                                                                                   | null                                                         |                               |           |
| E-07-2010                                                                                                    | ****                                                               | BPDDT                                                                                  | dc                                                                                                    | null                                                                                   | 14,074.11                                                                                                    | 48,433,119.63                                                                                                    | 0588                                                                                   | null                                                         |                               |           |
| 2-07-2016                                                                                                    | N/A                                                                |                                                                                        |                                                                                                    |                                                                                        |                                                                                                    |                                                                                                    | 0588                                                                                   | null                                                         |                               |           |
| 2-07-2016                                                                                                    | N/A                                                                | BPDWT                                                                                  | dc                                                                                                    | nult                                                                                   | -1,695,360.99                                                                                                    | 46,737,758.64                                                                                                    |                                                                                        |                                                              |                               |           |
| 2-07-2016<br>3-07-2016<br>3-07-2016                                                                                                    | N/A<br>N/A                                                         | BPDWT<br>BPDDT                                                                         | dc<br>dc                                                                                                    | null                                                                                   | -1,695,360.99<br>130,975.46                                                                                                    | 46,737,758.64 46,868,734.10                                                                                                    | 0588                                                                                   | null                                                         |                               |           |
| 2-07-2016<br>3-07-2016<br>3-07-2016<br>0-07-2016                                                                                                    | N/A<br>N/A<br>N/A                                                  | BPDOT<br>BPDOT<br>BPDWT                                                                | dc<br>dc<br>DC                                                                                                    | null<br>null                                                                           | -1,695,360.99<br>130,975.46<br>-7,216,662.97                                                                                                    | 46,868,734.10<br>39,652,071.13                                                                                                    | 0588<br>108682                                                                         | null                                                         |                               |           |
| 2-07-2016<br>3-07-2016<br>3-07-2016<br>0-07-2016<br>2-07-2016                                                                                            | N/A<br>N/A<br>N/A<br>N/A                                           | BPDWT<br>BPDWT<br>BPDWT                                                                | dc<br>dc<br>DC<br>DC                                                                                                    | null<br>null<br>null                                                                   | -1,695,360.99<br>130,975.46<br>-7,216,662.97<br>-1,981,309.48                                                                                          | 46,737,758.64<br>46,868,734.10<br>39,652,071.13<br>37,670,761.65                                                                                                    | 0588<br>108682<br>108682                                                               | null<br>null                                                 |                               |           |
| 2-07-2016<br>3-07-2016<br>3-07-2016<br>0-07-2016<br>2-07-2016<br>2-07-2016                                                                               | N/A<br>N/A<br>N/A<br>N/A                                           | BPDWT<br>BPDDT<br>BPDWT<br>BPDWT<br>BPDDT                                              | dc<br>dc<br>DC<br>DC<br>DC                                                                                              | null<br>null<br>null<br>null<br>null                                                   | -1,695,360.99<br>130,975.46<br>-7,216,662.97<br>-1,981,309.48<br>452.36                                                                                | 46,737,758,64<br>46,868,734,10<br>39,652,071,13<br>37,670,761,65<br>37,671,214,01                                                                                      | 0588<br>108682<br>108682<br>108682                                                     | null<br>null<br>null                                         |                               |           |
| 2-07-2016<br>3-07-2016<br>3-07-2016<br>0-07-2016<br>2-07-2016<br>2-07-2016<br>2-07-2016                                                                  | N/A<br>N/A<br>N/A<br>N/A<br>N/A                                    | BPDWT<br>BPDDT<br>BPDWT<br>BPDWT<br>BPDDT<br>BPDWT                                     | de<br>de<br>DC<br>DC<br>DC<br>DC                                                                                        | null<br>null<br>null<br>null<br>null<br>null                                           | -1,695,360.99<br>130,975.46<br>-7,216,662.97<br>-1,981,309.48<br>452.36<br>-7,216,662.97                                                               | 46,737,758,64<br>46,868,734,10<br>39,652,071,13<br>37,670,761,65<br>37,671,214,01<br>30,454,551,04                                                                     | 0588<br>108682<br>108682<br>108682<br>108682                                           | null<br>null<br>null<br>null                                 |                               |           |
| 2-07-2016<br>3-07-2016<br>3-07-2016<br>0-07-2016<br>2-07-2016<br>2-07-2016<br>2-07-2016<br>6-07-2016                                                     | NIA<br>NIA<br>NIA<br>NIA<br>NIA<br>NIA<br>NIA                      | BPDWT<br>BPDDT<br>BPDWT<br>BPDWT<br>BPDDT<br>BPDDT<br>BPDDT                            | dc<br>dc<br>DC<br>DC<br>DC<br>DC<br>DC                                                                                  | null<br>null<br>null<br>null<br>null<br>null<br>null                                   | -1,695,360,99<br>130,975,46<br>-7,216,662,97<br>-1,981,309,48<br>452,36<br>-7,216,662,97<br>452,36                                                     | 46,737,758,64<br>46,868,734,10<br>39,652,071,13<br>37,670,761,65<br>37,671,214,01<br>30,454,551,04<br>30,455,003,40                                                    | 0588<br>108682<br>108682<br>108682<br>108682<br>108682                                 | null<br>null<br>null<br>null<br>null                         |                               |           |
| 2-07-2016<br>3-07-2016<br>3-07-2016<br>2-07-2016<br>2-07-2016<br>2-07-2016<br>2-07-2016<br>6-07-2016<br>9-08-2016                                        |                                                                    | BPDWT<br>BPDDT<br>BPDWT<br>BPDWT<br>BPDDT<br>BPDWT<br>BPDDT<br>BPDWT                   | dc<br>dc<br>DC<br>DC<br>DC<br>DC<br>DC<br>DC<br>DC<br>DC<br>payroll h1                                                  | null<br>null<br>null<br>null<br>null<br>null<br>null                                   | -1,695,360,99<br>130,975,46<br>-7,216,662,97<br>-1,981,309,48<br>452,36<br>-7,216,662,97<br>452,36<br>-55,045,70                                       | 46,737,758,64<br>46,868,734,10<br>39,652,071,13<br>37,670,761,65<br>37,671,214,01<br>30,454,551,04<br>30,455,003,40<br>30,399,957,70                                   | 0588<br>108682<br>108682<br>108682<br>108682<br>108682<br>0000                         | null<br>null<br>null<br>null<br>null<br>null                 |                               |           |
| 2-07-2016<br>3-07-2016<br>3-07-2016<br>2-07-2016<br>2-07-2016<br>2-07-2016<br>2-07-2016<br>6-07-2016<br>9-08-2016<br>9-08-2016                           | N/A N/A N/A N/A N/A N/A                                            | BPDWT<br>BPDDT<br>BPDWT<br>BPDDT<br>BPDDT<br>BPDUT<br>BPDUT<br>BPDVT<br>BPDFE          | dc<br>dc<br>DC<br>DC<br>DC<br>DC<br>DC<br>DC<br>payroll h1<br>FEE-payroll h1                                            | null<br>null<br>null<br>null<br>null<br>null<br>null<br>null                           | -1,695,360.99<br>130,975.46<br>-7,216,662.97<br>-1,981,309.48<br>452.36<br>-7,216,662.97<br>452.36<br>-55,045.70<br>-160.00                            | 46,737,758,64<br>46,868,734,10<br>39,652,071,13<br>37,670,761,65<br>37,671,214,01<br>30,454,551,04<br>30,455,003,40<br>30,399,957,70<br>30,399,797,70                  | 0588<br>108682<br>108682<br>108682<br>108682<br>108682<br>0000<br>0000                 | null<br>null<br>null<br>null<br>null<br>null                 |                               |           |
| 2-07-2016<br>3-07-2016<br>3-07-2016<br>2-07-2016<br>2-07-2016<br>2-07-2016<br>2-07-2016<br>5-07-2016<br>9-08-2016<br>9-08-2016<br>9-08-2016              | N/A<br>N/A<br>N/A<br>N/A<br>N/A<br>N/A<br>N/A<br>N/A<br>N/A<br>N/A | BPDWT<br>BPDDT<br>BPDWT<br>BPDDT<br>BPDDT<br>BPDUT<br>BPDUT<br>BPDFE<br>BPDWT          | dc<br>dc<br>DC<br>DC<br>DC<br>DC<br>DC<br>DC<br>payroll h1<br>FEE-payroll h1<br>0000000000001                           | null<br>null<br>null<br>null<br>null<br>null<br>null<br>67358.bt null                  | -1,695,360.99<br>130,975.46<br>-7,216,662.97<br>-1,981,309.48<br>452.36<br>-7,216,662.97<br>452.36<br>-55,045.70<br>-160.00<br>-55,045.70              | 46,737,758,64<br>46,868,734,10<br>39,652,071,13<br>37,670,761,65<br>37,671,214,01<br>30,455,501,04<br>30,455,003,40<br>30,399,957,70<br>30,399,797,70<br>30,344,752,00 | 0588<br>108682<br>108682<br>108682<br>108682<br>108682<br>0000<br>0000<br>0000         | null<br>null<br>null<br>null<br>null<br>null<br>null<br>null |                               |           |
| 2-07-2016<br>3-07-2016<br>3-07-2016<br>2-07-2016<br>2-07-2016<br>2-07-2016<br>6-07-2016<br>6-07-2016<br>9-08-2016<br>9-08-2016<br>9-08-2016<br>9-08-2016 | N/A<br>N/A<br>N/A<br>N/A<br>N/A<br>N/A<br>N/A<br>N/A<br>N/A<br>N/A | BPDWT<br>BPDDT<br>BPDWT<br>BPDDT<br>BPDUT<br>BPDDT<br>BPDUT<br>BPDFE<br>BPDVT<br>BPDDT | dc<br>dc<br>DC<br>DC<br>DC<br>DC<br>DC<br>DC<br>DC<br>DC<br>Payroll h1<br>FEE-payroll h1<br>0000000000001<br>payroll h1 | null<br>null<br>null<br>null<br>null<br>null<br>67358.bt null<br>null<br>67358.bt null | -1,695,360.99<br>130,975.46<br>-7,216,662.97<br>-1,981,309.48<br>452.36<br>-7,216,662.97<br>452.36<br>-55,045.70<br>-160.00<br>-55,045.70<br>12,526.50 | 46,737,758,64<br>46,868,734,10<br>39,652,071,13<br>37,670,761,65<br>37,671,214,01<br>30,454,551,04<br>30,399,957,70<br>30,399,797,70<br>30,344,752,00<br>30,357,278,50 | 0588<br>108682<br>108682<br>108682<br>108682<br>108682<br>0000<br>0000<br>0000<br>0000 | null<br>null<br>null<br>null<br>null<br>null<br>null<br>null |                               |           |

 ทุกสิ้นวันทำการ ให้ Company User Maker ตรวจสอบการจ่ายเงินโดยวิธีการโอน ผ่านระบบ KTB Corporate Online เพื่อเข้าบัญชีเงินฝากธนาคารของผู้มีสิทธิรับเงิน แต่ละรายการจาก

๑) รายงานสรุปผลการโอนเงิน (Detail Report และ Summary Report / Transaction History)

๒)รายการสรุปความเคลื่อนไหวทางบัญชี (E-Statement / Account Information)

๓)ข้อมูลในทะเบียนคุมการโอนเงินของผู้มีสิทธิรับเงินผ่านระบบ KTB Corporate Online ที่จัดทำในระบบคอมพิวเตอร์

 ๔) ประทับตราจ่ายเงินแล้ว ลงนามผู้จ่าย พร้อมวันที่จ่ายในรายงานสรุปผลการโอน เงิน (Detail Report และ Summary Report / Transaction History) ให้ครบถ้วนทุก รายการ

๕) จัดทำทะเบียนคุมผลการโอนเงินผ่านระบบ KTB Corporate Online

### จัดทำทะเบียนคุมผลการโอนเงินผ่านระบบ KTB Corporate Online

|          |               |              |                          |        |                       |        |      | ทะเปียนค    | งุมผลการโอนฝ์ | ในผ่านระบบ KTB ( | Corporate On               | line                                                  |         |           |                                    |      |         |           |                                        |
|----------|---------------|--------------|--------------------------|--------|-----------------------|--------|------|-------------|---------------|------------------|----------------------------|-------------------------------------------------------|---------|-----------|------------------------------------|------|---------|-----------|----------------------------------------|
|          |               |              |                          |        |                       |        |      |             | 1             | มน่วยงาน         |                            |                                                       |         |           |                                    |      |         |           |                                        |
|          |               |              |                          |        |                       |        |      |             | ประจำเสี      | อน ปีงบประมาณ    | u                          |                                                       |         |           |                                    |      |         |           |                                        |
|          |               |              | 5. da. 5.                |        |                       |        |      |             |               |                  |                            | Effective Date                                        | 5       | url       | วับที่เงินสัตออก                   |      | 681     | กรโอนเงิน |                                        |
| สำคัญที่ | SECU GEMIS    | งำนวนผิน     | วนทเงนเขา<br>ปัญชีธนาคาร | รายการ | ชื่อผู้มีสิทธิรับเงิน | ธษาคาร | สาขา | เลขที่ปัญชี | จำนวนเงิน     | Customer Ref#    | หยา case<br>วันที่ทำรายการ | วันที่มีผลให้โอนเงินเข้า<br>บัญชี                     | อนุมัติ | ไม่อนุมัต | จากบัญชีธบาคาร<br>(วันที่จ่ายเงิน) | ผ่าน | ไม่ด่าน | เหตุยอ    | วันที่สำเนินการใหม่                    |
|          |               |              |                          |        |                       |        |      |             |               |                  |                            | -                                                     |         |           |                                    |      |         |           |                                        |
|          |               |              |                          |        |                       | -      |      |             |               |                  |                            |                                                       |         |           |                                    |      |         |           |                                        |
|          |               |              |                          |        |                       |        |      |             |               |                  |                            |                                                       |         |           |                                    |      |         |           |                                        |
|          |               |              |                          |        |                       |        |      |             |               |                  |                            |                                                       |         | •         |                                    |      |         |           |                                        |
|          |               |              |                          |        |                       |        |      |             |               |                  |                            | -                                                     |         |           |                                    |      |         |           |                                        |
|          |               |              |                          |        |                       |        |      |             |               |                  |                            |                                                       |         |           |                                    |      |         |           |                                        |
|          |               |              |                          |        |                       |        |      |             |               |                  |                            | -                                                     |         |           |                                    |      |         |           |                                        |
|          |               |              |                          |        |                       |        |      |             |               |                  | -                          | -                                                     |         |           |                                    |      |         |           |                                        |
|          |               |              |                          |        |                       |        |      |             |               |                  |                            |                                                       |         |           |                                    |      |         |           |                                        |
|          |               |              |                          |        |                       | -      |      |             |               |                  |                            | n <mark>1</mark> 211111111111111111111111111111111111 |         |           |                                    |      |         |           | , a                                    |
|          |               |              |                          |        |                       |        |      |             |               |                  |                            |                                                       |         |           |                                    |      |         |           |                                        |
|          |               |              |                          |        |                       |        |      |             |               |                  |                            | -                                                     |         |           |                                    |      |         |           | 10 10000000000000000000000000000000000 |
|          |               |              |                          |        |                       |        |      |             |               |                  |                            | -                                                     |         |           |                                    |      |         |           |                                        |
|          |               |              |                          |        |                       | -      |      |             |               |                  |                            |                                                       |         |           |                                    |      |         |           |                                        |
|          |               |              |                          |        |                       |        |      |             |               |                  |                            | -                                                     |         |           |                                    |      |         |           |                                        |
|          |               |              |                          |        |                       | _      |      |             |               |                  |                            |                                                       |         |           |                                    |      |         |           |                                        |
|          |               |              |                          |        |                       |        |      |             |               |                  |                            | -                                                     |         |           |                                    |      |         |           |                                        |
|          | ลงชื่อ Compar | ny User Make | -<br>ก มัจัดทำ           |        |                       |        |      |             | ลงชื่อ        |                  | ปจ./พอ.                    |                                                       |         |           |                                    |      |         |           |                                        |
|          | วันที่        |              | -                        |        |                       |        |      |             | ñud           |                  |                            |                                                       |         |           |                                    |      |         |           |                                        |

การจัดเก็บเอกสารจากระบบ KTB CORPORATE ONLINE

๑. จากโปรแกรม KTB Universal Data Entry

- KTB iPay Report จากโปรแกรม KTB Universal Data Entry

๒. จากระบบ KTB Corporate Online

๒.๑ ใบสรุปรายการโอนเงินที่มีเลข Customer Ref# และมีลายมือชื่อ Company User Maker และ Company User Authorizer ลงนาม พร้อมวันที่ ๒.๒ รายงานแสดงรายละเอียดของรายการที่นำเข้าระบบ KTB Corporate Online

๒.๓ รายงานสรุปผลการโอนเงิน (Detail Report และ Summary Report / Transaction History)

๒.๔ รายการสรุปความเคลื่อนไหวทางบัญชี (E-Statement / Account Information)

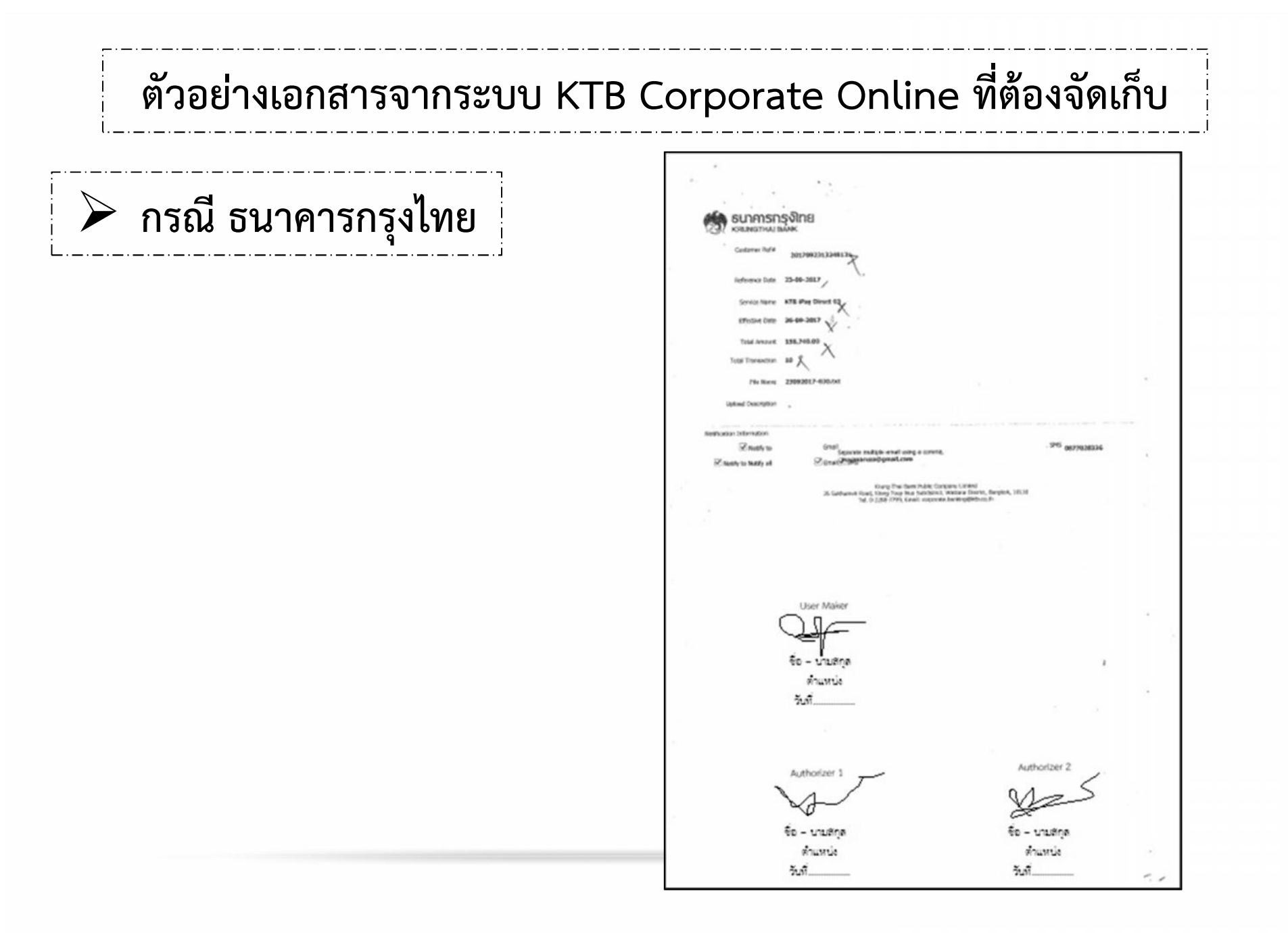

| N N                           | otify to Notif | fy all 🗹 Email® SMS                      |                    |                             |                             |              |
|-------------------------------|----------------|------------------------------------------|--------------------|-----------------------------|-----------------------------|--------------|
|                               |                |                                          |                    | Can                         | cel Save as Draft View      | Submit       |
| Bank B                        | ank Name       | Branch                                   | Account            | Account Name                | Actual Account Name Referen | ce No Amount |
| 006                           | КТВ            | สาขามหาวิทยาลัยเกษครศาสตร์ บางเขน        | 0000000000         | us. 118 101 /               | นสสาสี สีค่า                | 22,210.09    |
| 006                           | КТВ            | สาขามหาวิทยาลัยเกษตรศาสตร์ บางเขน        | 1111111111         | บายที่ปัจ ที่จารณา 🕐        | บายพีบิจ พิจารณา /          | 13,794.09-   |
| 006                           | KTB            | สาขามหาวิทยาลัยเกษตรศาสตร์ บางเขน        | 2222222222         | นายทองก้อน ร่ำรวย           | นายทองก้อน ร่ำรวย           | 13,186.08    |
| 006                           | КТВ            | สาขามหาวิทยาลัยเกษตรศาสตร์ บางเขน        | 3333333333         | unelna sant /               | unelna sant X               | 21,980.00    |
| 006                           | KTB            | สายาพพลโอยัน 39                          | 444444444          | นางสาวรุ่งดี สีทัก 👘 🗸      | นางสาวรุ่งดี สีทัก          | 17,450.08    |
| 006                           | KTB            | สาขาไอที สมควร์ หลักสี่                  | 555555555          | บางสาวอินดี ปรีดา 🖊         | นางสาวยินดี ปรีดา           | 17,250.00    |
| 006                           | KTB            | สาขามหาวิทธาลัยเกษตรศาสตร์ บางเขน        | 666666666          | นายนิเวศ จิตติ /            | บายนิเวศ จิตติ 7            | 15,820.09    |
| 006                           | KTB            | สาขาพพศโอชิม 39                          | 77777777777        | นายพรมทอง สิศราม            | นายพรมทอง สิคราม            | 12,621.08    |
| 006                           | KTB            | สาขาพพลโอชิม 39                          | 8888888888         | นส. อาสีมา ไหลี             | นส. อรสิบา ใจดี 🏏           | 11,908.09    |
| 006                           | KT8            | สาขาทหลโอชิน 39                          | 99999999999        |                             | บางบงศ์กิทย์ วิจิตร         | 12,621.09    |
| Showing 1 to 10 of 10 entries |                |                                          |                    |                             | << < 1 of                   | 1 > >>       |
|                               |                |                                          |                    |                             |                             |              |
| Terms & C                     | anditions I    | Privacy 1 Contact Us                     |                    |                             |                             | 0            |
| Roct view                     | x1 at 1074 y   | 768 screen resolution. MSJE 8 or higher  | Enterny 22 or high | ar. Google Otrome 28 or hig | bar, Safari S ce            |              |
| higher, Co                    | pyright © 2    | 013 Krung Thai Bank PCL, All Rights Rese | erved.             | .,                          |                             |              |
|                               |                |                                          |                    |                             |                             |              |
|                               |                |                                          |                    |                             |                             |              |
|                               |                |                                          |                    |                             |                             |              |
|                               |                |                                          |                    |                             |                             |              |
| SI KA                    | JANSA:       | รุงโกย<br><sup>มห</sup> |               |                |               |               |           |
|--------------------------|--------------|-------------------------|---------------|----------------|---------------|---------------|-----------|
| Accou                    | nts          |                         |               |                |               |               |           |
| Account                  | Details - C  | urrent Accoun           | t             |                |               |               |           |
| Account No.              |              | 039-6-0                 | 3027-0        | Currency       |               | THE           |           |
| Account Na               | ine .        | สังออกกับ               | aneumse)saa   | Account Statu  |               | Adha          |           |
| Alias Name               |              | shansin                 | ornauroanhean | Branch Name    |               | PHAHONYOTH    | EN 39 BR. |
| Lodger Baia              | noe          | 6,603,5                 | 24.75         | Available Bala | nce           | 6,603,524.76  | ->        |
| ' Select (               | ransaction   | to view by:             |               |                |               |               |           |
| ® Transa                 | ction Daler  | From Date               | 26 09 2017    | 159            | To Date 27-04 | A2017         | 169       |
|                          | and a second | Tim                     | 00:00 ~       |                | Time 24.00    |               |           |
| ~                        |              | 0.51                    |               |                |               |               |           |
| Specifi                  | c Period:    | Today                   | ~             |                |               |               |           |
|                          |              |                         |               | -> ->          |               |               |           |
|                          |              |                         |               |                |               |               |           |
| Date                     | Tallerid     | Transaction Code        | Description   | Choque No.     | Anton         | Relevice      | HER /     |
| 0-09-2017                | NA           | GPDWT                   | DEPARTMENT OF |                | -188,645.00   | 27,905,007.44 | 0028 /    |
| 10-09-2017<br>10-09-2017 |              | BETTAT                  | DEPARTMENT OF |                | -86,250.00    | 27,818,817,44 | 0139      |
| 5-09-2017                | NA           | BPONT                   | DEPARTMENT OF |                | -524,652,33   | 26,257,410,11 | 0039      |
| 6-09-2017                | NIA          | 8POWT                   | DEPARTMENT OF |                | -334,998.54   | 25,922,411.77 | 0000      |
| 8-00-2017                | NKA          | BPDWT                   | DEPARTMENT OF |                | -543,827.00   | 25,578,704,77 | 0039      |
| 6-66-2017                | NA           | BPOWT                   | DEPARTMENT OF |                | -211,472.00   | 26,397,312.77 | 0050      |
| 8-08-2817                | NIA          | BPDWT                   | DEPARTMENT OF |                | -601,646.00   | 24,875,866.77 | 0000      |
| 8-08-2017                | NA           | 8PDWT                   | DEPARTMENT OF |                | -1,375,972.33 | 23,299,604.44 | 0030      |
| 8-09-2017                | NA           | BPOWT                   | DEPARTMENT OF |                | -311,471.00   | 22,998,223.44 | 0030      |
| 8-09-2017                | NA           | BPOWT                   | DEPARTMENT OF |                | -659.978.00   | 22,828,247,44 | 0339      |
| 9-09-2017                | NA           | BPOWT                   | DEPARTMENT OF |                | -260,970.34   | 22,067,377.10 | 0039      |
| 6-09-2017                | NAM          | BPOWT                   | DEPARTMENT OF |                | -473,994.00   | 21,580,712,44 | 0039      |
| 6-09-2017                | NIA          | SPONT                   | DEPARTMENT OF |                | -001,945.00   | 20,726,767.44 | 0039      |
| 8-00-2017                | NAR          | SPOWT                   | DEPARTMENT OF |                | -735,775.00   | 19,990,992,44 | 0039      |
| b-0 <del>0</del> -2017   | NA           | SPDWT                   | DEPARTMENT OF |                | -1,525,597.00 | 18,495,595,44 | 0039      |
| 5-09-3017                | NIA          | BPDWT                   | DEPARTMENT OF |                | -239,042.50   | 18,220,553.44 | 0000      |
| -06-2017                 | N/A          | BPUNT                   | DEPARTMENT OF |                | -308,092.00   | 17,917,531.44 | 0038      |
| 1-09-2017                | ANA.         | BPOWT                   | DEPARTMENT OF |                | -356,224.00   | 17,561,367,44 | 0039      |

กลุ่มพัฒนาระบบงานคลัง กองคลัง กรมประมง 16 ตุลาคม 2560

|            |         |               |                                                                         |                                                        |               |        |      | 7 |  |
|------------|---------|---------------|-------------------------------------------------------------------------|--------------------------------------------------------|---------------|--------|------|---|--|
|            |         |               |                                                                         |                                                        |               | Page 2 | of 2 |   |  |
|            |         |               |                                                                         |                                                        |               |        |      |   |  |
| 28-09-201  | 7 . NSA | BPOWT         | DEPARTMENT OF                                                           | -301,651.00                                            | 17,250,095.44 | 0030   |      |   |  |
| 20-09-201  | 7 N/A   | BPOANT        | DEPARTMENT OF                                                           | -1,527,796.00                                          | 15,731,000.44 | 0000   |      |   |  |
| 25-09-331  | 7 N/A   | BPOWT         | DEPARTMENT OF                                                           | -207,097.00                                            | 15,534,753.44 | 0000   |      |   |  |
| 25-09-201  | 7 N/A   | BPDWT         | DEPARTMENT OF                                                           | -235,691.00                                            | 15,292,113.44 | 0000   |      |   |  |
| 25-09-201  | 7 144   | SPDWT         | DEPARTMENT OF                                                           | -1,455,790.33                                          | 13,832,303.11 | 0030   |      |   |  |
| 25-09-201  | 7 NIA   | <b>BPDWT</b>  | DEPARTMENT OF                                                           | -103,500.00                                            | 13,720,825.11 | 0039   |      |   |  |
| 28-00-201  | 7 NA    | BPDWT         | DEPARTMENT OF                                                           | -119,961.00                                            | 13,608,842.11 | 0339   |      |   |  |
| 29-09-2017 | 7 NiA   | BPDWT         | DEPARTMENT OF                                                           | -12,360.00                                             | 13,596,492.11 | 0339   |      |   |  |
| 25-09-2017 | 7 N/A   | BP07WT        | DEPARTMENT OF                                                           | -156,740.02                                            | 13,437,752.11 | 0039   | 1    |   |  |
| 25-02-2017 | NA.     | BPDWT         | DEPARTMENT OF                                                           | -42,550.00                                             | 13,366,322.11 | 0233   |      |   |  |
| 26-09-2017 | 7 N/A   | BPOWT         | DEPARTMENT OF                                                           | -72,525.00                                             | 13,322,675.11 | 0039   |      |   |  |
|            | 2       |               |                                                                         |                                                        |               |        | 1    |   |  |
|            |         |               |                                                                         |                                                        |               |        |      |   |  |
| ·          |         |               |                                                                         | 1 0/ 10                                                | 0241          | Last P |      |   |  |
|            |         |               | Krung Thei Beek Public Corro                                            | pare Limited                                           |               |        |      |   |  |
|            |         | 35 Şukhurniti | Road, Klong Taey Nas Subdatid, V<br>Tel. 0-2259-7799, Erxist corporate) | Alafana Olahici, Bwegkok, 10113<br>Seesing gists on th |               |        |      |   |  |
|            |         |               |                                                                         |                                                        |               |        |      |   |  |
|            |         |               |                                                                         |                                                        |               |        |      |   |  |
|            |         |               |                                                                         |                                                        |               |        |      |   |  |
|            |         |               |                                                                         |                                                        |               |        |      |   |  |
|            |         |               |                                                                         |                                                        |               |        |      |   |  |
|            |         |               |                                                                         |                                                        |               |        |      |   |  |
|            |         |               |                                                                         |                                                        |               |        |      |   |  |
|            |         |               |                                                                         |                                                        |               |        |      |   |  |
|            |         |               |                                                                         |                                                        |               |        |      |   |  |
|            |         |               |                                                                         |                                                        |               |        |      |   |  |
|            |         |               |                                                                         |                                                        |               |        |      |   |  |
|            |         |               |                                                                         |                                                        |               |        |      |   |  |
|            |         |               |                                                                         |                                                        |               |        |      |   |  |
|            |         |               |                                                                         |                                                        |               |        |      |   |  |
|            |         |               |                                                                         |                                                        |               |        |      |   |  |
|            |         |               |                                                                         |                                                        |               |        |      |   |  |
|            |         |               |                                                                         |                                                        |               |        |      |   |  |
|            |         |               |                                                                         |                                                        |               |        |      |   |  |
|            |         |               |                                                                         |                                                        |               |        |      |   |  |
|            |         |               |                                                                         |                                                        |               |        |      |   |  |
|            |         |               |                                                                         |                                                        |               |        |      |   |  |
|            |         |               |                                                                         |                                                        |               |        |      |   |  |
|            |         |               |                                                                         |                                                        |               |        |      | _ |  |
|            |         |               |                                                                         |                                                        |               |        |      |   |  |
|            |         |               |                                                                         |                                                        |               |        |      |   |  |

### Detail Report

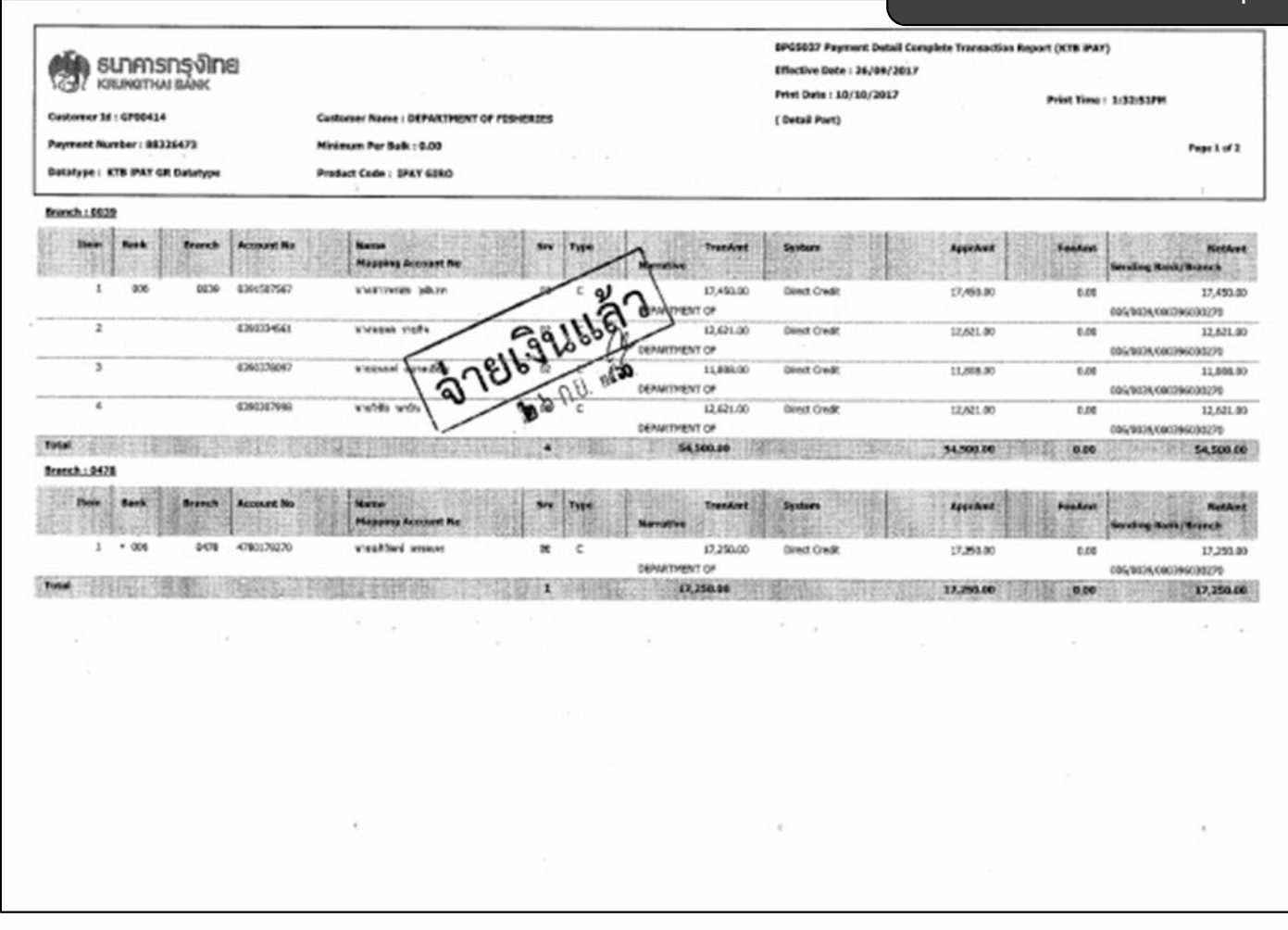

| Market     Market     Castoreer Name I DEPARTMENT OF PENERUES     (Detail Part)       September 18 (2595253)     Minimum Per Balk : 6.00     Product Code I IPAY 6800       Namehul 1061     Product Code I IPAY 6800     Product Code I IPAY 6800       Namehul 1061     Ramehul 1061     Product Code I IPAY 6800       Namehul 1061     Ramehul 1061     Product Code I IPAY 6800       Namehul 1061     Ramehul 1061     Product Code I IPAY 6800       Namehul 1061     Ramehul 1061     Ramehul 1061       1     805     1041       2     5902505203     Noringentan Har       2     5902505203     Noringentan Har       3     1200218227     Vestanderin Har                                                                                                    | Print Date : 10/18/2017         Print Time : 1.132.53PH           IS         (Detail Part)         Print Time : 1.132.53PH           IS         (Detail Part)         Print Time : 1.132.53PH           IS         Toxing to the content of the content of the c                                                                                                    | ระเภศารกรุงไทย                      |              |                                                                                                    |                      |                            | MPGS037 Payment Datail<br>Effective Date : 26/09/20 | Camplete Transaction R<br>137 | eport (KTB IPAT)  |                              |
|----------------------------------------------------------------------------------------------------|----------------------------------------------------------------------------------------------------|-------------------------------------|--------------|----------------------------------------------------------------------------------------------------|----------------------|----------------------------|-----------------------------------------------------|-------------------------------|-------------------|------------------------------|
| Castoreer Mare 1 Groat 14 Castoreer Name 1 OFPATTMENT OF FISHERUES (Detail Name) Product Code 1 DAY 6180  Detailstype : KTB IPAY 6R Databype Product Code 1 DAY 6180  Detailstype : KTB IPAY 6R Databype Product Code 1 DAY 6180  Databype : KTB IPAY 6R Databype Product Code 1 DAY 6180  Databype : KTB IPAY 6R                                                                                                    | Page 2 of 2         Page 2 of 2           Page 2 of 2         Page 2 of 2           Page 2 of 2                                                                                                    |                                     |              |                                                                                                    |                      |                            | Print Date : 10/10/2017                             |                               | Print Time i 3/82 | 51994                        |
| Payment Number: 00226733 November: 00226733 November: 000 Product Code   3PAY 63R0 Product Code   3PAY 63R0 Product Code                                                                                                    | No. Figur         Yourstan         System         Acceleration         Senderst         Modelset           2         22,218.60         Direct Oracit         22,218.60         Direct Oracit         21,279.00         Direct Oracit         21,279.00         21,279.00         21,279.00         21,279.00         21,279.00         21,279.00         21,980.00         21,980.00         21,980.00         21,980.00         21,980.00         21,980.00         21,980.00         21,980.00         21,980.00         21,980.00         21,980.00         21,980.00         21,980.00         21,980.00         21,980.00         22,9239,9000396232237         21                                                                                                    | Castomer 34 : GP00414               | •            | astomer Name : DEPARTMENT OF                                                                                                    | PERHERUES            |                            | (Detel Part)                                        |                               |                   |                              |
| Bast type : KTH PAT GR Duringyer         Product Code : 3PAT BIRD           Beamch : 1041         Beamch : 1041         Beamch : 1041         Str. Type : Transket         Styriters:         Agge Asst         Presduct         Sensitive           1         806         1541         5000512005         Market Res         02         C         22,218.00         Direct Decit         22,218.00         0.00         0         0         0         0         0         0         0         0         0         0         0         0         0         0         0         0         0         0         0         0         0         0         0         0         0         0         0         0         0         0         0         0         0         0         0         0         0         0         0         0         0         0         0         0         0         0         0         0         0         0         0         0         0         0         0         0         0         0         0         0         0         0         0         0         0         0         0         0         0         0         0         0         0         0 <th>Type         TomAtor         System         Age Aust         Feedback         Methods           0         Tartetive         22,218.60         Direct Oracit         22,218.60         0.90         22,216.00           0         Direct Oracit         22,218.60         Direct Oracit         22,216.00         0.90         22,216.00           0         Direct Oracit         22,218.60         Direct Oracit         22,216.00         0.90         22,216.00           0         Direct Oracit         22,218.60         Direct Oracit         22,216.00         0.90         22,216.00           0         Direct Oracit         22,216.00         Direct Oracit         22,216.00         0.90         22,216.00           0         Direct Oracit         Direct Oracit         22,216.00         0.90         33,196.00           0         Direct Oracit         21,296.00         0.90         33,196.00         0200209/0000986302233           0         Direct Oracit         21,296.00         0.90         21,980.00         02000209/0000986232233           0         Direct Oracit         21,980.00         Direct Oracit         21,980.00         82,90009/0000986232233           0         Direct Oracit         Direct Oracit         21,980.00         <t< th=""><th>Payment Number: 08325473</th><th></th><th>Grimum Per Balk : 6.00</th><th></th><th></th><th>2 B</th><th></th><th></th><th>Page 2 of 2</th></t<></th>                                                            | Type         TomAtor         System         Age Aust         Feedback         Methods           0         Tartetive         22,218.60         Direct Oracit         22,218.60         0.90         22,216.00           0         Direct Oracit         22,218.60         Direct Oracit         22,216.00         0.90         22,216.00           0         Direct Oracit         22,218.60         Direct Oracit         22,216.00         0.90         22,216.00           0         Direct Oracit         22,218.60         Direct Oracit         22,216.00         0.90         22,216.00           0         Direct Oracit         22,216.00         Direct Oracit         22,216.00         0.90         22,216.00           0         Direct Oracit         Direct Oracit         22,216.00         0.90         33,196.00           0         Direct Oracit         21,296.00         0.90         33,196.00         0200209/0000986302233           0         Direct Oracit         21,296.00         0.90         21,980.00         02000209/0000986232233           0         Direct Oracit         21,980.00         Direct Oracit         21,980.00         82,90009/0000986232233           0         Direct Oracit         Direct Oracit         21,980.00 <t< th=""><th>Payment Number: 08325473</th><th></th><th>Grimum Per Balk : 6.00</th><th></th><th></th><th>2 B</th><th></th><th></th><th>Page 2 of 2</th></t<>                                                                                                    | Payment Number: 08325473            |              | Grimum Per Balk : 6.00                                                                                                    |                      |                            | 2 B                                                 |                               |                   | Page 2 of 2                  |
| Branch 11041         Branch         Accessed No.         Name<br>Wepping Accessed No.         Sav         Prior         Tranklist         System         Accessed         People I<br>Sending Back/Branch           1         05         1541         9003512035         Luis defined weeft         02         2         22,215.00         Direct Dealt         22,215.00         Direct Dealt         22,215.00         0.00         0.00         0.00         0.00         0.00         0.00         0.00         0.00         0.00         0.00         0.00         0.00         0.00         0.00         0.00         0.00         0.00         0.00         0.00         0.00         0.00         0.00         0.00         0.00         0.00         0.00         0.00         0.00         0.00         0.00         0.00         0.00         0.00         0.00         0.00         0.00         0.00         0.00         0.00         0.00         0.00         0.00         0.00         0.00         0.00         0.00         0.00         0.00         0.00         0.00         0.00         0.00         0.00         0.00         0.00         0.00         0.00         0.00         0.00         0.00         0.00         0.00         0.00         0.00         <                                                                                                    | Year         Yearban         Accuration         Person         Accuration         Person         Makers         Person         Makers         Person         Makers         Person         Makers         Person         Person                                                                                                    | Datatype : KTB PAY GK Datatype      |              | veduct Code : 3PAY 6380                                                                                                    | 1                    |                            |                                                     |                               | 5                 |                              |
| Basels         Branch         Accused Ho         Name         Six         Type         Tranklist         System         Accused Ho         Sending Response           1         906         1941         59005120056         MA Series         02         C         22,218.00         Direct Credit         22,218.00         Direct Credit         22,218.00         Direct Credit         22,218.00         0.00         000,000 (Reccord Reccord R                                                                                                    | Paper         Tranklint         Sentime         Accurates         Perspective         Mathematical Sentime         Mathematical Sentime         Mathmathematical Sentime         Mathematical Sentim                                                                                                    | Branch : 1041                       |              |                                                                                                    |                      |                            |                                                     |                               |                   |                              |
| 1         896         1541         5903513036         N.H. Seffersi weeff         02         C         22,218.00         Direct Decit         22,218.00         0.00         00000070803X           2         59035267538         Minimitementan winst         02         C         13,794.00         Direct Decit         13,794.06         0.00         02           3         5903515327         Minimitementerin Mini         402/4         C         13,186.06         Direct Decit         13,296.06         0.00         02                                                                                                    | No.         22,218.65         Direct Oracit         22,218.65         0.93         22,218.66           No.         Direct Oracit         22,218.65         Direct Oracit         22,218.65         Direct Oracit         0.050 (02.96000.9601.902.00           No.         Direct Oracit         11,794.66         0.89         113,794.66         0.89         113,794.66           No.         Direct Oracit         11,296.06         0.89         0.99 (02.9600.960.00.960.00.960.00.00.00.00.00.00.00.00.00.00.00.00.0                                                                                                    | Bett Rock Franch A                  | count No     | Native<br>Mergoing Account No                                                                                                    | Say Paper            | Trankint                   | System                                              | Appendent                     | Feedral           | Notkrit<br>ng Back/Branch    |
| 2         9003587538         Vnammeteran what         C         2         13,794,68         0.00         0.00         0.00         0.00         0.00         0.00         0.00         0.00         0.00         0.00         0.00         0.00         0.00         0.00         0.00         0.00         0.00         0.00         0.00         0.00         0.00         0.00         0.00         0.00         0.00         0.00         0.00         0.00         0.00         0.00         0.00         0.00         0.00         0.00         0.00         0.00         0.00         0.00         0.00         0.00         0.00         0.00         0.00         0.00         0.00         0.00         0.00         0.00         0.00         0.00         0.00         0.00         0.00         0.00         0.00         0.00         0.00         0.00         0.00         0.00         0.00         0.00         0.00         0.00         0.00         0.00         0.00         0.00         0.00         0.00         0.00         0.00         0.00         0.00         0.00         0.00         0.00         0.00         0.00         0.00         0.00         0.00         0.00         0.00         0.00         0.00 <td>C         33,794.00         Direct Deals         13,794.00         0.0000398130270           2         C         33,198.00         Direct Deals         13,294.00         0.0000398130270           2         C         33,198.00         Direct Deals         13,294.00         0.0000398130270           2         C         33,198.00         Direct Deals         13,296.00         6.00         53,198.00           2         C         33,198.00         Direct Deals         13,296.00         6.00         53,198.00           2         Direct Deals         13,296.00         6.00         53,198.00         020023980232233           2         Direct Deals         21,890.00         6.00         53,198.00         020023980232233           2         Direct Deals         13,820.00         8.00         33,880.00         020023980232233           2         Direct Deals         13,820.00         8.00         33,880.00         020023980232233           3         Bit Station         Direct Deals         13,820.00         80,9023980232233           3         Bit Station         Direct Deals         13,820.00         80,9023980232233           3         Bit Station         Direct Deals         13,820.00         80,90239802</td> <td>1 896 1241 5</td> <td>903523035</td> <td>wadefind need</td> <td>02 C</td> <td>22,218.60</td> <td>Direct Crostit</td> <td>22,210.04</td> <td>0.00</td> <td>22,210.00</td> | C         33,794.00         Direct Deals         13,794.00         0.0000398130270           2         C         33,198.00         Direct Deals         13,294.00         0.0000398130270           2         C         33,198.00         Direct Deals         13,294.00         0.0000398130270           2         C         33,198.00         Direct Deals         13,296.00         6.00         53,198.00           2         C         33,198.00         Direct Deals         13,296.00         6.00         53,198.00           2         Direct Deals         13,296.00         6.00         53,198.00         020023980232233           2         Direct Deals         21,890.00         6.00         53,198.00         020023980232233           2         Direct Deals         13,820.00         8.00         33,880.00         020023980232233           2         Direct Deals         13,820.00         8.00         33,880.00         020023980232233           3         Bit Station         Direct Deals         13,820.00         80,9023980232233           3         Bit Station         Direct Deals         13,820.00         80,9023980232233           3         Bit Station         Direct Deals         13,820.00         80,90239802                                                                                                    | 1 896 1241 5                        | 903523035    | wadefind need                                                                                                    | 02 C                 | 22,218.60                  | Direct Crostit                                      | 22,210.04                     | 0.00              | 22,210.00                    |
| 3 9003518527 visasteirs #1a 22 C 1 13,106,00 Dired Credit 13,06,00 0.00 13                                                                                                    | All         DisplayMent OF         DOQUEXPOSED0070           21,126.00         Direct Droft         13,256.00         8.00         53,156.00           21,126.01         Direct Droft         13,256.00         8.00         53,156.00           21,126.01         Direct Droft         13,256.00         6.00         53,156.00           21,120.01         Direct Droft         21,560.00         6.00         21,580.00           21,120.01         Direct Droft         15,250.00         6.00         21,580.00           21,120.01         Direct Droft         15,820.00         8.00         80,00039,80039,80038,80,00           21,120.01         Direct Droft         15,820.00         8.00         80,00039,80039,80,000           21,120.01         Direct Droft         15,820.00         8.00         80,00039,800,000,000           21,120.01         Direct Droft         15,820.00         8.00         86,959,80           21,120.01         Direct Droft         158,740,80         8.00         86,959,80           21,120.02         158,740,80         0.60         158,740,80         158,740,80                                                                                                    | 2 9                                 | 902567538    | พระสารสุดสารา ฟาส                                                                                                    | 200                  | 3 : 13,794.00              | Direct Credit.                                      | 13,794.00                     | 0.00              | 13,794.00                    |
| 3 9803528527 Visitation # 027- C+// 13,186.00 Direct Dealt 11,06.00 0.00                                                                                                    | III.056.00         Deed Creat         II.056.00         6.09         II.158.00           III.056.00         Deed Creat         II.056.00         0.00,0009,00034813033           III.056.00         Direct Creat         II.050.00         0.00,0009,00034813033           III.056.00         Direct Creat         II.050.00         0.00         21,590.00           III.050.00         Direct Creat         II.050.00         0.00         21,590.00           III.050.00         Direct Creat         II.050.00         0.00         21,590.00           III.050.00         Direct Creat         II.050.00         0.00         0.00           III.050.00         Direct Creat         II.050.00         0.00         0.00           III.050.00         Direct Creat         II.050.00         0.00         0.00           III.050.00         Direct Creat         II.050.00         0.00         0.00           III.050.00         Direct Creat         II.050.00         0.00         0.00         0.00           III.050.00         III.050.00         III.050.00         0.00         III.050.00           III.050.00         III.050.00         III.050.00         III.050.00         III.050.00           IIII.050.00         IIII.050.00         <                                                                                                    |                                     |              | /                                                                                                    | 11.5                 | DEPARTACING OF             |                                                     |                               | 006/00            | 199/000396430270             |
| OCACEPACIONES OCACEPACIÓN DE OCACEPACIÓN DE OCACEPACEPACIÓN DE OCACEPACIÓN DE OCACEPACION DE OCACEPACION DE OCACEPACION DE OCACEPACION DE OCACEPACIÓN DE OCACEPACION DE OCACEPACIÓN DE OCA                                                                                                    | No.         21,800.00         Devel Owel?         21,900.00         0.00         21,800.00         0.00         21,800.00         0.00         21,800.00         0.00         0.00         0.00         0.00         0.00         0.00         0.00         0.00         0.00         0.00         0.00         0.00         0.00         0.00         0.00         0.00         0.00         0.00         0.00         0.00         0.00         0.00         0.00         0.00         0.00         0.00         0.00         0.00         0.00         0.00         0.00         0.00         0.00         0.00         0.00         0.00         0.00         0.00         0.00         0.00         0.00         0.00         0.00         0.00         0.00         0.00         0.00         0.00         0.00         0.00         0.00         0.00         0.00         0.00         0.00         0.00         0.00         0.00         0.00         0.00         0.00         0.00         0.00         0.00         0.00         0.00         0.00         0.00         0.00         0.00         0.00         0.00         0.00         0.00         0.00         0.00         0.00         0.00         0.00 <th0.00< th="">         0.00</th0.00<>                                                                                                    | 3 9                                 | 002528327    | VIDATOR'S RD                                                                                                    | SV I                 | 13,186.00<br>DEPARTMENT OF | Direct Credit                                       | 13,596.00                     | 0.00              | 53,596-00<br>39/900396530270 |
| 4 5403823044 vraition at a 21,800.00 0.00 21,800.00 0.00 0.00 0.00 0.00 0.00 0.00 0.                                                                                                    | C         15,820.00         Divet Graff         15,820.00         Divet Graff         15,820.00         Divet Graff         15,820.00         Divet Graff         15,820.00         Divet Graff         15,820.00         Divet Graff         15,820.00         Divet Graff         15,820.00         Divet Graff         Divet Graff         15,820.00         Divet Graff         15,820.00         Divet Graff         Divet Graff <thdivet graff<="" th="">         Divet Graff</thdivet>                                                                                                    | 4 9                                 | 973529344    | uniter state                                                                                                    | U . 11.U. 8          | 21,900.00<br>DEPARTMENT OF | Direct Oraclit                                      | 23,580.00                     | 0.00              | 21,980.00                    |
| 5 9411194594 vasiment internet internet                                                                                                    | DEVALTMONT OF         EXCODINGUISZIT           S         B6,550,80         B4,650,46         B 40         S6,550,40           ID         158,740,00         158,740,40         0.40         158,740,40           ID         158,740,40         0.40         0.40         158,740,40           ID         158,740,40         158,740,40         0.40         158,740,40                                                                                                    | 5 5                                 | 61.1194596   | unstannes Seerth                                                                                                    | 1000                 | 15,820.00                  | Divict OradR                                        | 15,820.00                     | 8.08              | 15,820.00                    |
| отрижение соорона соорона с                                                                                                    | S         S                                                                                                    | 27/11/00/05.01/12/20/05/00/07       |              | ~                                                                                                    | NO. OF TAXABLE PARTY | OFWETHING OF               | C. COLORADO DO DO                                   |                               | 83/3              | 39,000966,91278              |
|                                                                                                    | 158,740,00         158,740,00         0.00         158,740,00           0         0.00         .         0.00         0.00         158,740,00           10         158,740,00         158,740,00         0.00         158,740,00                                                                                                    | MA CHARLES COURSES                  | 2012457.00   | 124名4月4日日14日日日日日18日日<br>11月1日日<br>11月1日日<br>11月1日日<br>11月1日日<br>11月1日<br>11月1日<br>11月1日<br>11月1日<br>11月1日<br>11月1日<br>11月1日<br>11月1日<br>11月1日<br>11月1日<br>11月1日<br>11月1日<br>11月1日<br>11月1日<br>11月1日<br>11月1日<br>11月1日<br>11月1日<br>11月1日<br>11月1日<br>11月1日<br>11月1日<br>11月1日<br>11月1日<br>11月1日<br>11月1日<br>11月1日<br>11月1日<br>11月1日<br>11月1日<br>11月11日<br>11月11日<br>11月11111<br>11月1111<br>11月1111<br>11月1111<br>11月1111<br>11月1111<br>11月1111<br>11月1111<br>11月1111<br>11月1111<br>11月1111<br>11月1111<br>11月1111<br>11月1111<br>11月1111<br>11月1111<br>11月11111<br>11月1111<br>11月1111<br>11月1111<br>11月1111<br>11月1111<br>11月1111<br>11月11111<br>11月1111<br>11月1111<br>111111 |                      | 40,310,88                  |                                                     | 100 00 00 00                  | CITER OF COLOR    |                              |
| Grand Total City 10 156,740.00 156,740.00 156                                                                                                    | e e.xo , e.xe e.xe que<br>0 158,740.80 158,740.60 0.00 158,740.60                                                                                                    | Grand Total City                    |              |                                                                                                    | 10                   | 156,740.00                 |                                                     | 158,740.00                    | 0.00              | 158,740.00                   |
| Graed Total Nov-City , 0.00 , 0.00 0.00 Graed Total                                                                                                    | 10 158,740.00 158,740.00 158,740.00                                                                                                    | Grand Total Non-City<br>Grand Total |              |                                                                                                    | •                    | 0.00                       | •                                                   | 0.00                          | 0.00              | đeo                          |
| 10 158,740.80 158,740.80 0.60 159                                                                                                    |                                                                                                    |                                     |              |                                                                                                    | 10                   | 158,740.00                 |                                                     | 158,740.00                    | 93.0              | 158,743.00                   |
| Date Balk Branch Account No Name Tran Type Transfert Corrections                                                                                                    | A REAL OF THE REAL PROPERTY AND A REAL PROPERTY AND A REAL PROPERT | Dute Bask Branch                    | Account No   | Rame in a second second                                                                                                    | True Type            | 1999年1991年1997年1           | Tousday                                             | Covering .                    | · E Caller Road   | Carendez                     |
|                                                                                                    | Tran Type CoversType Coversity                                                                                                    | 1. 008 0029                         | 000399090270 | DEPARTMENT OF PERHETES                                                                                                    | D                    | www.chinelessee.com        | 158,740.00                                          | D                             |                   | 0.00                         |
|                                                                                                    | Tree Type                                                                                                    | Geand Total                         | ERESS        |                                                                                                    |                      | ed of Report -             | 158.748.28                                          |                               |                   | 0.09                         |
| 3.         806         90.793         000356003270         DEFNATINDIT OF FISHIBLES         0         158,740,200         0           Sciend Total         158,740,200         0         158,740,200         0         0         0         0         0         0         0         0         0         0         0         0         0         0         0         0         0         0         0         0         0         0         0         0         0         0         0         0         0         0         0         0         0         0         0         0         0         0         0         0         0         0         0         0         0         0         0         0         0         0         0         0         0         0         0         0         0         0         0         0         0         0         0         0         0         0         0         0         0         0         0         0         0         0         0         0         0         0         0         0         0         0         0         0         0         0         0         0         0         0<                                                                                                    | Trees Type         Treas Acres         Conventinges         Conventinges           D         154,740,00         D         0.00           SSR, 7482,05         0.00         0         0.00                                                                                                    |                                     |              |                                                                                                    |                      |                            |                                                     |                               |                   |                              |
| 1. K4 0029 00035600302N 0094ATM0HT OF FISHDRES 0 158,740,00 D<br>Scand Total<br>- End of Report -                                                                                                    | Transform         Transform         Corrent Types         Convertinges           D         15%,700.00         D         0.00           55%,700.00         D         0.00                                                                                                    |                                     |              |                                                                                                    |                      |                            |                                                     |                               |                   |                              |
| 1. 6/4         0023         0003396020220         DEFNATINENT OF PISA-DIRES         0         158,740,200         D           internal flock/l         isseries         isseries                                                                                                    | Transform         Convertinges         Convertinges           0         158,740.00         0         0.00           • End of Report -         159,740.00         0         0.00                                                                                                    |                                     |              |                                                                                                    |                      |                            |                                                     |                               |                   |                              |
| 1.         KK         0023         000336000220         DEFNATIVENT OF PESHERES         0         158,760,00         D           isonal flocket         isonal flocket         isonal flocke                                                                                                    | Transform         Convertinger         Convertinger           0         158,740.00         0         6.00           • End of Report -         1         1         1                                                                                                    |                                     |              |                                                                                                    |                      |                            |                                                     |                               |                   |                              |

# Summary Report

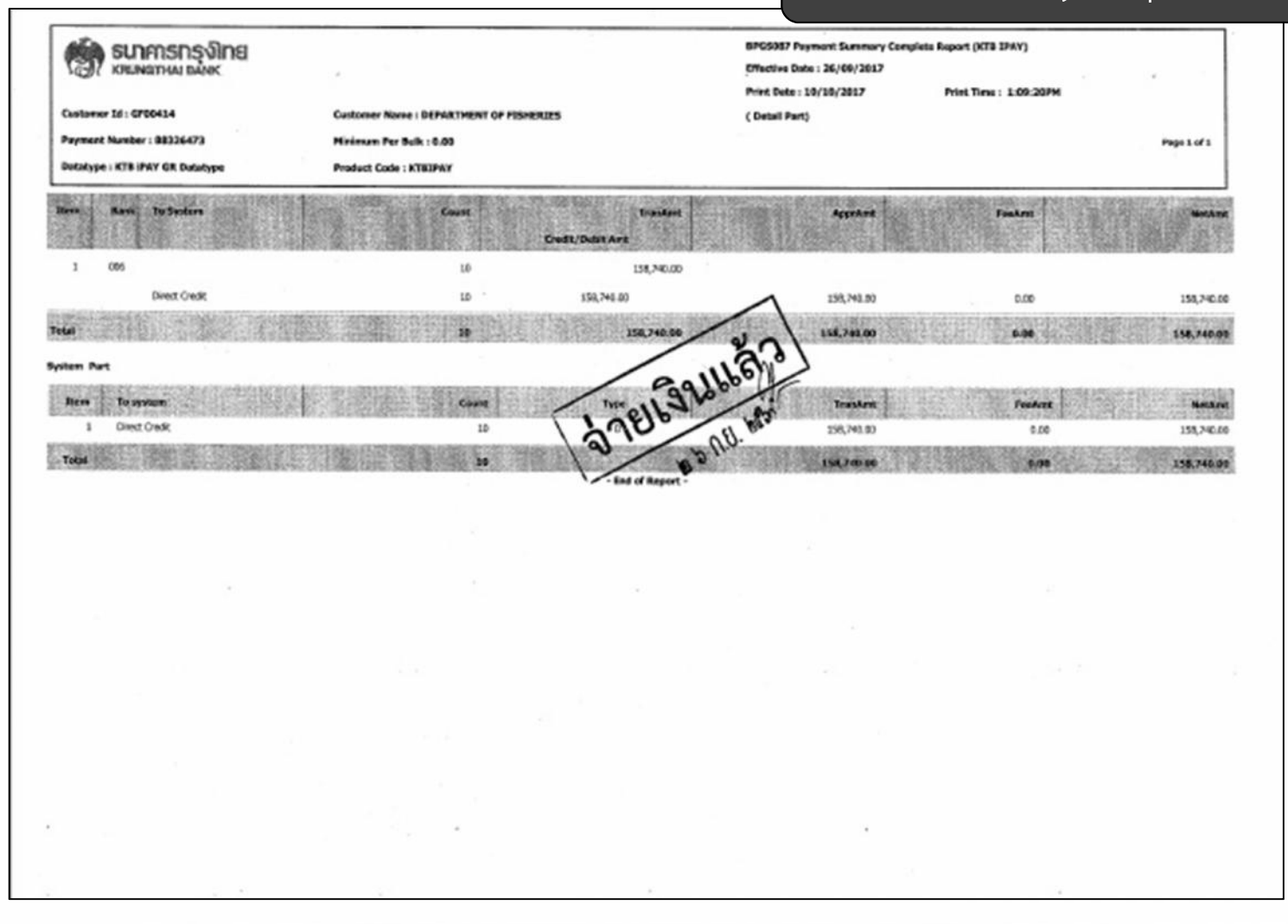

| () .                      | มจ. ธนาดารกรุงไทย<br>RUNG THAI BANK PUBLI | IC COMPANY LIMITED         | KTB iPay Report      | Print           | Date: 23/09/2017  | Print Time :  | 14:46:33 wsh | 1           |
|---------------------------|-------------------------------------------|----------------------------|----------------------|-----------------|-------------------|---------------|--------------|-------------|
| Customer                  | Id: 001                                   | Customer Name : Department | of Fisheries-270     | Sending         | Bank/Branch/Accou | int 006/0039/ | 0396030270   |             |
| Service Ty<br>Effective D | pe: 02 รายการเข้า<br>Nate: 26/09/2560     | ບັດູອີເຈັນແຕ້ຫນ (Salary)   |                      | Type :          | Credit            |               |              |             |
| tem Reciev<br>Ban         | k A/C No.                                 | Receiver<br>Name           | Reference Cit<br>No. | tizen ID/Tax ID | DDA Ref.          | SMS           | Email        | Tran Amount |
| 1 005                     | 0000000000                                | นอ.ล่าสี อีล่า             | 000                  | 0000000000      | 23-6009-000003    |               |              | 22,210.00   |
| 2 005                     | 1111111111                                | นายพิบิจ พิจารณา           | 111                  | 11111111111     | 23-6009-000003    |               |              | 13,794.00   |
| 3 005                     | 2222222222                                | นายทองก้อน รำรวย           | 222                  | 22222222222     | 23-6009-000003    |               |              | 13,186.00   |
| 4 005                     | 333333333                                 | บางไกล ลุสกรู้             | 333                  | 3333333333      | 23-6009-000003    |               |              | 21,980.00   |
| 5 006                     | 000000000                                 | นางดาวรุ่งศี ดีทัก         | 444                  | ******          | 23-6009-000003    |               |              | 17,450.00   |
| 6 006                     | 555555555                                 | บางดาวอินดี ปรีดา          | 555                  | 55555555555     | 23-6009-000003    |               |              | 17,250.00   |
| 7 006                     | 6555555555                                | บายปีเวศ ซิตส์             | 666                  |                 | 23-6009-000003    |               |              | 15,820.00   |
| 8 006                     | <del>111111111</del>                      | บายหระทอง สัคราม           | 777                  |                 | 23-6009-000003    |               |              | 12,621,00   |
| 9 006                     | 8888888888                                | น.ศ.อรสีบา ใจศี            | 885                  | 3999999999999   | 23-6009-000003    |               |              | 11,808.00   |
| 10 006                    | 9999999999                                | บางบงศ์ทิพย์ วิจิตร        | 000                  | 00000000000     | 23-6009-000003    |               |              | 12,621,00   |
| Grand Tota                | 11                                        |                            |                      |                 | /                 |               |              | 158,740.00  |
| /                         |                                           |                            | Ford of Datase       |                 | -                 |               |              |             |
|                           |                                           |                            | Long of Report       |                 |                   |               |              | - 1         |
|                           |                                           |                            |                      |                 |                   |               |              | r           |
|                           |                                           |                            |                      |                 |                   |               |              |             |
|                           |                                           |                            |                      |                 |                   |               |              |             |
|                           |                                           |                            |                      |                 |                   |               |              |             |
|                           |                                           |                            |                      |                 |                   |               |              |             |
|                           |                                           |                            |                      |                 |                   |               |              |             |
|                           |                                           |                            |                      |                 |                   |               |              |             |
|                           |                                           |                            |                      |                 |                   |               |              |             |
|                           |                                           |                            |                      |                 |                   |               |              |             |
|                           |                                           |                            |                      |                 |                   |               |              |             |
|                           | -                                         |                            |                      |                 |                   |               |              |             |
| -                         |                                           |                            |                      |                 |                   |               |              |             |
|                           |                                           |                            |                      |                 |                   |               |              |             |

≽ กรณี ธนาคารอื่น

รมาการกรุงไทย หลุ่มพฤกษณ์ เมืองห Oustomer Ref # 2017092013220356 / Reference Date 20-09-2017 Service Name KTB iPay Standard 03X Effective Date 22-09-2017 Total Amount 49,650.00 Total Transaction 6 File Name 20092017-016(1).bxt Upload Description Notification Information Notify to Email Separate multiple amail using a comma, Separate multiple amail using a comma, Email Desganeruza@pmolf.com SHS 0877 Notify to Notify all Krung That Basik Public Company Umited 35 Sukhumit Road, Klong Toley Alas Sabdishist, Wettava Ristrict, Bangkok, 10110 Tel. 0-2208-7709, Email: corporate-berding@ktb.co.th User Maker ชื่อ - นามสกุล ต่าแหน่ง 7.01\_ Authorizer 1 Authorizer 2 รือ - นามสกุล ชื่อ - นามสกุล ต่าแหน่ง ด้านหน่อ วันที่.. วันที่....

| M N                     | otify to Notify al                  | 1            | Email: SMS                               |                                |                                                                                                    |              |                                                                                                    |            |
|-------------------------|-------------------------------------|--------------|------------------------------------------|--------------------------------|----------------------------------------------------------------------------------------------------|--------------|----------------------------------------------------------------------------------------------------|------------|
|                         |                                     |              |                                          |                                | Qarcel                                                                                                    | Save as De   | A (Mar)                                                                                                    | (Subart)   |
|                         |                                     |              |                                          |                                | ( <u></u> )                                                                                                    | Carre as bis | (unitari)                                                                                                    | (Subme)    |
| Bank                    | Bank Nome                           | Branch       | Account                                  | Account Name                   | Actual Account                                                                                                    | at Name      | Defense the                                                                                                    |            |
| 025                     | BAY                                 |              | 000000000000000000000000000000000000000  | นางจริงใจ คนจริง 🕅             |                                                                                                    | rs rearry    | Kelerence No                                                                                                    | 1.000.00%  |
| 025                     | BAY                                 | 1.           | 111111111111111                          | นายแสนดี ยอดแท้                |                                                                                                    |              |                                                                                                    | 25.000.001 |
| 025                     | BAY                                 | 1            | 2222222222222222                         | นายปรีชา เปี่ยมแท้             |                                                                                                    | 1.1.1        | 11 M 11                                                                                                    | 5 290 00   |
| 025                     | BAY                                 |              | 3333333333333333                         | นางสาวอริยา มีกล               | 1. The part of the local distribution of the local distribution of the | 1. A         |                                                                                                    | 3.000.000  |
| 025                     | BAY                                 | 1            | 44444444444444                           | นายยุคตชาย มีตามารถ            |                                                                                                    |              | ·····                                                                                                    | 7.550.00   |
| 025                     | BAY                                 | 1            | 555555555555555                          | มาวยาวออี ยารีเช่น             | the second second prove                                                                                                    |              | 1997 - 1997 - 1997 - 1997 - 1997 - 1997 - 1997 - 1997 - 1997 - 1997 - 1997 - 1997 - 1997 - 1997 - 1997 - 1997 - | 7.800 000  |
| Tenns & C<br>Best viewe | onditions   Priv<br>d at 1024 x 768 | ecy   Cont   | tact Us<br>sluton. MSIE 8 or higher, Fin | eFox 22 or Nater, Goodie Chrom | 19 28 of Nichar Sa                                                                                                    | hritar       | c < 1071,                                                                                                    | ď          |
| higher. Co              | pyright (5 2013                     | Krung Thai I | Bank PCL, All Rights Reserve             | d.                             | a zo or ingnes, se                                                                                                    | ian 3 Gr     |                                                                                                    |            |
|                         |                                     |              |                                          |                                |                                                                                                    |              |                                                                                                    |            |
|                         |                                     |              |                                          |                                |                                                                                                    |              |                                                                                                    |            |
|                         |                                     |              |                                          |                                |                                                                                                    |              |                                                                                                    |            |
|                         |                                     |              |                                          |                                |                                                                                                    |              |                                                                                                    |            |

#### กลุ่มพัฒนาระบบงานคลัง กองคลัง กรมประมง 16 ตุลาคม 2560

|                                                                                                    |                                                                                                    | -Arranged to                                                                                                    |                                                                                                    |                                                                                                    |                                |                                                                                                    |           |                                                                                                    |                                                                                                    |
|----------------------------------------------------------------------------------------------------|----------------------------------------------------------------------------------------------------|----------------------------------------------------------------------------------------------------|----------------------------------------------------------------------------------------------------|----------------------------------------------------------------------------------------------------|--------------------------------|----------------------------------------------------------------------------------------------------|-----------|----------------------------------------------------------------------------------------------------|----------------------------------------------------------------------------------------------------|
|                                                                                                    | Brech Name                                                                                                    | PHANONYOT                                                                                                    | HDN 39 BR.                                                                                                    |                                                                                                    |                                |                                                                                                    |           |                                                                                                    |                                                                                                    |
|                                                                                                    | <b>Currency</b>                                                                                                    | THE                                                                                                    |                                                                                                    |                                                                                                    |                                |                                                                                                    |           |                                                                                                    |                                                                                                    |
|                                                                                                    | Lodger Balance                                                                                                    |                                                                                                    | 27                                                                                                    | ,370,104.85                                                                                                    |                                |                                                                                                    |           |                                                                                                    |                                                                                                    |
|                                                                                                    | Available Bokerce                                                                                                    |                                                                                                    | 27                                                                                                    | ,379,194.85                                                                                                    |                                |                                                                                                    |           |                                                                                                    |                                                                                                    |
|                                                                                                    | Total CO Livel                                                                                                    |                                                                                                    |                                                                                                    | 9.09                                                                                                    |                                |                                                                                                    |           |                                                                                                    |                                                                                                    |
|                                                                                                    | Haid Amount                                                                                                    |                                                                                                    |                                                                                                    | 0.00                                                                                                    |                                |                                                                                                    |           |                                                                                                    |                                                                                                    |
|                                                                                                    | Oroque Clearing                                                                                                    |                                                                                                    |                                                                                                    | 0.50                                                                                                    |                                |                                                                                                    |           |                                                                                                    |                                                                                                    |
|                                                                                                    | Overale BC                                                                                                    |                                                                                                    |                                                                                                    | 0.00                                                                                                    |                                |                                                                                                    |           |                                                                                                    |                                                                                                    |
|                                                                                                    |                                                                                                    |                                                                                                    |                                                                                                    |                                                                                                    |                                |                                                                                                    |           |                                                                                                    |                                                                                                    |
|                                                                                                    | Accored Search Recei                                                                                                    | oble                                                                                                    |                                                                                                    | 0.00                                                                                                    | 3                              |                                                                                                    |           |                                                                                                    |                                                                                                    |
|                                                                                                    | Azcrueti Interest Papal;                                                                                                    | ie .                                                                                                    |                                                                                                    | 9.00                                                                                                    |                                |                                                                                                    |           |                                                                                                    |                                                                                                    |
| - 3                                                                                                    | Last Transaction Date                                                                                                    |                                                                                                    |                                                                                                    | 22-03-2017                                                                                                    |                                |                                                                                                    |           |                                                                                                    |                                                                                                    |
| 51                                                                                                    | Attended online Proc<br>Attended Or<br>Specific Par<br>Date                                                                                                    | er specify criteria<br>uts Frons 20-00<br>iod: Yoeley<br>Teller 1d                                                                                                    | In simplication<br>-3817 Tire: 10:09<br>Transaction Orde                                                                                                    | To 20-03-2<br>Centriplion                                                                                                    | Chique                         | 5:00                                                                                                    | Tau.      | Bolace                                                                                                    | ted fr                                                                                                    |
| 54                                                                                                    | Atomest online Peak<br>R Termation C<br>Specific Per<br>Dote<br>28-06-3017                                                                                                    | m specify criteria<br>the Front 28-00<br>fod: Yoelky<br>Taller 1d<br>Nati                                                                                                    | its view/downlaad<br>-3817 Tire: 10.09<br>Tremaction Code<br>                                                                                                    | To 20-07-2<br>Cestripsion<br>Defautiment                                                                                                    | Choque<br>No.                  | 5:05<br>Maart                                                                                                    | Тан       | Bolance                                                                                                    | test fir                                                                                                    |
| 51                                                                                                    | Alternation of Specific Para<br>Dillo<br>28-06-2017<br>20 06-2017                                                                                                    | er specify criteria<br>uter From 20-00<br>(od. Yoelky<br>Toller Id<br>Nyl)<br>Nyl)                                                                                                    | In view, Howribod<br>-3437 Three: 10.09<br>Transaction Code<br>BPCNT<br>BRCWT                                                                                                    | To 28-03-2<br>Cestripson<br>Detactment<br>OF<br>CENACTHONT                                                                                                    | Olda Time: 3<br>Chotput<br>No. | 5.50<br>Minust<br>-34,591,50                                                                                                    | Тан       | (bibicz<br>4,594,262.11<br>4,594,262.11                                                                                                    | 144 Dr                                                                                                    |
| 54<br>58<br>1<br>2<br>3                                                                                                    | Atomast online Pas<br>Atomaster Pa<br>Dote<br>28-06-3017<br>20-06-2017<br>20-06-2017                                                                                                    | er specify criteria<br>this from 28-60<br>tod: Yodiey<br>Talke 1d<br>Nyls<br>Nyls<br>Nyls                                                                                                    | In view, Obserbaud<br>-3427 Three: 10.009<br>Transaction Oxde<br>BRCMIT<br>SPCMIT<br>BRCMIT                                                                                                    | To 20-09-2<br>Ceaniption<br>Cervicinent<br>OF<br>Cervicinent<br>Ce                                                                                                    | Checket 1                      | 9.09<br>Maset<br>-3(191.90<br>-4,190.00                                                                                                    | Три       | 008402<br>4,594,352.11<br>4,594,252.11<br>4,592,452.11                                                                                                    | 144 Dr<br>108682<br>6639<br>8629                                                                                                    |
| 51<br>50<br>1<br>2<br>3                                                                                                    | 24-09-3017<br>20-09-3017<br>20-09-3017<br>20-09-3017<br>20-09-3017<br>20-09-3017<br>20-09-3017<br>20-09-3017                                                                                                    | er specify criteria<br>tas From 28-60<br>tod: Today<br>Teller 1d<br>N(X<br>N(X<br>N(X                                                                                                    | ID view/Bowrised<br>-2827 Time: 10.09<br>Transaction Orde<br>1972AIT<br>SIGNT<br>BICHT<br>BICHT<br>BICHT                                                                                                    | To 20-09-2<br>Description<br>OF<br>OF<br>OF<br>OF<br>DEALTHEAT<br>OF<br>DEALTHEAT                                                                                                    | Choque<br>No.                  | 9.99<br>Anourt<br>-34.890.90<br>-4,190.00<br>-17,400.00                                                                                                    | Тэк       | 008x02<br>4.594,352.11<br>4.594,252.11<br>4.572,412.11<br>4.572,412.11                                                                                                    | 148 fb<br>106682<br>6639<br>8629<br>8629                                                                                                    |
| 51<br>52<br>3<br>4<br>5                                                                                                    | Atterest define Pilus<br>(C. Tarmaction C.<br>Specific Pil<br>28:05-2017<br>20:05-2017<br>20:05-2017<br>20:05-2017<br>20:05-2017<br>20:05-2017<br>20:05-2017<br>20:05-2017                                                             | en specify criteria<br>texts from 28-60<br>tod: Todley<br>Toller Id<br>Nyls<br>Nyls<br>Nyls<br>Nyls<br>Nyls                                                                                                    | to desyldowised<br>-3837 Tire: 30.69<br>Transition Code<br>BRCNIT<br>BRCNIT<br>BRCNIT<br>BRCNIT<br>BRCNIT                                                                                                    | То 28-95-2<br>Секстрато<br>Областичност<br>Областичност<br>Области<br>Областичност<br>Областичност<br>Областичност<br>Областичност<br>Областичност<br>Областичност<br>Области<br>Областичност<br>Областичност<br>Областичности<br>Областичности<br>Областичности<br>Области<br>Области<br>Области<br>Областичности<br>Области<br>Областичности<br>Области<br>Области<br>Области<br>Областичности<br>Областичности<br>Области<br>Области<br>Области<br>Областичности<br>Области<br>Области<br>Области<br>Области<br>Области<br>Области<br>Области<br>Области<br>Области<br>Области<br>Области<br>Области<br>Области<br>Обла<br>Области<br>Области<br>Обла<br>Области<br>Обла<br>Области<br>Обла<br>Области<br>О                                                                                                    | Cloque<br>No.                  | 5.09<br>Mia.st<br>-34.591.90<br>-17,400.00<br>-11,300.00<br>-41,220.00                                                                                                    | Тэн       | 808×22<br>4.594,342.11<br>4.594,342.11<br>4.572,842.11<br>4.512,282.11<br>4.512,282.11                                                                                                    | 1/4 (y<br>1/0642<br>6639<br>8639<br>8639<br>8630<br>9038                                                                                                    |
| 51<br>52<br>1<br>2<br>3<br>4<br>5<br>6                                                                                                    | Atterest enfers Plan<br>(R. Turnandon C<br>Specific Par<br>Dote<br>28-06-3017<br>20-06-3017<br>20-06-3017<br>20-06-3017<br>20-06-3017<br>20-06-3017                                                                                    | er specify orbeits<br>site Fore 20-09<br>Colline 1d<br>Nyk<br>Nyk<br>Nyk<br>Nyk<br>Nyk<br>Nyk                                                                                                    | In rise, download<br>-3617 Time: 10.09<br>Transation Orde<br>97041T<br>97041T<br>97047<br>97047<br>97047                                                                                                    | То 20-09-2<br>Секстрион<br>от<br>областномт<br>областномт<br>областномт<br>областномт<br>областномт<br>областномт<br>областномт<br>областномт<br>областномт<br>областномт<br>областномт                                                                                                    | NRIF Tree: 1                   | 5/05<br>Amount<br>-3(489.10)<br>-4,190.00<br>-17/600.00<br>-17/600.00<br>-4,320.00<br>-3,430.00                                                                                                    | 794       | 008402<br>4.594,262.11<br>4.594,262.11<br>4.592,412.11<br>4.551,252.11<br>4.552,402.11<br>4.552,402.11                                                                                                    | 000842<br>6639<br>8629<br>8629<br>8629<br>8629<br>8629<br>8629<br>8629<br>862                                                                                                    |
| 51<br>10<br>2<br>3<br>4<br>5<br>6<br>7                                                                                                    | Atterest orders Plan<br>R. Tarassiton C<br>Specific Fe<br>Dots<br>24:05-2017<br>20:05-2017<br>20:05-2017<br>20:05-2017<br>20:05-2017<br>20:05-2017<br>20:05-2017<br>20:05-2017<br>20:05-2017                                           | er specify criteria<br>the From 28-69<br>tod: Today<br>Todar 1d<br>N/A<br>N/A<br>N/A<br>N/A<br>N/A<br>N/A                                                                                                    | En rissyldtowillaad<br>-3837 Times 10:09<br>Timesaction Oxide<br>BPCwit<br>BPCwit<br>BPCwit<br>BPCwit<br>BPCwit<br>BPCwit<br>BPCwit<br>BPCwit                                                                                                    | То 20-09-2<br>Севотриал<br>ор<br>ор<br>ор<br>ориалистикал<br>ор<br>оружатикал<br>ор<br>оружатикал<br>ор<br>оружатикал<br>ор<br>оружатикал<br>ор<br>оружатикал<br>ор<br>ор<br>ор<br>ор<br>ор<br>ор<br>ор<br>ор<br>ор<br>ор<br>ор<br>ор<br>ор                                                                                                    | NULP Time: 1                   | 5.05<br>Anount<br>-2(491.55<br>-4,150.00<br>-17,400.00<br>-11,300.00<br>-4,550.00<br>-24,438.66<br>-100,048.80                                                                                                    | 28        | 0084422<br>4.594,362.11<br>4.594,362.11<br>4.572,642.11<br>4.572,662.11<br>4.552,662.11<br>4.558,252.11<br>4.558,252.11                                                                                                | 0x8 (b)<br>006682<br>6629<br>8629<br>8629<br>8625<br>9008<br>0008<br>0009                                                                                                    |
| 50<br>1<br>2<br>3<br>4<br>5<br>6<br>7<br>8                                                                                                    | Attraction officer (Press<br>(C) Tearministics (C)<br>(C) Specific For<br>DOIN<br>24-05-2017<br>20-05-2017<br>20-05-2017<br>20-05-2017<br>20-05-2017<br>20-05-2017<br>20-05-2017<br>20-05-2017                                         | er specify criteria<br>tas From 28-69<br>tod: Sodary<br>Tothe 1d<br>Nyk<br>Nyk<br>Nyk<br>Nyk<br>Nyk<br>Nyk<br>Nyk<br>Nyk                                                                                                    | En rissyl Sourcead<br>- 2027 Time: 10:09<br>Transaction Oxide<br>970417<br>- 57047<br>- 87047<br>- 87047<br>- 97047<br>- 97047<br>- 97047<br>- 97047<br>- 97047                                                                                                    | То 20-05-2<br>Секстрико<br>ог<br>Областичног<br>областичног<br>областичнос<br>областичнос<br>области<br>областично<br>областичнос<br>областичнос<br>областичнос<br>областично                                                                                                    | Old 7 Time: 1                  | 9.09<br>Ansurt<br>-24.69.00<br>-4,590.00<br>-17.600.00<br>-41.300.00<br>-4,526.00<br>-24.436.05<br>-100,068.00<br>-6,530.00                                                                                                    | 734       | 0084/2<br>4.59(322.11<br>4.59(322.11<br>4.572,412.11<br>4.572,422.11<br>4.552,422.11<br>4.552,422.11<br>4.458(252.11<br>4.468(252.11                                                                                   | Erit Br<br>E00662<br>6639<br>8639<br>8639<br>8639<br>8035<br>0038<br>0039<br>0039<br>0039<br>0039                                                                                                    |
| 51<br>52<br>3<br>4<br>5<br>6<br>7<br>8<br>1                                                                                                    | Atomesic ondex Plane<br>(C) Specific Plane<br>(C) Specific Plane<br>D08<br>24-06-2017<br>20-09-2017<br>20-09-2017<br>20-09-2017<br>20-09-2017<br>20-09-2017<br>20-09-2017<br>20-09-2017<br>20-09-2017<br>20-09-2017                    | er specify criteria<br>tas sinor 28-69<br>tod: Soday<br>Tuthe 1d<br>Nyk<br>Nyk<br>Nyk<br>Nyk<br>Nyk<br>Nyk<br>Nyk<br>Nyk<br>Nyk<br>Nyk                                                                                                    | Its risey Stantiand<br>-2827 Tines 10:09<br>Transaction Order<br>SPCw17<br>SPCw17<br>SPCW17<br>SPCW17<br>SPC | To 20-05-2<br>Description<br>OP ANOTHER<br>OF<br>DEWATHERT<br>OF<br>DEWATHERT<br>DEWATHERT<br>OF<br>DEWATHERT<br>OF<br>DEWATHERT<br>OF<br>DEWATHERT<br>OF<br>DEWATHERT<br>OF<br>DEWATHERT<br>OF<br>DEWATHERT<br>OF                                                                                                    | Diagonal States                | 5.05<br>Anaut<br>-24.89.00<br>-17.600.00<br>-17.600.00<br>-13.50.00<br>-24.438.00<br>-6.550.00<br>-6.530.00<br>-38,590.00                                                                                                    | 236       | 008402<br>4.59(35211<br>4.59(35211<br>4.59(35211)<br>4.57241211<br>4.572412211<br>4.558(35211)<br>4.458(35211)<br>4.458(35211)<br>4.358(35211)                                                                         | 5x4 5y<br>1006622<br>6439<br>8429<br>8429<br>8429<br>8429<br>8429<br>8429<br>8429<br>842                                                                                                    |
| 51<br>51<br>2<br>3<br>4<br>5<br>6<br>7<br>8<br>1<br>10                                                                                          | atornest online (Pius<br>R. Turmanton C<br>Specific Fig<br>D08<br>24:06-3017<br>20:09-2017<br>20:09-2017<br>20:09-2017<br>20:09-2017<br>20:09-3017<br>20:09-3017<br>20:09-3017<br>20:09-3017<br>20:09-3017<br>20:09-3017<br>20:09-3017 | en specify criterist<br>tas since 28-69<br>tool: Sodiay<br>Turke 1d<br>Nyk,<br>Nyk,<br>Nyk,<br>Nyk,<br>Nyk,<br>Nyk,<br>Nyk,<br>Nyk,                                                                                                    | Et rissyldowniaad<br>2027 Tiret: 10.09<br>Transaction Orde<br>BRCNT<br>SPCNT<br>BRCNT<br>BRCNT<br>BRCNT<br>BRCNT<br>BRCNT<br>BRCNT<br>BRCNT<br>BRCNT<br>BRCNT                                                                                                    | To 20-09-2<br>Centripsion<br>OP ANTIHENT<br>OP CENATIHENT<br>OF<br>DEWATHENT<br>OF<br>DEWATHENT<br>OF<br>DEWATHENT<br>OF<br>CENATIHENT<br>OF<br>DEWATHENT<br>OF<br>DEWATHENT<br>OF                                                                                                    | NULP Time: 1                   | 5.00<br>Anaut<br>-3489.00<br>-17,600.00<br>-17,600.00<br>-11,600.00<br>-41,300.00<br>-4,520.00<br>-4,520.00<br>-4,520.00<br>-38,570.00<br>-4,410.00                                                                                                    | 28        | 008x22<br>4.594,542.11<br>4.594,542.11<br>4.592,642.11<br>4.592,642.11<br>4.552,642.11<br>4.552,652.11<br>4.554,552.11<br>4.554,552.11<br>4.554,552.11                                                                 | Evit for<br>106662<br>6639<br>8639<br>8639 |
| 51<br>53<br>1<br>2<br>3<br>4<br>5<br>6<br>7<br>8<br>1<br>5<br>1<br>5<br>1<br>1<br>1<br>1<br>1<br>1<br>1<br>1<br>1<br>1<br>1<br>1<br>1<br>1<br>1 | atornest online Piece<br>R Tearmenter O<br>Specific Pie<br>Date<br>24:06-3017<br>20:09-2017<br>20:09-3017<br>20:09-3017<br>20:09-3017<br>20:09-3017<br>20:09-3017<br>20:09-3017<br>20:09-3017<br>20:09-3017<br>20:09-2017              | en specify columits<br>the finan 28-69<br>tool: Norkey<br>Turke 18<br>Notic<br>Notic<br>No | Et rissyldowniaad<br>2827 Tires 10.09<br>Transaction Orde<br>BROWT<br>BROWT<br>BROWT<br>BROWT<br>BROWT<br>BROWT<br>BROWT<br>BROWT<br>BROWT                                                                                                    | To 20-09-2<br>Centrypion<br>OP ANTINENT<br>OP<br>CENATIVENT<br>OF<br>DEWATHENT<br>OF<br>DEWATHENT<br>OF<br>DEWATHENT<br>OF<br>DEWATHENT<br>OF<br>DEWATHENT<br>OF<br>DEWATHENT<br>OF<br>DEWATHENT<br>OF<br>DEWATHENT<br>OF                                                                                                    | NULP Time: 1                   | 5:00<br>Aniturt<br>-3:4:89.00<br>-17:400.00<br>-17:400.00<br>-11,300.00<br>-0:4:00.00<br>-0:4:00<br>-0:4:00<br>-0:4:00 | <b>Ex</b> | 008x22<br>4.594,522.11<br>4.594,522.11<br>4.572,612.11<br>4.572,612.11<br>4.552,622.11<br>4.552,622.11<br>4.562,522.11<br>4.566,552.11<br>4.556,552.11<br>4.556,552.11<br>4.556,552.11<br>4.556,552.11<br>4.556,552.11 | Evit By<br>LOB642<br>6639<br>8035<br>8035<br>0038<br>0039<br>0039<br>0039<br>0039<br>0039<br>116602<br>138662                                                                                                    |
| 54<br>5<br>3<br>4<br>5<br>6<br>7<br>8<br>10<br>11<br>12                                                                                         | Attornet orders (Paus<br>(C) Specific For<br>Dills<br>28-05-2017<br>20-05-2017<br>20-05-2017<br>20-05-2017<br>20-05-2017<br>20-05-2017<br>20-05-2017<br>20-05-2017<br>20-05-2017<br>20-05-2017                                         | en specify columits<br>the from 28-69<br>cold. Rodray<br>Turke 18<br>Nyls.<br>Nyls.<br>Nyls.<br>Nyls.<br>Nyls.<br>Nyls.<br>Nyls.<br>Nyls.<br>Nyls.<br>Nyls.<br>Nyls.<br>Nyls.<br>Nyls.<br>Nyls.<br>Nyls.<br>Nyls.                                                                                                    | Et riss, download<br>2027 Tree: 10.09<br>Tremation Orde<br>BROWT<br>BROWT<br>BROWT<br>BROWT<br>BROWT<br>BROWT<br>BROWT<br>BROWT<br>BROWT<br>BROWT<br>BROWT<br>BROWT                                                                                                    | То 20-09-2<br>Сектуріан<br>Остактичні<br>от<br>Серактичні<br>ог<br>Серактичні<br>ор<br>Серактичні<br>ор<br>Серактичні<br>ор<br>Серактичні<br>ор<br>Серактичні<br>ор<br>Серактичні<br>ор<br>Серактичні<br>ор<br>Серактични<br>ор<br>Серактични<br>ор<br>Серакотични<br>ор<br>Серакотични<br>ор<br>Серакотични<br>ор<br>Серакотични<br>ор<br>Серакотични<br>ор<br>Серакотични<br>ор<br>Серакотични<br>ор<br>Серакотични<br>ор<br>Серакотични<br>ор<br>Серакотични<br>ор<br>Серакотични<br>ор<br>Серакотични<br>ор<br>Серакотични<br>ор<br>Серакотични<br>ор<br>Со<br>Серакотични<br>ор<br>Со<br>Серакотични<br>ор<br>Серакотични<br>ор<br>Серакотични<br>ор<br>Серакотични<br>ор<br>Серакотични<br>ор<br>Серакотични<br>ор<br>Серакотични<br>ор<br>Серакотични<br>ор<br>Серакотични<br>ор<br>Со<br>Серакотични<br>ор<br>Серакотични<br>ор<br>Серакотични<br>ор<br>С<br>Серакотични<br>С<br>Серакотични<br>С<br>С<br>С<br>С<br>С<br>С<br>С<br>С<br>С<br>С<br>С<br>С<br>С<br>С<br>С<br>С<br>С<br>С<br>С | NULP Time: 3                   | 5:05<br>Aniturt<br>-3:4:89.00<br>-1:7:60:00<br>-1:7:60:00<br>-3:5:4:38.06<br>-3:5:4:38.06<br>-3:5:4:38.06<br>-3:5:4:38.06<br>-3:5:4:38.06<br>-3:5:4:5:00<br>-4:4:10:00<br>-4:4:10:00<br>-4:4:10:00                                                                                                    |           | 008x22<br>4.59(342.11<br>4.59(342.11<br>4.59(342.11<br>4.59(342.11<br>4.59(342.11<br>4.59(342.11<br>4.59(342.11<br>4.59(342.11<br>4.59(342.11<br>4.59(342.11<br>4.59(342.11<br>4.59(342.11<br>4.59(342.11              | End By<br>LOB642<br>6639<br>8429<br>8429<br>8429<br>8429<br>8429<br>8429<br>8429<br>842                                                                                                    |

ธนาคารกรุงไทย
 รดแหลายผลส์
 รดแหลายผลส์
 รดแหลายผลส์
 รดแหลายผลส์
 รดแหลายผลส์
 รดแหลายผลส์
 รดแหลายผลส์
 รดแหลายผลส์
 รดแหลายผลส์
 รดแหลายผลส์
 รดแหลายผลส์
 รดแหลายผลส์
 รดแหลายผลส์
 รดแหลายผลส์
 รดแหลายผลส์
 รดแหลายผลส์
 รดแหลายผลส์
 รดแหลายผลส์
 รดแหลายผลส์
 รดแหลายผลส์
 รดแหลายผลส์
 รดแหลายผลส์
 รดแหลายผลส์
 รดแหลายผลส์
 รดแหลายผลส์
 รดแหลายผลส์
 รดแหลายผลส์
 รดแหลายผลส์
 รดแหลายผลส์
 รดแหลายผลส์
 รดแหลายผลส์
 รดแหลายผลส์
 รดแหลายผลส์
 รดแหลายผลส์
 รดแหลายผลส์
 รดแหลายผลส์
 รดแหลายผลส์
 รดแหลายผลส์
 รดแหลายผลส์
 รดแหลายผลส์
 รดแหลายผลส์
 รดแหลายผลส์
 รดแหลายผลส์
 รดแหลายผลส์
 รดแหลายผลส์
 รดแหลายผลส์
 รดแหลายผลส์
 รดแหลายผลส์
 รดแหลายผลส์
 รดแหลายผลส์
 รดแหลายผลส์
 รดแหลายผลส์
 รดแหลายผลส์
 รดแหลายผลส์
 รดแหลายผลส์
 รดแหลายผลส์
 รดแหลายผลส์
 รดแหลายผลส์
 รดแหลายผลส์
 รดแหลายผลส์
 รดแหลายผลส์
 รดแหลายผลส์
 รดแหลายผลส์
 รดแหลายผลส์
 รดแหลายผลส์
 รดแหลายผลส์
 รดแหลายผลส์
 รดแหลายผลส์
 รดแหลายผลส์
 รดแหลายผลส์
 รดแหลายผลส์
 รดแหลายผลส์
 รดแหลายผลส์
 รดแหลายผลส์
 รดแหลายผลส์
 รดแหลายผลส์
 รดแหลายผลส์
 รดแหลายผลส์
 รดแหลายผลส์
 รดแหลายผลส์
 รดแหลายผลส์
 รดแหลายผลส์
 รดแหลายผลส์
 รดแหลายผลส์
 รดแหลายผลส์
 รดแหลายผลส์
 รดแหลายผลส์
 รดแหลายผลส์
 รดแหลายผลส์
 รดแหลายผลส์
 รดแหลายผลส์
 รดแหลายผลส์
 รดแหลายผลส์
 รดแหลายผลส์
 รดแหลายผลส์
 รดแหลายผลส์
 รดแหลายผลส์
 รดแหลายผลส์
 รดแหลายผลส์
 รดแหลายผลส์
 รดแหลายผลส์
 รดแหลายผลส์
 รดแหลายผลส์
 รดแหลายผลส์
 รดแหลายผลส์
 รดแหลายผลส์
 รดแหลายผลส์
 รดแหลายผลส์
 รดแหลายผลส์
 รดแหลายผลส์
 รดแหลายผลส์
 รดแหลายผลส์
 รดแหลายผลส์
 รดแหลายผลส์
 รดแหลายผลส์
 รดแหลายผลส์
 รดแหลายผลส์
 รดแหลายผลส์
 รดแหลายผลส์
 รดแหลายผลส์
 รดแหลายผลส์
 รดแหลายผลส์
 รดแหลายผลส์
 รดแหลายผลส์
 รดแหลายผลส์
 รดแหลายผลส์
 รดแห

Account No. 029-6-03027-0

Account Detail

Page 1 of 2

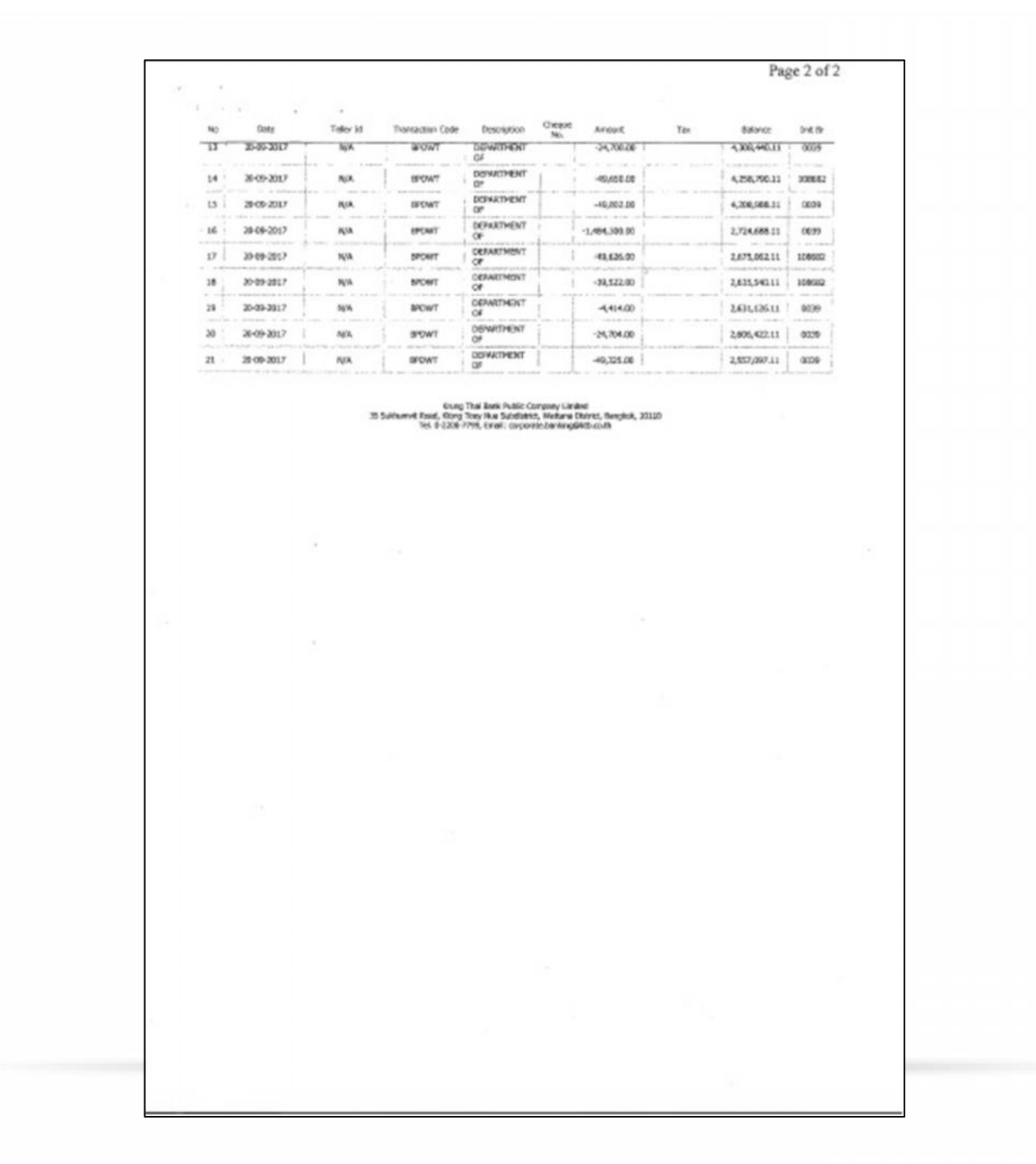

# Detail Report

| SU SU                        | กการก                    | ารจักย            | 1               |                                                   |        |                 |                                         | Effective Date : 22/05/2037        |                 |              |                                      |
|------------------------------|--------------------------|-------------------|-----------------|---------------------------------------------------|--------|-----------------|-----------------------------------------|------------------------------------|-----------------|--------------|--------------------------------------|
| CH KH                        | NGTHAI                   | BANK              |                 |                                                   |        |                 |                                         | Print Date : 23/09/2017            |                 | Print Time : | 1:04:38PH                            |
| Customer 3d :                | GF20414                  |                   |                 | Custamer Name : DEPARTMENT OF FES                 | ERIES  |                 |                                         | -+Datipa Part)                     |                 |              |                                      |
| Paymont Num<br>Datatype : X1 | ber : 8816<br>B IPAY Dui | 5671<br>tatypa 83 |                 | Minimum Per Tulk : 0.00<br>Product Gode : KTB3PAY | 5      |                 | -99146                                  | 181                                |                 |              | Page 1 of 5                          |
| tranch 1 8000                |                          |                   |                 |                                                   | 1      | 21              | Ellarow                                 | 17 .00                             |                 |              |                                      |
| Iten                         | Bank                     | linnch            | Account No      | Name<br>Mapping Account No                        | ŝrv    | The             | Trandust                                | NO U. Bar                          | Approve         | Feelat       | NetAu<br>Sending Bank/Branch         |
| 1                            | 025                      | 0690              | 8401415329      | นารสัญชุมี กระจำงาริต                             | 04     | c               | 1,008.80<br>DEFARTMENT OF               | 575 Credit Not: City               | 1,000.00        | 0.00         | 1,906,0<br>006,000,000,000,000,000   |
| 2                            |                          |                   | 8072364387      | sould be a deligned                               | 04     | c               | 25,008.00<br>DEPARTMENT OF              | BPS Credit Next Day                | 25,000.00       | 0.00         | 25,800.0<br>806/8034/000966800270    |
| 3                            |                          |                   | 6473459632      | ນາຍເດີຍງາ ກາຍປາກ                                  | 04     | c               | 3,290.00<br>DEPARTMENT OF               | 5PS Crocil: Next Day               | 5,290.00        | 0.00         | 5,290/<br>046/0426/900345030220      |
| 4                            |                          |                   | 0473589469      | Weinforgenge skouter                              | 04     | c               | 3,830.00<br>DEPWRTMENT OF               | 5PS Credit Next Day                | 3,900.00        | 0.08         | 3,000.                               |
| 5                            |                          |                   | 0471971434      | ารางศารครองกา เครงสิน                             | 04     | c               | 7,580.00<br>DENRITHENT OF               | ISPS Cradit Next Day               | 7,590.00        | 0.00         | 7,588.                               |
| 6                            |                          |                   | 0471573060      | Trace Departs                                     | 04     | c               | 7,603.00<br>DEPARTMENT OF               | 9PS Credit Next Day                | 7,803.00        | 0.00         | 7,808.                               |
| fetal                        |                          |                   |                 |                                                   | •      |                 | 41,653.00                               |                                    | 43,650.00       | 6.00         | 49,650                               |
| Grand Total C                | ty                       |                   |                 |                                                   | ۰      |                 | 0.00                                    |                                    | 0.00            | 6.00         | 0.                                   |
| Grand Total N                | on-City                  |                   |                 |                                                   | 6      |                 | 49,650.00                               |                                    | 44,652.00       | 0.00         | 49,450.                              |
| Crane room                   | ÷.,                      |                   |                 |                                                   |        |                 | 49,650,03                               |                                    | 45,650,00       | 0.00         | 49,650.                              |
| wyment Deta                  | Corplete                 | Transactio        | n Report (Comps | ery Part)                                         | * 74.4 | 199 Mar 199 - 1 | 1999 1998 1998 1999 1999 1999 1999 1999 | at second the second second second | a constants a f |              | 1. 1993 (St. 7. 19. 17. 7. 19. 1997) |
| ten   8                      | ark                      | Franch            | Account No      | Narse                                             | 1      | Tran Type       |                                         | Transford                          | Converting      | • [          | ConstAr                              |
| 1.                           | 196                      | 0039              | 07.52562300     | DEFAUTIVENT OF F2945425                           | T      | ۵               |                                         | 45,650.00                          | D               |              | 0.0                                  |
| Dravel Total                 |                          |                   |                 |                                                   |        |                 |                                         | 45,650.60                          |                 |              | 0.0                                  |
|                              |                          |                   |                 |                                                   |        | - 8             | nd of Report -                          |                                    |                 |              |                                      |

# Summary Report

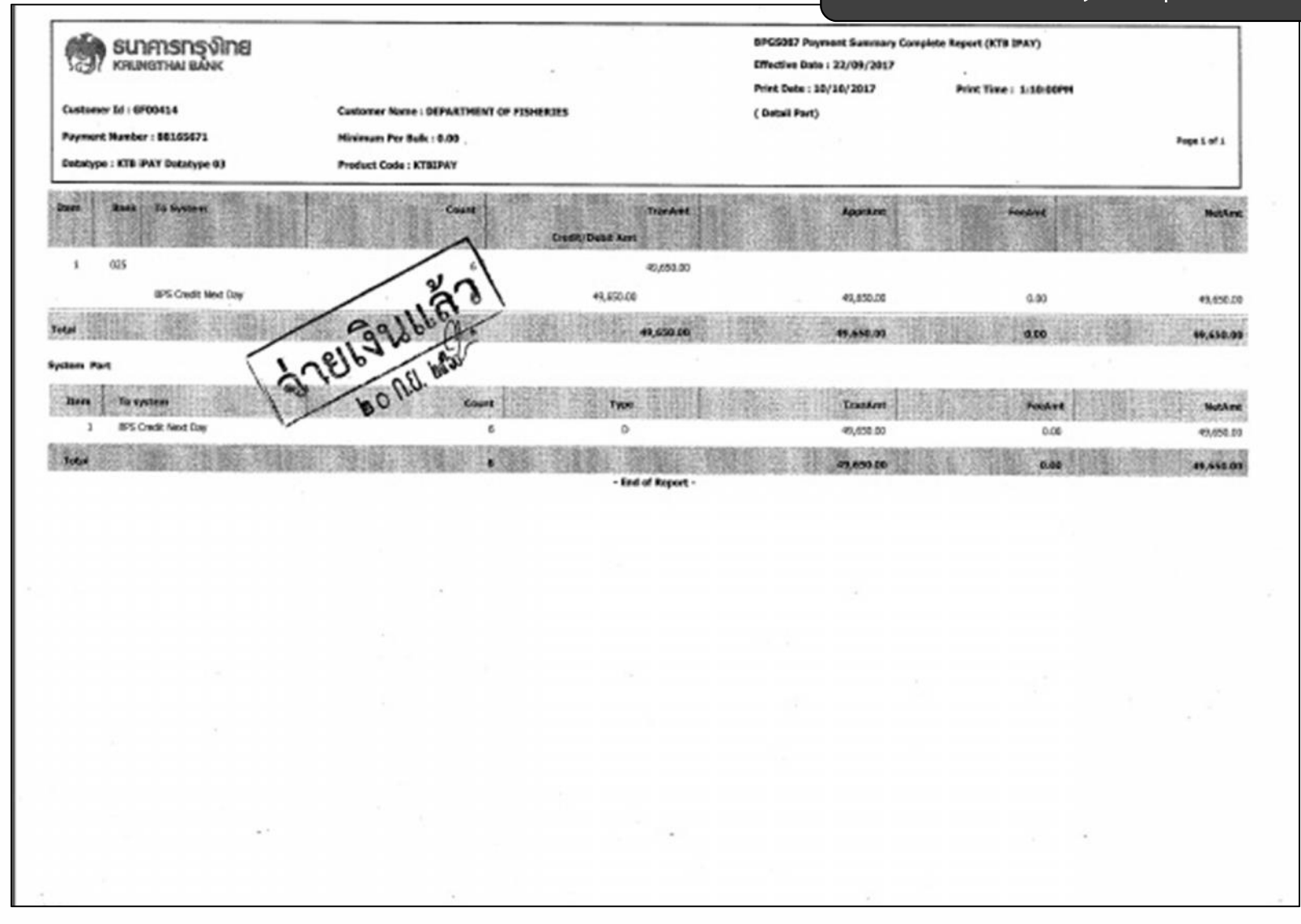

| Item         Receiver<br>Bank         Receiver<br>A/C No.         Receiver<br>Name         Reference<br>No.         Citizen ID/Tex ID         DDA Ref.         SHS         Email         Tran /<br>Tran /<br>1           1_025         00000000         unstitis suite         000000000         01-6009-000058         0619245402         1.           2_025         122222222         unstitis suite         0000000000         01-6009-000058         0619245402         1.           3_025         122222222         unstitis suite         00000000000         01-6009-000022         0851335526         2.5           4_025         133333333         unservalue Secure         2222222222         06-6009-000024         095049922         3.           5_025         1         100000000         095049922         3.         3.         0256098302         7.           6_025         1         555555555         unserval Brunne         2222225255         30-6009-000011         0816927460         7.           6_025         1         555555555         Unserval Brunne         225         25         30-6009-000011         0816927460         7.           Grand Total         1         1         1         1         1         1         1 | Customer Id<br>Service Type<br>Effective Dat                      | : 0 | 01<br>14 ศาสัมสถ /<br>22/09/2550                                                     | Customer Name : (<br>uSms (Purchase & Ser                                                                                   | Xepartment o<br>Vice) | of Fisheries-270 | Sending<br>Type :                             | Bank/Branch/Accor<br>Credit                                                                              | unt 005/0039/039                                                                 | 6030270 |                                                                             |
|----------------------------------------------------------------------------------------------------|-------------------------------------------------------------------|-----|--------------------------------------------------------------------------------------|----------------------------------------------------------------------------------------------------|-----------------------|------------------|-----------------------------------------------|----------------------------------------------------------------------------------------------------|----------------------------------------------------------------------------------|---------|-----------------------------------------------------------------------------|
| 1.025   00000000 unstitie autit<br>2.025   11111111 Unsuruf Boruni<br>3.025   22222222 unsuften Ösuni<br>4.025   33333333 Unsensetus Derunter<br>5.025   0000000000000000000000000000000000                                                                                                    | tem Recievin<br>Bank                                              | 9   | Receiveing<br>A/C No.                                                                | Recei                                                                                                    | war<br>ne             | Reference<br>No. | Citizen ID/Yax ID                             | DDA Ref.                                                                                                 | SMS                                                                              | Email   | Tran Amoun                                                                  |
| Brd of Report                                                                                                    | 1 025<br>2 025<br>3 025<br>4 025<br>6 025<br>6 025<br>Grand Total |     | 000000000<br>1111111111<br>222222222<br>333333333<br>4404040404<br>5555555555<br>555 | บางรริงไร คบรริง<br>บายแลบสี ยอคแท้<br>บายปริชา เป็ยมแท้<br>บางการอริมา มีกุล<br>บายยอคราย มีคามารถ<br>บางการกุลสี ครรังรับ |                       |                  | 000000000000<br>1111111111111<br>222222222222 | 01-6009-000058<br>03-6009-000122<br>06-6009-000024<br>08-6009-000031<br>14-6009-000031<br>30-6009-000011 | 0819245402<br>0851335526<br>0868109019<br>0925049922<br>0676908802<br>0816927460 |         | 1,000.0<br>25,000.0<br>5,290.0<br>3,000.0<br>7,560.0<br>7,560.0<br>49,659.0 |
|                                                                                                    |                                                                   |     |                                                                                      |                                                                                                    |                       | End of A         | sport                                         |                                                                                                    |                                                                                  |         | I                                                                           |
|                                                                                                    |                                                                   |     |                                                                                      |                                                                                                    |                       |                  |                                               |                                                                                                    |                                                                                  |         | -)                                                                          |
|                                                                                                    |                                                                   |     |                                                                                      |                                                                                                    |                       |                  |                                               |                                                                                                    |                                                                                  |         |                                                                             |
|                                                                                                    |                                                                   |     |                                                                                      |                                                                                                    |                       |                  |                                               |                                                                                                    |                                                                                  |         |                                                                             |
|                                                                                                    |                                                                   |     |                                                                                      |                                                                                                    |                       |                  |                                               |                                                                                                    |                                                                                  |         |                                                                             |
|                                                                                                    | 1                                                                 |     |                                                                                      |                                                                                                    |                       |                  |                                               |                                                                                                    |                                                                                  |         |                                                                             |

# กรณีพบความคลาดเคลื่อนในการโอนเงินผ่านระบบ KTB CORPORATE ONLINE

 กรณีเกิดความคลาดเคลื่อนในการโอนเงินเข้าบัญชีเงินฝาก ธนาคารของผู้มีสิทธิรับเงิน เช่น โอนเงินเข้าบัญชีผิดราย โอน เงินไปเกินกว่าจำนวนที่ผู้มีสิทธิรับเงินได้รับ เป็นต้น ให้ หน่วยงานดำเนินการ ดังนี้

๑) เรียกเงินคืนเข้าบัญชีเงินฝากธนาคารของหน่วยงาน

๒) นำเงินส่งคลัง ถ้านำส่งก่อนสิ้นปีงบประมาณให้นำส่งเป็น เงินเบิกเกินส่งคืน แต่ถ้านำส่งภายหลังสิ้นปีงบประมาณให้นำส่ง เป็นรายได้แผ่นดินประเภทเงินเหลือจ่ายปีเก่าส่งคืน ยกเว้นค่า รักษาพยาบาลให้นำส่งเป็นรายได้แผ่นดิน

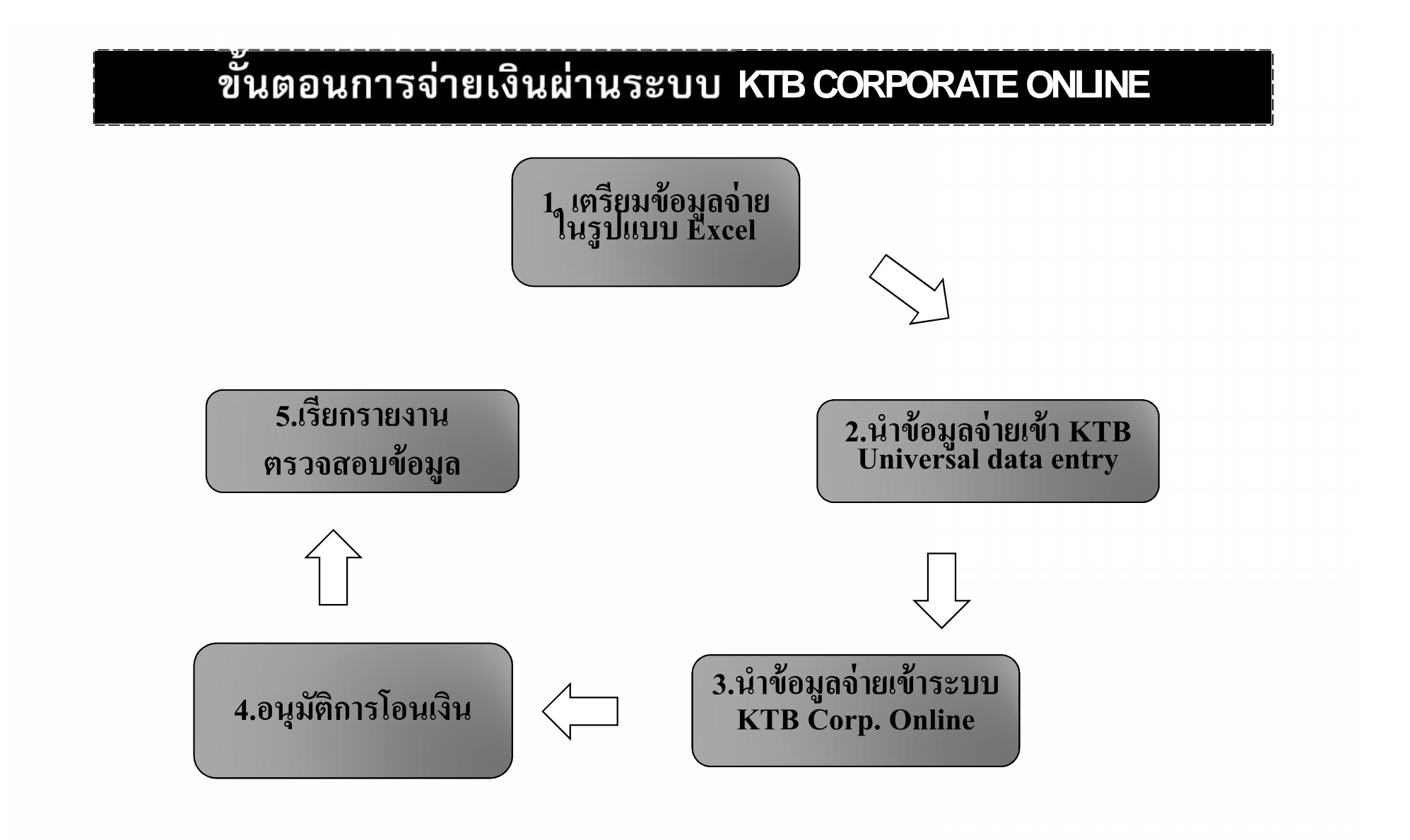

Call Center : 02-208-7799 Call Center : 02-111-1111 กรณีที่โทรติดต่อไม่ได้ ติดต่อผ่านช่องทาง email cash.management@ktb.co.th แจ้งรายละเอียดดังนี้ 1. Company ID 2. ชื่อบริษัท 3. ผู้ติดต่อ พร้อมเบอร์โทรกลับ 4. รายละเอียดปัญหา พร้อมหน้าจอ (ถ้ามี)

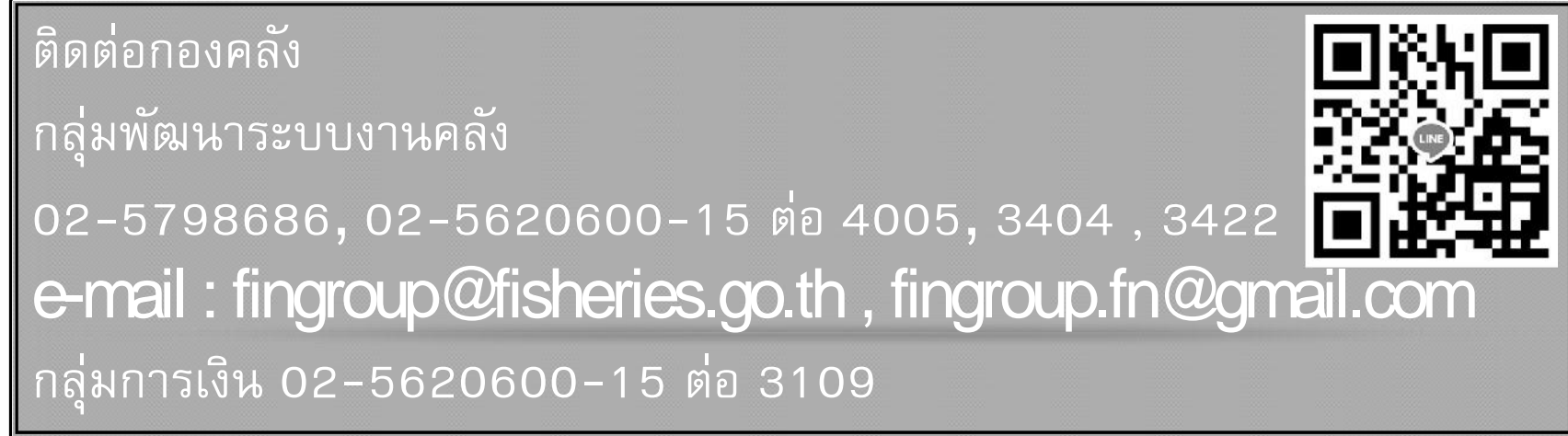